# **NeurOn-Line**

# **Reference Manual**

Version 5.1 Rev. 0

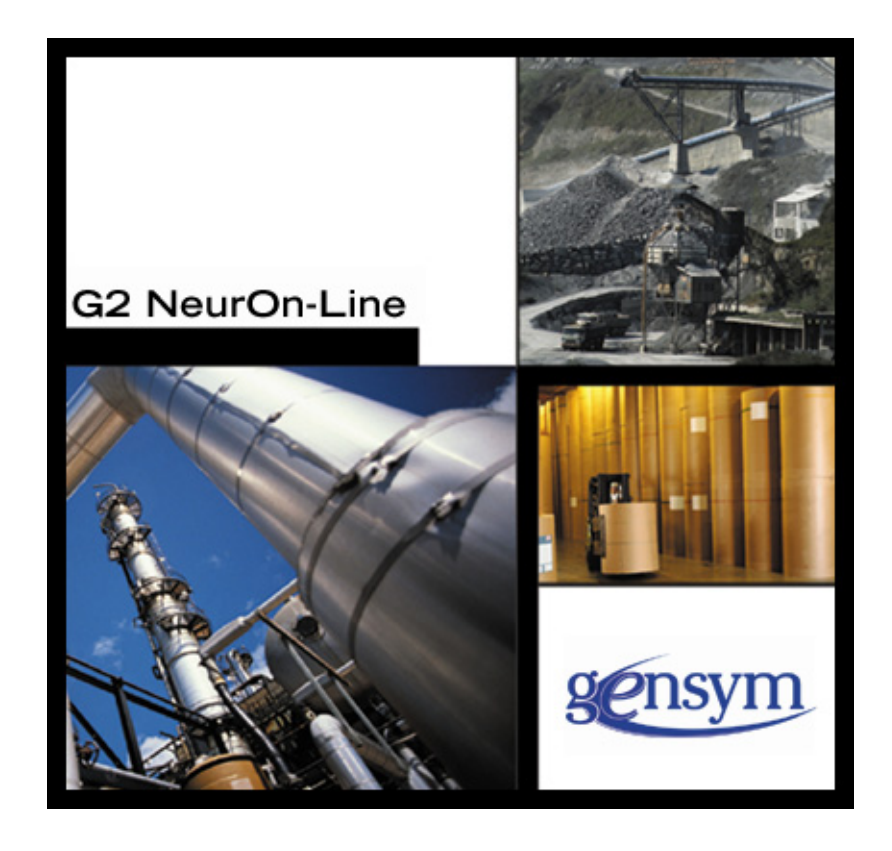

NeurOn-Line Reference Manual, Version 5.1 Rev. 0 June 2016

The information in this publication is subject to change without notice and does not represent a commitment by Gensym Corporation.

Although this software has been extensively tested, Gensym cannot guarantee error-free performance in all applications. Accordingly, use of the software is at the customer's sole risk.

#### Copyright (c) 1985-2016 Gensym Corporation

All rights reserved. No part of this document may be reproduced, stored in a retrieval system, translated, or transmitted, in any form or by any means, electronic, mechanical, photocopying, recording, or otherwise, without the prior written permission of Gensym Corporation.

Gensym<sup>®</sup>, G2<sup>®</sup>, Optegrity<sup>®</sup>, and ReThink<sup>®</sup> are registered trademarks of Gensym Corporation.

NeurOn-Line<sup>TM</sup>, Dynamic Scheduling<sup>TM</sup> G2 Real-Time Expert System<sup>TM</sup>, G2 ActiveXLink<sup>TM</sup>, G2 BeanBuilder<sup>TM</sup>, G2 CORBALink<sup>TM</sup>, G2 Diagnostic Assistant<sup>TM</sup>, G2 Gateway<sup>TM</sup>, G2 GUIDE<sup>TM</sup>, G2GL<sup>TM</sup>, G2 JavaLink<sup>TM</sup>, G2 ProTools<sup>TM</sup>, GDA<sup>TM</sup>, GFI<sup>TM</sup>, GSI<sup>TM</sup>, ICP<sup>TM</sup>, Integrity<sup>TM</sup>, and SymCure<sup>TM</sup> are trademarks of Gensym Corporation.

Telewindows is a trademark or registered trademark of Microsoft Corporation in the United States and/or other countries. Telewindows is used by Gensym Corporation under license from owner.

This software is based in part on the work of the Independent JPEG Group.

Copyright (c) 1998-2002 Daniel Veillard. All Rights Reserved.

SCOR® is a registered trademark of PRTM.

License for Scintilla and SciTE, Copyright 1998-2003 by Neil Hodgson, All Rights Reserved.

This product includes software developed by the OpenSSL Project for use in the OpenSSL Toolkit (http://www.openssl.org/).

All other products or services mentioned in this document are identified by the trademarks or service marks of their respective companies or organizations, and Gensym Corporation disclaims any responsibility for specifying which marks are owned by which companies or organizations.

Gensym Corporation 52 Second Avenue Burlington, MA 01803 USA Telephone: (781) 265-7100 Fax: (781) 265-7101

Part Number: DOC126-510

# **Contents Summary**

Preface xix

- Part I Entry and Paths 1
- Chapter 1 Entry Points 3
- Chapter 2 Path Displays 41
- Chapter 3 Connections 47
- Part II Data Processing 59
- Chapter 4 Scalar Blocks 61
- Chapter 5 Vector Blocks 115
- Chapter 6 Data Set Blocks 159
- Part III Neural Networks 213
- Chapter 7 Neural Network Blocks 215
- Chapter 8 Training Blocks 241
- Part IV Action and Other 267
- Chapter 9 Action Utilities 269
- Chapter 10 Inference Blocks 299
- Chapter 11 Capabilities 321

## Part V Application Programmer's Interface 337

## Chapter 12 Application Programmer's Interface 339

Glossary 371

Index 379

# Contents

#### Preface xix

About this Guide xix

Audience xxi

Conventions xxii

Related Documentation xxiii

Customer Support Services xxvi

### Part I Entry and Paths 1

#### Chapter 1 Entry Points 3

Introduction 3

Using Entry Points 4 Enabling Data Input 4 Reading the Output Value 5 Specifying How Often to Generate Values 6

Entry Points 7
Using Entry Points to Obtain Data from a G2 Variable 8
Choosing Between Embedded and External Data Sources 13
Using a G2 Variable Directly 15
Viewing the Variable 15

Obtaining Values from External Datapoints **16** Specifying the Embedded Value for an Entry Point **18** Using Vector Entry Points **28** 

Making Vector Values Permanent 28

Configuring 29 See Also 32

White Noise 34 Configuring 34 Example 35 See Also 35

Sine Wave **37** Specifying the Shape **37** Specifying a Phase **37**  Resetting 38 Configuring 38 See Also 39

#### Chapter 2 Path Displays 41

Introduction 41

Data Path Display **42** Determining Which Path Attribute to Display **42** Configuring **42** Example **42** See Also **43** 

Vector Path Display 44 Configuring 45 See Also 46

#### Chapter 3 Connections 47

Introduction 47

Connection Posts 49 Highlighting 49 Configuring 50 Examples 50 See Also 52

Connectors **53** Configuring **53** Example **54** See Also **54** 

Circuit Breakers 55 Configuring 55 Example 57 See Also 57

### Part II Data Processing 59

#### Chapter 4 Scalar Blocks 61

Introduction Performing Arithmetic Operations Adding and Filtering Noise Averaging Values Stopping and Pausing Data Outputting Data Computing Statistical Properties

Defining Your Own Function 65 Summation 66 Configuring 66 Example 66 See Also 66 Difference 68 Configuring 68 Example 68 See Also 68 Change Sign 69 Configuring 69 Example 69 See Also 69 Bias 70 Configuring **70** Example 70 See Also 71 Multiplication 72 Configuring 72 Example 72 See Also 73 Quotient 74 Configuring 74 Example 74 See Also 74 Inverse 75 Configuring 75 Example 75 See Also 75 Gain 76 Configuring **76** Example 76 See Also 76 Additive Noise 78 Configuring 78 Example 78 See Also 79 Outlier Filter 80 Specifying a Range 80 Specifying How to Round Output Values 80 Configuring 81

Examples 82 See Also 83 First-Order Exponential Filter 84 Filtering 84 Specifying How to Round Output Values 85 Configuring 85 Example 86 See Also 86 Sample Median 87 Configuring 87 Example 88 See Also 88 Average Input Value 89 Configuring 89 Example 89 See Also 90 Median Input Value 91 Configuring 91 Example 91 See Also 92 Data Delay 93 Handling Multiple Signals 93 Resetting 93 Configuring 93 See Also 94 Data Inhibit 95 Resetting 95 Configuring 95 Example 96 See Also 96 Data Output 97 Configuring 97 See Also 98 Set Attribute 99 Configuring 99 Example 100 See Also 100 Data Shift 101 Specifying How to Delay Values 101 Configuring 101 Example 102 See Also 102

Variance 103 Configuring 103 See Also 104 Moving Average 105 Configuring 105 Example 106 See Also 106

Arithmetic Function 107 Built-in G2 Function 107 User-Defined Function 108 Procedure 108 Tabular Function 109 Configuring 110 See Also 110

Arithmetic Function of Two Arguments 111 Using Built-in G2 Function 111 Using a User-Defined Function 111 Using a Procedure 112 Configuring 113 See Also 113

#### Chapter 5 Vector Blocks 115

Introduction 116 Choosing When to Evaluate **116** Creating Vectors and Scalars 117 Using Vectors with Classifiers 117 Manipulating Vectors 118 Inhibiting Vectors 118 Operating on Vector Elements 118 Vectorizer 119 Configuring 119 Example 120 See Also 120 Scalarizer 122 Configuring 122 Example 123 See Also 123 Windower 124 Configuring 124 Example 125 See Also 125 Classifier Input Converter 126

Configuring 126 Example 127 See Also 127 Classifier Output Converter 128 Configuring 128 Example 128 See Also 128 Vector Combiner 129 Configuring 129 Example 130 See Also 130 Vector Splitter 131 Configuring 131 Example 132 See Also 132 Vector Order Swapper 133 Making Values Permanent 133 Configuring 133 Example 134 See Also 135 Vector Inhibit 136 Configuring 136 See Also 137 Vector Rescaler 138 Making Values Permanent 138 Configuring 138 Example 139 See Also 140 Vector Sum 141 Configuring 141 Example 142 See Also 142 Vector Difference 143 Configuring 143 Example 144 See Also 144 Vector Product 145 Configuring 145 Example 146 See Also 146 Vector Quotient 147

Configuring 147 Example 148 See Also 148

Vector Function 149 Using a Built-in G2 Function 149 Using a User-Defined Function 150 Using a Procedure 150 Using a Tabular Function 151 Configuring 152 See Also 153

Vector Function of Two Arguments Using a Built-in G2 Function Using a User-Defined Function Using a Procedure See Also **157** 

#### Chapter 6 Data Set Blocks 159

Introduction 160 Creating Data Pairs 161 Filtering Data 161 Reading Data 162 Copying Data 162 Scaling Data 162

Data Pair Buffer Specifying Whether Values are Concurrent Resetting Clearing the Data Pair Buffer Configuring Example **164** See Also **165** 

Data Pair Converter 166 Configuring 166 Example 166 See Also 167

Data Pair Divider 168 Configuring 168 Example 168 See Also 168

Data Pair Random Gate 169 Configuring 169 Example 170 See Also 170 Data Pair Outlier Filter 171 Configuring 171 Making Values Permanent 172 Example 173 See Also 174 Data Pair Quality Filter 175 Configuring 175 Example 175 See Also 176 Data Set 177 Editing the Data Set 177 Entering and Viewing Data 179 Saving and Loading Data **180** Plotting Data 181 Text Format for Data Sets 181 Customizing the Text Format 182 Clearing the Data Set 183 Making Values Permanent 183 Configuring 183 See Also 183 Maximum Age Filter 185 Configuring 185 Example 186 See Also 186 Size Limitation Filter 187 Configuring 187 Example 188 See Also 188 Data Set Reader 189 Resetting 189 Configuring 189 Example 190 See Also 190 Random Divider 191 Configuring 191 Example 192 See Also 192 S-Fold Divider 193 Configuring 193 Example 194 See Also 194 Data Set Copier 195

Configuring 195 Example 196 See Also 196 Data Set Rescaler 197 Making Values Permanent 198 Configuring 199 See Also 200 Data Set Plot 201 Configuring 201 Choosing What to Display 201 Choosing How to Display the Data 203 Choosing Where to Display the Data 206 Creating and Deleting Data Series 206 Making Values Permanent 207 Example 207 See Also 208

Novelty Filter 209 Choosing Which Points to Keep 209 Deciding Whether a Data Pair is Novel 210 Making Values Permanent 211 Configuring 211 Example 212 See Also 212

### Part III Neural Networks 213

#### Chapter 7 Neural Network Blocks 215

Introduction Saving and Loading Network Weights Backpropagation and Autoassociative Networks Radial Basis Function and Rho Networks Ensemble Networks

Backpropagation Net (BPN) 221 Configuring 222 Adjusting Weights 222 Saving and Loading Weights 224 Making Values Permanent 224 Examples 225 See Also 226

Autoassociative Net 227 Configuring 228 Choosing the Run Mode 229 Adjusting Weights 230 Saving and Loading Weights 230 Making Values Permanent 230 See Also 230

Radial Basis Function Net (RBFN) 231 Configuring 232 Saving and Loading Weights 233 Making Values Permanent 233 See Also 233

Rho Net 234 Configuring 235 Saving and Loading Weights 236 Making Values Permanent 236 See Also 236

Ensemble Net (ENN) 238 Adjusting Weights 239 Saving and Loading Weights 239 Making Values Permanent 240 Examples 240 See Also 240

#### Chapter 8 Training Blocks 241

Introduction 241

Basic Training and Testing **243** Finding the Best Network Configuration **243** Finding Which Inputs are Significant **243** 

#### Trainer 244

Watching the Training Happen 244
Configuring the Trainer for a Backpropagation, Autoassociative, or Ensemble Network 246
Choosing the Maximum Number of Training Iterations 246
Choosing the Training Method 246
Choosing Whether to Accelerate Training 247
Configuring the Trainer for a Radial Basis Function Network 247
Configuring the Trainer for a Rho Network 249
Example 249
See Also 250

Fit Tester 251 Configuring 251 Example 252 See Also 253

Train and Test 255 Configuring 256 The Train and Test Block's Subworkspace 257 Example 258 See Also 258

Five Fold CV 260 Configuring 261 Example 261 See Also 262

Sensitivity Tester 264 Making Values Permanent 264 Configuring 264 See Also 265

### Part IV Action and Other 267

#### Chapter 9 Action Utilities 269

Introduction 270 Looping 271 Stopping Paths 271 Outputting Data 271 Branching 271 Performing Actions on Blocks 271 Invoking a Rule 272

Control Path Loop 273 Resetting 273 Configuring 273 Example 274

Control Path Circuit Breaker 275

N-to-1 Sieve 276 Resetting 276 Configuring 276 Example 276 See Also 277

Control Counter 278 Resetting 278 Configuring 278 Example 278 See Also 279

Control Inhibit 280 Resetting 280 Configuring 280 Example 281

See Also 281 Inference Output 282 Configuring 282 Example 283 See Also 284 Control Switch 285 Configuring 285 Example 285 See Also 285 Reset 286 Configuring 286 Example 286 See Also 287 Evaluate 288 Configuring 288 See Also 288 Clear 289 Configuring 289 Example 289 See Also 290 Make Permanent 291 Configuring 291 Example 291 See Also 292 Restore Permanent Values 293 Configuring 293 See Also 293 Attribute Transfer 294 Configuring 294 Example 294 See Also 295 Rule Action 296 Configuring 296 Example 296 See Also 297 Inference Blocks 299

Introduction 299 Observations 300 Performing Logical Operations 301 Pausing Paths 301

Chapter 10

High Value Observation, Low Value Observation 302 Specifying a Threshold 302 Configuring 303 See Also 304 Equality Observation 305 Configuring 306 See Also 307 Conclusion 308 Configuring 308 Example 309 See Also 310 AND Gate 311 How the Block Handles no-value Quality Inputs 311 Configuring 312 Example 313 See Also 313 OR Gate 314 Configuring 314 Example 315 See Also 316 NOT Gate 317 Configuring 317 Example 318 See Also 318 Inference Inhibit 319 Configuring 319 Example 320 See Also 320 Capabilities 321 Introduction 321 Charting and Graphing Attributes 322 Forcing a Block to Evaluate 322 Starting a Control Signal 322 Chart Capability 323 Setting Up a Chart 323 Configuring a Chart 325 Choosing How a Block's Data is Displayed 327

Configuring a Chart Choosing How a Block's Data is Displayed Going to a Chart Resetting Configuring Examples **332** 

Chapter 11

See Also 333

Clock 334 Configuring 334 Example 335 See Also 335

Control Initiation Capability 336 Configuring 336 See Also 336

## Part V Application Programmer's Interface 337

Chapter 12 Application Programmer's Interface 339

Introduction 339 Accessing the NOL API Procedures 340 Path Displays 341 Vector Blocks 342 Data Set Blocks 351 Neural Networks 360 Action Utilities 367 File Operations 369

Glossary 371

Index 379

# Preface

Describes this manual and the conventions that it uses.

About this Guide xxi Audience xxiii Conventions xxiv Related Documentation xxv Customer Support Services xxviii

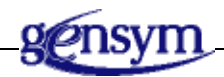

# About this Guide

NeurOn-Line is a graphical, object-oriented software product for building neural network applications. Typical applications include quality assurance, sensor validation, diagnosis, and process modeling. Users of NeurOn-Line can model dynamic, nonlinear phenomena that are difficult to describe by analytical models.

This guide documents each block that can appear in these diagrams.

This guide is strictly a reference and does not teach you how to use NeurOn-Line. It assumes you are familiar with G2. See the *NeurOn-Line User's Guide* for basic information on how to use NOL, and for information on how to customize the NOL environment.

This guide is divided into these parts and chapters:

| This part/chapter                                    | Describes                                                                                                    |
|------------------------------------------------------|----------------------------------------------------------------------------------------------------|
| Part Part I, Entry<br>and Paths                      | The palettes in the Entry & Paths submenu. These<br>palettes contain blocks that let you enter data into your<br>application and manipulate paths.                   |
| <u>Chapter 1,</u><br><u>Entry Points</u>             | Blocks that let you enter data into you NeurOn-Line application.                                                                                                    |
| <u>Chapter 2, Path</u><br><u>Displays</u>            | Blocks that display the data that a path is carrying.                                                                                                    |
| <u>Chapter 3,</u><br><u>Connections</u>              | Blocks that let paths cross workspaces, join paths together, and create loops.                                                                                       |
| Part Part II, Data<br>Processing                     | The palettes in the Data Processing submenu. These<br>palettes contain blocks that let you create and manipulate<br>scalar vales, vectors, data pairs, and Data Sets |
| <u>Chapter 4,</u><br><u>Scalar Blocks</u>            | Blocks that perform various operations on scalar data, including arithmetic, filtering, and statistical.                                                             |
| <u>Chapter 5,</u><br><u>Vector Blocks</u>            | Blocks that create, manipulate, and perform operations on vectors.                                                                                                   |
| <u>Chapter 6, Data</u><br><u>Set Blocks</u>          | Blocks that create, manipulate, and filter the data pairs<br>and Data Sets that you use to train and test a Neural<br>Network.                                       |
| Part Part III, Neural<br><u>Networks</u>             | The palettes in the Neural Networks submenu. These palettes contain blocks that implement, train, and test Neural Networks.                                          |
| <u>Chapter 7,</u><br><u>Neural</u><br>Network Blocks | Blocks that implement Backpropagation,<br>Autoassociative, Radial Basis Function, and Rho Neural<br>Networks.                                                        |
| <u>Chapter 8,</u><br><u>Training Blocks</u>          | Blocks that train and test Neural Networks.                                                                                                    |
| Part Part IV, Action<br>and Other                    | The palettes in the Action & Other submenu. These<br>palettes contain blocks that execute actions, allow you to<br>graph data, and test inference values.            |

| <u>Chapter 9,</u><br><u>Action Utilities</u> | Blocks that perform a variety of actions on objects in the G2 environment, including other NeurOn-Line blocks. |
|----------------------------------------------|----------------------------------------------------------------------------------------------------|
| <u>Chapter 10,</u><br>Inference Blocks       | Blocks that add features to other NeurOn-Line blocks, such as graphing.                                        |
| <u>Chapter 11,</u><br>Capabilities           | Blocks that create and manipulate inference values.                                                            |

Each block in NeurOn-Line has a section that contains these components:

| This section | Contains this information                                                                                                    |
|--------------|----------------------------------------------------------------------------------------------------|
| Name         | The name of the block that appears on the palette.                                                                                                    |
| Icon         | A full-size icon of the block. All stubs and attribute displays are labeled with their names.                                                                                                    |
| Description  | A description of what the block does and how to configure it.                                                                                                    |
| Configuring  | A picture of the configuration panel for the block, and a description of each attribute label in the panel.                                                                                                    |
| Example      | An example of how the block works. It could show how to use<br>the block in a diagram or show what output values it passes<br>given certain input values. If the block's description contains<br>many examples, this section may be missing.                                              |
| See Also     | References to related sections in this manual. If some of a<br>block's features are not discussed in the description, this<br>section contains a reference to where that feature is described.<br>If other blocks are similar to this block, this section contains<br>references to them. |

## **Audience**

This book is intended to be used primarily by programmers using NOL to develop end-user applications. You should be familiar with G2.

This reference manual provides a menu-by-menu, palette-by-palette description of all the blocks in NeurOn-Line. Each menu has its own part, each palette in a menu has its own chapter, and each block as its own section in that chapter.

# Conventions

This guide uses the following typographic conventions and conventions for defining system procedures.

## Typographic

| Convention Examples                                        | Description                                                                                                |
|------------------------------------------------------------|----------------------------------------------------------------------------------------------------|
| g2-window, g2-window-1,<br>ws-top-level, sys-mod           | User-defined and system-defined<br>G2 class names, instance names,<br>workspace names, and<br>module names |
| history-keeping-spec, temperature                          | User-defined and system-defined G2 attribute names                                                         |
| true, 1.234, ok, "Burlington, MA"                          | G2 attribute values and values<br>specified or viewed through<br>dialogs                                   |
| Main Menu > Start                                          | G2 menu choices and button labels                                                                          |
| KB Workspace > New Object                                  |                                                                                                    |
| create subworkspace                                        |                                                                                                    |
| Start Procedure                                            |                                                                                                    |
| conclude that the x of y                                   | Text of G2 procedures, methods, functions, formulas, and expressions                                       |
| new-argument                                               | User-specified values in syntax descriptions                                                               |
| <u>text-string</u>                                         | Return values of G2 procedures<br>and methods in syntax<br>descriptions                                    |
| File Name, OK, Apply, Cancel,<br>General, Edit Scroll Area | GUIDE and native dialog fields,<br>button labels, tabs, and titles                                         |
| File > Save                                                | GMS and native menu choices                                                                                |
| Properties                                                 |                                                                                                    |
| workspace                                                  | Glossary terms                                                                                             |

| Convention Examples             | Description                         |
|---------------------------------|-------------------------------------|
| c:\Program Files\Gensym\        | Windows pathnames                   |
| /usr/gensym/g2/kbs              | UNIX pathnames                      |
| spreadsh.kb                     | File names                          |
| g2 -kb top.kb                   | Operating system commands           |
| public void main()<br>gsi_start | Java, C and all other external code |

**Note** Syntax conventions are fully described in the G2 Reference Manual.

## **Procedure Signatures**

A procedure signature is a complete syntactic summary of a procedure or method. A procedure signature shows values supplied by the user in *italics*, and the value (if any) returned by the procedure <u>underlined</u>. Each value is followed by its type:

g2-clone-and-transfer-objects
 (list: class item-list, to-workspace: class kb-workspace,
 delta-x: integer, delta-y: integer)
 -> <u>transferred-items</u>: g2-list

## **Related Documentation**

#### **NeurOn-Line**

NeurOn-Line Release Notes

NeurOn-Line User's Guide

NeurOn-Line Reference Manual

NeurOn-Line Studio User's Guide

Gensym Neural Network Engine

#### G2 Core Technology

- G2 Bundle Release Notes
- Getting Started with G2 Tutorials
- G2 Reference Manual

- G2 Language Reference Card
- G2 Developer's Guide
- G2 System Procedures Reference Manual
- G2 System Procedures Reference Card
- G2 Class Reference Manual
- Telewindows User's Guide
- G2 Gateway Bridge Developer's Guide

#### G2 Utilities

- G2 ProTools User's Guide
- G2 Foundation Resources User's Guide
- G2 Menu System User's Guide
- G2 XL Spreadsheet User's Guide
- G2 Dynamic Displays User's Guide
- *G2 Developer's Interface User's Guide*
- G2 OnLine Documentation Developer's Guide
- G2 OnLine Documentation User's Guide
- G2 GUIDE User's Guide
- G2 GUIDE/UIL Procedures Reference Manual

#### G2 Developers' Utilities

- Business Process Management System Users' Guide
- Business Rules Management System User's Guide
- G2 Reporting Engine User's Guide
- G2 Web User's Guide
- G2 Event and Data Processing User's Guide
- G2 Run-Time Library User's Guide
- G2 Event Manager User's Guide
- G2 Dialog Utility User's Guide
- G2 Data Source Manager User's Guide
- G2 Data Point Manager User's Guide
- G2 Engineering Unit Conversion User's Guide

- G2 Error Handling Foundation User's Guide
- G2 Relation Browser User's Guide

#### **Bridges and External Systems**

- G2 ActiveXLink User's Guide
- G2 CORBALink User's Guide
- G2 Database Bridge User's Guide
- G2-ODBC Bridge Release Notes
- *G2-Oracle Bridge Release Notes*
- *G2-Sybase Bridge Release Notes*
- G2 JMail Bridge User's Guide
- G2 Java Socket Manager User's Guide
- G2 JMSLink User's Guide
- G2 OPCLink User's Guide
- G2-PI Bridge User's Guide
- G2-SNMP Bridge User's Guide
- G2-HLA Bridge User's Guide
- G2 WebLink User's Guide

#### G2 JavaLink

- G2 JavaLink User's Guide
- G2 DownloadInterfaces User's Guide
- G2 Bean Builder User's Guide

#### **G2** Diagnostic Assistant

- GDA User's Guide
- GDA Reference Manual
- GDA API Reference

# **Customer Support Services**

You can obtain help with this or any Gensym product from Gensym Customer Support. Help is available online, by telephone, by fax, and by email.

#### To obtain customer support online:

→ Access G2 HelpLink at www.gensym-support.com.

You will be asked to log in to an existing account or create a new account if necessary. G2 HelpLink allows you to:

- Register your question with Customer Support by creating an Issue.
- Query, link to, and review existing issues.
- Share issues with other users in your group.
- Query for Bugs, Suggestions, and Resolutions.

#### To obtain customer support by telephone, fax, or email:

→ Use the following numbers and addresses:

|       | Americas           | Europe, Middle-East, Africa (EMEA) |
|-------|--------------------|------------------------------------|
| Phone | (781) 265-7301     | +31-71-5682622                     |
| Fax   | (781) 265-7255     | +31-71-5682621                     |
| Email | service@gensym.com | service-ema@gensym.com             |

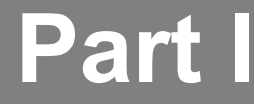

# **Entry and Paths**

### **Chapter 1: Entry Points**

Describes the blocks you use to get data into a diagram by using sensor data from outside the application.

### **Chapter 2: Path Displays**

Describes the blocks that display the value on paths

### **Chapter 3: Connections**

Describes the blocks you use to get data into a diagram by using sensor data from outside the application.

# **Entry Points**

Describes the blocks you use to get data into a diagram by using sensor data from outside the application.

Introduction 3 Using Entry Points 4 Entry Points 7 White Noise 34 Sine Wave 37

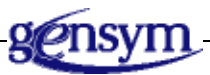

## Introduction

The blocks on the Entry Points palette let you enter data into your application. The Entry Points enable you to get data externally from a G2 procedure, variable, parameter, from G2 Gateway (GSI), or from an embedded variable in the table for the block. The Signal Generators let you simulate values and test your application.

The blocks are: Numeric Entry Point, Control Entry Point, Vector Entry Point, Belief Entry Point, Sine Wave Generator, and White Noise Generator.

You can find these blocks on the Entry Points palette under the Entry & Path submenu of the Palettes menu:

| Entry Points                                                |                                                                                             |
|-------------------------------------------------------------|---------------------------------------------------------------------------------------------|
|                                                             | Numeric Entry Point<br>Control Path Entry Point<br>Vector Entry Point<br>Belief Entry Point |
| Signal Generators Sine Wave Generator White Noise Generator |                                                                                             |

# **Using Entry Points**

This section describes general information about using entry points.

## **Enabling Data Input**

Entry points and signal generators do not pass data until you explicitly enable data to flow. After you enable data input, the signal generators immediately update their output values, then update their value regularly.

#### To enable data to flow through a diagram:

→ Select Enable Data Input from the Controls menu.

A check mark appears next to the entry, indicating that data is enabled.

#### To stop data from flowing through a diagram:

→ Select Enable Data Input from the Controls menu when the menu choice is already selected.

You might want to turn data input off if you want G2 to run quicker as you modify a diagram.

**Note** Choosing the **override** menu choice from a block always passes a value, even when you disable data input.

## **Reading the Output Value**

Entry points hold their current values in an attribute that defines a G2 variable or in the attribute **sensor-value**, depending on the current data source. Unlike all other blocks attributes, these attributes are displayed in the table for the block. Signal generators hold their current values in an attribute of the block named output-value.

This table shows the attribute that defines a G2 variable for each type of entry point:

| For this entry point | The attribute of the block that stores the output value is |
|----------------------|------------------------------------------------------------|
| Numeric Entry Point  | dp-out                                                     |
| Belief Entry Point   | ip-out                                                     |
| Control Entry Point  | cp-out                                                     |
| Vector Entry Points  | vpv-out                                                    |

You can display the output value of an entry point or signal generator by showing the attribute display from the table.

**Note** You cannot display the output value of a Vector Entry Point because the value is contained in a list.

#### To see the output value beside the block:

- **1** Display the block's attribute table.
- 2 Click on the attribute's value (but not directly on the text) to display the menu.
- **3** Select show attribute display to display the current value.

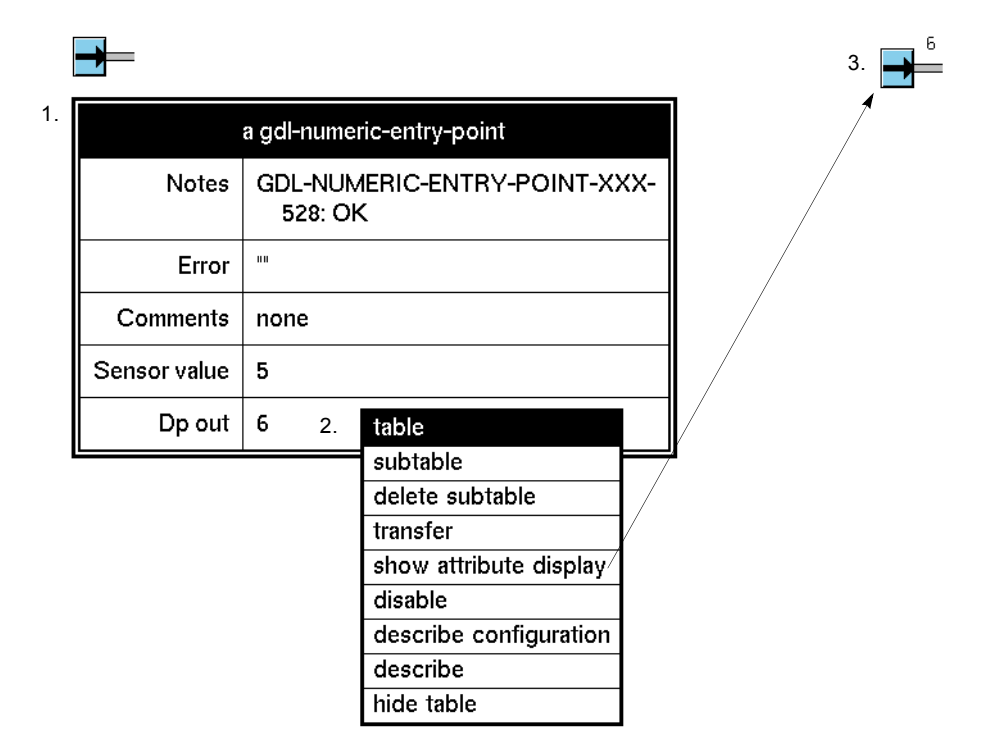

This figure shows how to show the attribute display for a Numeric Entry Point:

You change an entry point's output value by changing the value of the block's G2 variable. For information on how to change a block's output value, see <u>Specifying</u> the <u>Embedded Value for an Entry Point</u>. You change a signal generator's output value, you configure or override the block.

**Note** If you manually override the value of an entry point, the output value in the table for the block does not show the manually overridden value.

## **Specifying How Often to Generate Values**

The field Sample Period specifies how often a signal generator passes a new value. If this value is large, the block produces a coarser signal and your application runs faster. By default, the value is **5 seconds**.

For example, if a Real Time Clock block has a Sample Period of 1 second, it might send out these values over 10 seconds: 4001, 4002, 4003, 4004, 4005, 4006, 4007, 4008, 4009, and 4010. If the block has a Sample Period of 2 seconds, it would send out the following values over the same period of time: 4002, 4004, 4006, 4008, and 4010.

If you change a block's Sample Period while your application is running, NeurOn-Line resets the block and starts passing values according to the new period.

## **Entry Points**

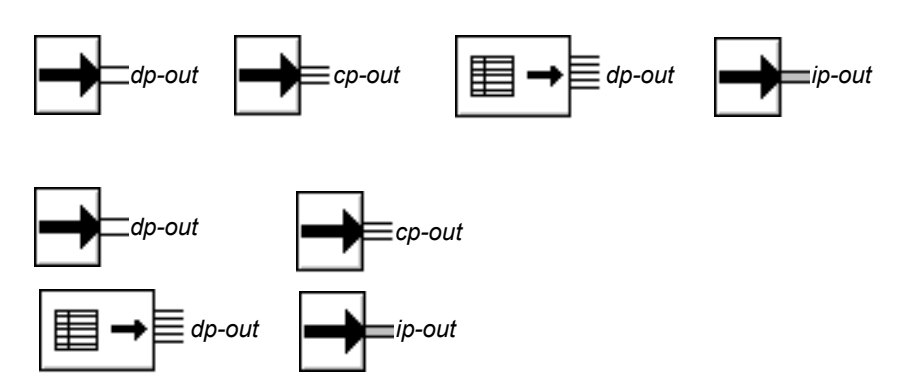

The five blocks are from left to right: Numeric Entry Point, Text Entry Point, Symbolic Entry Point, Belief Entry Point, and Control Entry Point.

Any Entry Point except a Vector Entry Point enters data into a diagram from a G2 procedure, variable, parameter, or GSI. Any Entry Point other than a Vector Entry Point can get its current value from one of two sources:

- From an **embedded data source**, which is a G2 variable that is an attribute of the block. You use an embedded data source when you want to obtain data from a procedure, formula, or action button, or rule. You can conclude a value directly into the G2 variable.
- From an **external data source**, which provides data directly from a G2 sensor. You use an external data source when you want to obtain data from a variable, parameter, or sensor.

The name of the attribute that contains the G2 variable that is the embedded data source depends on the type of Entry Point, as described in <u>Reading the Output</u> <u>Value</u>. For example, for a Numeric Entry Point, the name of this attribute is dp-out.

You configure the name of the G2 variable in the Name of Sensor attribute of the Entry Point. You configure how long the internal data is valid in the Validity Interval attribute of the entry point. You configure the data source, the formula, and the update interval of the embedded data source in the variable's subtable

You can toggle between the embedded and external data source while running your diagram to toggle between simulated and real-time data.

## Using Entry Points to Obtain Data from a G2 Variable

You use Entry Points to obtain data from G2 variables. For example, you do this when you want to place all sensors for a diagram on a single workspace.

Entry Points obtain output data from one of two locations, depending on whether you are using an embedded or external data source:

- When you are using an embedded data source, the block obtains its output value from an attribute of the block, which is itself a variable. The name of this attribute depends on the type of entry point. For example, a Numeric Entry Point defines the attribute dp-out, which is an embedded variable.
- When you are using an external data source, the block obtains its output data directly from the external sensor. The Entry Point stores the current value of the external variable in an attribute of the block named **sensor-value**.

You can switch between these two data sources by configuring the Data Source attribute of the block. The output value of the block depends on the data source the block is using.

When you configure the attributes of the block through the configuration panel, you are configuring the *embedded* data source, namely, the attribute of the block that contains a variable, for example, dp-out. Configuring the block has no effect on the external data source.

#### To configure the block to use an external or embedded data source:

1 Create, name, and specify a G2 variable that supplies data to the Entry Point.

Typically, the data server for this variable is an external data source, such as a GSI data server or G2. This variable is the external data source. You must specify the Formula and Default-update-interval attributes. You typically also specify the Validity-interval and Data-server attributes.

**2** Click on the embedded variable, for example, dp-out, select the subtable menu choice, and specify the attributes the embedded variable.

This variable is the embedded data source. You must specify the Formula and Default-update-interval attributes. You do not need to specify the Validityinterval attribute because you configure this attribute for the block. Also, you do not typically specify the Data-server attribute because the variable typically simulates real-time data in its formula.

**3** Configure the Name of Sensor attribute of the Entry Point to specify the G2 variable that supplies data to the Entry Point.

If the Data Source attribute is **external**, the named sensor must exist before you enter its name in the Name of Sensor. If the Data Source attribute is **embedded**, the named sensor does not have to exist before you enter it.

When you configure the Name of Sensor, you are configuring the Name-ofsensor attribute in the subtable of the embedded G2 variable, for example, dpout.

You can specify the Name of Sensor as an expression that evaluates to a G2 variable. For more information, see <u>Evaluating Expressions in Attributes</u> in the *NeurOn-Line User's Guide*.

- 4 Configure the Data Source to be either embedded or external.
  - Embedded means the Entry Point will use the G2 variable stored in the attribute of the block, for example, dp-out.
  - External means the Entry Point will use the external sensor whose value is stored in the Sensor-value attribute of the block.
- **5** Configure the Validity Interval of the Entry Point to how long the value of the embedded data source remains valid.

When you configure the Validity Interval, you are configuring the Validityinterval attribute in the subtable of the embedded G2 variable, for example, dp-out.

The default Validity Interval is **supplied**, which means the Entry Point uses the Validity-interval supplied by the specified data source.

Specify the Validity Interval as either a time interval, for example, **5 seconds**, or indefinite, in which case the data value never expires.

You can also override the Validity Interval given by an Entry Point by creating a rule that concludes a value directly into the dp-out output path attribute of the Entry Point, using the with expiration syntax, e.g., conclude that the dp-out of EP-1 = the current time with expiration (the current time + 5).

- **6** Specify Value on Initialization to supply a default value when the Entry Point is reset.
- **Note** Initial values never expire, even if you specify Value on Initialization and Validity Interval for a block. Also, manual values that you provide by overriding the block never expire.

This next figure shows a Numeric Entry Point whose Name of Sensor is pointing to a variable named float-var-1, which is the external data source.

The configuration panel specifies a Validity Interval of **5 seconds**, which determines the validity of the embedded data source. The default Data Source is **embedded**, which means the block uses the value generated by the **dp-out** embedded variable.

| Numeric E                    | intry Point                                        |
|------------------------------|----------------------------------------------------|
| Name of Sensor               | float-var-1                                        |
| Data Source                  | <ul> <li>♦ embedded</li> <li>◇ external</li> </ul> |
| Validity Interval            | 5 seconds                                          |
| Value on Initialization NONE |                                                    |
| OK Apply Cancel              |                                                    |
This next figure shows the external data source, the variable named float-var-1, and its associated table. The variable generates random numbers between 1 and 10 once every 20 seconds, and the data is valid for 10 seconds.

| 10.0        | ), expires 20 Aug 96 2:18:12 p.m. |                                                       |        |
|-------------|-----------------------------------|-------------------------------------------------------|--------|
|             | FLOAT-V                           | /AR-1, a float-variable                               |        |
| FLOAT-VAR-T | Options                           | do not forward chain, breadth first<br>backward chain |        |
|             | Notes                             | ок                                                    |        |
|             | Item configuration                | none                                                  |        |
|             | Names                             | FLOAT-VAR-1                                           |        |
|             | Tracing and breakpoints           | default                                               |        |
|             | Data type                         | float                                                 |        |
|             | Initial value                     | none                                                  |        |
|             | Last recorded value               | 10.0, expires 20 Aug 96 2:18:12 p.m.                  |        |
|             | History keeping spec              | do not keep history                                   |        |
|             | Validity interval                 | 10 seconds                                            | $\leq$ |
|             | Formula                           | random (1,10)                                         |        |
|             | Simulation details                | no simulation formula yet                             |        |
|             | Initial value for simulation      | default                                               |        |
|             | Data server                       | inference engine                                      |        |
|             | Default update interval           | 20 seconds                                            |        |

The following figure shows the table for the Numeric Entry Point, which contains the dp-out attribute and the sensor-value attribute, and the subtable for the dp-out attribute.

The dp-out attribute defines an embedded variable, which is the embedded data source for the Entry Point. The embedded variable generates random numbers between 11 and 20 once every 10 seconds, as the subtable shows.

Notice that the Validity-interval of the embedded variable corresponds to the Validity Interval attribute in the configuration panel for the block. The Sensor-value attribute shows the current value of the external data source, the variable named float-var-1.

| a gdl-numeric-entry-point                    |      |  |
|----------------------------------------------|------|--|
| Notes GDL-NUMERIC-ENTRY-POINT-XXX<br>350: OK |      |  |
| Error                                        | III  |  |
| Comments                                     | none |  |
| Sensor value                                 | 4.0  |  |
| Dp out                                       | 16   |  |

| a gdl-quantitative-entry-point-variable, the dp out of some gdl-<br>numeric-entry-point |                                                       |     |
|-----------------------------------------------------------------------------------------|-------------------------------------------------------|-----|
| Options                                                                                 | do not forward chain, breadth first<br>backward chain |     |
| Notes                                                                                   | ок                                                    |     |
| Item configuration                                                                      | none                                                  |     |
| Names                                                                                   | none                                                  |     |
| Tracing and breakpoints                                                                 | default                                               |     |
| Data type                                                                               | quantity                                              |     |
| Initial value                                                                           | none                                                  |     |
| Last recorded value                                                                     | 16, expires 20 Aug 96 2:24:00 p.m.                    |     |
| History keeping spec                                                                    | do not keep history                                   |     |
| Validity interval                                                                       | 5 seconds                                             | ר∽∥ |
| Formula                                                                                 | random(11,20)                                         | ₽   |
| Simulation details                                                                      | no simulation formula yet                             |     |
| Initial value for simulation                                                            | default                                               |     |
| Data server                                                                             | inference engine                                      |     |
| Default update interval                                                                 | 10 seconds                                            | <⊃  |
| Name of sensor                                                                          | float-var-1                                           |     |
| Quality                                                                                 | ok                                                    |     |

# Choosing Between Embedded and External Data Sources

By default, all Entry Points obtain their output values from the embedded data source, for example, the variable dp-out. You can cause the Entry Point to obtain its data from the external data source by reconfiguring the entry point. In this way, you can switch between simulated data that the embedded data source generates, and live data that the external data source generates.

#### To choose between embedded and external data sources:

→ Configure the Data Source attribute to be external or embedded.

When the block is obtaining its data from the embedded data source, for example, the dp-out variable, the arrow in the Entry Point's icon is black. When you configure the Data Source attribute to be **external**, the arrow in the Entry Point's icon changes to the active color of the block, whose default is cyan. In this way, you can determine the current data source.

**Note** Even when you are using the external data source, the value of the embedded variable that is the embedded data source, for example, the dp-out, continues to update. To verify that the block is using the correct data source, display the table for the output path of the block.

The following figure shows the table for the output data path for a Numeric Entry Point when Data Source is **embedded**. Notice that the **Data-value** on the output data path of the Numeric Entry Point corresponds to the value of the **dp-out** embedded variable in the block's table. The output value is greater than 10, thus the inference output path of the High Value observation is true.

| dp-out path table            |                                        |                   |         |    |
|------------------------------|----------------------------------------|-------------------|---------|----|
|                              |                                        | a gdl-data-path   |         |    |
|                              |                                        | Quality           | ok      |    |
|                              |                                        | Timestamp         | 336.827 |    |
|                              |                                        | Collection time   | 334.700 |    |
|                              |                                        | Expiration time   | 339     |    |
| Numeric Entry<br>Point table |                                        | Data value        | 11      |    |
|                              |                                        |                   |         |    |
|                              | a gdl-i                                | numeric-entry-poi | nt      |    |
| Notes                        | GDL-NUMERIC-ENTRY-POINT-XXX-<br>25: OK |                   |         |    |
| Error                        | =                                      | 111               |         |    |
| Comments                     | none                                   |                   |         |    |
| Sensor value                 | none                                   | 9                 |         |    |
| Dp out                       | 11                                     |                   |         | ⊲⊃ |

The following figure shows the result of configuring the Data Source attribute to be **external**.

Notice that the arrow on the icon of the Numeric Entry Point is now cyan, indicating it is using the external data source. The Data-value on the output data path of the Numeric Entry Point corresponds to the value of the Sensor-value attribute in the block's table, which is the current value of the float-var-1 external variable. The output value is less than 10, thus the inference output path of the High Value observation is false.

| dp-out path table            |           |                                        |         |   |
|------------------------------|-----------|----------------------------------------|---------|---|
|                              |           | a gdl-data-path                        |         |   |
|                              |           | Quality                                | expired |   |
|                              |           | Timestamp                              | 586.463 |   |
|                              |           | Collection time                        | 585.900 |   |
|                              |           | Expiration time                        | 595     |   |
| Numeric Entry<br>Point table |           | Data value                             | 8.0     |   |
| a gdl-numeric-entry-point    |           |                                        |         |   |
| Notes                        | GDL<br>25 | GDL-NUMERIC-ENTRY-POINT-XXX-<br>25: OK |         |   |
| Error                        |           |                                        |         |   |
| Comments                     | none      | 9                                      |         |   |
| Sensor value                 | 8.0       |                                        |         |   |
| Dp out                       | 20        |                                        |         |   |
| 8.0, e                       | kpired 2  | 0 Aug 96 2:46:43 p.m                   |         | - |

FLOAT-VAR-1

### Using a G2 Variable Directly

You do not need to use an Entry Point to obtain data from a G2 variable in a diagram. Instead, you can connect variables directly to a path simply by dragging a path into the variable and making the connection. For more information on how to do this, see <u>Using Variables and Parameters</u> in the *NeurOn-Line User's Guide*.

### **Viewing the Variable**

You can view the variable that is the sensor for a particular Entry Point, using a menu choice. This menu choice is especially useful if the Entry Point and the variable are on different workspaces.

#### To view the variable for an Entry Point:

→ Choose go to sensor from the Entry Point's menu.

NOL shows the workspace of the variable and places an arrow near the variable for a number of seconds. If the variable is embedded in another G2 object, the arrow points to that object, as the following figure shows.

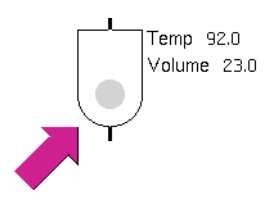

### **Obtaining Values from External Datapoints**

You can use an external datapoint to set the output value for an Entry Point to obtain data from external systems, such as Distributed Control Systems (DCS). You create and configure external datapoints by using an External Datapoint Configuration block, which creates external datapoints from a *.csv* file. This block also requires a Network Interface to provide communication with the external system.

Once you create the external datapoints, you can then create Entry Points automatically from some or all of the external datapoints.

This feature is available in the Gensym Data Point Management System (GDPM) module, which is available as part of NeurOn-Line. This module also provides datapoint logging and data replay capabilities.

For more information, see the Optegrity User's Guide.

#### To create entry points from external datapoints:

1 Choose Palettes > Datapoint Configuration > Data Points to display this palette:

| Datapoint Configuration |                                                             |                           |  |  |
|-------------------------|-------------------------------------------------------------|---------------------------|--|--|
| External<br>Datapoint   | d66635815 <b>f0</b> 911d78dd900<br>External Datapoint Confi | 00802650294"<br>gu ration |  |  |
| Log<br>Config           | Logging Configuration                                       |                           |  |  |

**2** Create and configure an External Datapoint Configuration block.

Choose Properties on the block and specify a unique name for the Block Name. Select the Interface Name to use for communicating with the external system. Specify the name of the *.csv* file that contains configuration information for the external datapoints.

|                 | External Datapoint Configuration Block                                   |  |  |  |
|-----------------|--------------------------------------------------------------------------|--|--|--|
| Block Name:     | GDPM-DCS-BLOCK-XXX-260                                                   |  |  |  |
| Interface Name: | IO-EXAMPLE-INTERFACE Select                                              |  |  |  |
| File Name:      | C:\gensym\nol43r0\nol\io-external-datapoints-configuration.csv<br>Browse |  |  |  |
| Create External | Datapoints OK Apply Cancel                                               |  |  |  |

Here is the properties dialog for an External Datapoint Configuration block:

For detailed information on configuring an External Datapoint Configuration block, see Chapter 8 "Configuring External Datapoints" in the *Optegrity User's Guide*.

**3** Create the external datapoints.

You create the external datapoints by clicking the Create External Datapoints button in the properties dialog or by choose Create External Datapoints on the block.

The external datapoints are created from the configuration information in the specified file and appear on the detail of the block.

**4** Choose Create Entry Point from the popup menu of the workspace.

A dialog appears for choosing the external datapoints from which to create Entry Points:

| Create Entry Points From External Datap<br>Selection | oint |
|------------------------------------------------------|------|
|                                                      |      |
| heater-1-fc-mode-dp                                  |      |
| heater-1-fc-op-dp                                    |      |
| heater-1-fc-pv-dp                                    |      |
| heater-1-fc-sp-dp                                    |      |
| heater-1-in-svc-dp                                   |      |
| heater-1-t-out-dp                                    |      |
|                                                      |      |
|                                                      |      |
|                                                      |      |
|                                                      |      |
|                                                      | -    |
|                                                      | 1    |

#### 5 Click OK.

The Entry Points appear on the same workspace as the External Datapoint Configuration block.

You can now build your diagram from these Entry Points to obtain values from external systems through these external datapoints.

#### Specifying the Embedded Value for an Entry Point

In addition to using a variable to set the output value for an Entry Point as described in <u>Using Entry Points to Obtain Data from a G2 Variable</u>, you can set the output value of the embedded variable by using:

- A button. Any G2 button, such as sliders and action buttons, can set the value for an Entry Point.
- A rule or procedure. A G2 rule or procedure can conclude a value for an Entry Point.

- A formula. In the subtable for the Entry Point's variable, you can specify a formula that G2 evaluates when it needs the Entry Point's value.
- Your own variable or parameter. You can replace the Entry Point's variable with a variable or parameter created from your own object definition.
- **Note** The Data Output block performs the opposite action of the Entry Points; it passes information *from* a diagram *to* a G2 variable or parameter.

#### Using a Button

Buttons are especially useful when you are testing an application or creating a demo. They let the operator choose the value for an Entry Point. If you are using a slider, radio button, or check box, set the attribute Variable-or-parameter to the Entry Point's variable. If you are using an action button, use a conclude statement to set the Entry Point's variable.

For example, the following figure shows a slider that sets the output value for a Numeric Entry Point:

| 172                      | 100                 | 50 |
|--------------------------|---------------------|----|
| a sl                     | ider                |    |
| Notes                    | SLIDER-XXX-1925: OK |    |
| Item configuration       | none                |    |
| Names                    | none                |    |
| Label                    | none                |    |
| Value on activation      | none                |    |
| Variable or parameter    | the dp-out of ep4   |    |
| Minimum value            | 1                   |    |
| Maximum value            | 100                 |    |
| Set value while sliding? | no                  |    |
| When to show value       | always              |    |

In this figure, an action button starts a sequence of action blocks.

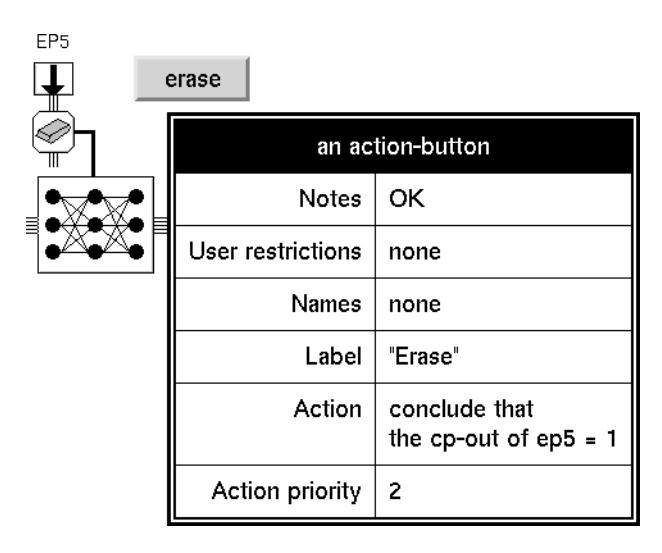

#### Using a Rule or Procedure

A G2 rule or procedure can set the value for an Entry Point. Whenever the rule or procedure executes, it sets the value of the Entry Point, which then passes it. To set the value of the Entry Point, use a **conclude** statement.

**Note** You cannot set the value of a Vector Entry Point with a rule or procedure.

This figure shows a Belief Entry Point that gets a value from a rule. Whenever any tank has a temperature over 100, the Entry Point passes along the status value.

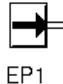

whenever the temperature T of any tank receives a value and when T > 100 then conclude that the ip-out of ep1 = 1.0 The next figure shows a Control Entry Point that gets a value from the procedure process-bottles. When you call the procedure, the Entry Point passes along one control signal for each bottle.

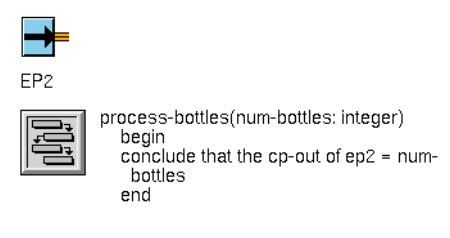

This figure shows a Numeric Entry Point that gets a value from the procedure adjust-speed. The procedure decrements the value of the Entry Point by an amount you specify.

| EP3 |                                                                                                    |
|-----|----------------------------------------------------------------------------------------------------|
|     | adjust-speed(delta:float)<br>speed:float;<br>begin<br>speed = gdl-get-data-path-value(ep3, the<br>dp-out of ep3);<br>conclude that the dp-out of ep3 = speed -<br>delta; |
|     | ena                                                                                                    |

#### Using a Formula

You can give a formula to an Entry Point's variable. G2 evaluates the formula at the interval specified in the variable's **Default-update-interval** attribute.

#### To specify the formula:

1 In the attribute table for the Entry Point, click on the attribute dp-out, ip-out, or cp-out, and select subtable from the menu.

NOL displays the attribute's subtable.

- 2 Edit the attribute Formula in the subtable.
- **3** Set the attribute **Default-update-interval** to the interval at which you want NOL to evaluate the formula.

1. 🔰

| a gdl-nume   |                        |  |
|--------------|------------------------|--|
| Notes OK     |                        |  |
| Error        | 00                     |  |
| Comments     | none                   |  |
| Sensor value | "****"                 |  |
| Dp out       | ****                   |  |
|              | table                  |  |
|              | subtable               |  |
|              | delete subtable        |  |
|              | transfer               |  |
|              | show attribute display |  |
|              | disable                |  |
|              | describe configuration |  |
|              | describe               |  |
|              | hide table             |  |

2.and 3.

| a gdl-quantitative-ent <b>ry</b> - <br>nur | point-variable, the dp out of some gdl-<br>neric-entry-point        |  |
|--------------------------------------------|---------------------------------------------------------------------|--|
| Options                                    | do not forward chain, breadth first<br>backward chain               |  |
| Notes                                      | the dp out of GDL-NUMERIC-ENTRY-<br>POINT-XXX-451: OK               |  |
| Item configuration                         | none                                                                |  |
| Names                                      | none                                                                |  |
| Tracing and breakpoints                    | default                                                             |  |
| Data t <b>y</b> pe                         | quantity                                                            |  |
| Initial value                              | none                                                                |  |
| Last recorded value                        | no value                                                            |  |
| Histo <b>ry k</b> eeping spec              | do not keep histo <b>ry</b>                                         |  |
| Validity interval                          | indefinite                                                          |  |
| Formula                                    | average(the volume of t1,<br>the volume of t2,<br>the volume of t3) |  |
| Simulation details                         | no simulation formula yet                                           |  |
| Initial value for simulation               | default                                                             |  |
| Dataserver                                 | inference engine                                                    |  |
| Default update interval                    | 10 seconds                                                          |  |
| Nameofsensor                               | none                                                                |  |
| Quality                                    | ok                                                                  |  |

#### **Using Your Own Variable Definition**

You can replace the variable in an Entry Point with a variable created from your own object definition. This method is especially useful when the you would like to add attribute to the Entry Point or change the inheritance of the embedded variable.

#### To use your own variable definition:

**1** Create the variable definition.

This figure shows a completed attribute table for a variable definition that uses GSI:

MY-GSI-VARIABLE

| MY-GSI-VARIABLE, an           | object-definition   |
|-------------------------------|---------------------|
| Notes                         | ОК                  |
| User restrictions             | none                |
| Class name                    | my-gsi-variable     |
| Superior class                | float-variable      |
| Attributes specific to class  | none                |
| Capabilities and restrictions | gsi-data-service    |
| Class restrictions            | none                |
| Change                        | none                |
| Menu option                   | a final menu choice |
| Inherited attributes          | none                |
| Default settings              | none                |
| Attribute displays            | inherited           |
| Stubs                         | inherited           |
| Color                         | inherited           |
| Icon description              | inherited           |

**2** Go into Administrator mode.

**3** Delete the subtable for the Entry Point's variable by clicking on the variable in the Entry Point's attribute table, and selecting **delete subtable** from the menu that appears:

| a gdl-numeric-entry-point |                        |                 |  |   |
|---------------------------|------------------------|-----------------|--|---|
| Notes                     | ОК                     |                 |  |   |
| Error                     |                        |                 |  |   |
| Comments                  | noi                    | ne              |  |   |
| Sensor value              | "****"                 |                 |  |   |
| Dp out                    | ****                   |                 |  | I |
|                           |                        | subtable        |  |   |
|                           |                        | delete subtable |  |   |
|                           | transfer               |                 |  |   |
|                           | show attribute display |                 |  |   |
|                           | disable                |                 |  |   |
|                           | describe configuration |                 |  |   |
|                           | describe               |                 |  |   |
|                           | hide table             |                 |  |   |

**4** Click OK in the dialog that G2 displays, asking you to confirm that you want to delete the subtable.

| Delete this gdl-quantitative-entry-point-<br>variable? |    |        |  |
|--------------------------------------------------------|----|--------|--|
|                                                        | ОК | Cancel |  |

**5** Add a new subtable for your variable definition by clicking on the variable in the Entry Point's attribute table, and selecting add optional subtable from the menu that appears:

| a gdl-nume   | ric-entry-point                                                             |                      |  |
|--------------|-----------------------------------------------------------------------------|----------------------|--|
| Notes        | ок                                                                          |                      |  |
| Error        | 111                                                                         |                      |  |
| Comments     | none                                                                        |                      |  |
| Sensor value | "****"                                                                      |                      |  |
| Dp out       | none                                                                        |                      |  |
|              | table<br>add optional s<br>edit<br>transfer<br>show attribute<br>hide table | ubtable ►<br>display |  |

G2 displays a menu asking you to choose a class.

6 Choose g2-variable from the menu, and follow the menu hierarchy down until you see the name of the superior class used to define the new variable class specified in Step 1.

The final menu contains your new variable definition. Click on the name of your variable definition.

G2 displays the subtable for your variable.

| a my-gsi-variable, the dp out of some gdl-numeric-entry-point |                                                       |
|---------------------------------------------------------------|-------------------------------------------------------|
| Options                                                       | do not forward chain, breadth first<br>backward chain |
| Notes                                                         | ок                                                    |
| User restrictions                                             | none                                                  |
| Names                                                         | none                                                  |
| Tracing and breakpoints                                       | default                                               |
| Data type                                                     | float                                                 |
| Initial value                                                 | none                                                  |
| Last recorded value                                           | no value                                              |
| History keeping spec                                          | do not keep history                                   |
| Validity interval                                             | supplied                                              |
| Formula                                                       | none                                                  |
| Simulation details                                            | no simulation formula yet                             |
| Initial value for simulation                                  | default                                               |
| Data server                                                   | GSI data server                                       |
| Default update interval                                       | none                                                  |
| Gsi interface name                                            | none                                                  |
| Gsi variable status                                           | 0                                                     |

**7** Edit the variable to suit your needs.

### **Using Vector Entry Points**

To generate values from a Vector Entry Point, you override the block. You specify the dimension of the vector, and then the vector values.

#### To override a Vector Entry Point:

1 Select the override menu choice on the entry point.

NOL displays this dialog:

| Enter Vector Dimension |        |  |
|------------------------|--------|--|
| Dimension 1            |        |  |
| ОК                     | Cancel |  |

2 Enter the dimension of the vector and select OK.

NOL displays a spreadsheet for editing the vector values. For example, here is a spreadsheet for entering a 3-dimensional vector:

| Elemen | it Value |        |
|--------|----------|--------|
| 1      | 0.0      |        |
| 2      | 0.0      |        |
| 3      | 0.0      |        |
|        |          |        |
|        |          |        |
|        |          |        |
| ОК     | Apply    | Cancel |
|        |          |        |

**3** Enter the values for each dimension, and select OK.

For more information about using the spreadsheet to edit vectors, see <u>Using the</u> <u>GXL Spreadsheet to Edit Data</u>.

### **Making Vector Values Permanent**

When you choose make permanent from a Vector Entry Point's menu, the block saves its current output value. If you later reset G2, the block restores that value, but that value is not passed until the block evaluates.

# Configuring

This is the configuration panel for the Numeric Entry Point.

| Numeric Entry Point          |                                                    |  |
|------------------------------|----------------------------------------------------|--|
| Name of Sensor               | NONE                                               |  |
| Data Source                  | <ul> <li>♦ embedded</li> <li>◇ external</li> </ul> |  |
| Validity Interval supplied   |                                                    |  |
| Value on Initialization NONE |                                                    |  |
| OK Apply Cancel              |                                                    |  |

| Attribute      | Description                                                                                                    |
|----------------|----------------------------------------------------------------------------------------------------|
| Name of Sensor | The name of the G2 variable that supplies data<br>to the Entry Point. The sensor you specify must<br>exist when Data Source is <b>external</b> . For<br>information on how to use an expression for the<br>Name of Sensor, see <u>Evaluating Expressions in</u><br><u>Attributes</u> in the <i>GDA User's Guide</i> .                                                     |
| Data Source    | Determines whether the entry point obtains its<br>output value from the embedded variable,<br>which is an attribute of the entry point, for<br>example, <b>dp-out</b> , or from an external variable,<br>which is the value of the Name of Sensor<br>attribute. When Data Source is <b>external</b> , the<br>arrow on the icon changes to the active color for<br>blocks. |

| Attribute                  | Description                                                                                                    |
|----------------------------|----------------------------------------------------------------------------------------------------|
| Validity Interval          | The amount of time that the current value of the<br>Entry Point remains valid, specified either as a<br>time interval, for example, <b>5 seconds</b> , or<br>indefinite, in which case the data value never<br>expires. |
|                            | The default Validity Interval is <b>supplied</b> , which means the Entry Point uses the Validity-interval supplied by the Name of Sensor variable.                                                                      |
|                            | The specification of this attribute overrides the Validity-interval given by the variable.                                                                                                    |
| Value on<br>Initialization | See <u>Specifying Initial Values</u> in the <i>NeurOn-Line User's Guide</i> .                                                                                                    |

This is the configuration panel for the Belief Entry Point.

| Belief Entry Point       |                                                    |  |
|--------------------------|----------------------------------------------------|--|
| Name of Sensor NONE      |                                                    |  |
| Data Source              | <ul> <li>♦ embedded</li> <li>◇ external</li> </ul> |  |
| Validity Interval        | supplied                                           |  |
| Logic                    | <ul> <li>◆ discrete</li> <li>◇ fuzzy</li> </ul>    |  |
| Status on Initialization |                                                    |  |
| Output Uncertainty 0.5   |                                                    |  |
| Descriptions             |                                                    |  |
| OK Apply Cancel          |                                                    |  |

| Attribute                                                                        | Description                                                                                                    |
|----------------------------------------------------------------------------------|----------------------------------------------------------------------------------------------------|
| Name of Sensor                                                                   | The name of the G2 variable that supplies data to the Entry Point.                                                                                                    |
| Data Source                                                                      | Determines whether the entry point obtains<br>its output value from the embedded<br>variable, which is an attribute of the entry<br>point, for example, dp-out, or from an<br>external variable, which is the value of the<br>Name of Sensor attribute. When Data<br>Source is <b>externa</b> l, the arrow on the icon<br>changes to the active color for blocks. |
| Validity Interval                                                                | The amount of time that the current value of<br>the Entry Point remains valid, specified<br>either as a time interval, for example, 5<br>seconds, or indefinite, in which case the data<br>value never expires.                                                                                                    |
|                                                                                  | The default Validity Interval is <b>supplied</b> ,<br>which means the Entry Point uses the<br><b>Validity-interval</b> supplied by the Name of<br>Sensor variable.                                                                                                    |
|                                                                                  | The specification of this attribute overrides the Validity-interval given by the variable.                                                                                                    |
| Logic                                                                            | This attribute is not supported in NOL.                                                                                                    |
| Status on Initialization                                                         | See <u>Specifying an Initial Status Value</u> in the <i>NeurOn-Line User's Guide</i> .                                                                                                    |
| Output Uncertainty                                                               | This attribute is not supported in NOL.                                                                                                    |
| Description when True,<br>Description when False,<br>Description when<br>Unknown | These attributes are not supported in NOL.                                                                                                    |

This is the configuration panel for the Control Entry Point.

| Control Entry Point     |                                                    |  |
|-------------------------|----------------------------------------------------|--|
| Name of Sensor          | NONE                                               |  |
| Data Source             | <ul> <li>◆ embedded</li> <li>◇ external</li> </ul> |  |
| Value on Initialization | none                                               |  |
| OK Appl                 | y Cancel                                           |  |

| Attribute                  | Description                                                                                                    |
|----------------------------|----------------------------------------------------------------------------------------------------|
| Name of Sensor             | The name of the G2 variable that supplies data to the Entry Point.                                                                                                    |
| Data Source                | Determines whether the entry point obtains its<br>output value from the embedded variable,<br>which is an attribute of the entry point, for<br>example, dp-out, or from an external variable,<br>which is the value of the Name of Sensor<br>attribute. When Data Source is <b>external</b> , the<br>arrow on the icon changes to the active color for<br>blocks. |
| Value on<br>Initialization | See <u>Specifying an Initial Data Value</u> in the <i>NeurOn-Line User's Guide</i> .                                                                                                    |

A Vector Entry Point has no configuration dialog. Instead, you override the vector entry point, as described in <u>Using Vector Entry Points</u>.

### See Also

For general information on how to use this block, see the sections below.

| For more information on                           | See | In this book |
|---------------------------------------------------|-----|--------------|
| Basic Block Behavior                              |     | User's Guide |
| Overriding Block Values                           |     | User's Guide |
| Controlling the Flow of Data in an<br>Application |     | User's Guide |

| For more information on                 | See | In this book        |
|-----------------------------------------|-----|---------------------|
| Reading the Output Value                |     | Reference<br>Manual |
| Specifying How Often to Generate Values |     | Reference<br>Manual |

# White Noise

dp-out

The White Noise block generates random values that are normally distributed around a mean. Its current output value does not depend on any previous output value. This block is especially useful when you add it to another signal to simulate noise.

This figure shows the output from a White Noise block. The Disturbance Mean is 0 and the Disturbance Variance is 1.0.

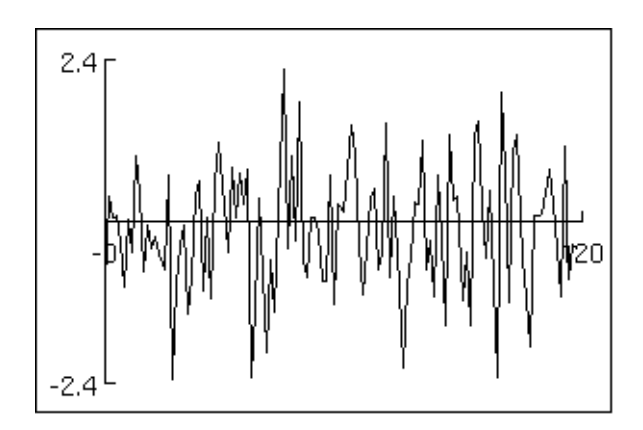

To specify the range of output values, set the attributes Disturbance Mean and Disturbance Variance. Disturbance Mean is the mean output value, and Disturbance Variance is the variance of the output values.

# Configuring

This is the configuration panel for the White Noise block.

| White Noise             |          |          |  |
|-------------------------|----------|----------|--|
|                         | Dist     | turbance |  |
|                         | Mean     | 0.0      |  |
|                         | Variance | 1.0      |  |
| Sample Period 5 seconds |          |          |  |
| OK Apply Cancel         |          |          |  |

| Attribute            | Description                                     |
|----------------------|-------------------------------------------------|
| Disturbance Mean     | The mean output value of the block.             |
| Disturbance Variance | The variance of the output values of the block. |
| Sample Period        | How often the block passes a new value.         |

### Example

The White Noise block in this figure adds noise to a Sine Wave signal. The Disturbance Mean is 0.0 and the Disturbance Variance is 0.025.

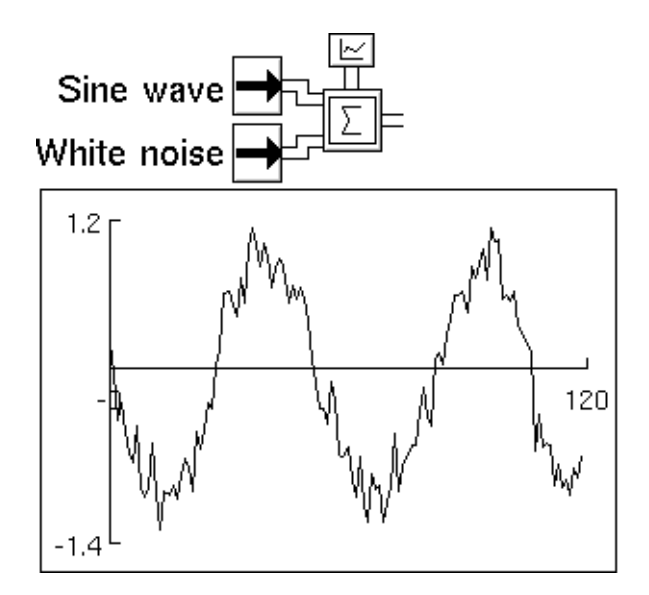

### See Also

For more information on how to use this block, see the sections below.

| For more information on                           | See | In this book |
|---------------------------------------------------|-----|--------------|
| Basic Block Behavior                              |     | User's Guide |
| Overriding Block Values                           |     | User's Guide |
| Controlling the Flow of Data in an<br>Application |     | User's Guide |

| For more information on                 | See | In this book        |
|-----------------------------------------|-----|---------------------|
| Reading the Output Value                |     | Reference<br>Manual |
| Specifying How Often to Generate Values |     | Reference<br>Manual |

# **Sine Wave**

he dp-out

The Sine Wave block generates sine values. It is a periodic signal generator and repeats its pattern of outputs cyclically.

### Specifying the Shape

The attributes Amplitude, Bias, and Period specify the shape of the sine wave. The Amplitude is half the difference between the minimum and maximum values. The Bias is the mean value between the minimum and the maximum. The Period is the amount of time that the block takes to complete a cycle.

### **Specifying a Phase**

The Phase Angle determines where the Sine Wave block starts its cycle. It is a number of degrees between 0 and 360. For example, a Sine Wave block with a Phase Angle of 0 starts its cycle at the Bias going towards the maximum value. A Sine Wave block with a Phase Angle of 90 starts its cycle at the maximum value.

This figure shows a graph of a sine wave with a Period of 60, an Amplitude of 1. 0, and a Bias of 0.0, and a Phase of 270.

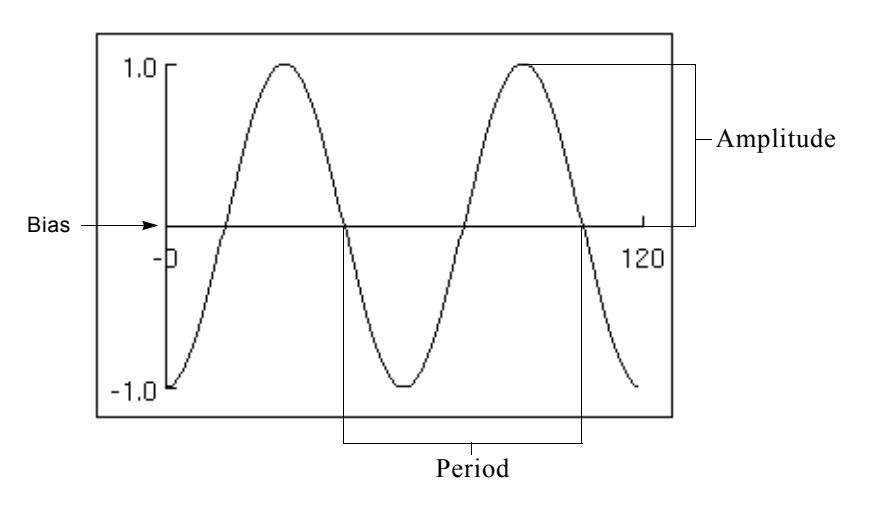

**Note** Another way to change the place where the block starts its cycle is to set the attribute Reset Phase to **yes** and choose **reset** from the block's menu. For more information see "Resetting" below.

# Resetting

The attribute Reset Phase determines what happens when you choose **reset** from the block's menu:

| If Reset Phase is | The block does this when you choose reset …   |
|-------------------|-----------------------------------------------|
| yes               | Returns to the beginning of the wave's cycle. |
| no                | Continues as before.                          |

If you change Phase Angle as NOL is running, NOL uses the new value the next time you reset the block.

# Configuring

This is the configuration panel for the Sine Wave block with its default values.

| Sine W        | ave                   |
|---------------|-----------------------|
| Period        | 60                    |
| Bias          | 0.0                   |
| Phase Angle   | 0                     |
| Amplitude     | 1.0                   |
| Sample Period | 5 seconds             |
| Reset Phase   | <pre>◇ yes ◆ no</pre> |
| OK Appl       | y Cancel              |

| Attribute   | Description                                                                                         |
|-------------|----------------------------------------------------------------------------------------------------|
| Period      | The amount of time that the block takes to complete a cycle.                                        |
| Bias        | The value between the minimum and the maximum.                                                      |
| Phase Angle | A number of degrees between 0 and 360, which determines where the Sine Wave block starts its cycle. |

| Attribute     | Description                                                                                                    |
|---------------|----------------------------------------------------------------------------------------------------|
| Amplitude     | Half the difference between the minimum and maximum values.                                                                    |
| Sample Period | How often the block passes a new value.                                                                                        |
| Reset Phase   | Whether the block returns to the beginning of<br>the cycle when reset (the default) or continues<br>where the signal left off. |

### See Also

For more information on how to use this block, see the sections below

| For more information on                           | See | In this book        |
|---------------------------------------------------|-----|---------------------|
| Basic Block Behavior                              |     | User's Guide        |
| Overriding Block Values                           |     | User's Guide        |
| Specifying Initial Values                         |     | User's Guide        |
| Controlling the Flow of Data in an<br>Application |     | User's Guide        |
| Reading the Output Value                          |     | Reference<br>Manual |
| Specifying How Often to Generate Value            | es  | Reference<br>Manual |

# **Path Displays**

Describes the blocks that display the value on paths

Introduction **41** Data Path Display **42** Vector Path Display **44** 

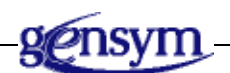

# Introduction

NeurOn-Line provides you with two blocks that let you view the attributes of a data path or vector path.

You can find the Path Displays palette under the Entry & Paths submenu of the Palettes menu:

| Path Displa                    | ys                                       |
|--------------------------------|------------------------------------------|
| = none ==<br>0 ==<br>Element 0 | Data Path Display<br>Vector Path Display |

# **Data Path Display**

dp-in = none = dp-out

The Data Path Display block displays the value, quality, or collection time of its input value. By default, it displays the value. When it is displaying quality, a *Q* appears on the icon. When it is displaying collection time, a *T* appears on the icon.

### **Determining Which Path Attribute to Display**

Use the menu choices show collection time, show value, and show quality, to display the path's Collection-time, Data-value, and Quality attributes, respectively.

The diagram below uses three Data Path Displays to display the value, quality, and collection time of one Entry Point.

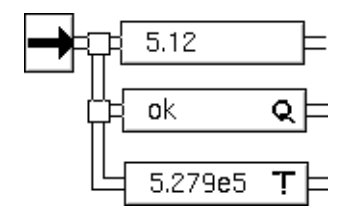

# Configuring

The Data Path Display block has no configurable attributes.

### Example

In the diagram below, Data Path Displays show an addition in progress.

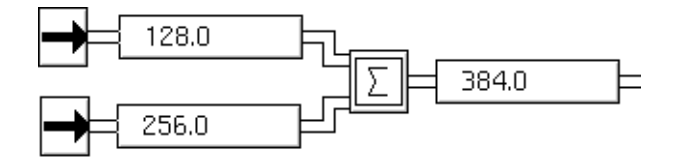

# See Also

For more information on how to use this block, see the sections below.

| For more information on        | See | In this book |
|--------------------------------|-----|--------------|
| Basic Block Behavior           |     | User's Guide |
| Displaying the Value on a Path |     | User's Guide |

# **Vector Path Display**

dp-in **■** 0 **■** dp-out Element 0

The Vector Path Display block displays the value of one element in its input vector, or the vector's quality or collection time. By default, it displays the element's value. When it's displaying quality, a Q appears on the icon. When it's displaying collection time, a T appears on the icon.

If you want to change which attribute it displays, choose an option from the block's menu. To display quality, choose show quality. To display collection time, choose show collection time. To display value, choose show value.

The diagram below uses three Data Path Displays to display the value, quality, and collection time of the first element in a Vector Entry Point.

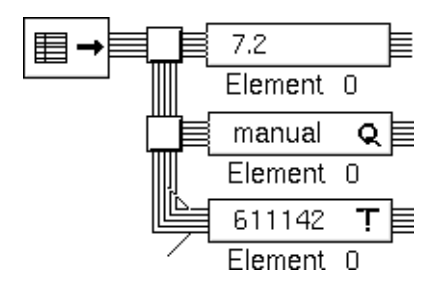

To change which element it displays, change the attribute Vector Element to Display in the block's configuration panel. To show all the elements in a vector, connect several Vector Path Displays to a path and change the Vector Element to Display attribute for each. Alternatively, choose the show value menu choice on the vector path to display a spreadsheet that shows the entire vector.

In the diagram below, Vector Path Displays show a vector addition in progress. Note that under normal circumstances, you should not use so many path displays, because doing so would significantly degrade the efficiency of your application.

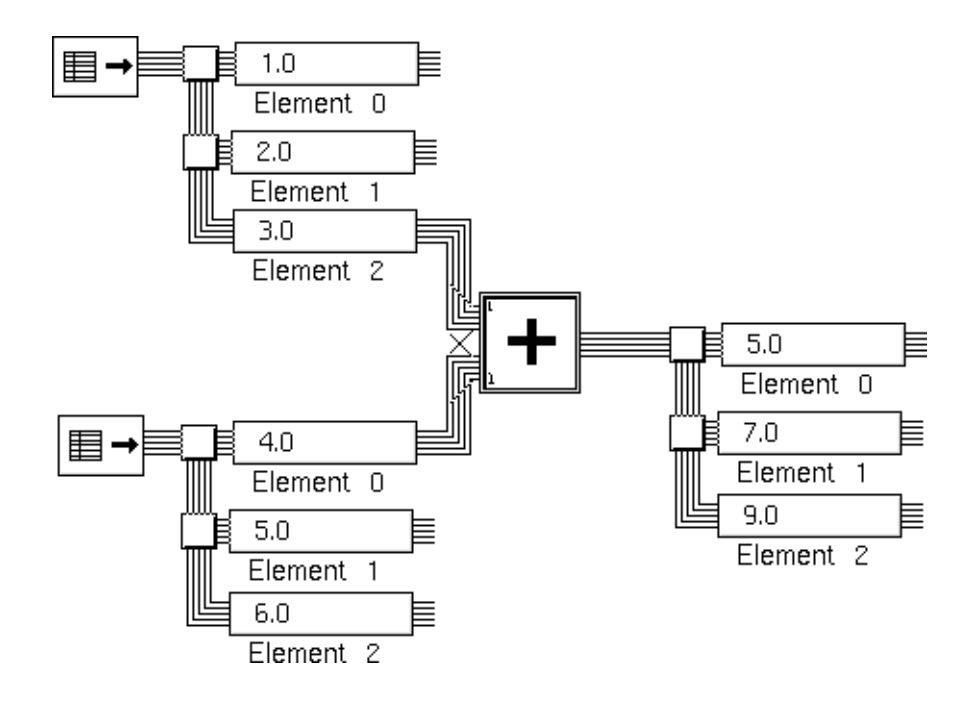

# Configuring

This is the configuration panel for Vector Path Display.

| Vector Path Display          |       |        |
|------------------------------|-------|--------|
| Vector Element<br>to Display |       |        |
| ОК                           | Apply | Cancel |

| Field                        | Description                                             |
|------------------------------|---------------------------------------------------------|
| Vector Element<br>to Display | Specifies which element in the input vector to display. |

# See Also

For more information on how to use this block, see the sections below.

| For more information on        | See | In this book |
|--------------------------------|-----|--------------|
| Basic Block Behavior           |     | User's Guide |
| Displaying the Value on a Path |     | User's Guide |
| Using Vector Paths             |     | User's Guide |
# Connections

Describes the NeurOn-Line objects that control how data flows through the various types of paths.

Introduction Connection Posts Connectors Circuit Breakers

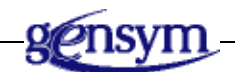

## Introduction

The Connections palette contains connections that control how information flows through paths.

You find the Connections palette on the Other submenu of the Palettes menu:

| Connections    |                    |                    |                  |   |
|----------------|--------------------|--------------------|------------------|---|
|                | Connection<br>Post | Circuit<br>Breaker | Connectors       | _ |
| Data Path      | $\downarrow$       | ╡╟╞                |                  |   |
| Inference Path | ÷                  | =]]=               | ====             |   |
| Control Path   | =>=                | <b>=[][</b> ⊨      | <mark>∎</mark> = |   |
| Vector Path    |                    | ■]]                |                  |   |
| Data Pair Path |                    | =[][⊨              | <b>_</b>         |   |
| Action Link    | ->                 |                    |                  |   |
|                |                    |                    |                  | _ |

These objects do not modify data or perform an action, but they let you control how information flows through paths. You can let paths cross workspaces, join paths together, and create loops.

The Connection Posts let paths cross workspace boundaries so you can create diagrams that span several workspaces.

The Connectors allow you to join paths with a branch-in topology. They pass the last value received.

NOL allows you to create diagrams containing loops. You use circuit breakers to prevent NOL from entering an infinite loop. The Circuit Breakers let you control loops in your diagram.

The Connection Posts, Connectors, and Circuit Breakers associated with Item Paths behave the same way as the connections associated with the other types of paths, except they pass items. For more information, see <u>Connection Posts</u>, <u>Connectors</u>, and<u>Circuit Breakers</u>.

For more information on item paths, see <u>Using Item Paths</u> in the *NeurOn-Line User's Guide*, <u>Customizing the Connection Stubs</u> in the *NeurOn-Line User's Guide*, and the *GDA API Reference*.

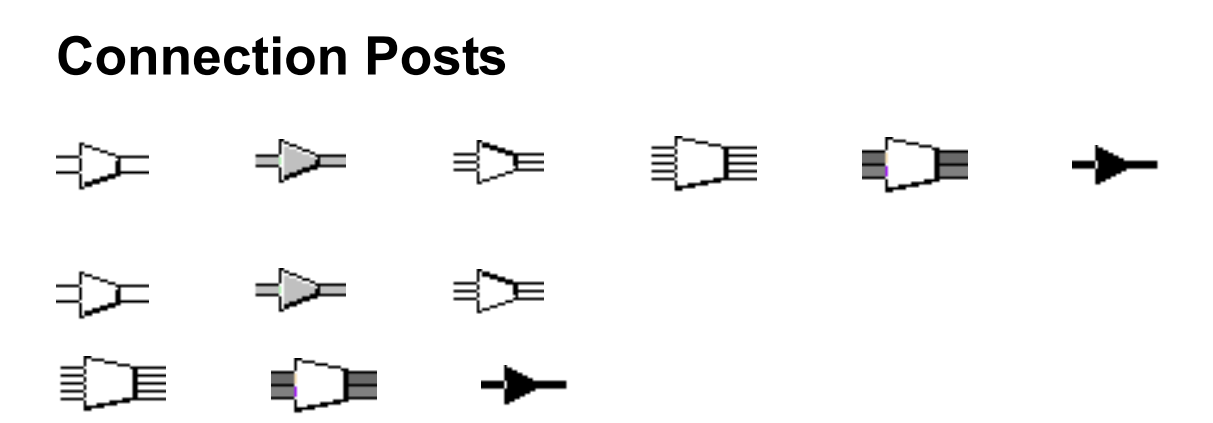

Connection Posts let paths cross workspace boundaries so you can create diagrams that span several workspaces. G2 passes the data from an output connection post to all input connection posts with the same name. NeurOn-Line has six types of Connection Posts: Data Path Connection Posts, Inference Path Connection Posts, Control Path Connection Posts, Vector Path Connection Posts, Data Pair Path Connection Posts, and Action Link Connection Posts. They are identical except for the type of data they handle.

A Connection Post must have a name to work. An output connection post and its corresponding input connection posts must have the same name to pass data properly. To name the connection post, configure the connection post.

The Connection Posts on the Connections palette can function as input or output. To change one to an input post, just delete the input stub by dragging it onto the post, and vice versa for an output post.

Connection Posts let you break up a complex diagram and put related parts of the diagram on different workspaces. You can also use input and output connection posts on the same workspace to reduce the number of crossed paths.

**Note** Do not modify the Superior-connection attribute of a connection post.

#### Highlighting

If your diagram is large and contains many Connection Posts, you may want to see the output Connection Post that sends data to another post, or you may want to find all the input posts that receive data from another post. To highlight all connection posts with the same name, choose highlight from a Connection Post's menu. NOL brings to the front all workspaces that contain a connection post with that name, colors the post the block highlight color (pink, by default), and places an arrow beside it.

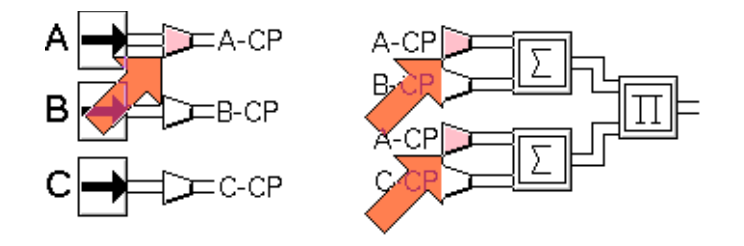

To change the post's color back and remove the arrow, choose **do not highlight** from the post menu for any of the highlighted posts.

### Configuring

This is the configuration panel for a Data Path Connection Post:

| Data Path Connection Post |     |       |        |
|---------------------------|-----|-------|--------|
| N                         | ame | none  |        |
| ОК                        |     | Apply | Cancel |

| Attribute |
|-----------|
|-----------|

Description

Name

The name of the connection post.

#### Examples

The following figure shows the equation:

(a+b)(a+c)

The Connection Posts let you use the value from Entry Point A in two different places, without crossing paths.

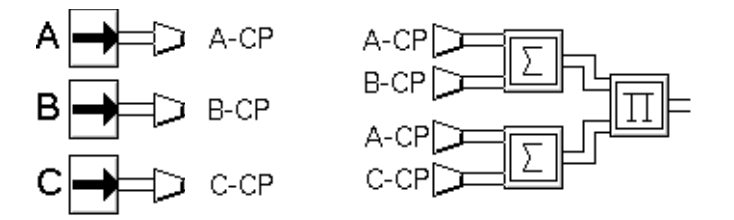

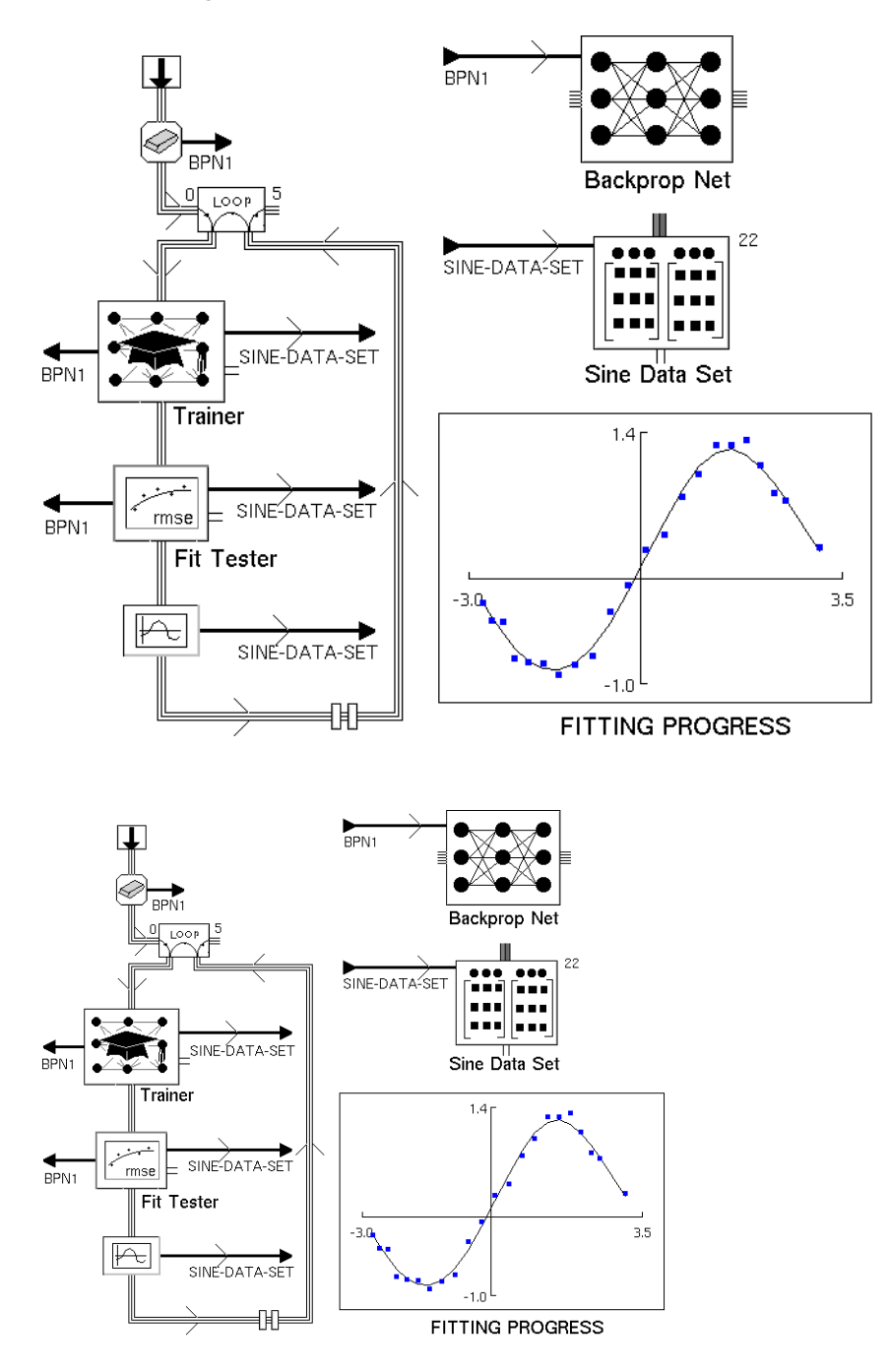

The example below uses action link Connect Posts to simplify a diagram in which a Backpropagation is trained and tested with a Data Set:

### See Also

| For more information on | See | In this book |
|-------------------------|-----|--------------|
| Using Paths             |     | User's Guide |

#### Connectors

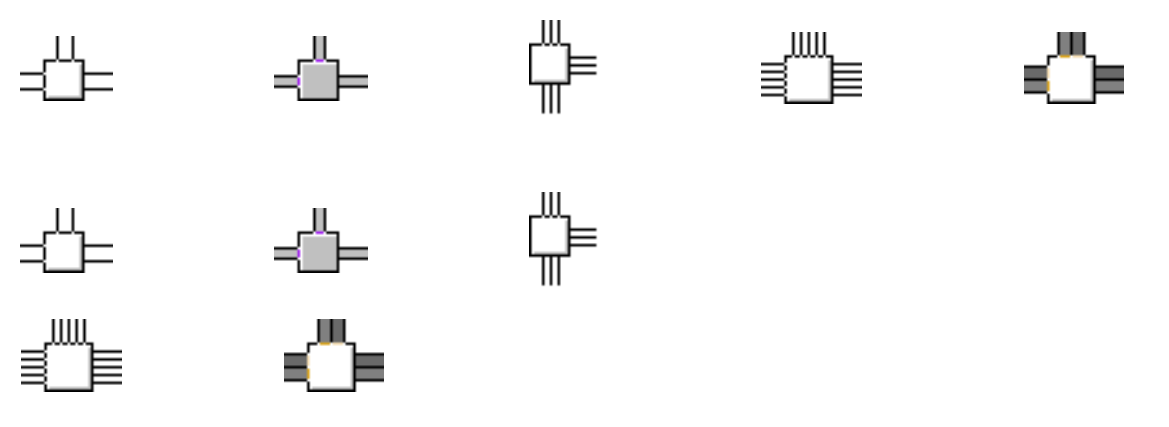

A Connector lets you combine two output paths, so a block's input port can get a value from either path. A connector passes the last value received on any of its input paths. NeurOn-Line has five types: Data Path Connectors, Inference Path Connectors, Control Path Connectors, Vector Path Connectors, and Data Pair Path Connectors.

The various types of Connectors are nearly identical, except for the type of data they handle.

Connectors are similar to splitters, which split an output path into two paths, so that one output path can enter two ports. G2 creates splitters for you automatically whenever you connect an input path to another path.

You can drag additional paths into a connector, similar to a peer input block.

**Note** G2 does not create Connectors automatically. You must create them yourself by cloning them from the Connections palette. If you try to connect an output path to another path without a Connector, G2 deletes the path and generates a warning message.

#### Configuring

The Connectors have no configurable attributes.

#### Example

The following diagram checks the temperature of some equipment. The temperature can come from one of two Entry Points. A Connector combines the output paths from the Entry Points, so the High Value Observation can get input from either.

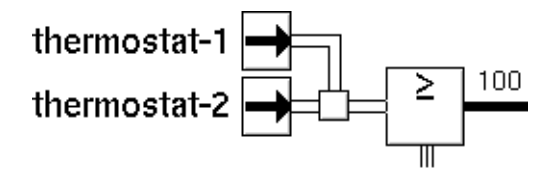

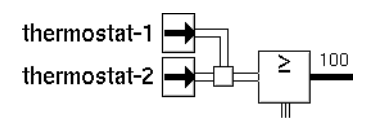

#### See Also

| For more information on | See | In this book |
|-------------------------|-----|--------------|
| Basic Block Behavior    |     | User's Guide |

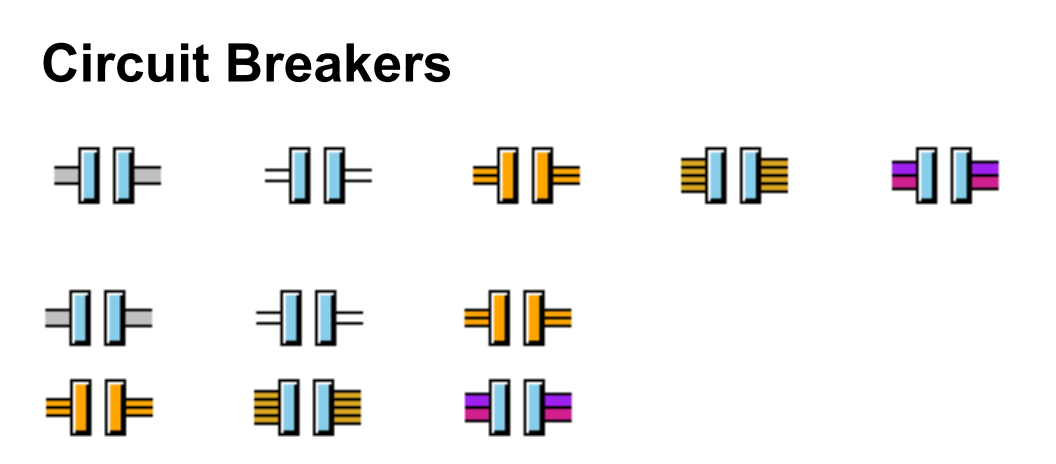

Circuit Breakers allow you to control a NOL diagram with a loop. They are not required if another block can halt the iteration of the loop. Otherwise, you use the circuit breaker to prevent infinite loops in a diagram.

When the Circuit Breaker is open, the value on the path is propagated across the breaker unchanged, but NOL does not evaluate the downstream block immediately. The next block evaluates when it receives data from somewhere else. When the Circuit Breaker is closed, the value on the path is propagated across the breaker, and the downstream block evaluates immediately.

Circuit Breakers contain a menu choice for opening and closing the circuit breaker. If the circuit breaker is open, the menu choice is **close breaker**, and if the circuit breaker is closed, the menu choice is **open breaker**.

Opening and closing the circuit breaker also changes the icon as shown in the following figure:

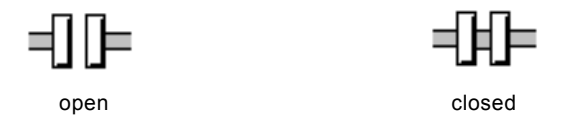

'All types of circuit breakers are open by default.

#### Configuring

Circuit Breaker configuration panels vary depending on the type of circuit breaker.

#### **Configuring the Data Path Circuit Breaker**

This is the configuration panel for the Data Path Circuit Breaker.

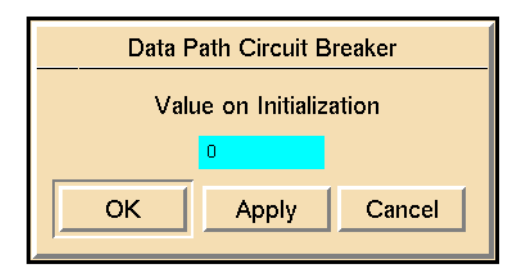

| Attribute                  | Description                                                                  |
|----------------------------|------------------------------------------------------------------------------|
| Value on<br>Initialization | See <u>Specifying an Initial Data Value</u> in the <i>GDA User's Guide</i> . |

#### **Configuring the Inference Path Circuit Breaker**

This is the configuration panel for the Inference Path Circuit Breaker.

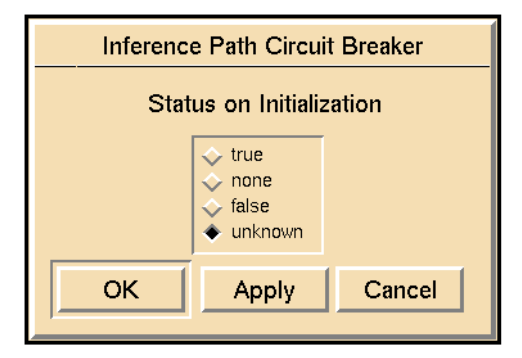

| Attribute                   | Description                                                                    |
|-----------------------------|--------------------------------------------------------------------------------|
| Status on<br>Initialization | See <u>Specifying an Initial Status Value</u> in the <i>GDA User's Guide</i> . |

# Configuring the Control Path, Vector Path, and Data Pair Path Circuit Breakers

The Control Path Circuit Breaker, Vector Path Circuit Breaker, and Data Pair Path Circuit Breaker have no configurable attributes.

#### Example

In the following example, the Circuit Breaker is open, which allows the Summation block to accumulate values from the Numeric Entry Point each time a new value appears on the path. Do not close the Circuit Breaker in this situation.

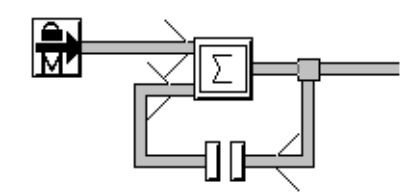

#### See Also

| For more information on                          | See | In this book |
|--------------------------------------------------|-----|--------------|
| Basic Block Behavior                             |     | User's Guide |
| Specifying Initial Values                        |     | User's Guide |
| Understanding the NOL Block Evaluation<br>Engine |     | User's Guide |

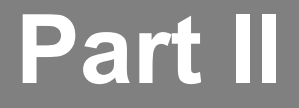

# **Data Processing**

#### Chapter 4: Scalar Blocks

*Describes blocks that operate on scalar values, such as by performing arithmetic, averaging, filtering, and delaying functions.* 

#### Chapter 5: Vector Blocks

Describes the blocks that create, manipulate, and operate on vectors.

#### Chapter 6: Data Set Blocks

Describes the blocks that store and manipulate the data with which you train a neural network.

# Scalar Blocks

Describes blocks that operate on scalar values, such as by performing arithmetic, averaging, filtering, and delaying functions.

Introduction 62 Summation 66 Difference 68 Change Sign 69 Bias 70 Multiplication 72 Quotient 74 Inverse 75 Gain 76 Additive Noise 78 Outlier Filter 80 First-Order Exponential Filter 84 Sample Median 87 Average Input Value 89 Median Input Value 91 Data Delay 93 Data Inhibit 95 Data Output 97 Set Attribute 99 Data Shift 101

Variance **103** Moving Average Arithmetic Function Arithmetic Function of Two Arguments

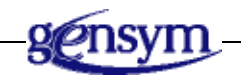

## Introduction

NeurOn-Line provides a number of blocks that let you perform operations on scalar values, such as arithmetic, averaging, filtering, delaying, and applying your own functions.

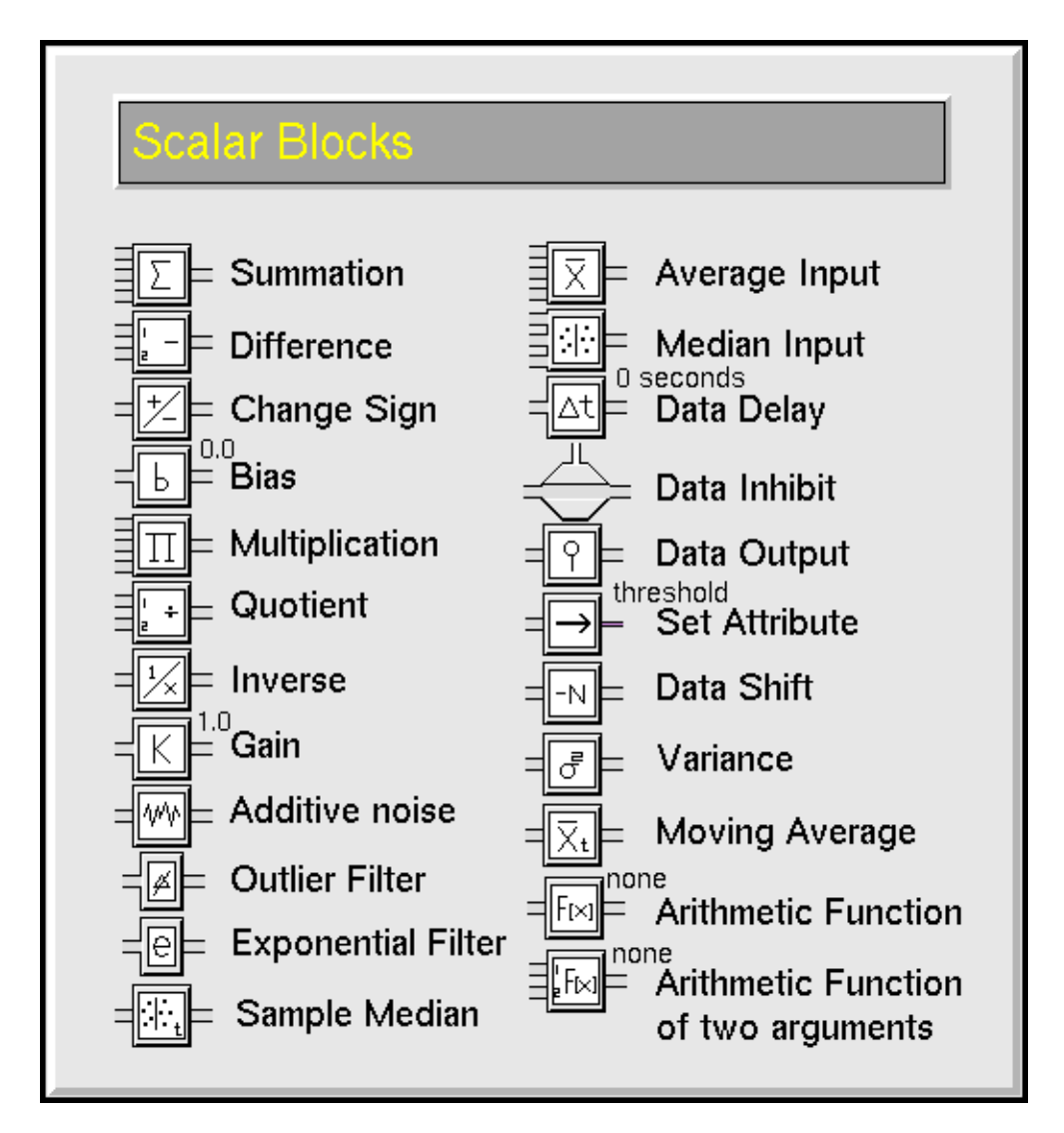

You can find the Scalar Blocks palette under the Data Processing submenu of the Palettes menu:

#### **Performing Arithmetic Operations**

These blocks let you add, subtract, multiply, and divide data:

- The <u>Summation</u> block adds any number of input values.
- The <u>Difference</u> block subtracts one value from another.
- The <u>Change Sign</u> block inverts the sign of a values.
- The <u>Bias</u> block adds a constant value to its input.
- The <u>Multiplication</u> block multiplies any number of input values.

- The <u>Quotient</u> block divides one input value by another.
- The <u>Inverse</u> block passes the inverse of a value.
- The Gain block multiplies its input by a constant value.

#### Adding and Filtering Noise

- The <u>First-Order Exponential Filter</u> block performs low-pass filtering and is useful for noise reduction.
- The <u>Outlier Filter</u> block passes only those values that stay inside the range. This filter is useful for ignoring large sampling errors and impossibly extreme sensor readings.

#### **Averaging Values**

These blocks compute the average or median value of their input values:

- The <u>Average Input Value</u> block computes the average value of any number of input values.
- The <u>Median Input Value</u> block computes the median value of any number of input values.
- The Moving Average block computes the average of the history of values.

#### **Stopping and Pausing Data**

These blocks let you stop or pause the flow of data:

- The <u>Data Delay</u> block holds a value for a set period of time.
- The <u>Average Input Value</u> block stops data propagation as long as an inference input has a given value.
- The <u>Data Shift</u> block delays passing its input value until it's received more input values.

#### **Outputting Data**

These blocks let you set a block's attribute, a G2 parameter, or a G2 variable to the input data value:

- The <u>Set Attribute</u> block sets another block's attribute to the input data value.
- The <u>Data Output</u> block sets a G2 parameter or variable to the input data value.

#### **Computing Statistical Properties**

The <u>Variance</u> block computes the variance of the history of values.

#### **Defining Your Own Function**

These blocks let you apply your own function or a built-in G2 function to its input value:

- The <u>Arithmetic Function</u> block lets you apply a function with one argument.
- The <u>Arithmetic Function of Two Arguments</u> block lets you apply a function with two arguments.

## Summation

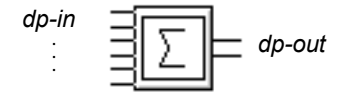

The Summation block adds all its input values together and passes the result. This block is a peer input block; you can add inputs by dragging additional input paths into the block.

### Configuring

This is the configuration panel for the Summation block.

| Summation                |  |  |  |  |
|--------------------------|--|--|--|--|
| Use Expired Inputs + yes |  |  |  |  |
| OK Apply Cancel          |  |  |  |  |

| Attribute          | Description                                                                                                   |
|--------------------|----------------------------------------------------------------------------------------------------|
| Use Expired Inputs | See <u>Determining Whether a Block Uses Expired</u><br><u>Inputs</u> in the <i>NeurOn-Line User's Guide</i> . |

## Example

This figure shows a diagram that computes (**a** + **b**) - (**c** + **d**). Note that the Summation block has an extra input port and has been enlarged with the Change Size menu choice.

#### See Also

For more information on how to use this block, see the pages below.

| For more information on | See | In this book |
|-------------------------|-----|--------------|
| Basic Block Behavior    |     | User's Guide |

| For more information on         | See | In this book        |
|---------------------------------|-----|---------------------|
| Connecting to Peer Input Blocks |     | User's Guide        |
| Vector Sum                      |     | Reference<br>Manual |

# Difference

dp-in-1 dp-out

The Difference block subtracts the value of the lower path from the value of the upper path and passes the result.

#### Configuring

The Difference block has no configurable attributes.

#### Example

This figure shows the equation **a** - **b**.

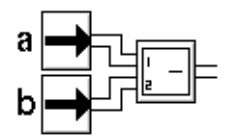

#### See Also

| For more information on | See | In this book        |
|-------------------------|-----|---------------------|
| Basic Block Behavior    |     | User's Guide        |
| Vector Difference       |     | Reference<br>Manual |

## **Change Sign**

dp-in = +\_\_\_\_ dp-out

The Change Sign block changes the sign of the input value, as if you multiplied it by –1. This block makes negative values positive and positive values negative.

### Configuring

The Change Sign block has no configurable attributes.

#### Example

This figure shows a diagram that computes this equation:

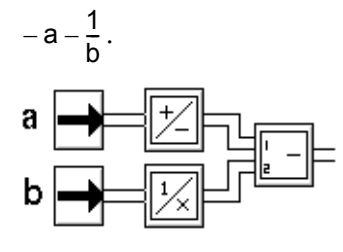

The block marked "1/x" is an <u>Inverse block</u>. The block marked "-" is a <u>Difference block</u>.

#### See Also

| For more information on | See | In this book        |
|-------------------------|-----|---------------------|
| Basic Block Behavior    |     | User's Guide        |
| Vector Rescaler         |     | Reference<br>Manual |

## Bias

dp-in = 0,0 Bias

The Bias block adds a fixed constant to its input value. Specify the constant in the block's Bias attribute.

#### Configuring

This is the configuration panel for the Bias block.

|    |      | Bias  |        |  |
|----|------|-------|--------|--|
| В  | lias | 0.0   |        |  |
| ОК |      | Apply | Cancel |  |
|    |      |       |        |  |

Description

Bias

The value that the block adds to its input.

#### Example

This figure shows the equation for converting temperatures from Fahrenheit to Celsius:

$$^{\circ}C = \frac{^{\circ}F - 32}{1.8}$$

or

$$^{\circ}C = (^{\circ}F + (-32)) \times 0.56$$

The block marked "K" is the <u>Gain block</u>.

#### See Also

| For more information on    | See | In this book        |
|----------------------------|-----|---------------------|
| Basic Block Behavior       |     | User's Guide        |
| Editing Attribute Displays |     | User's Guide        |
| Vector Rescaler            |     | Reference<br>Manual |

# **Multiplication**

dp-in

The Multiplication block multiplies all its input values and passes the result.

#### Configuring

This is the configuration panel for the Multiplication block.

| Multiplication     |  |                                      |
|--------------------|--|--------------------------------------|
| Use Expired Inputs |  | <ul><li>♦ yes</li><li>♦ no</li></ul> |
| OK Apply Cancel    |  | Cancel                               |

| Attribute          | Description                                  |
|--------------------|----------------------------------------------|
| Use Expired Inputs | See Determining Whether a Block Uses Expired |
| 1 1                | Inputs in the NeurOn-Line User's Guide.      |

## Example

This figure shows a diagram that computes this equation:

<u>ab</u> cd

The Multiplication block has an extra input port and has been enlarged with the **Change Size** menu choice.

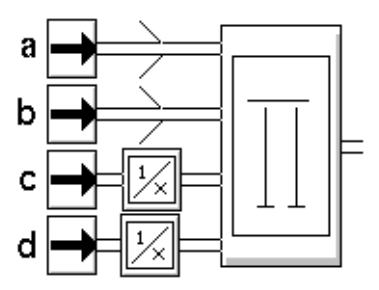

## See Also

| For more information on         | See | In this book        |
|---------------------------------|-----|---------------------|
| Basic Block Behavior            |     | User's Guide        |
| Connecting to Peer Input Blocks |     | User's Guide        |
| Vector Product                  |     | Reference<br>Manual |

# Quotient

dp-in-1 dp-in-2

The Quotient block divides the value of the upper path by the value of the lower path and passes the result.

### Configuring

The Quotient block has no configurable attributes.

### Example

This figure shows this equation:

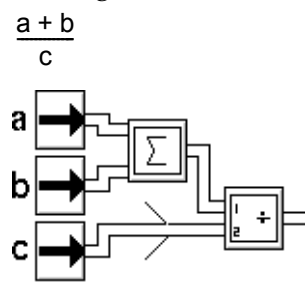

#### See Also

| For more information on | See | In this book        |
|-------------------------|-----|---------------------|
| Basic Block Behavior    |     | User's Guide        |
| Vector Quotient         |     | Reference<br>Manual |

## Inverse

dp-in

The Inverse block computes the multiplicative inverse of the input value.

## Configuring

The Inverse block has no configurable attributes.

#### Example

This figure shows a diagram that computes this equation:

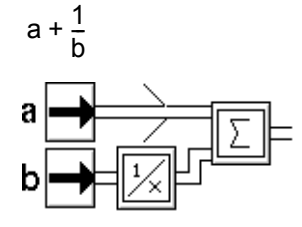

The block marked " $\Sigma$ " is a <u>Summation block</u>.

#### See Also

| For more information on | See | In this book        |  |
|-------------------------|-----|---------------------|--|
| Basic Block Behavior    |     | User's Guide        |  |
| Vector Quotient         |     | Reference<br>Manual |  |
| Vector Rescaler         |     | Reference<br>Manual |  |

# Gain

dp-in = 1,0 Gain dp-out

The Gain block multiplies its input value by a fixed constant. Specify the constant in the block's Gain attribute.

#### Configuring

This is the configuration panel for the Gain block.

|    | Gain    |        |
|----|---------|--------|
| G  | ain 1.0 |        |
| ок | Apply   | Cancel |
|    |         |        |

| Attribute | Description |
|-----------|-------------|
|           |             |

Gain

The value that the block multiplies by its input.

## Example

This figure shows the equation for converting temperatures from Celsius to Fahrenheit using this equation:

 $^{\circ}F = ^{\circ}C \times 1.8 + 32$ 

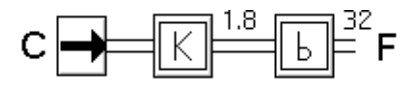

The block marked "b" is the <u>Bias block</u>.

#### See Also

| For more information on | See | In this book |  |
|-------------------------|-----|--------------|--|
| Basic Block Behavior    |     | User's Guide |  |

## **Additive Noise**

The Additive Noise block adds a random value to its input and passes the sum. The random value is normally distributed around zero. Specify the standard deviation for the random value in block's configuration panel.

#### Configuring

This is the configuration panel for the Additive Noise block.

| Additive Noise |          |           |        |
|----------------|----------|-----------|--------|
|                | Standard | Deviation | 0.0    |
|                | ок       | Apply     | Cancel |
|                |          |           |        |

| Attribute          | Description                                                            |
|--------------------|------------------------------------------------------------------------|
| Standard Deviation | The standard deviation for the random values that this block produces. |

#### Example

The figure below shows the output of an Additive Noise block that is connected to a Numeric Entry Point that passes 0. The Standard Deviation for the Additive Noise block is 1.0.

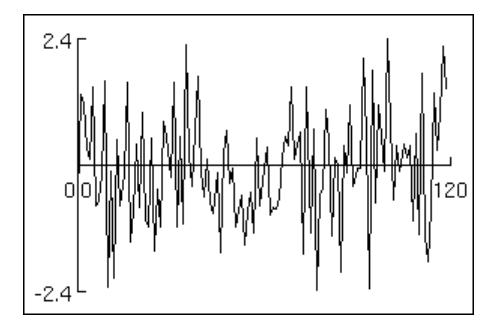

## See Also

| For more information on | See | In this book |  |
|-------------------------|-----|--------------|--|
| Basic Block Behavior    |     | User's Guide |  |

## **Outlier Filter**

dp-in

The Outlier Filter passes only values that are within a band you specify. Specify the band with the attributes Band Center and Band Range. If Outlier Replacement is **yes**, the filter replaces out-of-range values with the nearest in-range value. If Outlier Replacement is **no**, the filter discards out-of-range values.

The band can be fixed or floating. If Band Type is floating, each time the block passes a value, that value becomes the center of the range. If Band Type is fixed, the range always remains the same.

#### Specifying a Range

The attribute Band Range specifies the size of the block's range. Set it to the difference between the highest and lowest values in the range. The filter's range contains the values between the range's center minus Band Range/2 and the range's center plus Band Range/2.

The attribute Band Type controls how the range's center is set. If Band Type is fixed, you set the attribute Band Center and NOL uses the value of Band Center as the center of the range.

If Band Type is floating, NOL uses the last value it passed as the center, and NOL ignores the value of the attribute Band Center. Because the block always passes in-range values, the center is always set to an in-range input value.

When the block receives an out-of-range value, what it passes depends on the value of Outlier Replacement, the attribute which controls whether the block replaces an out-of-range value with another value. If Outlier Replacement is **yes**, it changes the center of the range to the in-range value nearest to the input value. If Outlier Replacement is **no**, the center does not change.

**Note** If Band Range is none, NOL uses a Band Range of 0.0. If Band Center is none, NOL proceeds as if Band Type were floating.

#### **Specifying How to Round Output Values**

To round the output values, set the field Quantization. The block rounds its output value to the unit you specify. For example, if Quantization is 0.1, the block rounds to the nearest tenth, and if Quantization is 1.0, the block rounds to the nearest integer.

This table shows some examples of rounding.

| If Quantization is | The filter passes t | nese values |      |
|--------------------|---------------------|-------------|------|
| none               | 0.5                 | 1.43        | 1.77 |
| 0.1                | 0.5                 | 1.4         | 1.8  |
| 0.5                | 0.5                 | 1.5         | 2.0  |
| 1.0                | 1.0                 | 1.0         | 2.0  |

If Quantization is... The filter passes these values...

This field is especially useful when you need to keep output values within known accuracy limits.

#### Configuring

This is the configuration panel for the Outlier Filter.

| Outlier Filter      |                      |                               |
|---------------------|----------------------|-------------------------------|
|                     | Quantization<br>Band | none                          |
|                     | Center<br>Type       | none<br>↓ fixed<br>♦ floating |
|                     | Range                | 999.0                         |
| Outlier Replacement |                      |                               |
| ОК                  | Apply                | / Cancel                      |

| Attribute    | Description                                                                                           |
|--------------|----------------------------------------------------------------------------------------------------|
| Quantization | A number that specifies the smallest increment<br>that the block uses when rounding output<br>values. |
| Band Center  | The center of the band when Band Type is fixed; otherwise, this attribute is ignored.                 |

| Attribute           | Description                                                                                                    |
|---------------------|----------------------------------------------------------------------------------------------------|
| Band Type           | How the center of the range is set. The values<br>are either fixed, in which case the block uses the<br>value of Band Center as the center, or floating, in<br>which case the current output value is the new<br>band center.                 |
| Band Range          | The extent of the band's range.                                                                                                    |
| Outlier Replacement | When Band Type is <b>floating</b> , whether the block replaces the band center with the nearest in-<br>range value when the block receives an out-of-<br>range value ( <b>yes</b> ), or whether the center<br>remains the same ( <b>no</b> ). |

#### **Examples**

This section has some examples of a fixed and floating Outlier Filter.

#### **Fixed Band**

This figure shows some input values for an Outlier Filter with Band Type set to fixed. The Band Range and Band Center are marked. Letters mark values that are passed without replacement. If Outlier Replacement is **yes**, the filter replaces unmarked values with the nearest in-range value. Otherwise, the filter does not pass any value.

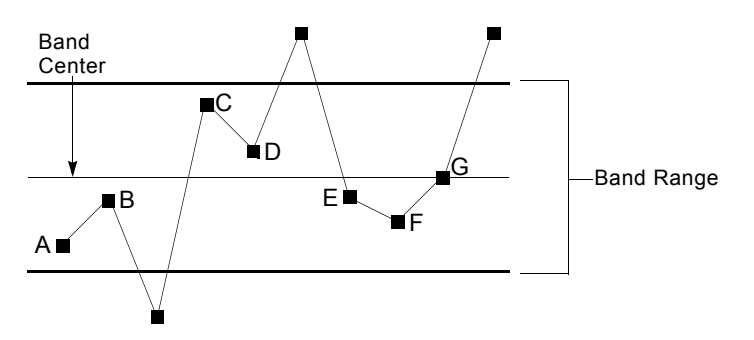

#### **Floating Band**

The next two figures show some input values for an Outlier Filter with Band Type set to floating. They differ in how Outlier Replacement is set. In both, the range is marked with a bold line, and the center of the range is marked with a thin line.

In this figure, Outlier Replacement is no. Notice that the center of the range changes only when a new input value falls in the same range as the previous value. Letters mark values that the block passes.
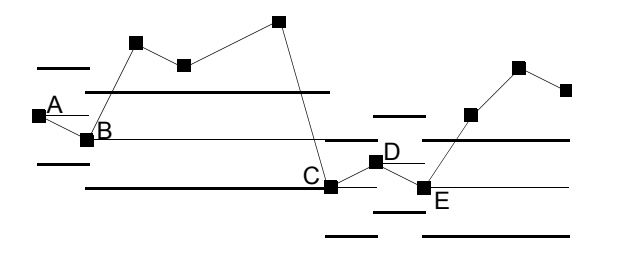

In this figure, Outlier Replacement is **yes**. Notice that when a value is out of range, the center of the new range becomes the maximum or minimum of the old range. Letters mark values that the block passes without replacing. For unmarked values, the filter passes the closest in-range value.

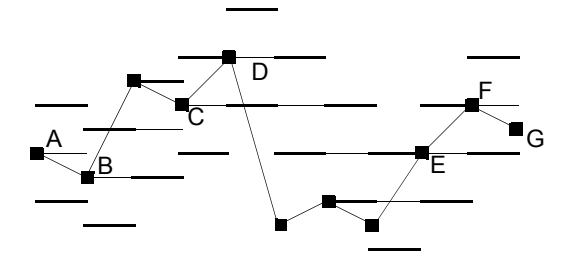

# See Also

| For more information on  | See | In this book        |  |
|--------------------------|-----|---------------------|--|
| Basic Block Behavior     |     | User's Guide        |  |
| Data Pair Outlier Filter |     | Reference<br>Manual |  |
| Novelty Filter           |     | Reference<br>Manual |  |

# **First-Order Exponential Filter**

dp-in

The First Order Exponential Filter performs low-pass filtering to filter out high frequency noise. Its output value depends on the previous output value and the current input value. To specify how much the filter weights previous output values, set the attribute Filter Constant. The larger the Filter Constant, the more weight the previous output values have.

This filter does not require inputs that are equally spaced in time.

#### Filtering

The First-Order Exponential Filter uses this equation to compute its output value. The variables in the equation are explained in the table that follows.

output<sub>n</sub> = 
$$\alpha \cdot \text{input} + (1 - \alpha)$$
output<sub>n</sub>, where  $\alpha = e^{-\frac{\Delta \text{time}}{Filter-constant}}$ 

| This variable         | ls                                                                                             |
|-----------------------|------------------------------------------------------------------------------------------------|
| output <sub>n</sub>   | The current output value                                                                       |
| output <sub>n-1</sub> | The previous output value                                                                      |
| input                 | The current input value                                                                        |
| ∆time                 | The difference in time between the arrival of the last input value and the current input value |

The coefficient  $\alpha$  is the amount of weight that the filter gives the current input, and the coefficient  $(1-\alpha)$  is the amount of weight that the filter gives the previous output value. The block computes  $\alpha$  with both the Filter Constant and the difference in time between the arrival of the last input and the arrival of the current input. The constant  $\alpha$  is computed such that values received long ago will not have as much effect on the current value as ones that were received a short time ago.

#### **Specifying How to Round Output Values**

To round the output values, set the field Quantization. The block rounds its output value to the unit you specify. For example, if Quantization is 0.1, the block rounds to the nearest tenth, and if Quantization is 1.0, the block rounds to the nearest integer.

This table shows some examples of rounding.

| If Quantization is | The filter passes these values |      |      |
|--------------------|--------------------------------|------|------|
| none               | 0.5                            | 1.43 | 1.77 |
| 0.1                | 0.5                            | 1.4  | 1.8  |
| 0.5                | 0.5                            | 1.5  | 2.0  |
| 1.0                | 1.0                            | 1.0  | 2.0  |

This field is especially useful when you need to keep output values within known accuracy limits.

#### Configuring

This is the configuration panel for the First Order Exponential Filter.

| First Order Exponential Filter |          |      |        |
|--------------------------------|----------|------|--------|
| Quan                           | tization | none | •      |
| Filter Constant 0.0            |          |      |        |
| ОК                             | Apply    | ,    | Cancel |
|                                |          |      |        |

| Attribute       | Description                                                                                           |
|-----------------|----------------------------------------------------------------------------------------------------|
| Quantization    | A number that specifies the smallest increment<br>that the block uses when rounding output<br>values. |
| Filter Constant | The amount of weight that the filter gives the current input over the previous input.                 |

## Example

This figure shows the chart of a First-Order Exponential Filter with a Filter Constant of **5**. The raw signal has more variation and the filtered signal is smoother.

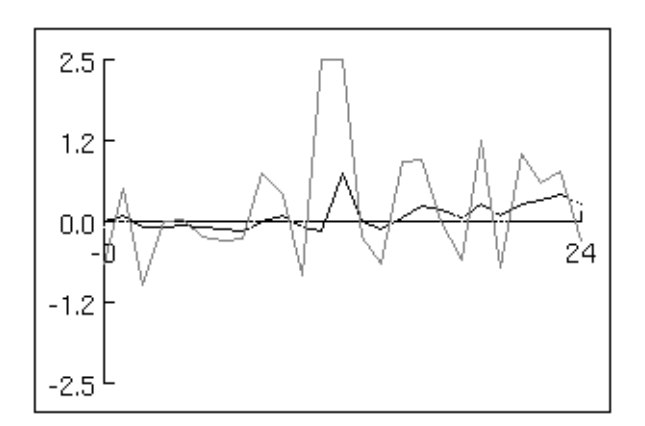

#### See Also

| For more information on | See | In this book |
|-------------------------|-----|--------------|
| Basic Block Behavior    |     | User's Guide |

# **Sample Median**

dp-in dp-out

The Sample Median block passes the median of the history of its input values.

If the Sample Median block has an odd number of history values, it passes the middle value. If the block has an even number of history values, it passes the lesser of the two middle values.

#### Configuring

This is the configuration panel for the Sample Median block.

| Sample Median                     |        |                         |
|-----------------------------------|--------|-------------------------|
|                                   | Sample | Update                  |
|                                   | Type   | Type ♦ points<br>↓ time |
|                                   | Size 1 | Size 1                  |
| Erase History When Reset          |        |                         |
| Require Full History<br>ves<br>no |        |                         |
| Value on Initialization none      |        |                         |
| OK Apply Cancel                   |        |                         |

| Attribute                      | Description                                                                                                 |
|--------------------------------|----------------------------------------------------------------------------------------------------|
| Sample Type and<br>Sample Size | See <u>Specifying the Size of the History</u> in the <i>NeurOn-Line User's Guide</i> .                      |
| Update Type and<br>Update Size | See <u>Specifying When to Propagate Data</u> in the <i>NeurOn-Line User's Guide</i> .                       |
| Erase History when<br>Reset    | See <u>Specifying What Happens to History Upon</u><br><u>Reset</u> in the <i>NeurOn-Line User's Guide</i> . |

| Attribute                  | Description                                                                                       |
|----------------------------|---------------------------------------------------------------------------------------------------|
| Require Full History       | See Specifying What to Do With Partial<br><u>History</u> in the <i>NeurOn-Line User's Guide</i> . |
| Value on<br>Initialization | See <u>Specifying an Initial Data Value</u> in the <i>NeurOn-Line User's Guide</i> .              |

#### Example

If the history of a Sample Median block has the five points 0.7, 0.9, 0.3, 0.7, and 0. 5, it passes on the value 0.7, the middle value. If the history of a Sample Median block has the four points 0.3, 0.9, 0.6, and 0.8, it passes on the value 0.6, the lesser of 0.6 and 0.8.

#### See Also

| For more information on         | See | In this book        |
|---------------------------------|-----|---------------------|
| Basic Block Behavior            |     | User's Guide        |
| Maintaining a History of Values |     | User's Guide        |
| The Median Input Value block    |     | Reference<br>Manual |

# **Average Input Value**

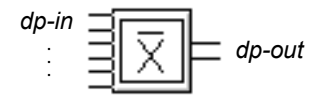

The Average Input Value block passes the average of all its input values. It accepts any number of inputs.

#### Configuring

This is the configuration panel for the Average Input Value block.

| Average Input Value      |       |        |  |
|--------------------------|-------|--------|--|
| Use Expired Inputs 🔶 yes |       |        |  |
| ОК                       | Apply | Cancel |  |

| Attribute          | Description                                         |
|--------------------|-----------------------------------------------------|
| Use Expired Inputs | See <u>Determining Whether a Block Uses Expired</u> |
|                    | <u>inputs</u> in the NeurOn-Line User's Guiue.      |

#### Example

This figure shows an Average Input Value block with the input values 3, 9, 6, and 8. It passes the value 6.5. Note that the Average Input Value block has an extra input port and has been enlarged with the Change Size menu choice.

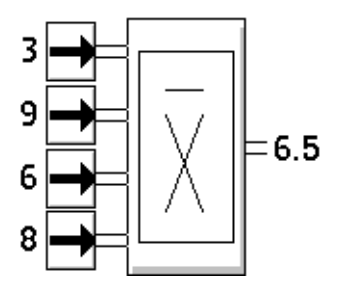

# See Also

| For more information on         | See | In this book        |
|---------------------------------|-----|---------------------|
| Basic Block Behavior            |     | User's Guide        |
| Connecting to Peer Input Blocks |     | User's Guide        |
| The Moving Average block        |     | Reference<br>Manual |

# **Median Input Value**

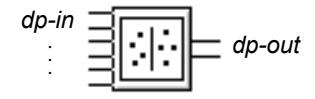

The Median Input Value block passes the median of all its input values. It accepts any number of inputs.

If the Median Input Value block has an odd number of input values, it passes the middle input value. If the block has an even number of input values, it passes the minimum of the two middle input values.

#### Configuring

This is the configuration panel for the Median Input Value block.

| Median Input Value |       |        |
|--------------------|-------|--------|
| Use Expired Inputs |       |        |
| ОК                 | Apply | Cancel |

| Attribute          | Description                                                                                                   |
|--------------------|----------------------------------------------------------------------------------------------------|
| Use Expired Inputs | See <u>Determining Whether a Block Uses Expired</u><br><u>Inputs</u> in the <i>NeurOn-Line User's Guide</i> . |

#### Example

The following figures are examples of how a Median Input Value block handles both odd and even numbers of inputs. In both cases, note that the Median Input Value block has extra input ports and has been enlarged with the **Change Size** menu choice. This figure shows a Median Input Value block connected to five inputs. It passes 7. (The median of 3, 5, 7, 7, 9 is the middle value.)

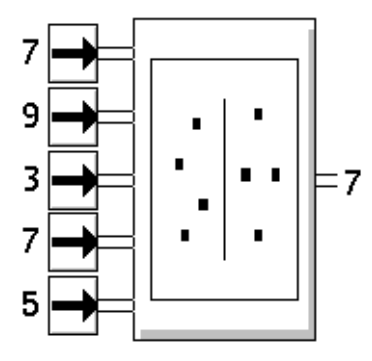

This figure shows a Median Input Value block connected to four inputs. It passes 6. (The median of 3, 6, 8, 9 is the lesser of 6 and 8.)

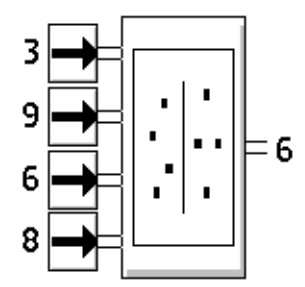

## See Also

| For more information on         | See | In this book |
|---------------------------------|-----|--------------|
| Basic Block Behavior            |     | User's Guide |
| Connecting to Peer Input Blocks |     | User's Guide |

# **Data Delay**

 $dp-in = \Box t = 0$  seconds Delaydp-out

The Data Delay block delays passing its input value for a specified amount of time. It does not modify its input value. Specify the length of the delay with the Delay attribute.

#### Handling Multiple Signals

If Multiple Invocations is ok, the block can begin a delay while in the midst of delaying another value. If Multiple Invocations is queue, the second and subsequent delays will be started after the previous delay is finished, using the current input value. If Multiple Invocations is ignore, the block handles only one delay at a time, and inputs received during another delay are ignored. We recommend specifying Multiple Invocations for a Data Delay as either ok or ignore.

## Resetting

When you reset a Data Delay block, values being delayed are lost.

# Configuring

This is the configuration panel for the Data Delay block.

| Data Delay           |                                                             |
|----------------------|-------------------------------------------------------------|
| Delay                | O seconds                                                   |
| Multiple Invocations | <ul> <li>◆ ok</li> <li>◇ queue</li> <li>◇ ignore</li> </ul> |
| ОК Ар                | oply Cancel                                                 |

| Attribute            | Description                                                                                            |
|----------------------|----------------------------------------------------------------------------------------------------|
| Delay                | The amount of time to delay passing the value.                                                         |
| Multiple Invocations | See <u>Specifying How to Handle Multiple</u><br><u>Values</u> in the <i>NeurOn-Line User's Guide</i> . |

# See Also

| For more information on    | See | In this book |
|----------------------------|-----|--------------|
| Basic Block Behavior       |     | User's Guide |
| Editing Attribute Displays |     | User's Guide |

# **Data Inhibit**

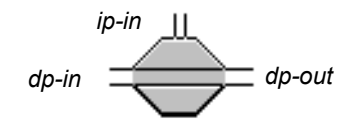

The Data Inhibit block lets an inference path turn a data path on and off.

When the status value of the block's input inference path matches the value of the attribute Trigger On, the block inhibits the input data value. If Value on Initialization has a value, it passes that value. Otherwise it passes nothing.

When the status value of the inference path no longer matches Trigger On, the block passes the current value of the input data path and continues to pass input data values normally.

If the block's inference path has not received a value yet (that is, it has a quality of no-value), the block passes nothing even when it receives a value from its data path.

NOL evaluates this block whenever the data path receives a new value or when the data inference path changes to or from the Trigger On value. It also evaluates the block when the data inference path changes from one non-trigger value to another, for example, from false to unknown.

#### Resetting

When you reset a Data Inhibit Block, the block does not pass a value until it receives a value from its inference input path, even if it receives a value from its input data path.

# Configuring

This is the configuration panel for the Data Inhibit block.

| Data Inhibit            |                                                                |  |
|-------------------------|----------------------------------------------------------------|--|
| Value on Initialization | none                                                           |  |
| Trigger on              | <ul> <li>◆ true</li> <li>◇ false</li> <li>◇ unknown</li> </ul> |  |
| OK Apply                | Cancel                                                         |  |

| Attribute                  | Description                                                                          |
|----------------------------|--------------------------------------------------------------------------------------|
| Value on<br>Initialization | See <u>Specifying an Initial Data Value</u> in the <i>NeurOn-Line User's Guide</i> . |
| Trigger On                 | The truth value that causes the block to inhibit data.                               |

#### Example

This figure shows a portion of a flow diagram that uses two Data Inhibit blocks to test whether a tank is on before analyzing its temperature. Tank-1 is off and the path that crosses through the middle of the Data Inhibit block is filled in to show that it is inhibiting its input. Tank-2 is on and the middle of the Data Inhibit block is empty to show that the block is passing along its input.

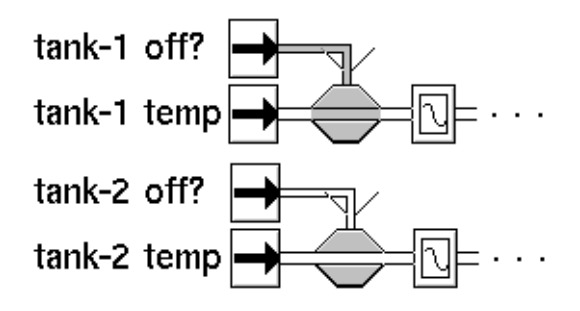

#### See Also

| For more information on     | See | In this book        |
|-----------------------------|-----|---------------------|
| Basic Block Behavior        |     | User's Guide        |
| The Inference Inhibit block |     | Reference<br>Manual |
| The Control Inhibit block   |     | Reference<br>Manual |

# **Data Output**

dp-in = \_\_\_\_\_ dp-out

The Data Output block is obsolete, because you can connect variables and parameters directly to the output of any block. For information on how to do this, see <u>Using Variables and Parameters</u> in the *NeurOn-Line User's Guide*.

Use this block only when you cannot attach a data path directly to the target variable or parameter. For example, if the variable or parameter is an attribute of an object or if you want variables and parameters to appear on a separate workspace, use the Data Output block.

When you set the Data-server attribute in the table of the variable or parameter to inference engine, NOL uses the G2 conclude action to change values locally within NOL. When you set the Data-server attribute to anything other than inference engine, however, NOL uses the G2 set action to change values in the external system outside of G2.

**Note** You can set Target Variable to an expression that evaluates to a G2 variable or parameter. For more information, see <u>Evaluating Expressions in Attributes</u> in the *NeurOn-Line User's Guide*.

This block is especially useful for setting external setpoints or controlling external events.

The Entry Points perform the opposite action of the Data Output block: they pass information from G2 parameters and variables into NOL diagrams.

#### Configuring

This is the configuration panel for the Data Output block.

| Data Output                       |  |  |
|-----------------------------------|--|--|
| Target Variable<br>(or Parameter) |  |  |
| OK Apply Cancel                   |  |  |

| Attribute       | Description                                                          |
|-----------------|----------------------------------------------------------------------|
| Target Variable | The name of the variable or parameter whose value the block updates. |

#### See Also

| For more information on        | See | In this book        |
|--------------------------------|-----|---------------------|
| Basic Block Behavior           |     | User's Guide        |
| Using Variables and Parameters |     | User's Guide        |
| Entry Points                   |     | Reference<br>Manual |

# **Set Attribute**

dp-in = Action Link threshold Target Attribute

The Set Attribute block sets the value of an attribute to the block's input data value. Specify the object whose attribute you would like to set by connecting the Set Attribute block's action link to it. You can connect the action link to any G2 object or block. Specify the attribute you would like to set by setting Target Attribute to its name.

When you connect a block to the Set Attribute block's action link, the configuration panel displays a list of all attributes defined by the connected block. Thus, you should always connect the Action Link to the target *before* configuring the block.

Take the following precautions when using the Set Attribute block:

**Caution** When you use the Set Attribute block, be sure that the changes to the attribute value leave the target block in a valid state; otherwise, errors will result. For example, if you use the Set Attribute block to set the Upper Threshold of an observation block to a number that is less than the Lower Threshold, you will receive a warning and a runtime error might result.

#### Configuring

This is the configuration panel for the Set Attribute block.

| Set Attribute    |
|------------------|
| Target Attribute |
| threshold        |
|                  |
|                  |
|                  |
|                  |
| OK Apply Cancel  |
|                  |

| Attribute        | Description                                                                                          |
|------------------|----------------------------------------------------------------------------------------------------|
| Target Attribute | An attribute of the block connected to the action<br>link, whose value the Set Attribute block sets. |

#### Example

The following figure uses the Set Attribute block to test whether the temperature of tank-2 is more than twice the temperature of tank-1:

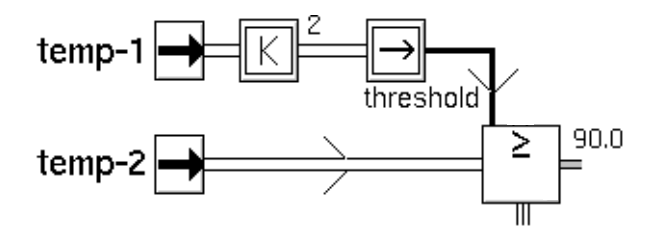

#### See Also

| For more information on    | See | In this book        |  |
|----------------------------|-----|---------------------|--|
| Basic Block Behavior       |     | User's Guide        |  |
| Editing Attribute Displays |     | User's Guide        |  |
| Attribute Transfer         |     | Reference<br>Manual |  |

# **Data Shift**

dp-in = -N = dp-out

The Data Shift block delays its input by a certain number of inputs; it waits to pass an input value until it has received more data. You specify how many more input values it must receive with the Sample Size attribute.

#### **Specifying How to Delay Values**

The block buffers its inputs in a first-in first-out queue of length Sample Size. When it receives a value, it deletes the value at the beginning of the queue and passes that value.

If the block does not have a value that satisfies its conditions, it passes no value. For example, when the block does not have Sample Size points yet, it outputs nothing.

## Configuring

This is the configuration panel for the Data Shift block.

| Data Shift               |               |
|--------------------------|---------------|
| Sample Size              | 1             |
| Value on Initialization  | none          |
| Erase History When Reset | ↓ yes         |
| Require Full History     | ♦ yes<br>◇ no |
| OK Apply                 | Cancel        |

| Attribute   | Description                                 |
|-------------|---------------------------------------------|
| Sample Size | The number of points the block must receive |
|             | before passing a value.                     |

| Attribute                   | Description                                                                                                 |
|-----------------------------|----------------------------------------------------------------------------------------------------|
| Value on<br>Initialization  | See <u>Specifying an Initial Data Value</u> in the <i>NeurOn-Line User's Guide</i> .                        |
| Erase History When<br>Reset | See <u>Specifying What Happens to History Upon</u><br><u>Reset</u> in the <i>NeurOn-Line User's Guide</i> . |

#### Example

This table shows sample input and output for a Data Shift block with a Sample Size of **3**. The first row is the values it received. The second row is the values it passed on.

| Input  | 1.3 | 2.3 | 4.5 | 5.0 | 7.2 |
|--------|-----|-----|-----|-----|-----|
| Output |     |     |     | 1.3 | 2.3 |

#### See Also

| For more information on | See | In this book        |
|-------------------------|-----|---------------------|
| Basic Block Behavior    |     | User's Guide        |
| Data Delay              |     | Reference<br>Manual |

# Variance

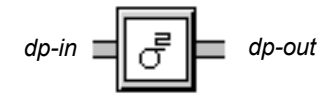

The Variance block passes on either the statistical variance or the standard deviation of the history of its input value. You can choose which it passes with the attribute Output as Std Deviation. If Output as Std Deviation is **yes**, the block passes the standard deviation. Otherwise, it passes the variance, which is the square of the standard deviation.

#### Configuring

This is the configuration panel for the Variance block.

|                              |             | Varia                                                   | ince                                 |                                           |
|------------------------------|-------------|---------------------------------------------------------|--------------------------------------|-------------------------------------------|
|                              | s           | ample                                                   | Upda                                 | ite                                       |
|                              | Туре        | <ul> <li>points</li> <li>fixed</li> <li>time</li> </ul> | Туре                                 | <ul><li>◆ points</li><li>◇ time</li></ul> |
|                              | Size        | 2                                                       | Size                                 | 1                                         |
| 0                            | output as S | Itd Deviation                                           | <ul><li>↓ yes</li><li>♦ no</li></ul> |                                           |
|                              | Require     | e Full History                                          | ♦ yes<br>♦ no                        |                                           |
| Era                          | se History  | When Reset                                              | ↓ yes                                |                                           |
| Value on Initialization none |             |                                                         |                                      |                                           |
|                              | O           | < Ap                                                    | oly (                                | Cancel                                    |

| Attribute                      | Description                                                                            |
|--------------------------------|----------------------------------------------------------------------------------------|
| Sample Type and<br>Sample Size | See <u>Specifying the Size of the History</u> in the <i>NeurOn-Line User's Guide</i> . |
| Update Type and<br>Update Size | See <u>Specifying When to Propagate Data</u> in the <i>NeurOn-Line User's Guide</i> .  |

| Attribute                   | Description                                                                                                 |
|-----------------------------|----------------------------------------------------------------------------------------------------|
| Output as Std<br>Deviation  | Whether the block outputs the value as a standard deviation ( <b>yes</b> ) or variance ( <b>no</b> ).       |
| Require Full History        | See <u>Specifying What to Do With Partial</u><br><u>History</u> in the <i>NeurOn-Line User's Guide</i> .    |
| Erase History when<br>Reset | See <u>Specifying What Happens to History Upon</u><br><u>Reset</u> in the <i>NeurOn-Line User's Guide</i> . |
| Value on<br>Initialization  | See <u>Specifying an Initial Data Value</u> in the <i>NeurOn-Line User's Guide</i> .                        |

#### See Also

| For more information on         | See | In this book |
|---------------------------------|-----|--------------|
| Basic Block Behavior            |     | User's Guide |
| Maintaining a History of Values |     | User's Guide |

# **Moving Average**

dp-in = \_\_\_\_\_ dp-out

The Moving Average block passes the average of the history of its input values.

#### Configuring

This is the configuration panel for the Moving Average block.

| Moving Average |             |                                                         |               |                                           |
|----------------|-------------|---------------------------------------------------------|---------------|-------------------------------------------|
|                | Sample      |                                                         | Update        | e                                         |
|                | Туре        | <ul> <li>points</li> <li>fixed</li> <li>time</li> </ul> | Туре          | <ul><li>◆ points</li><li>◇ time</li></ul> |
|                | Size        | 1                                                       | Size          | 1                                         |
| Erase          | e History \ | When Reset                                              | ↓ yes♦ no     |                                           |
|                | Require     | Full History                                            | ♦ yes<br>♦ no |                                           |
|                | Value on    | Initialization                                          | none          |                                           |
|                | ОК          | Apply                                                   | / Ca          | ncel                                      |

| Attribute                      | Description                                                                                                 |
|--------------------------------|----------------------------------------------------------------------------------------------------|
| Sample Type and<br>Sample Size | See <u>Specifying the Size of the History</u> in the <i>NeurOn-Line User's Guide</i> .                      |
| Update Type and<br>Update Size | See <u>Specifying When to Propagate Data</u> in the <i>NeurOn-Line User's Guide</i> .                       |
| Erase History when<br>Reset    | See <u>Specifying What Happens to History Upon</u><br><u>Reset</u> in the <i>NeurOn-Line User's Guide</i> . |

| Attribute                  | Description                                                                                              |
|----------------------------|----------------------------------------------------------------------------------------------------|
| Require Full History       | See <u>Specifying What to Do With Partial</u><br><u>History</u> in the <i>NeurOn-Line User's Guide</i> . |
| Value on<br>Initialization | See <u>Specifying an Initial Data Value</u> in the <i>NeurOn-Line User's Guide</i> .                     |

## Example

If the block's history contains 3, 0, 5, 8, 2, and 6, it passes on 4 or:  $\frac{3+0+5+8+2+6}{6}$ 

#### See Also

| For more information on         | See | In this book        |
|---------------------------------|-----|---------------------|
| Basic Block Behavior            |     | User's Guide        |
| Maintaining a History of Values |     | User's Guide        |
| Average Input Value             |     | Reference<br>Manual |

# **Arithmetic Function**

 $dp-in = F[\times] = dp-out$ none Arithmetic-function

The Arithmetic Function block lets you use a function or procedure as a block in a diagram. The block applies the function or procedure to its input value and passes the result. Specify the name of the function in the attribute Arithmetic Function.

You can use any:

- Built-in G2 function
- User-defined function
- Procedure
- Tabular-function

**Note** The input value for this block can be text, symbolic, or numeric.

#### **Built-in G2 Function**

You may set the attribute Arithmetic Function to any of these built-in G2 functions:

| abs | arctan   | ceiling | COS  |
|-----|----------|---------|------|
| exp | floor    | int     | In   |
| log | random   | sin     | sqrt |
| tan | truncate |         |      |

This figure shows a diagram that computes the absolute value of the difference of two values:

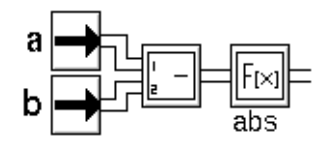

#### **User-Defined Function**

You may use any user-defined function that accepts one quantitative argument and returns one quantitative value. Set the attribute Arithmetic Function to the name of the function. This figure shows a diagram that figures the factorial of a value:

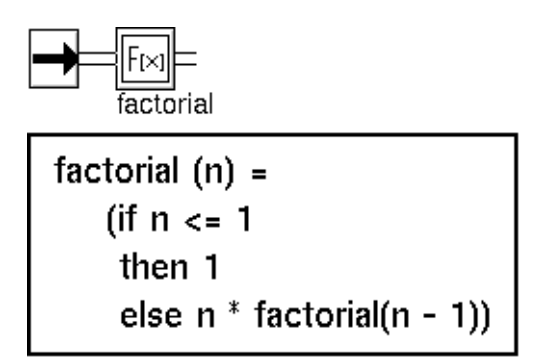

#### Procedure

You can use a procedure that accepts three arguments, described in the following table, and returns a single value. Set the attribute Arithmetic Function to the name of your procedure. The block passes the procedure's return value as its output value. The block automatically passes the **Collection-time** and **Quality** of the block's input data path.

| Argument        | Туре   | Description                                    |
|-----------------|--------|------------------------------------------------|
| input-value     | value  | The block's input value.                       |
| collection-time | float  | The Collection-time of the block's input path. |
| quality         | symbol | The Quality of the block's input path.         |

This figure shows a diagram with an Arithmetic Function block that uses a procedure:

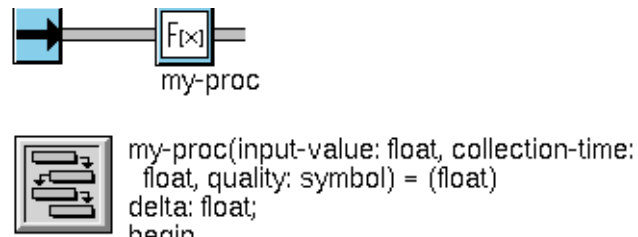

delta: float; begin MY-PROC delta = the current time - collection-time; if delta > 10 then return 0 else if delta > 5 then return input-value/2 else return input-value end

#### **Tabular Function**

You can use a tabular-function-of-1-arg that accepts one argument and returns a value. Set the attribute Arithmetic Function to the name of your function. The block passes its input value to the function as an argument and passes the function's return value as its output value. If the function cannot evaluate the input value, NOL signals an error. For information on a G2 tabular-function-of-1-arg, see the *G2 Reference Manual*.

This table shows a diagram with an Arithmetic Function block that uses a tabular-function-of-1-arg:

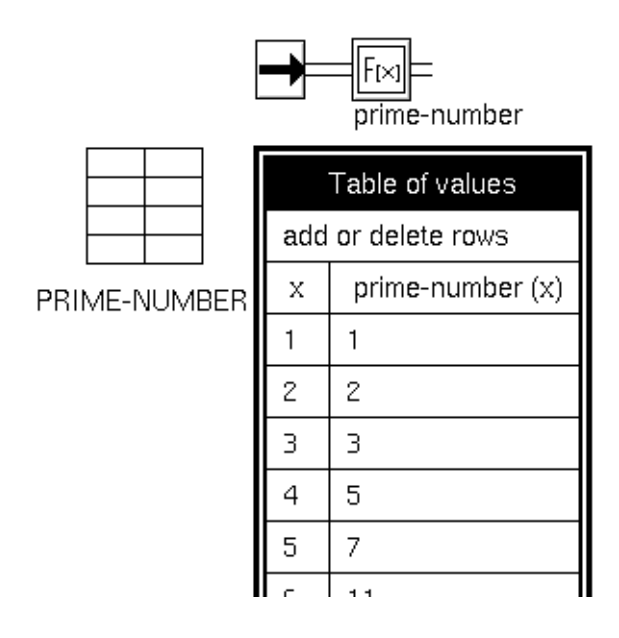

# Configuring

This is the configuration panel for the Arithmetic Function block.

| Arithmetic Function      |    |   |      |        |  |
|--------------------------|----|---|------|--------|--|
| Arithmetic Function none |    |   |      |        |  |
|                          | ОК | A | pply | Cancel |  |
| ,                        |    |   |      |        |  |

#### Attribute

Arithmetic Function The name of a G2 function that the block executes.

Description

#### See Also

For more information on attributes and menu choices that are not described in this section, see the sections below.

| For more information on                           | See | In this book        |
|---------------------------------------------------|-----|---------------------|
| Basic Block Behavior                              |     | User's Guide        |
| Editing Attribute Displays                        |     | User's Guide        |
| Custom Block Wizard                               |     | User's Guide        |
| The Arithmetic Function of Two<br>Arguments block |     | Reference<br>Manual |
| Rule Action                                       |     | Reference<br>Manual |

# **Arithmetic Function of Two Arguments**

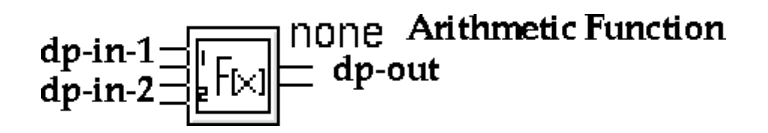

The Arithmetic Function of Two Arguments block lets you use a function or procedure as a block in a NeurOn-Line diagram. The block applies the function or procedure to its input values and passes a single result. Specify the name of the routine in the field Arithmetic Function.

You can use any:

- Built-in G2 function
- User-defined function
- Procedure

Note The input value for this block can be text, symbolic, or numeric.

#### **Using Built-in G2 Function**

You can set the field Arithmetic Function to any of these built-in G2 functions:

arctan average expt max

min quotient random remainder

For example, this diagram computes  $2^5$ .

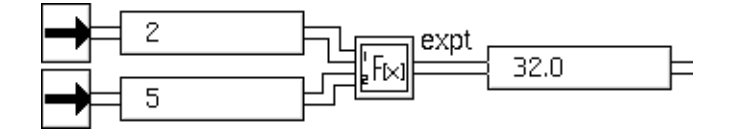

#### **Using a User-Defined Function**

You can use any user-defined function that accepts two quantitative arguments and returns one value. Set the field Arithmetic Function to the name of the function. For example, this diagram uses the Pythagorean Theorem to figure the size of a right triangle's hypotenuse given the sizes of the other two sides.

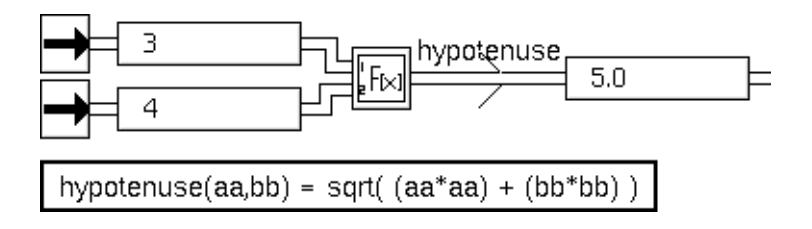

#### **Using a Procedure**

You can use a procedure that accepts six arguments, described below, and returns a single value. Set the field Arithmetic Function to the name of your function. The block passes the procedure's return value as its output value. The block automatically passes the collection-time and quality of the block's input data path.

| Argument          | Туре   | Description                                           |  |  |
|-------------------|--------|-------------------------------------------------------|--|--|
| input-value-1     | value  | The block's top input value.                          |  |  |
| collection-time-1 | float  | The collection-time of the block's top input path.    |  |  |
| quality-1         | symbol | The quality of the block's top input path.            |  |  |
| input-value-2     | value  | The block's bottom input value.                       |  |  |
| collection-time-2 | float  | The collection-time of the block's bottom input path. |  |  |
| quality-2         | symbol | The quality of the block's bottom input path.         |  |  |

For example, this diagram uses the Pythagorean Theorem to figure the size of a right triangle's hypotenuse given the sizes of the other two sides.

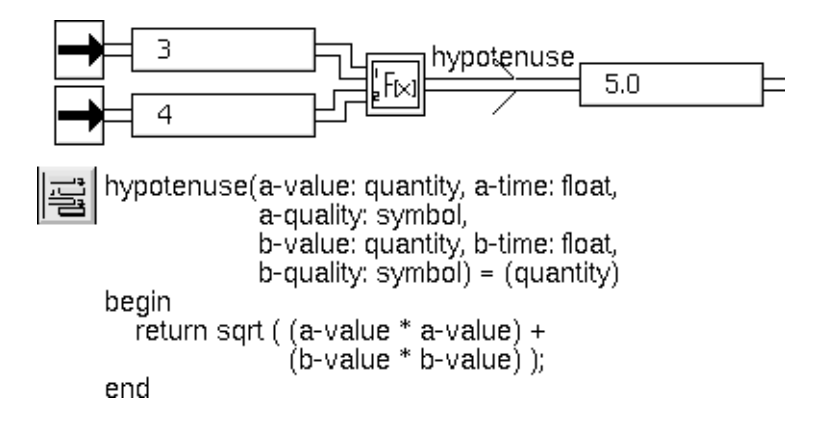

# Configuring

This is the configuration panel for Arithmetic Function of Two Arguments.

| Arithmetic Function of Two Args |    |   |      |        |  |
|---------------------------------|----|---|------|--------|--|
| Arithmetic Function none        |    |   |      |        |  |
|                                 | ок | A | pply | Cancel |  |
|                                 |    |   |      |        |  |

#### Field

Description

Arithmetic Function The name of the function to apply to this block's two input values.

#### See Also

For more information on menu choices that are not described in this section, see the sections below.

| For more information on    | See | In this book |  |
|----------------------------|-----|--------------|--|
| Basic Block Behavior       |     | User's Guide |  |
| Editing Attribute Displays |     | User's Guide |  |

# **Vector Blocks**

Describes the blocks that create, manipulate, and operate on vectors.

Introduction 116 Vectorizer 119 Scalarizer 122 Windower 124 Classifier Input Converter 126 Classifier Output Converter 128 Vector Combiner 129 Vector Splitter 131 Vector Order Swapper 133 Vector Inhibit 136 Vector Rescaler 138 Vector Sum 141 Vector Difference 143 Vector Product 145 Vector Quotient 147 Vector Function 149 Vector Function of Two Arguments 154

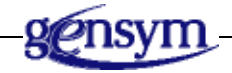

# Introduction

NeurOn-Line provides you with a number of blocks that let you create, manipulate, and operate on vectors.

You can find the Vector Blocks palette under the Data Processing submenu of the Palettes menu:

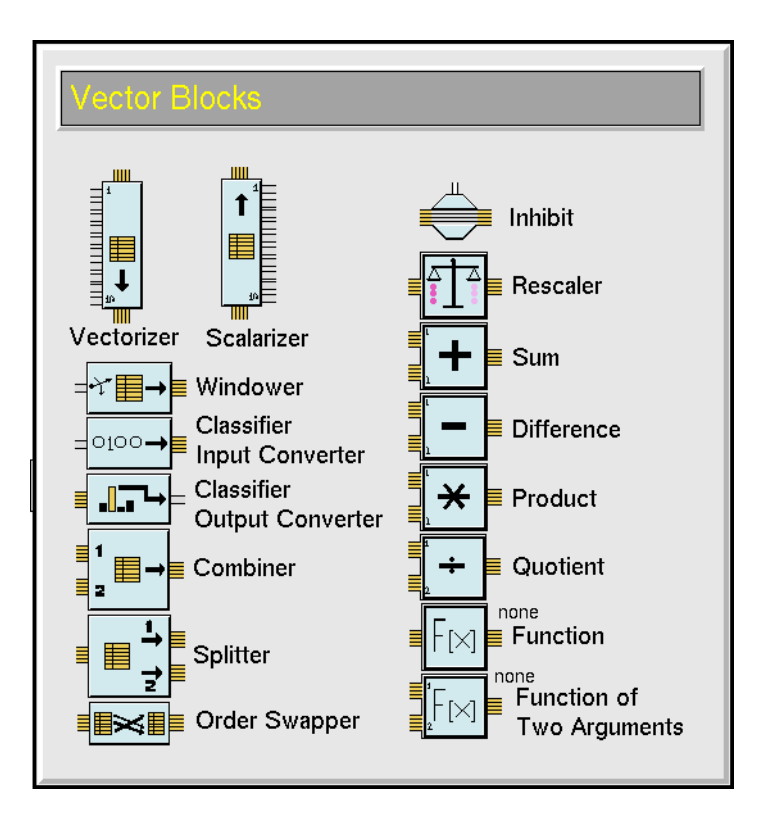

#### **Choosing When to Evaluate**

The attribute Triggering Method lets you choose when a block executes. A block can execute when it receives one new input, all new inputs, or an input from a particular port.

| If Triggering Method is | The block evaluates when                     |
|-------------------------|----------------------------------------------|
| trigger on any          | Any of its input ports receives a new value. |
| trigger on all          | All of its input ports receive new values.   |
| trigger on 1            | The top input port receives a new value.     |
| trigger on 2            | The bottom input port receives a new value.  |

The following blocks contain this attribute:

- <u>Vectorizer</u>
- Vector Combiner
- Vector Sum
- <u>Vector Difference</u>
- Vector Product
- Vector Quotient
- <u>Vector Function of Two Arguments</u>

Note that in the Vectorizer block, you can only choose trigger on any or trigger on all.

When you reset a block that supports the attribute Trigger Method, NOL treats all the valid values at its input ports as newly received values. If its input values are valid, it will pass a vector the next time you evaluate it, regardless of the setting of Triggering Method.

#### **Creating Vectors and Scalars**

These blocks let you create a single vector path out of one or more scalar data paths, or create multiple scalar paths out of one vector data path:

- The <u>Vectorizer</u> block combines the scalars from several data paths into one vector.
- The <u>Windower</u> block creates a vector out of consecutive data from one scalar path.
- The <u>Scalarizer</u> block creates multiple scalar data paths from one vector data path.

#### **Using Vectors with Classifiers**

These blocks are useful when you are using a neural network to classify data:

- The <u>Classifier Input Converter</u> block converts a number that represents a class to a vector that represents a class.
- The <u>Classifier Output Converter</u> block returns the index of the maximum element in a vector. If each element in the vector is the probability that an input belongs to a class, the maximum element is the class to which the input most likely belongs.

#### **Manipulating Vectors**

These blocks let you combine, split, and reorder vectors:

- The <u>Vector Combiner</u> block combines two vector paths into one.
- The <u>Vector Splitter</u> block splits one vector path into two.
- The <u>Vector Order Swapper</u> block reorders the elements in a vector.

#### **Inhibiting Vectors**

The <u>Vector Inhibit</u> block cuts off the flow of data in a vector path until an inference input port receives a particular value.

# **Operating on Vector Elements**

These blocks let you perform arithmetic operations and other functions on the elements of a vector:

- The <u>Vector Rescaler</u> block lets you rescale each element of a vector using different factors for each element.
- The <u>Vector Sum</u> block adds the elements from one vector to the elements of another.
- The <u>Vector Difference</u> block subtracts the elements of one vector from the elements of another.
- The <u>Vector Product</u> block multiplies the elements of one vector by the elements of another.
- The <u>Vector Quotient</u> block divides the elements of one vector by the elements of another.
- The <u>Vector Function</u> block applies a function to each element of a vector, or collectively on its elements.
- The <u>Vector Function of Two Arguments</u> block applies a function to each element of two vectors, or collectively on its elements.
## Vectorizer

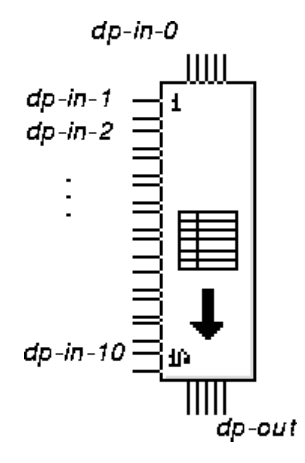

The Vectorizer block appends its input scalar values to its input vector. If there is no input vector, the block creates a new vector with its input scalar values as its elements.

To add more than ten values to a vector, append several Vectorizer blocks together. To add fewer than ten values to a vector, delete the remaining ports by dragging them onto the block. If you do not delete the unused ports, the block will not execute.

**Note** All the Vectorizer's input ports (including the vector input port dp-in-0) must be connected and have valid values before the block will pass a vector. The block does not pass a vector if it has any input ports that are not connected to a path or if any of the paths for the input ports has a quality of no-value.

#### Configuring

This is the configuration panel for Vectorizer.

| Vectorizer        |              |                                                            |  |   |
|-------------------|--------------|------------------------------------------------------------|--|---|
| Triggering Method |              | <ul> <li>trigger on any</li> <li>trigger on all</li> </ul> |  | 1 |
| ОК                | Apply Cancel |                                                            |  |   |

| Attribute  | Description                                           |
|------------|-------------------------------------------------------|
| Triggering | When to evaluate the block. For more information, see |
| Method     | Choosing When to Evaluate.                            |

The diagram below shows how to use a Vectorizer block to create a vector out of twelve input Data Entry Points.

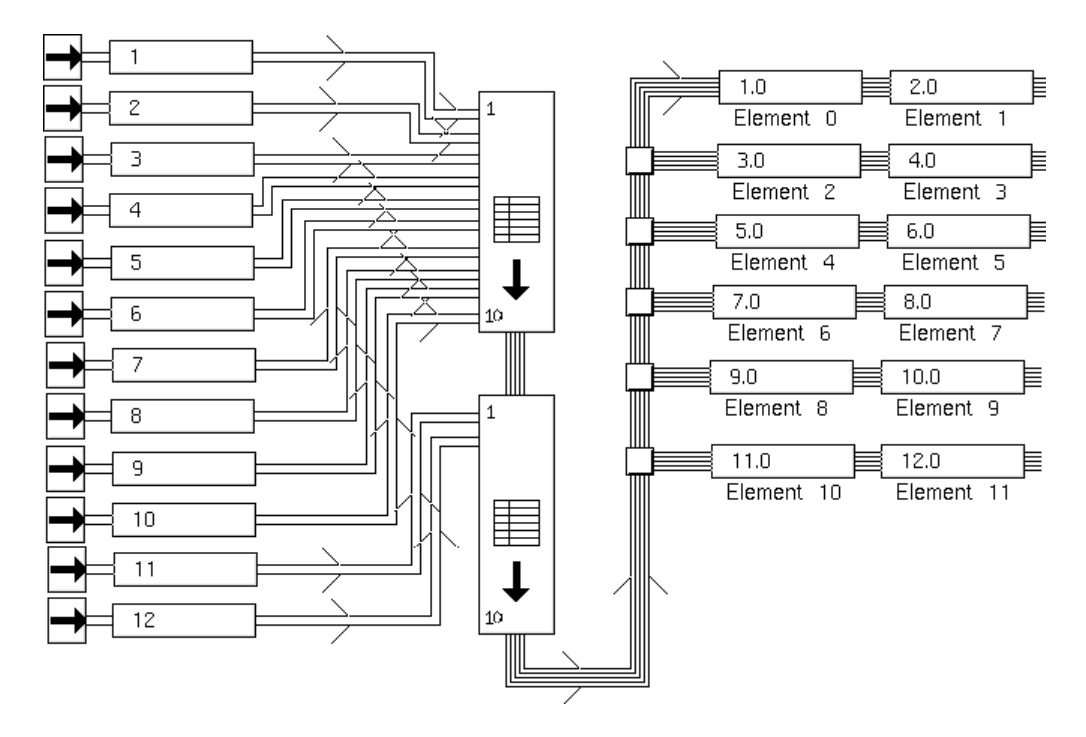

## See Also

| For more information on | See | In this book        |  |
|-------------------------|-----|---------------------|--|
| Basic Block Behavior    |     | User's Guide        |  |
| Using Vector Paths      |     | User's Guide        |  |
| Scalarizer              |     | Reference<br>Manual |  |
| Windower                |     | Reference<br>Manual |  |

Vectorizer

# Scalarizer

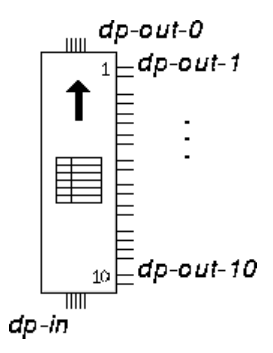

The Scalarizer block passes the elements of its input vector as scalar values. If the input vector contains more elements than the number of output ports, the block passes the remaining elements as an output vector.

To pass more than ten values from a vector, append several Scalarizer blocks together. To pass fewer than ten values from a vector, delete the remaining ports by dragging them into the block. If the block passes all the elements of the vector, you can also delete the output vector port by dragging it into the block.

NeurOn-Line displays an error if the input vector is larger than the number of output scalar ports and the output vector port is deleted.

## Configuring

This block has no configuration panel.

The diagram below shows how to convert a 12-element vector into 12 scalar values.

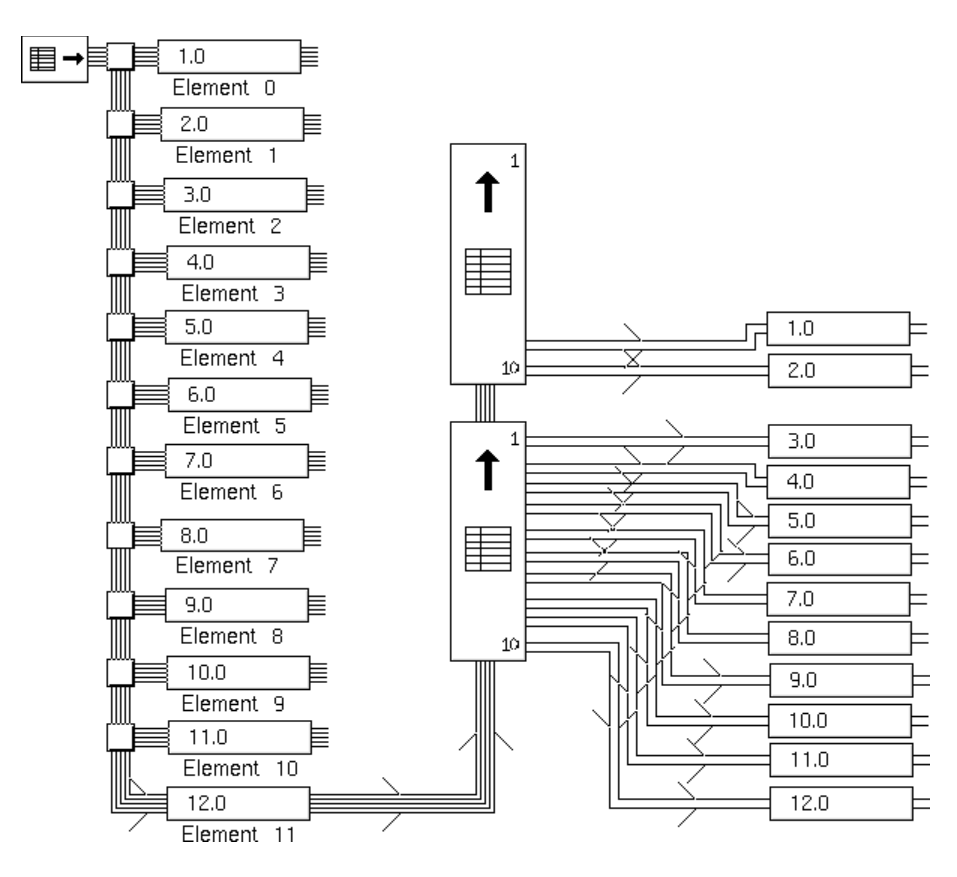

#### See Also

| For more information on | See | In this book        |
|-------------------------|-----|---------------------|
| Basic Block Behavior    |     | User's Guide        |
| Using Vector Paths      |     | User's Guide        |
| Vectorizer              |     | Reference<br>Manual |
| Vector Splitter         |     | Reference<br>Manual |

# Windower

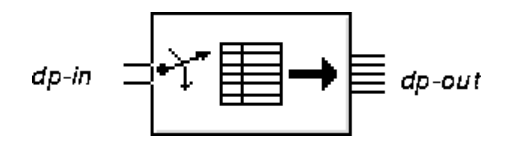

The Windower block creates a vector from consecutive input values. You specify the size of the vector with the attribute Window Width. The block combines the specified number of previous input values into a vector, with the most recently received value being the first element of the vector. The block does not pass an output vector until it has received enough input to fill its window.

## Configuring

This is the configuration panel for Windower.

| Windower        |  |  |  |
|-----------------|--|--|--|
| Window Width 1  |  |  |  |
| OK Apply Cancel |  |  |  |
|                 |  |  |  |

| Attribute       | Description                                                              |
|-----------------|--------------------------------------------------------------------------|
| Window<br>Width | Specifies how many consecutive input values to put in the output vector. |

The six diagrams below show a Windower with a Window Width of 4 over a period of time. Note that it does not pass a vector until it has received 4 values.

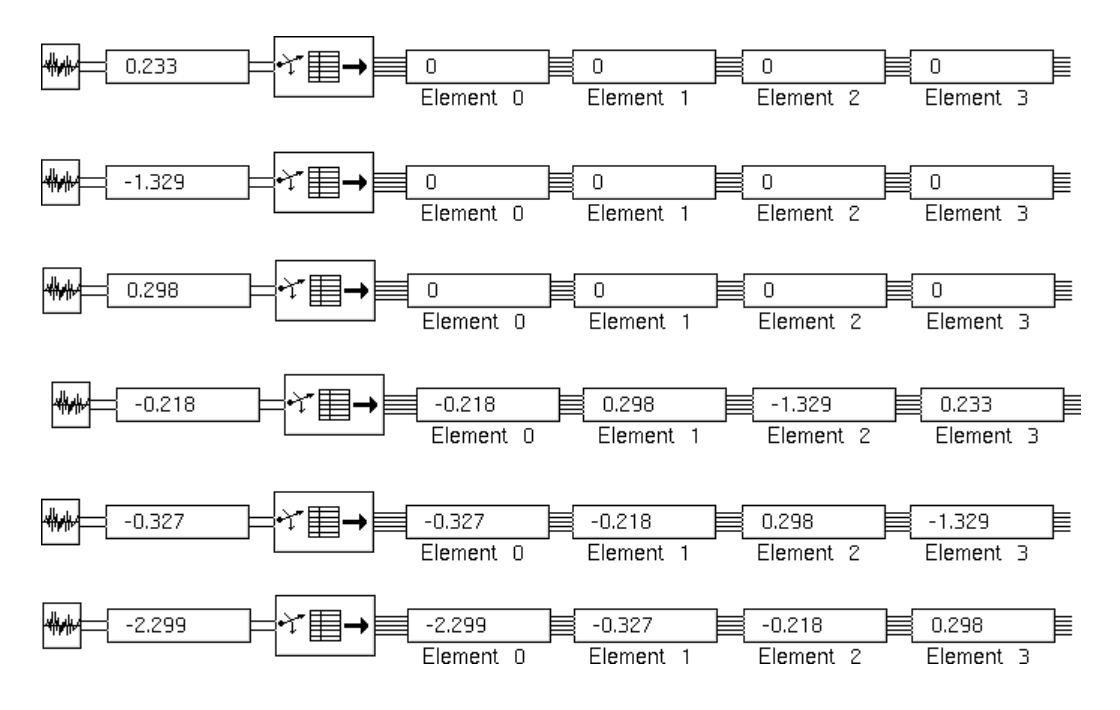

#### See Also

| For more information on | See | In this book        |  |
|-------------------------|-----|---------------------|--|
| Basic Block Behavior    |     | User's Guide        |  |
| Using Vector Paths      |     | User's Guide        |  |
| Vectorizer              |     | Reference<br>Manual |  |

# **Classifier Input Converter**

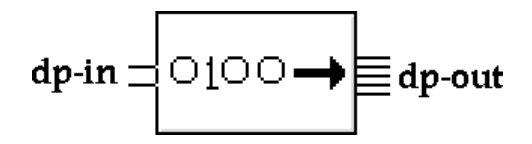

The Classifier Input Converter block converts an integer to a vector that you can use as a training target for a classification problem.

Specify the total number of possible classes in the attribute Output Dimension. The input value specifies one of those classes. The block outputs a vector which contains all zeros, except that the element specified by the input contains a 1. For example, if the Output Dimension is 5 and the input value is 2, the output vector contains (0,0,1,0,0). Note that the first element in the vector is 0.

If the input value is a floating-point number, the block rounds it to the nearest integer value. If the input value is greater than the Output Dimension or less than zero, the block generates an error.

## Configuring

This is the configuration panel for Classifier Input Converter.

| Classifier Input Converter |                 |  |  |  |
|----------------------------|-----------------|--|--|--|
| Output Dimension 1         |                 |  |  |  |
|                            | OK Apply Cancel |  |  |  |
|                            |                 |  |  |  |

| Attribute  |   | Description |   |   |      |   |  |
|------------|---|-------------|---|---|------|---|--|
| 0 · · · D! | • |             | 1 | c | •1 1 | 1 |  |

Output Dimension Specifies the total number of possible classes.

The two diagrams below show a Classifier Input Converter with an Output Dimension of 4.

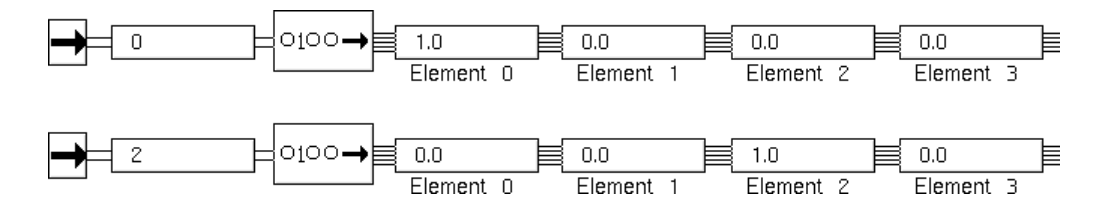

## See Also

| For more information on     | See | In this book        |
|-----------------------------|-----|---------------------|
| Basic Block Behavior        |     | User's Guide        |
| Using Vector Paths          |     | User's Guide        |
| Classifier Output Converter |     | Reference<br>Manual |

# **Classifier Output Converter**

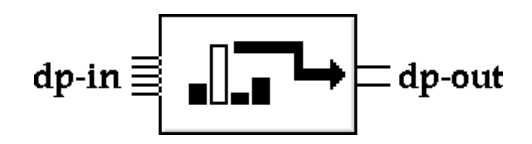

The Classifier Output Converter block outputs the index of the largest element in its input vector. This block is especially useful when you need to understand the output of a neural network classifier. The largest value in the network's output vector usually corresponds to the most likely class as predicted by the network.

For example, if the input vector is (0.1, 0.0, 0.5, 0.2, 0.3), the output would be 2. Note that the first index for the vector is 0.

## Configuring

This block has no configuration panel.

### Example

The two diagrams below show a Classifier Output Converter.

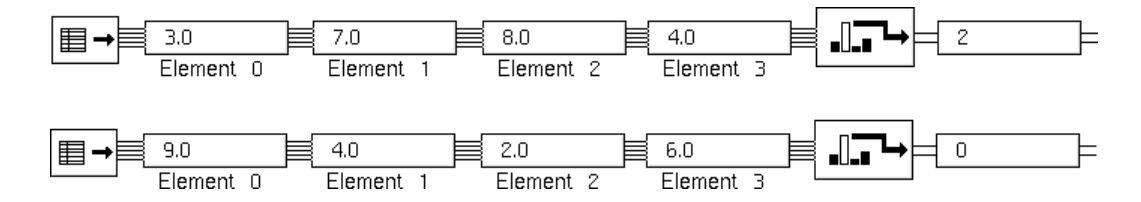

## See Also

| For more information on    | See | In this book        |
|----------------------------|-----|---------------------|
| Basic Block Behavior       |     | User's Guide        |
| Using Vector Paths         |     | User's Guide        |
| Classifier Input Converter |     | Reference<br>Manual |

# **Vector Combiner**

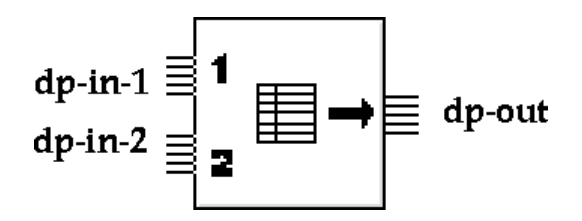

The Vector Combiner combines two vectors together by appending the second vector to the end of the first.

This block will not pass a value if the quality of either input path is no-value.

## Configuring

This is the configuration panel for Vector Combiner.

| Vector Combiner |                 |                                                                            |
|-----------------|-----------------|----------------------------------------------------------------------------|
| Triggering Met  | hod             | trigger on any<br>trigger on all<br>trigger on port 1<br>trigger on port 2 |
| ОК              | OK Apply Cancel |                                                                            |

| Attribute     | Description                               |
|---------------|-------------------------------------------|
| Tui a conin a | With one to organizate the block East one |

| Triggering | When to evaluate the block. For more information, |
|------------|---------------------------------------------------|
| Method     | see <u>Choosing When to Evaluate</u> .            |

The diagram below shows how a Vector Combiner appends a two-element vector to a three-element vector.

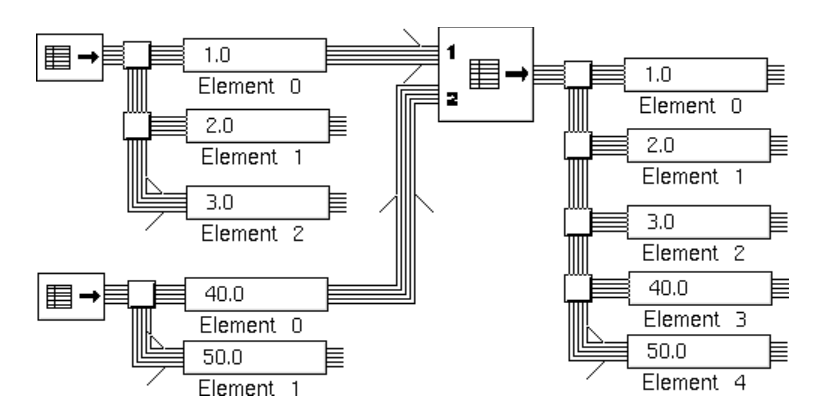

#### See Also

| For more information on | See | In this book |
|-------------------------|-----|--------------|
| Basic Block Behavior    |     | User's Guide |

## **Vector Splitter**

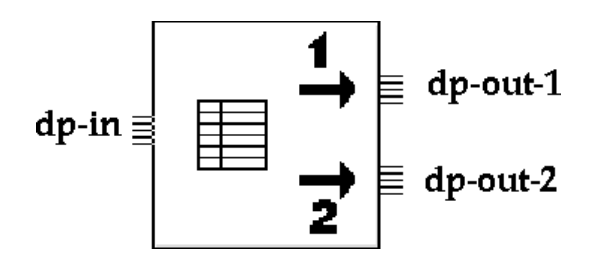

The Vector Splitter splits the input vector into two smaller vectors. Specify the size of the top input vector with the attribute Output 1 Dimension. The bottom vector contains what remains of the input vector after removing the specified number of elements.

If the size of the input vector is less than the Output 1 Dimension, the block generates an error.

#### Configuring

This is the configuration panel for Vector Splitter.

| Vector Splitter |           |        |
|-----------------|-----------|--------|
| Output 1        | Dimension | 0      |
| ок              | Apply     | Cancel |
| ·               |           |        |

| Attribute | Description |
|-----------|-------------|
|           |             |

Output 1 Dimension Specifies the size of the first output vector.

The diagram below shows a Vector Splitter with Output 1 Dimension set to 3.

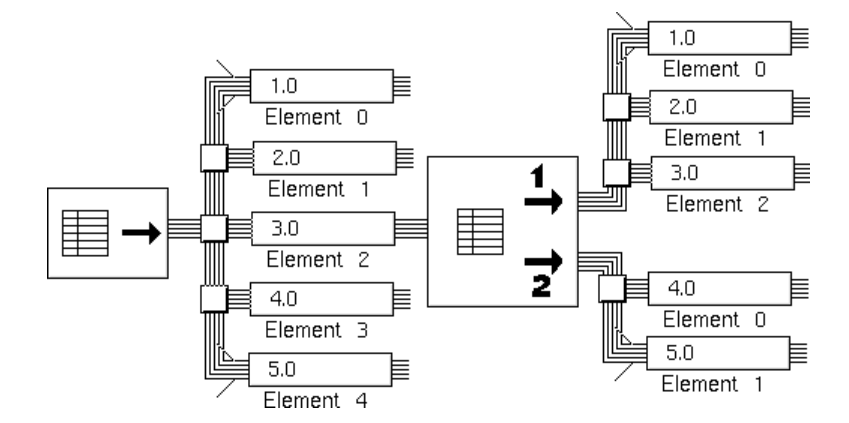

#### See Also

| For more information on | See | In this book |
|-------------------------|-----|--------------|
| Basic Block Behavior    |     | User's Guide |

# **Vector Order Swapper**

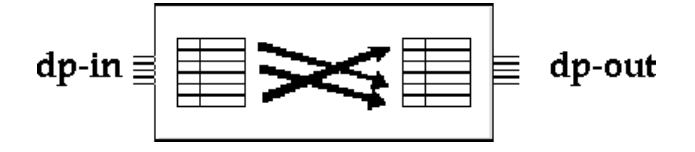

The Vector Order Swapper re-orders the elements of a vector.

To specify how to reorder the elements, choose configure from the block's menu. NeurOn-Line displays a GXL spreadsheet for editing the vectors.

If the dimension on the input vector does not equal the dimension of the block's vector, the block generates an error.

### **Making Values Permanent**

When you choose make permanent from the block's menu, it saves the current swapping order.

## Configuring

When you choose configure from the block's menu, NOL displays this dialog, which lets you enter the dimension of the vector to swap:

| Edit Swap Vector   |  |  |  |
|--------------------|--|--|--|
|                    |  |  |  |
| Vector Dimension 1 |  |  |  |
| OK Apply Cancel    |  |  |  |

Enter a value for Vector Dimension, and click the Edit Swap Vector button to display a spreadsheet for swapping the vector.

Here is the spreadsheet for swapping the order of a vector of length 4:

| Input | Output |
|-------|--------|
| 0     | 0      |
| 1     | 1      |
| 2     | 2      |
| З     | 3      |
|       |        |
| ок    | Cancel |
|       |        |

In the Output column, enter the new positions for the indexes. You cannot repeat indexes, and you must use each index once.

When you are done editing the vector, click the OK button in the spreadsheet, and click the OK or Apply button in the configuration panel.

For more information on how to use the spreadsheet, see <u>Using the GXL</u> <u>Spreadsheet to Edit Data</u>.

### Example

This spreadsheet for a Vector Order Swapper reverses the order of the elements in the input vector:

| [ |       |        |
|---|-------|--------|
|   | Input | Output |
|   | 0     | 3      |
|   | 1     | 2      |
|   | 2     | 1      |
|   | 3     | 0      |
|   |       |        |
|   | ОК    | Cancel |
|   |       |        |

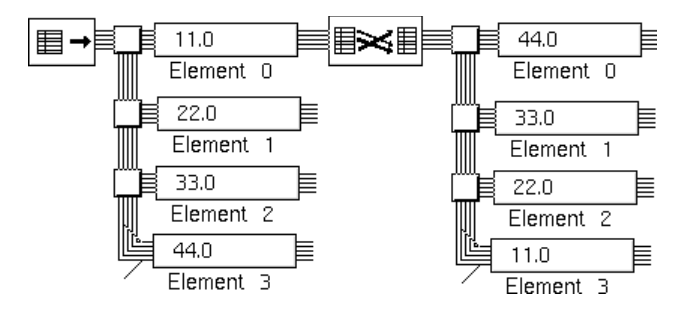

This diagram shows that Vector Order Swapper in action.

### See Also

| For more information on                  | See | In this book |
|------------------------------------------|-----|--------------|
| Basic Block Behavior                     |     | User's Guide |
| Saving a Block's Data After Resetting G2 |     | User's Guide |

# **Vector Inhibit**

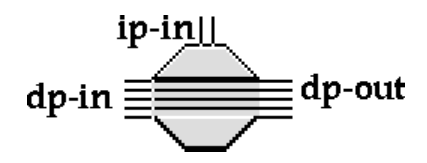

The Vector Inhibit block prevents data propagation on a vector path.

When the status value of the inference path matches the value of the attribute Trigger On, the block inhibits the input vector.

When the status value of the inference path no longer matches Trigger On, the block passes the current value of the input vector path and continues to pass the input vector normally.

If the block's inference path has not received a value yet (that is, it has a quality of no-value), the block passes nothing even when it receives a value from its vector path.

## Configuring

This is the configuration panel for Vector Inhibit.

| Vector Inhibit                 |     |    |     |     |
|--------------------------------|-----|----|-----|-----|
| Trigger on<br>false<br>unknown |     |    |     |     |
| ОК                             | Арр | ly | Can | cel |

| Attribute  | Description                                 |
|------------|---------------------------------------------|
| Trigger On | Specifies when to inhibit the vector value. |

## See Also

| For more information on | See | In this book        |
|-------------------------|-----|---------------------|
| Basic Block Behavior    |     | User's Guide        |
| Data Inhibit            |     | Reference<br>Manual |
| Inference Inhibit       |     | Reference<br>Manual |

## **Vector Rescaler**

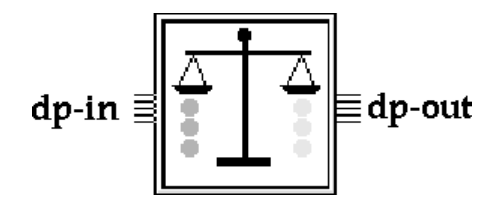

The Vector Rescaler block rescales the elements of the input vector by applying additive and multiplicative factors to each element. The block has different factors for each element.

Each element Input is rescaled according to this formula, where Ai is the additive factor for that element and Mi is the multiplicative factor for that element:

```
Output_i = M_i (Input_i + A_i)
```

#### **Making Values Permanent**

When you choose make permanent from the block's menu, it saves the current scaling factors.

## Configuring

When you choose configure from the block's menu, NOL displays this dialog, which lets you enter the dimension of the vector to rescale:

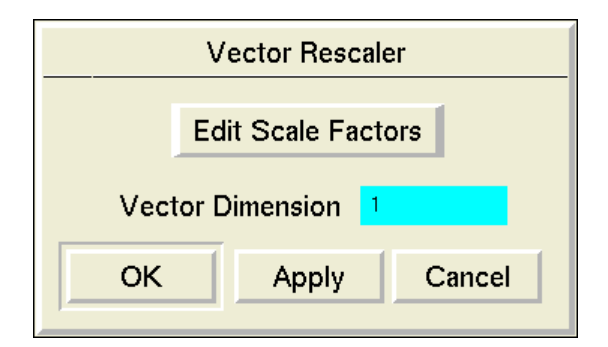

Enter a number for Vector Dimension, and click the Edit Scale Factors button to display the spreadsheet for rescaling the vector.

| Γ         |   | Additive | Multiplicative |
|-----------|---|----------|----------------|
|           | 1 | 0.0      | 1.0            |
|           | 2 | 0.0      | 1.0            |
|           | 3 | 0.0      | 1.0            |
|           | 4 | 0.0      | 1.0            |
| OK Cancel |   |          |                |

Here is the spreadsheet for rescaling a vector of length 4:

Enter values in the Additive and/or Multiplicative columns to add values to the current index and/or multiply values by the current index.

When you are done editing the vector, click the OK button in the spreadsheet, and click the OK or Apply button in the configuration panel.

For more information on how to use the spreadsheet, see <u>Using the GXL</u> <u>Spreadsheet to Edit Data</u>.

#### Example

These are the scale factors for a four-element vector.

| Additive Multiplicative |                |     |  |
|-------------------------|----------------|-----|--|
| 1                       | 100.0 <u>,</u> | 1.0 |  |
| 2                       | 200.0          | 2.0 |  |
| 3                       | 300.0          | 3.0 |  |
| 4                       | 400.0          | 4.0 |  |
| OK Cancel               |                |     |  |

Here is an example of how it scales a vector.

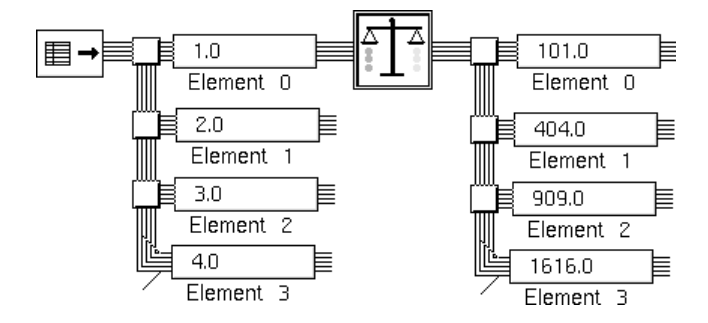

#### See Also

| For more information on                  | See | In this book        |
|------------------------------------------|-----|---------------------|
| Basic Block Behavior                     |     | User's Guide        |
| Saving a Block's Data After Resetting G2 |     | User's Guide        |
| Vector Function                          |     | Reference<br>Manual |

## **Vector Sum**

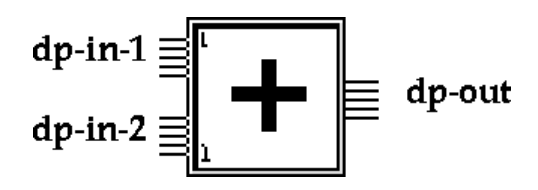

The Vector Sum block adds the elements of its two input vectors. It passes a vector in which each element is the sum of the input vectors' corresponding elements. For example, the first element of the output vector is the sum of the first elements of the first input vector and the first element of the second input vector.

This block will not pass a value if the quality of either input path is no-value. If the two input vectors have different lengths, NeurOn-Line generates an error.

## Configuring

This is the configuration panel for Vector Sum.

| Vector Sum                                                                                      |      |           |   |
|-------------------------------------------------------------------------------------------------|------|-----------|---|
| Triggering Method<br>trigger on any<br>trigger on all<br>trigger on port 1<br>trigger on port 2 |      |           | 1 |
| ОК                                                                                              | Appl | ly Cancel |   |

| Attribute         | Description                                 |
|-------------------|---------------------------------------------|
| Triggering Method | When to evaluate the block. For more        |
|                   | information, see Choosing When to Evaluate. |

The example below adds the elements of two vectors.

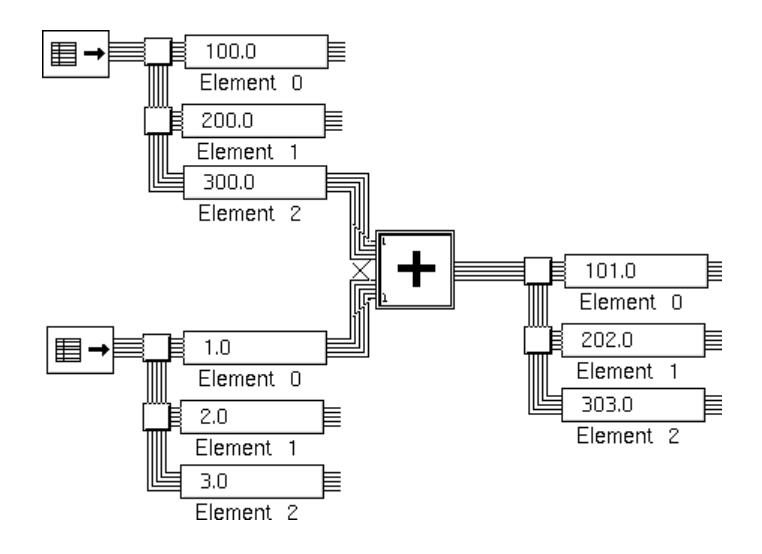

## See Also

| For more information on | See | In this book        |
|-------------------------|-----|---------------------|
| Basic Block Behavior    |     | User's Guide        |
| Summation               |     | Reference<br>Manual |

## **Vector Difference**

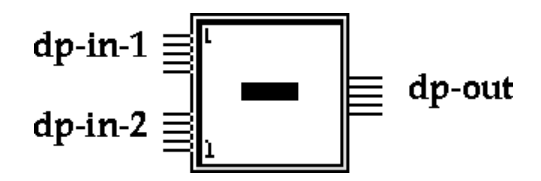

The Vector Difference block subtracts the elements of its second input vector from the elements of its first input vector. For example, the first element of the output vector is the first element of the first vector minus the first element of the second vector.

This block will not pass a value if the quality of either input path is no-value. If the two input vectors have different lengths, NeurOn-Line generates an error.

### Configuring

This is the configuration panel for Vector Difference.

| Vector Difference                                                                                       |              |  |
|----------------------------------------------------------------------------------------------------|--------------|--|
| Triggering Method<br>◆ trigger on any<br>◆ trigger on all<br>◆ trigger on port 1<br>◆ trigger on port 2 |              |  |
| ОК                                                                                                    | Apply Cancel |  |

| Attribute         | Description                                                                              |
|-------------------|------------------------------------------------------------------------------------------|
| Triggering Method | When to evaluate the block. For more information, see <u>Choosing When to Evaluate</u> . |

The example below subtracts the elements of two vectors.

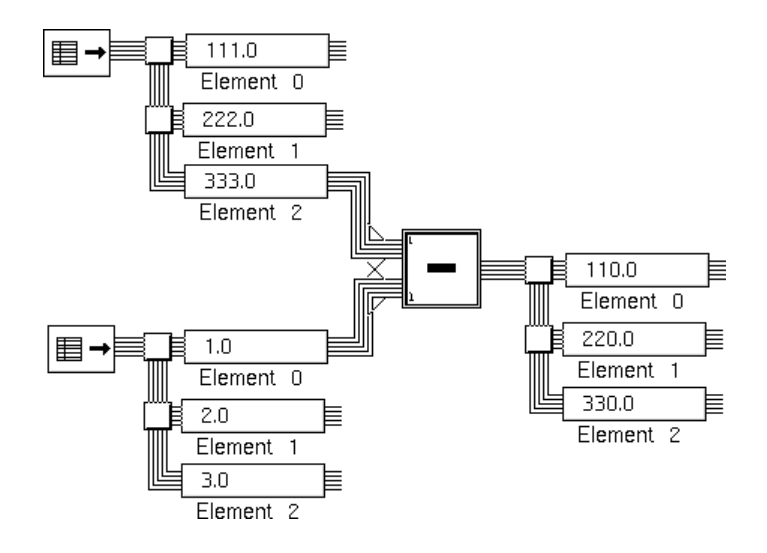

### See Also

| For more information on | See | In this book        |
|-------------------------|-----|---------------------|
| Basic Block Behavior    |     | User's Guide        |
| Difference              |     | Reference<br>Manual |

## **Vector Product**

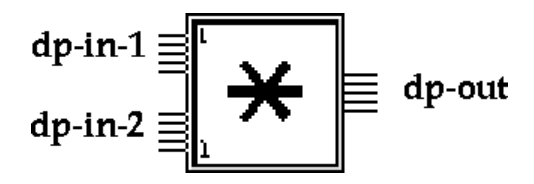

The Vector Product block multiples the elements of its two input vectors. It passes a vector in which each element is the product of the input vectors' corresponding elements. For example, the first element of the output vector is the product of the first elements of the first input vector and the first element of the second input vector.

This block will not pass a value if the quality of either input path is no-value. If the two input vectors have different lengths, NeurOn-Line generates an error.

### Configuring

This is the configuration panel for Vector Product.

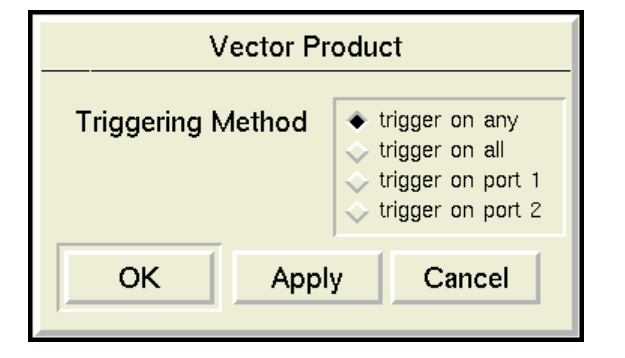

| Attribute            | Description                                                                              |
|----------------------|------------------------------------------------------------------------------------------|
| Triggering<br>Method | When to evaluate the block. For more information, see <u>Choosing When to Evaluate</u> . |

The example below multiplies the elements of two vectors.

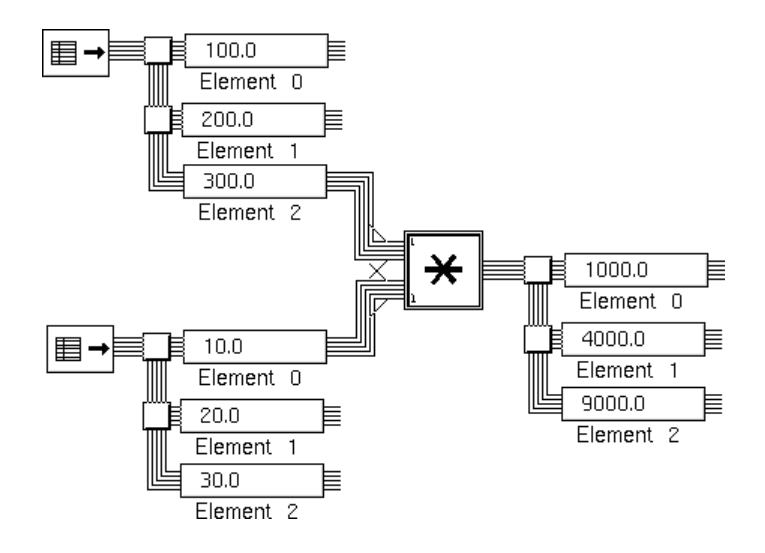

### See Also

| For more information on | See | In this book        |
|-------------------------|-----|---------------------|
| Basic Block Behavior    |     | User's Guide        |
| Multiplication          |     | Reference<br>Manual |

## **Vector Quotient**

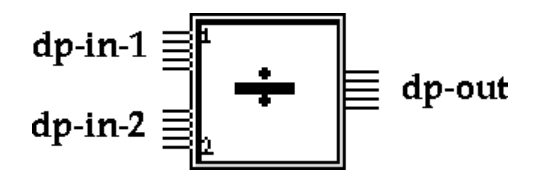

The Vector Quotient block divides the elements of its first input vector by the elements of its second input vector. For example, the first element of the output vector is the first element of the first vector divided by the first element of the second vector.

This block will not pass a value if the quality of either input path is no-value. If the two input vectors have different lengths, NeurOn-Line generates an error.

#### Configuring

This is the configuration panel for Vector Quotient.

| Vector Quotient   |                                                                                                    |  |
|-------------------|----------------------------------------------------------------------------------------------------|--|
| Triggering Method | <ul> <li>trigger on any</li> <li>trigger on all</li> <li>trigger on port 1</li> <li>trigger on port 2</li> </ul> |  |
| OK Appl           | y Cancel                                                                                                    |  |

| Attribute            | Description                                                                              |
|----------------------|------------------------------------------------------------------------------------------|
| Triggering<br>Method | When to evaluate the block. For more information, see <u>Choosing When to Evaluate</u> . |

The example below divides the elements of two vectors.

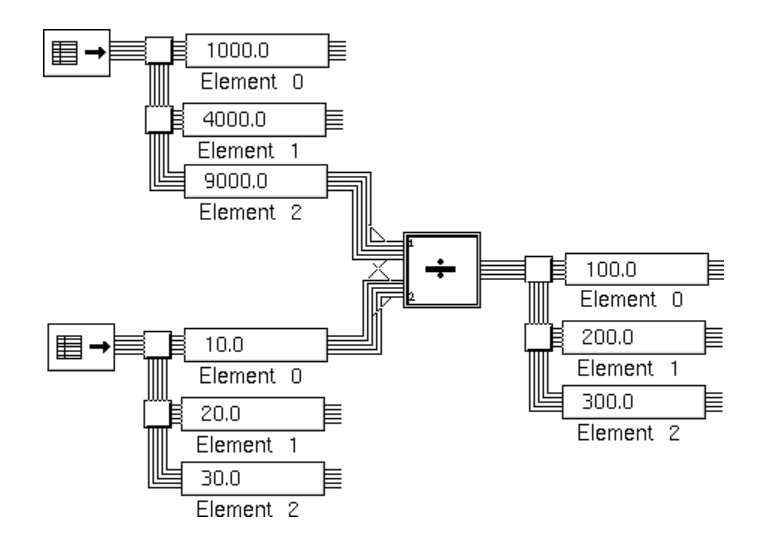

## See Also

| For more information on | See | In this book        |
|-------------------------|-----|---------------------|
| Basic Block Behavior    |     | User's Guide        |
| Quotient                |     | Reference<br>Manual |

### **Vector Function**

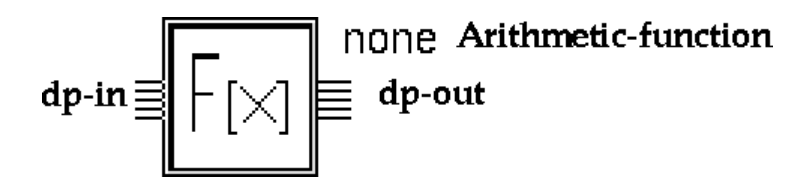

The Vector Function block lets you use a function or procedure as a block in a NeurOn-Line diagram. The block applies the function or procedure to its input vector and passes the result. Specify the name of the routine in the attribute Arithmetic Function.

If Arithmetic Function is a function that takes a numeric argument, the block applies the function to each element in the input vector and passes a vector of the results. If Arithmetic Function is a procedure, the block applies the procedure to the input vector as a whole and passes the resulting vector.

You can use any:

- Built-in G2 function
- User-defined function
- Procedure
- Tabular-function

#### Using a Built-in G2 Function

You can set the attribute Arithmetic Function to any of these built-in G2 functions:

| abs | arctan | ceiling | cos  |
|-----|--------|---------|------|
| exp | floor  | int     | ln   |
| log | random | sin     | sqrt |
| tan |        |         |      |

The picture below shows a diagram that applies the function exp to each element of a vector.

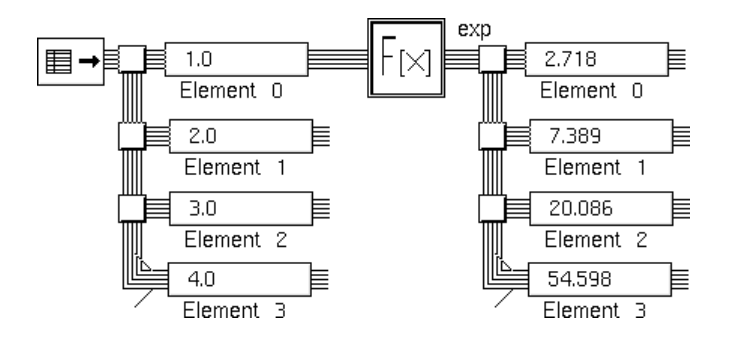

### **Using a User-Defined Function**

You can use any user-defined function that accepts one quantitative argument and returns one quantitative value. Set the attribute Arithmetic Function to the name of the function.

The picture below shows a diagram that figures the factorial of every element in a vector.

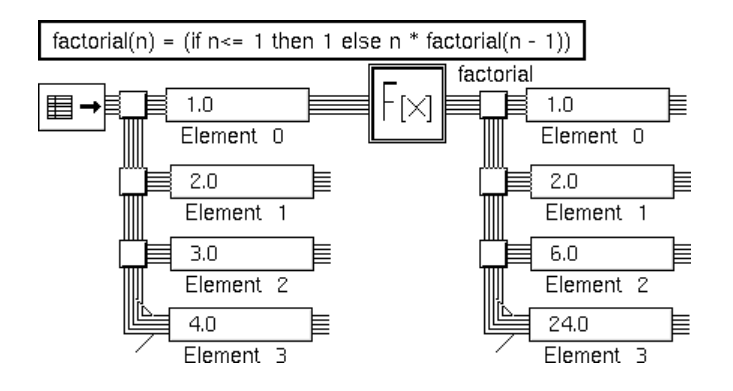

### **Using a Procedure**

You can use a procedure that accepts a vector as an argument and returns a vector. Use a procedure if you want to operate on a vector as a whole, instead of operating on each element individually.

Set the attribute Arithmetic Function to the name of the procedure. The block passes the procedure's return value as its output value. The input vector and output vector can have different lengths. The vectors that the procedure accepts and returns should be of type vector-path-value, which has the superior class float-array and contains the following two additional attributes.

| Attribute       | Туре   | Description                                      |
|-----------------|--------|--------------------------------------------------|
| collection-time | float  | The collection-time of the block's input vector. |
| quality         | symbol | The quality of the block's input vector.         |

This diagram contains a Vector Function block with a procedure that creates a two-element vector containing the minimum and maximum values of the input vector.

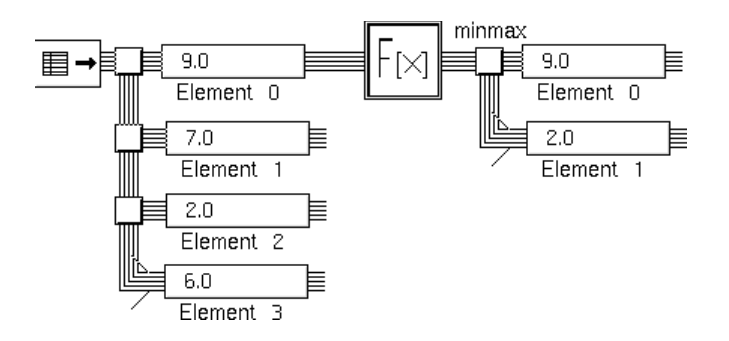

This is the definition of the procedure.

#### **Using a Tabular Function**

You can use the G2 tabular-function-of-1-arg function that accepts one argument and returns a value. Set the attribute Arithmetic Function to the name of your function. The block passes its input value to the function as an argument and passes the function's return value as its output value. If the function cannot evaluate the input value, NeurOn-Line signals an error. For information on a G2 tabular-function-of-1-arg, see the G2 Reference Manual.

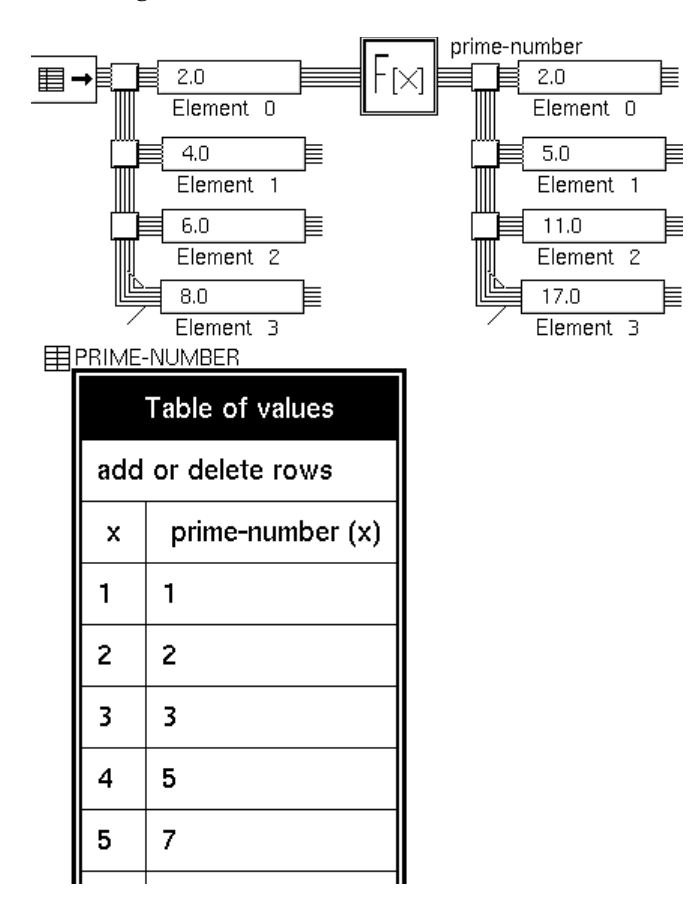

This diagram shows a Vector Function block that uses a tabular-function-of-1-arg.

## Configuring

This is the configuration panel for Vector Function.

| Vector Function          |        |  |  |
|--------------------------|--------|--|--|
| Arithmetic Function none |        |  |  |
| OK Apply C               | Cancel |  |  |

| Attribute           | Description                                                |
|---------------------|------------------------------------------------------------|
| Arithmetic Function | The function to apply to each element of the input vector. |

## See Also

| For more information on          | See | In this book        |
|----------------------------------|-----|---------------------|
| Basic Block Behavior             |     | User's Guide        |
| Vector Function of Two Arguments |     | Reference<br>Manual |

# **Vector Function of Two Arguments**

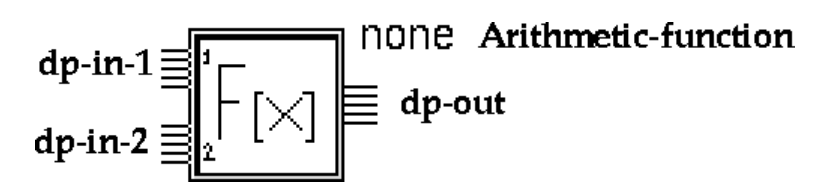

The Vector Function of Two Arguments block lets you use a function or procedure as a block in a NeurOn-Line diagram. The block applies the function or procedure to its two input vectors and passes one vector as the result. Specify the name of the routine in the attribute Arithmetic Function.

You can use any:

- Built-in G2 function
- User-defined function
- Procedure

This block will not pass a value if the quality of either input path is no-value.

### Using a Built-in G2 Function

You can set the attribute Arithmetic Function to any of these built-in G2 functions:

| arctan | average  | expt   | max       |
|--------|----------|--------|-----------|
| min    | quotient | random | remainder |

The Vector Function of Two Arguments block applies the function to each of the elements in the two input vectors and creates an output vector of the results. For example, this diagram computes 25 and 34.

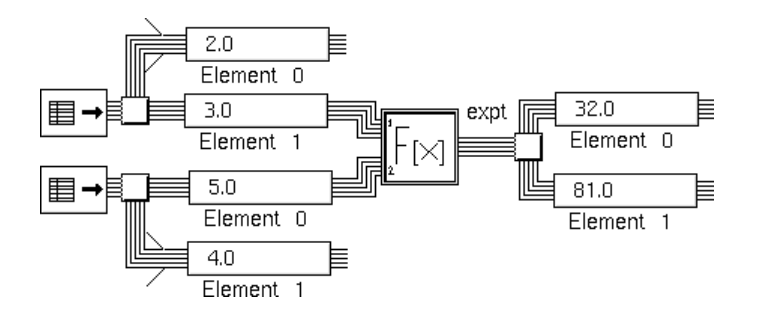
#### **Using a User-Defined Function**

You may use any user-defined function that accepts two quantitative arguments and returns one quantitative value. Set the attribute Arithmetic Function to the name of the function. The Two Argument Vector Function block applies the function to each of the elements in the two input vectors and creates an output vector of the results. For example, the diagram below applies the function to each member of two vectors. In this case, it computes and

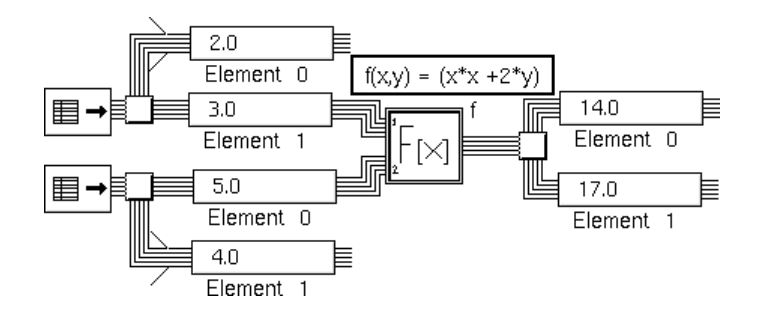

#### **Using a Procedure**

You can use a procedure that accepts two vectors as arguments and returns a vector. Use a procedure if you want to operate on the vectors as a whole, instead of operating on each element individually.

Set the attribute Arithmetic Function to the name of the procedure. The block passes the procedure's return value as its output value. The input vectors and the output vectors can all have different lengths. The vectors that the procedure accepts and returns should be of type vector-path-value, which has the superior class float-array and contains the following two additional attributes.

| Attribute       | Туре   | Description                                      |
|-----------------|--------|--------------------------------------------------|
| collection-time | float  | The collection-time of the block's input vector. |
| quality         | symbol | The quality of the block's input vector.         |

This diagram contains a Vector Function of Two Arguments block with a procedure that creates a two-element vector containing the average values of the two input vectors.

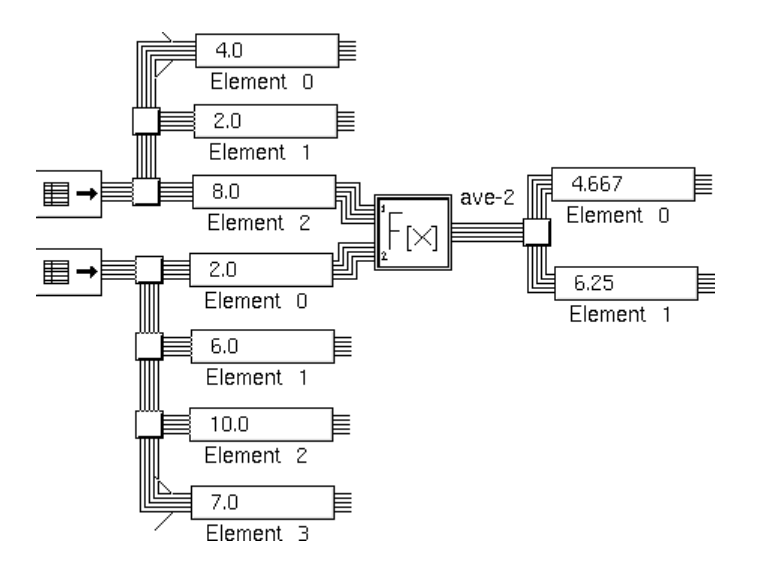

This is the definition of the procedure.

```
ave-2(v1: class vector-path-value, v2: class vector-path-value) =
  (class vector-path-value)
  out-vec: class vector-path-value;
  begin
     create a vector-path-value out-vec;
     change the array-length of out-vec to 2;
     change out-vec[0] = the average over each float F in v1 of (F);
     change out-vec[1] = the average over each float F in v2 of (F);
     return out-vec;
end
```

This is the configuration panel for Vector Function of Two Arguments.

| Vector Function of Two Args                                                                             |              |  |  |
|----------------------------------------------------------------------------------------------------|--------------|--|--|
| Arithmetic Function none                                                                                |              |  |  |
| Triggering Method<br>◆ trigger on any<br>◆ trigger on all<br>◆ trigger on port 1<br>◆ trigger on port 2 |              |  |  |
| ОК                                                                                                    | Apply Cancel |  |  |

| Attribute              | Description                                                                                      |
|------------------------|--------------------------------------------------------------------------------------------------|
| Arithmetic<br>Function | The function to apply to each element of the input vectors.                                      |
| Triggering<br>Method   | Specify when to evaluate the block. For more information, see <u>Choosing When to Evaluate</u> . |

#### See Also

| For more information on | See | In this book        |
|-------------------------|-----|---------------------|
| Basic Block Behavior    |     | User's Guide        |
| Vector Function         |     | Reference<br>Manual |

# **Data Set Blocks**

Describes the blocks that store and manipulate the data with which you train a neural network.

Introduction 160 Data Pair Buffer 163 Data Pair Converter 166 Data Pair Divider 168 Data Pair Random Gate 169 Data Pair Outlier Filter 171 Data Pair Quality Filter 175 Data Set 177 Maximum Age Filter 185 Size Limitation Filter 187 Data Set Reader 189 Random Divider 191 S-Fold Divider 193 Data Set Copier 195 Data Set Rescaler 197 Data Set Plot 201 Novelty Filter 209

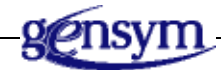

# Introduction

NeurOn-Line provides you with a number of blocks that store and manipulate the data with which you train a neural network.

You can find the Data Set Blocks palette under the Data Processing submenu of the Palettes menu:

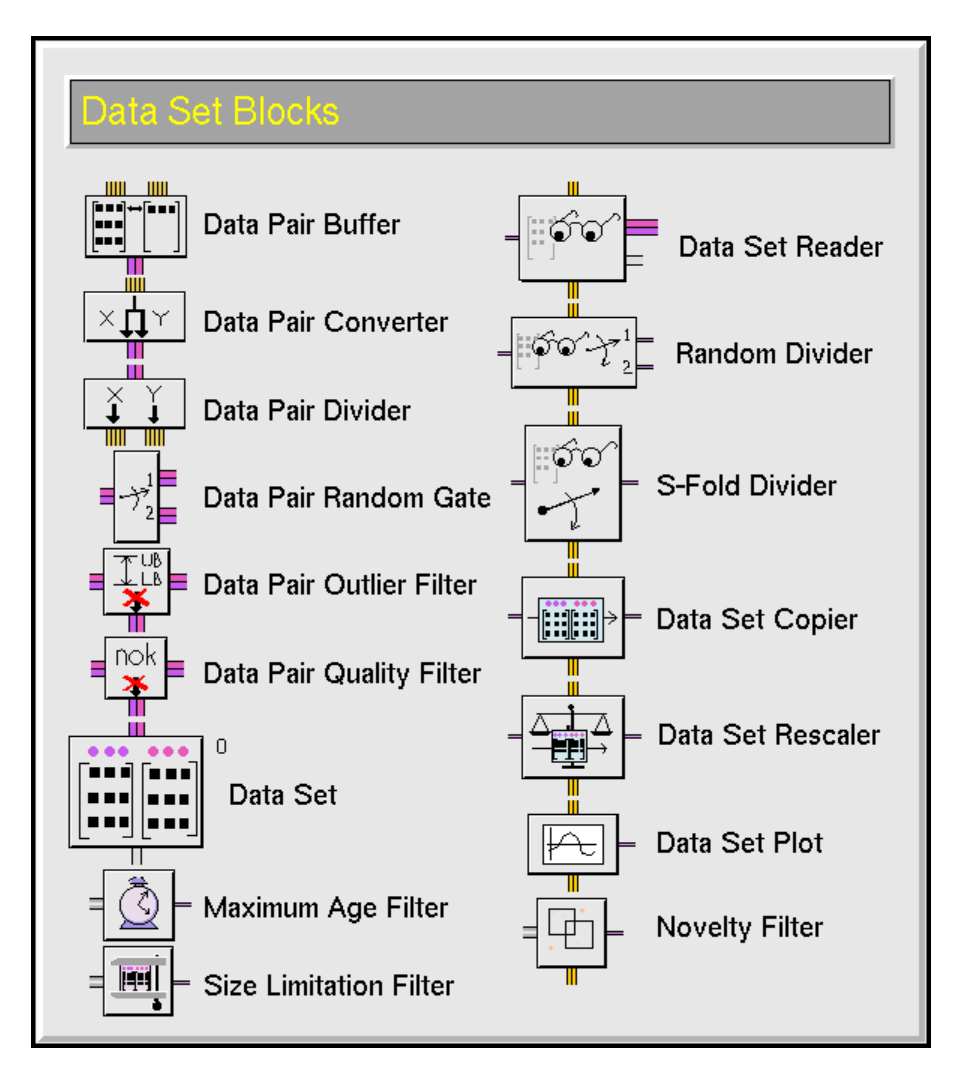

The blocks on this palette let you store, filter, and manipulate the data you need to train and test a neural network. First, you create a data pair, which contains two vectors: the input data (X) and the target data (Y). Next, you add the data pairs to a data set. You can filter the data to make sure the data set has data pairs that are of a certain age, within certain bounds, and so on. You can copy the data in a data set to other data sets. Finally, you can view the data in a plot.

#### **Creating Data Pairs**

These blocks let you create data pairs and add them to a data set:

- The <u>Data Pair Buffer</u> block creates a data pair by combining two vectors: one vector becomes the data pair's input vector, the other becomes the data pair's output vector.
- The <u>Data Pair Converter</u> block creates a Data Pair by splitting a vector: one part of the vector becomes the data pair's input vector, the other becomes the data pair's output vector.
- The <u>Data Pair Random Gate</u> block randomly places a data pair into one of its two output data sets.

#### **Filtering Data**

These filter blocks let you exclude certain types of data from a data set. Every filter block can put the excluded data pairs into another data set.

These filters intercept data pairs before they are added to a data set:

- The <u>Data Pair Outlier Filter</u> block excludes data pairs that fall outside specified bounds.
- The <u>Data Pair Quality Filter</u> block excludes data pairs whose Quality attribute is not OK.

These filters attach directly to the data set. Each time the data set receives a data pair, the filter checks whether other data pairs in the data set need to be removed.

- The <u>Maximum Age Filter</u> block removes data pairs that are older than a specified age.
- The <u>Size Limitation Filter</u> block removes data pairs when the size of the data set exceeds a specified maximum.
- The <u>Novelty Filter</u> block removes data pairs that have values close to the newly received data pair.

#### **Choosing When a Data Set Filter Executes**

NeurOn-Line contains three filters that attach directly to a data set: the Novelty filter, the Size Limitation Filter, and the Maximum Age Filter. Whenever the data set receives a data pair, these filters remove other data pairs if they fit certain criteria. You can choose the order in which they evaluate by setting the attribute

Execution Priority, a number from 1 to 10, where 1 is the highest priority and 10 is the lowest. The table below shows the default values for each filter:

| For this filter        | The default Execution Priority is |
|------------------------|-----------------------------------|
| Novelty Filter         | 1                                 |
| Size Limitation Filter | 2                                 |
| Maximum Age Filter     | 3                                 |

#### **Reading Data**

These blocks read and plot the data that is stored in a data set:

- The <u>Data Set Reader</u> block copies consecutive data pairs from a data set onto a data pair path. It does not remove data pairs from the data set.
- The <u>Data Pair Converter</u> block converts a data pair path into two vector paths: one carrying the data pair's input vector, the other carrying the data pair's output vector.
- The <u>Data Set Plot</u> block plots the contents of a data set onto a G2 chart.

# **Copying Data**

These blocks let you copy data from one or more input data sets into one or more output data sets:

- The <u>Random Divider</u> block randomly copies all the data pairs from one or more data sets to two output data sets.
- The <u>S-Fold Divider</u> block randomly copies all the data pairs from one or more input data sets to one or more output data sets. Each output data set receives a subset of approximately equal size.
- The <u>Data Set Copier</u> block copies or combines data sets. It pools the data pairs from all its input data sets and copies the complete pool to all the output data sets.

# **Scaling Data**

The <u>Data Set Rescaler</u> block scales the input and target data in a data set. It can also create two Vector Scaling blocks that scale vectors in the same way that the Data Set Rescaler scales a data set's input and target data.

# **Data Pair Buffer**

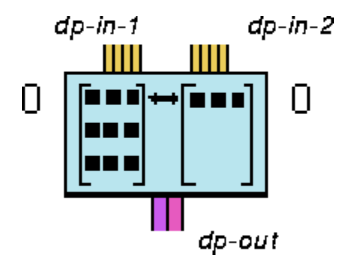

The Data Pair Buffer creates a data pair from two vectors. The left input becomes the X vector and the right input becomes the Y vector.

This block can operate two ways:

- If the Concurrency Window is none, it pairs X and Y vectors in the order they arrive, buffering any vectors from an input port if there are no corresponding inputs from the other vector port. For example, if two vectors arrive from the left input port and one from the right input port, the block pairs the first vector from the left port with the one from the right port and saves the second vector from the left port until another vector arrives on the right port.
- If the Concurrency Window is any other value, it pairs X and Y vectors only if they arrive within the specified concurrency window, discarding vectors that arrive outside the window. The following heading describes this situation in more detail.

#### **Specifying Whether Values are Concurrent**

Usually, you want to combine two vectors only if they were created at approximately the same time. However, vectors that were created at the same time may arrive at slightly different times due to computer speed or network speed. This block considers two vectors to be concurrent if they arrive within the period of time you specify in the attribute Concurrency Window.

For example, suppose that Concurrency Window is 1 second. If you receive a vector in the left port and then a half second later receive a value in the right port, the block considers the two values to be concurrent and passes them as a data pair. However, if you receive a value in the left port, and one second passes with no value received on the right port, the block discards the vector it received on the left port and does not pass a new data pair.

**Note** If you are testing a diagram by entering data manually (for example, by using the override menu choice), make sure the Concurrency Window is large enough so you can enter values at a reasonable pace.

# Resetting

After you reset the Data Pair Buffer, the block treats all the valid values at its input ports as newly received values. If its input values are valid, it will pass a data pair the next time you evaluate it.

#### **Clearing the Data Pair Buffer**

To clear the x and y vector values, select the clear data pair buffer menu choice. The attribute displays indicate the stored x and y vectors are reset to zero. The block only clears the data pair buffer when Concurrency Window is none. If Concurrency Window is a value, clearing the data buffer does nothing; NOL does not clear the current waiting value.

# Configuring

This is the configuration panel for the Data Pair Buffer.

| Data Pair Buffer        |  |  |  |
|-------------------------|--|--|--|
| Concurrency Window none |  |  |  |
| OK Apply Cancel         |  |  |  |
|                         |  |  |  |

| Attribute          | Description                                                                                                    |
|--------------------|----------------------------------------------------------------------------------------------------|
| Concurrency Window | The period of time in which two values must<br>be received for the block to consider them to<br>be concurrent. |

# Example

In the example below, the Data Pair Buffer combines two vectors into a data pair and then adds the data pair to a Data Set. The input vector contains the room temperature and room humidity. The output vector contains the batch quality, a single number that represents the quality of the batch created in that room.

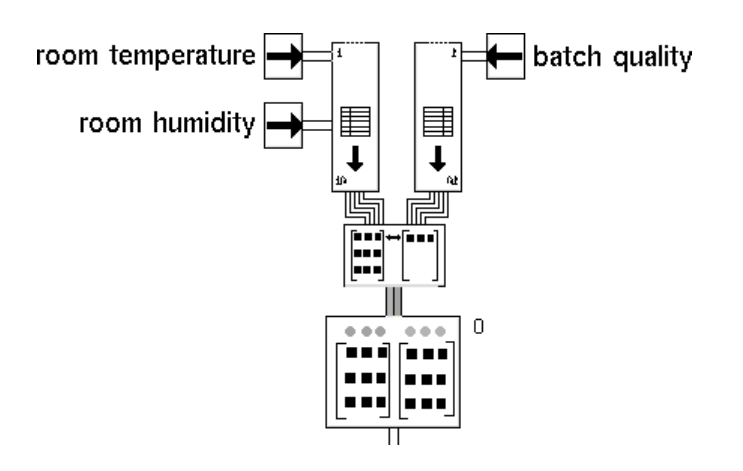

# See Also

| For more information on | See | In this book        |
|-------------------------|-----|---------------------|
| Basic Block Behavior    |     | User's Guide        |
| Data Pair Converter     |     | Reference<br>Manual |
| Data Pair Divider       |     | Reference<br>Manual |

# **Data Pair Converter**

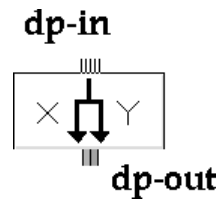

The Data Pair Converter forms a data pair by dividing its input vector into X and Y vectors. To specify how to split the vector, use the attribute X Dimension. The Data Pair Converter puts that many elements into the data pair's X vector and the rest of the elements into the data pair's Y vector.

NeurOn-Line generates an error if the dimension of the input vector is equal to or smaller than X Dimension.

#### Configuring

This is the configuration panel for the Data Pair Converter.

| Data Pair Converter |              |  |  |
|---------------------|--------------|--|--|
| X Dimension 1       |              |  |  |
| ок                  | Apply Cancel |  |  |
|                     |              |  |  |

| Attribute   | Description                                                                  |
|-------------|------------------------------------------------------------------------------|
| X Dimension | How many of the vector elements to put into the input part of the data pair. |

# Example

In the example below, the Data Pair Converter creates a data pair from a vector and adds the data pair to a Data Set. The X Dimension is 2, so the input vector contains the room temperature and room humidity, and the output vector contains the batch quality.

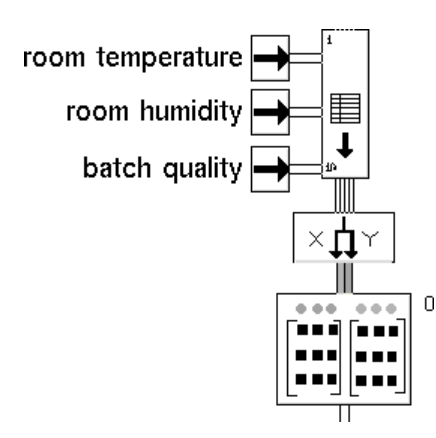

# See Also

| For more information on | See | In this book        |
|-------------------------|-----|---------------------|
| Basic Block Behavior    |     | User's Guide        |
| Data Pair Buffer        |     | Reference<br>Manual |
| Data Pair Divider       |     | Reference<br>Manual |

# **Data Pair Divider**

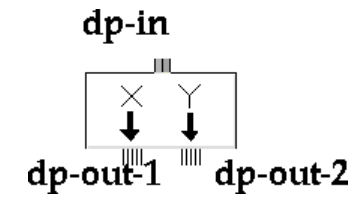

The Data Pair Divider splits its input data pair into two separate vectors: the left output port is the data pair's X vector and the right vector is the data pair's Y vector.

# Configuring

This block has no configuration panel.

# Example

In the example below, the Data Pair Divider takes a data pair from a Data Set and passes the input and target vectors to a Vector Function of Two Arguments block.

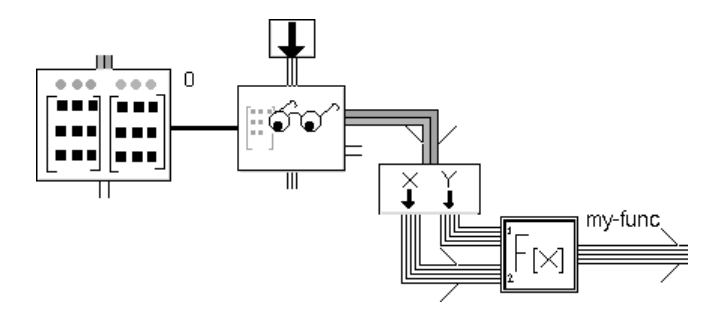

# See Also

| For more information on | See | In this book        |
|-------------------------|-----|---------------------|
| Basic Block Behavior    |     | User's Guide        |
| Data Pair Buffer        |     | Reference<br>Manual |
| Data Pair Converter     |     | Reference<br>Manual |

# **Data Pair Random Gate**

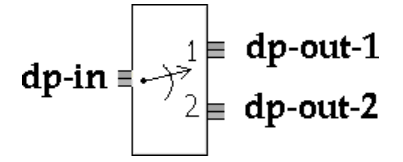

The Data Pair Random Gate randomly propagates its input data pair to one of two output paths. You must specify which proportion of the data pairs go to the top output port with the attribute Fraction to Output 1. For example, if Fraction to Output 1 is 0.6, then approximately 60% of the input data pairs go to the top output port, and approximately 40% go to the bottom output port.

This block is especially useful for splitting data pairs between a training and a test Data Set. To split data already contained in a data set, use a Random Divider.

#### Configuring

This is the configuration panel for the Data Pair Random Gate.

| Data Pair Random Gate    |  |  |  |  |  |  |
|--------------------------|--|--|--|--|--|--|
| Fraction to Output 1 0.5 |  |  |  |  |  |  |
| OK Apply Cancel          |  |  |  |  |  |  |
|                          |  |  |  |  |  |  |

#### Attribute Description

Fraction to Output 1 The proportion of the data pairs that go to the top output port.

# Example

In the example below, the Data Pair Random Gate takes data pairs from a Data Pair Buffer and randomly splits them between two Data Sets: one for training and one for testing.

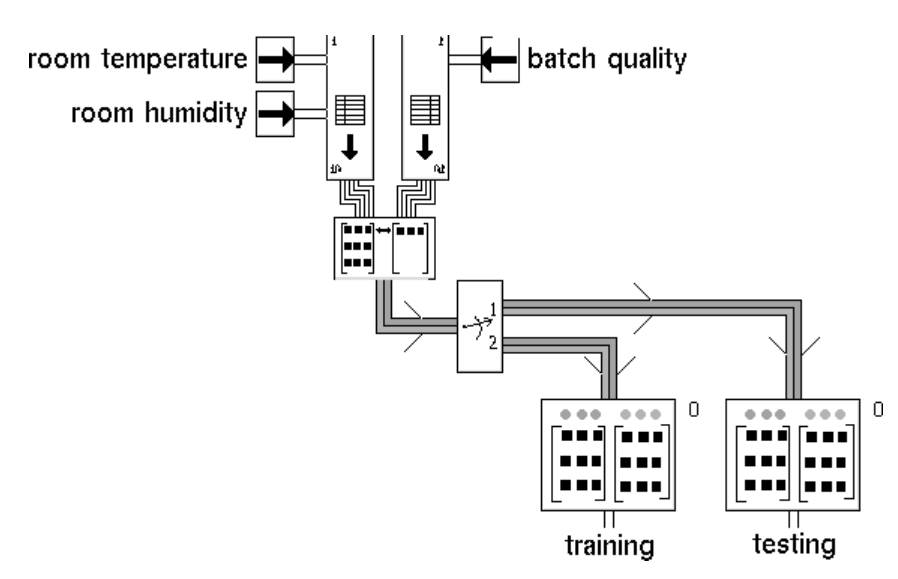

#### See Also

| For more information on | See | In this book        |
|-------------------------|-----|---------------------|
| Basic Block Behavior    |     | User's Guide        |
| Random Divider          |     | Reference<br>Manual |
| S-Fold Divider          |     | Reference<br>Manual |

# **Data Pair Outlier Filter**

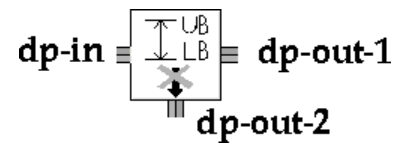

The Data Pair Outlier Filter separates any data pairs whose elements do not fall within specified bounds. The data pairs whose elements fall within the bounds are passed through the right output port. The other elements are passed through the bottom output port.

#### Configuring

To set the upper and lower bounds for each element, use the configure command. NOL displays this configuration panel:

| Data Pair Outlier Filter             |  |  |  |  |  |  |  |
|--------------------------------------|--|--|--|--|--|--|--|
| Edit Input Bounds Edit Target Bounds |  |  |  |  |  |  |  |
| Number of Inputs 1                   |  |  |  |  |  |  |  |
| Number of Targets 1                  |  |  |  |  |  |  |  |
| OK Apply Cancel                      |  |  |  |  |  |  |  |
|                                      |  |  |  |  |  |  |  |

To specify the number of elements of each vector, enter the dimensions for the data pair's x and y vectors in the Number of Inputs and Number of Targets attributes, respectively.

To edit the input vector's bounds, click the Edit Input Bounds button. To edit the target vector's bounds, click the Edit Target Bounds button. NOL displays a spreadsheet for editing the input and output bounds.

Here are the spreadsheets for editing the x and y bounds of a data pair with two inputs and 1 target:

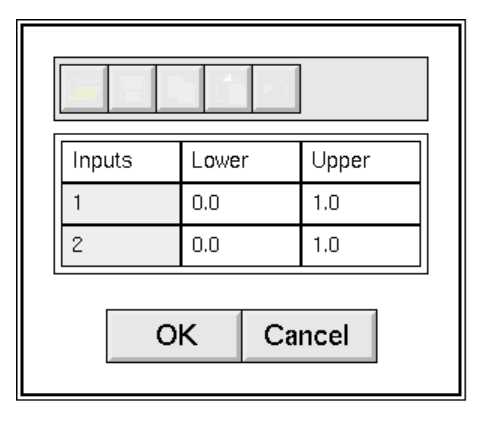

| Targets   | Lower |  | Upper |  |  |  |
|-----------|-------|--|-------|--|--|--|
| 1         | 0.0   |  | 1.0   |  |  |  |
| OK Cancel |       |  |       |  |  |  |

The editor has two columns: Lower and Upper bounds. When you enter the bounds, the Upper bounds must always be greater than the Lower bounds. Therefore, you must enter the values in a specified order.

When you are done editing the bounds, click the OK button in the spreadsheet and edit the other dimension. Click the OK or Apply button in the configuration panel when you are finished.

For more information on how to use the spreadsheet, see <u>Using the GXL</u> <u>Spreadsheet to Edit Data</u>.

#### **Making Values Permanent**

When you choose make permanent from the block's menu, the block saves the filter's upper and lower bounds.

#### Example

In the example below, the Data Pair Outlier Filter takes data pairs from a Data Pair Buffer. It passes data pairs that fit into its bounds to the In-Bounds Data Set and the rest to the Out-of-Bounds Data Set.

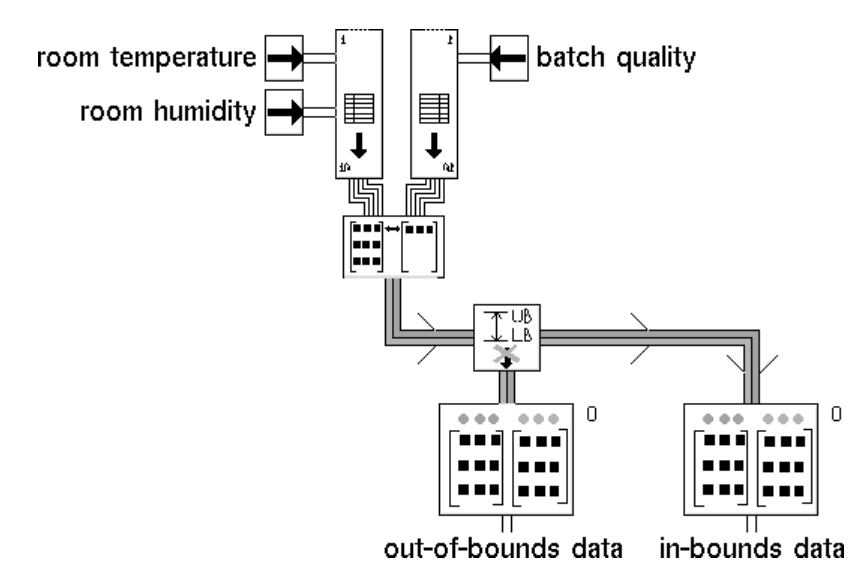

These spreadsheets show the bounds for the Data Pair Outlier Filter above.

| Inputs | Inputs Lower Upper |    |      |  |  |  |
|--------|--------------------|----|------|--|--|--|
| 1      | 60.0               |    | 80.0 |  |  |  |
| 2      | 20.0               |    | 70.0 |  |  |  |
| (      | ок                 | Ca | ncel |  |  |  |
|        |                    |    |      |  |  |  |

| Tar | gets | Lowe | r  | Upper |  |  |  |
|-----|------|------|----|-------|--|--|--|
| 1   |      | 0.0  |    | 1.0   |  |  |  |
|     | 0    | к    | Ca | ncel  |  |  |  |

# See Also

| For more information on  | See | In this book        |
|--------------------------|-----|---------------------|
| Basic Block Behavior     |     | User's Guide        |
| Outlier Filter           |     | Reference<br>Manual |
| Data Pair Quality Filter |     | Reference<br>Manual |
| Maximum Age Filter       |     | Reference<br>Manual |
| Size Limitation Filter   |     | Reference<br>Manual |
| Novelty Filter           |     | Reference<br>Manual |

# **Data Pair Quality Filter**

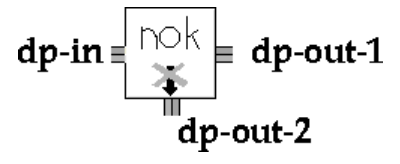

The Data Pair Quality Filter separates out data pairs from a path whose Quality attribute is not OK. data pairs with a Quality of OK are passed through the right output port. Other data pairs are passed through the bottom output port.

#### Configuring

This block has no configuration panel.

#### Example

In the example below, the Data Pair Quality Filter takes data pairs from a Data Pair Buffer. It passes data pairs with OK quality to the Valid Data Set and the rest to the Invalid Data Set.

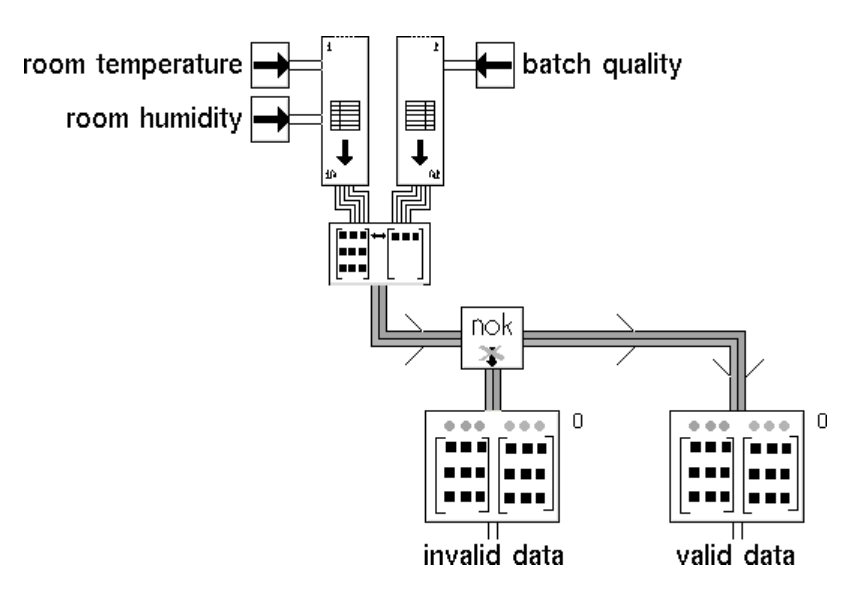

# See Also

| For more information on  | See | In this book        |
|--------------------------|-----|---------------------|
| Basic Block Behavior     |     | User's Guide        |
| Outlier Filter           |     | Reference<br>Manual |
| Data Pair Quality Filter |     | Reference<br>Manual |
| Maximum Age Filter       |     | Reference<br>Manual |
| Size Limitation Filter   |     | Reference<br>Manual |
| Novelty Filter           |     | Reference<br>Manual |

# Data Set

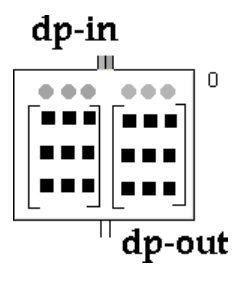

A Data Set stores data pairs for training and testing neural networks.

A Data Set contains three matrices: input, target, and predictions. Whenever the Data Set receives a data pair, it adds the data pair's X vector to the end of the input matrix and the data pair's Y vector to the end of the target matrix. When a Fit Tester tests a neural network with a Data Set, it fills the predictions matrix with the values that the network predicts for each element of the input matrix.

The number of columns in the input matrix is the same as the dimension of the largest X vector. The number of columns in the target and predictions matrices is the same as the dimension of the largest Y vector. If the Data Set receives a data pair with an X or Y vector that is smaller than the input or target matrix, the Data Set pads that vector with zeros. If the Data Set receives a data pair with an X or Y vector that is larger than the input or target matrix, the Data Set adds a column to the appropriate matrix and pads the previous elements with zeros.

The dp-out of the Data Set is the number of data pairs.

A Data Set has no configurable attributes.

#### **Editing the Data Set**

To edit a data set, you must:

- Set the dimensions of the data set.
- Edit the data set.

To set the dimensions of the data set, select the edit data set menu choice on the Data Set block. When you first edit a Data Set that contains no data, NeurOn-Line

displays this dialog for entering the Number of Samples, the Number of Inputs, and the Number of Targets:

| Enter Data Set Dimensions |                     |  |  |  |  |  |  |
|---------------------------|---------------------|--|--|--|--|--|--|
| Number of Samples 1       |                     |  |  |  |  |  |  |
| Nu                        | Number of Inputs 1  |  |  |  |  |  |  |
| Num                       | Number of Targets 1 |  |  |  |  |  |  |
| OK Cancel                 |                     |  |  |  |  |  |  |

Enter values for each of these attributes, and click the OK button to display the spreadsheet for editing the data set.

If your data set already contains data and you select the edit data set menu choice, NeurOn-Line does not display this dialog. Instead, NeurOn-Line displays the spreadsheet directly.

You can edit the dimensions of the data from the spreadsheet by selecting this button in the spreadsheet:

|   |            |         |        |         |       |         |         |         | _  |
|---|------------|---------|--------|---------|-------|---------|---------|---------|----|
|   | Timestamps | Quality | Inputs |         |       | Outputs |         |         |    |
|   | 1          | 1       | 1      | 2       | 3     | 1       | 2       | 3       |    |
| 1 | 0          | ок      | 10.576 | 1062.89 | 629.0 | 2240.85 | 1755.81 | 2190.54 |    |
| 2 | 0.5        | ок      | 10.643 | 1081.46 | 630.2 | 2237.6  | 1763.32 | 2190.4  | \$ |
| 3 | 1          | ок      | 10.727 | 1100.33 | 631.0 | 2234.05 | 1770.41 | 2189.31 | 1  |
| 4 | 1.5        | ок      | 10.812 | 1119.46 | 631.3 | 2230.45 | 1777.23 | 2187.56 | 1  |
| 5 | 2          | ок      | 10.926 | 1138.84 | 631.5 | 2226.84 | 1783.75 | 2185.34 | 1  |
| 6 | 2.5        | ок      | 11.017 | 1158.43 | 631.5 | 2223.1  | 1789.87 | 2182.73 | 1  |
| 7 | 3          | ок      | 11.102 | 1178.2  | 631.4 | 2219.32 | 1795.53 | 2179.78 | 1  |
| 8 | 3.5        | ок      | 11.187 | 1198.14 | 630.7 | 2215.4  | 1800.78 | 2176.65 | ▼  |
|   |            | •       |        | •       |       |         | •       | •       |    |

Selecting this buttons displays the Edit Data Set Dimensions dialog for you to edit the dimensions of the existing data.

#### **Entering and Viewing Data**

To edit the contents of a Data Set that is initially empty, click OK in the Enter Data Set Dimensions dialog displayed above. NeurOn-Line displays a spreadsheet for editing the inputs and targets of the data set, and for viewing the predictions, timestamps, and quality.

To view or edit the contents of a Data Set that already contains data, simply select the edit data set menu choice. NeurOn-Line displays the spreadsheet directly.

Here is a spreadsheet for a data set with four inputs and three targets:

| File Operations                    |  |  |  |  |  |  |
|------------------------------------|--|--|--|--|--|--|
| File pathname                      |  |  |  |  |  |  |
| Save to File Load from File Cancel |  |  |  |  |  |  |

The samples are numbered down the left side of the editor. The editor shows samples 1 through 8. To see the other samples, use the vertical scroll bar. The data is split into four sections labeled Timestamps, Quality, Inputs, and Outputs. If there is more than one input or output in each sample, these sections can contain several columns, numbered 0, 1, and so on. The editor shows samples 1 through 3. To see the other samples, use the horizontal scroll bars.

You enter input and output data for the data set by:

- Editing the spreadsheet cells directly, or
- Reading the data from a file.

For more information on how to use the spreadsheet, see <u>Using the GXL</u> <u>Spreadsheet to Edit Data</u>.

# Saving and Loading Data

You can save or load the complete data set or any part of the data set to or from a file.

To load a data set from a file, select the file operations menu choice on the Data Set block to display this dialog:

| Data S                                                                                                    | Data Set Plot                                                                                                    |  |  |  |  |  |  |  |
|----------------------------------------------------------------------------------------------------|----------------------------------------------------------------------------------------------------|--|--|--|--|--|--|--|
| Data series 1 of 1                                                                                                    |                                                                                                    |  |  |  |  |  |  |  |
| X Axis Y Axis<br>Inputs Inputs<br>Targets Targets<br>Predictions<br>Time Stamps Time Stamps<br>Rows Rows<br>Columns to plot:<br>0 0 | Chart Style Indicator<br>Line Square<br>Soatter Triangle<br>Column Rectangle<br>Color X<br>Bar<br>Column<br>None |  |  |  |  |  |  |  |
| New Data Series Delete Data Series << Prev Next >>                                                                                  | Chart name 92<br>OK Cancel                                                                                       |  |  |  |  |  |  |  |

Enter the name of the file from which to load the data, and click the Load from File button.

To save a data set to a file, select the file operations menu choice, enter the filename, and click the Save to File button.

You can also load and save parts of the data set by first selecting the cells or rows in the spreadsheet and then using the spreadsheet buttons for loading and saving data.

For more information on how to use the spreadsheet, see <u>Using the GXL</u> <u>Spreadsheet to Edit Data</u>.

#### **Plotting Data**

To create a chart of the Data Set's input target data or predictions, select the plot data menu choice on the Data Set. NeurOn-Line displays this dialog:

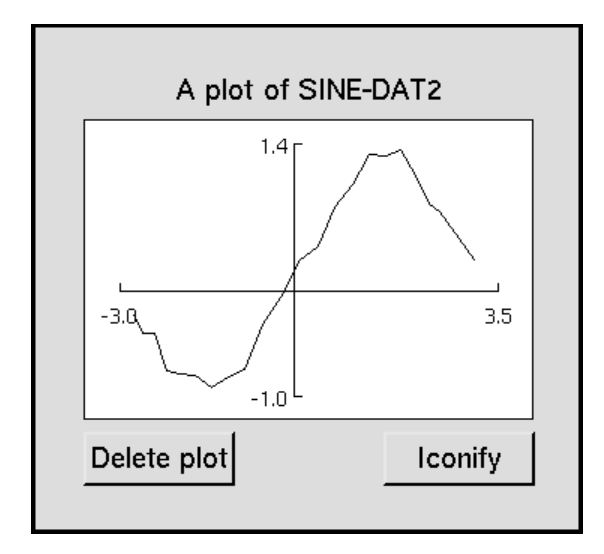

For more information on how to use this dialog, see the Data Set Plot block.

There is one difference between how the plot data menu choice and the Data Set Plot block work. If the attribute Chart Name is set to G2, NeurOn-Line creates a workspace for your chart, like the following.

| Clear the contents of this data set ? (no undo) |     |    |  |
|-------------------------------------------------|-----|----|--|
|                                                 | Yes | No |  |

When creating plots from the Data Set configuration dialog, this subworkspace includes two buttons that are not included if you are configuring a Data Set Plot block. If you press Delete Plot, NeurOn-Line deletes the subworkspace and its chart. If you press Iconify, NeurOn-Line creates a Data Set Plot block with the configuration you specified, and attaches it to the Data Set.

#### **Text Format for Data Sets**

The text format for saving and loading data sets from files consists of the following lines:

- The version number. For this version of NeurOn-Line, it is 1.
- The number of data pairs in the Data Set.

- The number of elements in each input vector.
- The number of elements in each target vector.
- Several lines of data, one line for each data pair in the Data Set. Each line contains the follow items, separated with commas:
  - The number of the data pair, numbered consecutively starting with 0.
  - The time stamp for the data pair. It can be either a float or an integer.
  - The quality of the data pair. It can be either OK, manual, or no-value.
  - The input and target values of the data pair, starting with the input values.

Optionally, a line can contain a comment, which begins with a semicolon and continues to the end of the line.

Here is an example of a Data Set stored as text.

1; Version of this save/restore protocol for data sets 4 ; Number of samples in this data-set 2 ; Length of each input data vector 1 ; Length of each output data vector 0, 9516, OK, 0.00000000, 0.00000000, 0.00000000 1, 9520, OK, 0.00000000, 1.00000000, 1.00000000 2, 9524, OK, 1.00000000, 0.00000000, 1.00000000 3, 9528, OK, 1.00000000, 1.00000000, 0.00000000

#### **Customizing the Text Format**

By writing your own G2 procedures, you can customize the file format associated with a data set.

**Note** For more information on NeurOn-Line's application programmers' interface (API), see <u>Chapter 12</u>, <u>Application Programmer's Interface</u> in the *NeurOn-Line User's Guide*.

In the data set block's attribute table, set the attributes File-save-procedure and File-load-procedure to the names of the procedures that read and write using your format. Your file save and load procedures must save and load the following attributes of a data set:

- Input-data-set (class a-matrix).
- Output-data-set (class a-matrix).
- Time-stamps (class quantity-array).
- Qualities (class symbol-array).

Use the API procedure nol-configure-data-set to resize the elements of a data set. The procedure g2-get-matrix-dimensions tells you the current dimensions of the input Data Set and output Data Set matrices. These API procedures are provided for saving and loading parts of data sets:

- nol-read-array
- nol-write-array
- nol-read-matrix
- nol-write-matrix

#### **Clearing the Data Set**

To clear the data set, select the clear data set menu choice. NeurOn-Line displays this dialog:

| Clear the contents of this data set ? (no undo) |     |    |  |
|-------------------------------------------------|-----|----|--|
|                                                 | Yes | No |  |

Click Yes to clear the data set. Click No to keep the data set, unchanged.

#### **Making Values Permanent**

When you choose make permanent from the Data Set's menu, it saves all the Data Set's current values.

#### Configuring

A Data Set has no configurable attributes.

#### See Also

| For more information on                  | See | In this book        |
|------------------------------------------|-----|---------------------|
| Basic Block Behavior                     |     | User's Guide        |
| Saving a Block's Data After Resetting G2 |     | User's Guide        |
| Training Blocks                          |     | Reference<br>Manual |

# **Maximum Age Filter**

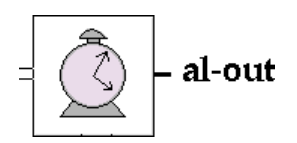

The Maximum Age Filter limits the age of the data pairs stored in the attached Data Set. Whenever the attached Data Set evaluates, the Maximum Age Filter removes any data pair whose age is greater than a specified limit. The filter can also archive the removed data pairs to another Data Set.

To filter a data set, connect the filter's capability link to the Data Set. To archive the removed data pairs in another data set, connect the filter's action link to the other Data Set. Neither of these connections requires a port. To specify the age limit, enter a number of seconds in the attribute Maximum Age. The block computes the age for a data pair by subtracting the data pair's timestamp from the current time.

# Configuring

This is the configuration panel for the Maximum Age Filter.

| Maximum Age Filter           |  |  |  |
|------------------------------|--|--|--|
| Maximum Age (seconds) 1.0e32 |  |  |  |
| Execution Priority 2         |  |  |  |
| OK Apply Cancel              |  |  |  |
|                              |  |  |  |

| Attribute                | Description                                                                                                    |
|--------------------------|----------------------------------------------------------------------------------------------------|
| Maximum Age<br>(seconds) | The maximum of number of seconds that a data pair<br>can be in the attached Data Set before the filter<br>removes it.                                                                       |
| Execution<br>Priority    | The order in which to execute this filter, if more than<br>one filter is attached to the Data Set. For more<br>information, see <u>Choosing When a Data Set Filter</u><br><u>Executes</u> . |

# Example

In the example below, whenever the Current Data Set receives a data pair, the Maximum Age Filter removes any data pairs from Current Data that are older than a specified age and places those data pairs in Old Data.

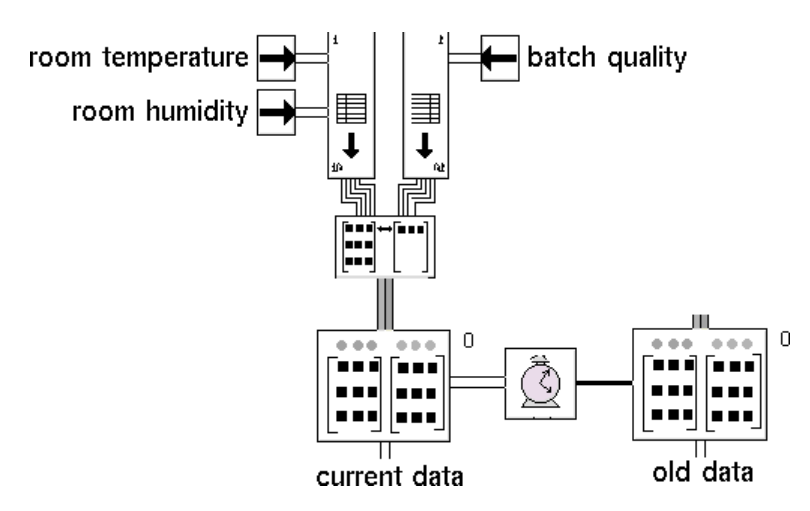

# See Also

| For more information on  | See | In this book        |
|--------------------------|-----|---------------------|
| Basic Block Behavior     |     | User's Guide        |
| Outlier Filter           |     | Reference<br>Manual |
| Data Pair Outlier Filter |     | Reference<br>Manual |
| Data Pair Quality Filter |     | Reference<br>Manual |
| Size Limitation Filter   |     | Reference<br>Manual |
| Novelty Filter           |     | Reference<br>Manual |

# **Size Limitation Filter**

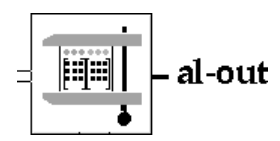

The Size Limitation Filter limits the number of data pairs stored in the attached Data Set. Whenever the attached Data Set evaluates, the Size Limitation Filter checks its size. If the Data Set contains more data pairs than the maximum you specified, the filter removes enough data pairs from the top of the Data Set to keep the size at the maximum. The filter can also archive the removed data pairs to another Data Set.

To filter a data set, connect the filter's capability link to the Data Set. To archive the removed data pairs in another data set, connect the filter's action link to the other Data Set. Neither of these connections requires a port. To specify the maximum, enter a number in the attribute Maximum Size.

# Configuring

This is the configuration panel for the Size Limitation Filter.

| Size Limitation Filter     |       |        |
|----------------------------|-------|--------|
| Maximum Size (Points) none |       |        |
| Execution Priority         |       | 3      |
| ОК                         | Apply | Cancel |
|                            |       |        |

| Attribute                | Description                                                                                                    |
|--------------------------|----------------------------------------------------------------------------------------------------|
| Maximum Size<br>(Points) | The maximum of number of points that the attached<br>Data Set may contain. When it contains more, the<br>filter removes old data pairs.                                                     |
| Execution<br>Priority    | The order in which to execute this filter, if more than<br>one filter is attached to the Data Set. For more<br>information, see <u>Choosing When a Data Set Filter</u><br><u>Executes</u> . |

# Example

In the example below, whenever the 100 Data Points Data Set receives a data pair and the Data Set contains over 100 data pairs, the Size Limitation Filter removes old data pairs from the 100 Data Points Data Set until its size is back to 100. It places the removed data pairs into Excess Data.

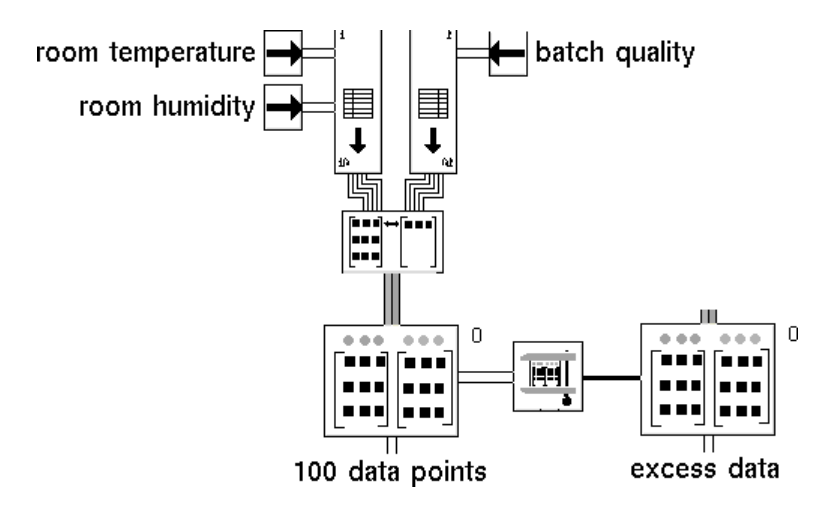

#### See Also

| For more information on  | See | In this book        |
|--------------------------|-----|---------------------|
| Basic Block Behavior     |     | User's Guide        |
| Outlier Filter           |     | Reference<br>Manual |
| Data Pair Outlier Filter |     | Reference<br>Manual |
| Maximum Age Filter       |     | Reference<br>Manual |
| Novelty Filter           |     | Reference<br>Manual |

# **Data Set Reader**

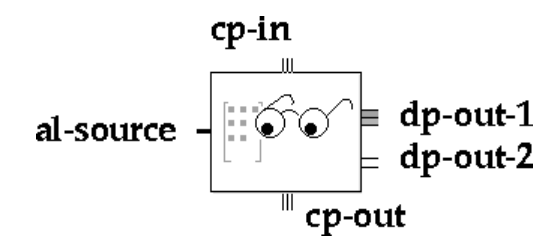

The Data Set Reader passes a copy of a data pair from the attached Data Set to its output data pair path. The first time it evaluates, it sends out the Data Set's first data pair. The second time it evaluates, it sends out the second. It continues sending out the successive pairs until it comes to the end of the Data Set. Then it starts from the beginning again.

Connect the Data Set to the Data Set Reader's action link. The Data Set Reader passes a data pair out its data pair path and the position of that data pair out its scalar data path. Note that the Data Set Reader does not remove data pairs from the Data Set. It passes copies of them.

#### Resetting

When you reset the Data Set Reader, it starts reading from the beginning of the Data Set again.

# Configuring

This is the configuration panel for the Data Set Reader.

| Data Set Reader |  |  |
|-----------------|--|--|
| Line Pointer 0  |  |  |
| OK Apply Cancel |  |  |

| Attribute    | Description                                                                                                    |
|--------------|----------------------------------------------------------------------------------------------------|
| Line Pointer | The next data pair to pass. The block increments this attribute each time it passes a data pair. Remember that the first data pair is number 0. |

# Example

In the example below, the Data Set Reader is in a loop. It reads points from one Data Set and passes them to a Data Pair Outlier Filter, which puts the points into another Data Set if they are within the filter's bounds. In the picture below, the Data Set Reader has just passed its sixteenth data pair. Since the data pairs are numbered starting with 0, the data pair's scalar output port passes 15.

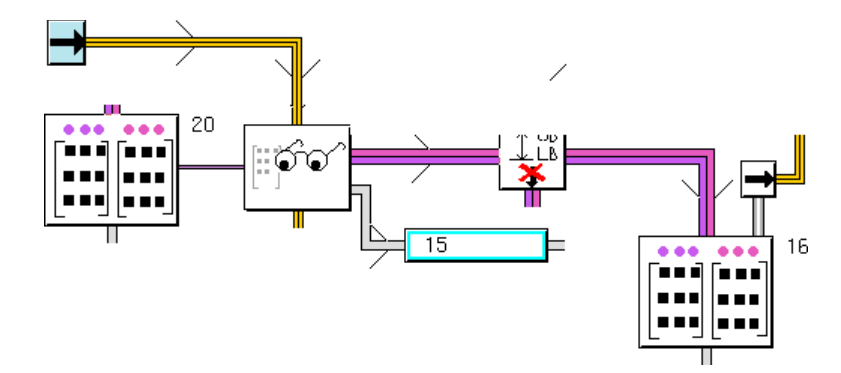

#### See Also

| For more information on | See | In this book        |
|-------------------------|-----|---------------------|
| Basic Block Behavior    |     | User's Guide        |
| Data Set Copier         |     | Reference<br>Manual |
# **Random Divider**

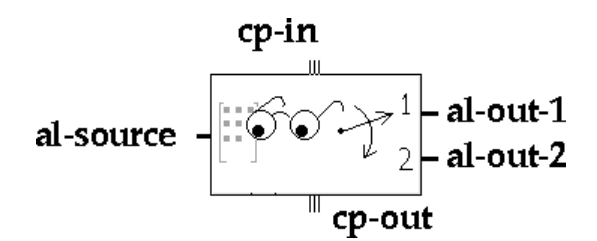

The Random Divider randomly copies all the data pairs from one or more Data Sets to two output Data Sets. This block is especially useful when you need to split data into two sets: one for training a neural network and the other for testing a neural network.

Connect all the input Data Sets to the left action link. Connect one output Data Set to the top right action link and another output Data Set to the bottom right action link.

When the Random Divider evaluates, it pools the data pairs from all the input data sets together, and randomly copies some to the top output Data Set and the rest to the bottom output Data Set. If the attribute Clear Output Data Set is yes, it clears the output Data Sets before copying. Otherwise, it appends the data pairs to them. You choose the proportion of the data pairs that go to the top output Data Set with the attribute Fraction to Output 1.

## Configuring

This is the configuration panel for the Random Divider.

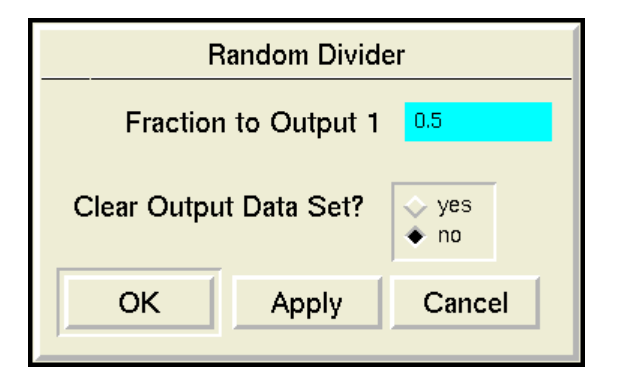

| Attribute                 | Description                                                             |
|---------------------------|-------------------------------------------------------------------------|
| Fraction to<br>Output 1   | The proportion of the data pairs that go to the top output Data Set.    |
| Clear Output<br>Data Set? | Whether to clear the output Data Sets before adding data pairs to them. |

## Example

In the example below, the Random Divider splits the Original Data Set into two smaller Data Sets: Training and Testing.

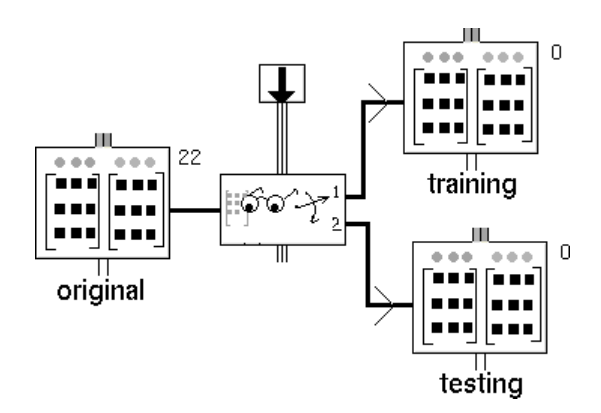

#### See Also

| For more information on | See | In this book        |
|-------------------------|-----|---------------------|
| Basic Block Behavior    |     | User's Guide        |
| Data Pair Divider       |     | Reference<br>Manual |
| S-Fold Divider          |     | Reference<br>Manual |

# **S-Fold Divider**

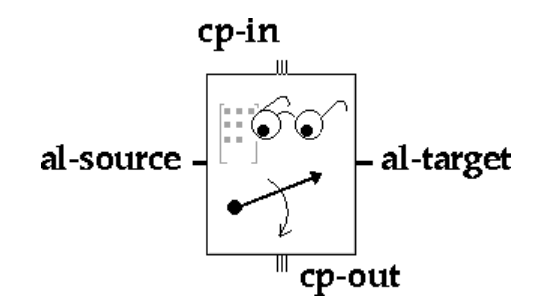

The S-Fold Divider copies all the data pairs from one or more input Data Sets to one or more output Data Sets, randomly dividing the input data between the output Data Sets.

Connect all the input Data Sets to the left action link. Connect all the output Data Sets to the right action link.

When the S-Fold Divider evaluates, it pools the data pairs from all the input data pairs together, and randomly distributes copies of the data pairs to each of the output Data Sets, as evenly as possible. If the attribute Clear Output Data Set is yes, it clears the output Data Sets before copying. Otherwise, it appends the data pairs to them.

## Configuring

This is the configuration panel for the S-Fold Divider.

| S-Fold Divider             |  |  |  |  |
|----------------------------|--|--|--|--|
| Clear Output Data Set? ves |  |  |  |  |
| OK Apply Cancel            |  |  |  |  |

| Attribute              | Description                                                             |  |  |
|------------------------|-------------------------------------------------------------------------|--|--|
| Clear Output Data Set? | Whether to clear the output Data Sets before adding data pairs to them. |  |  |

# Example

In the example below, the S-Fold Divider pools the Data from the two input Data Sets, randomly splits that pool into three approximately equal subsets, and puts those subsets of the pool into the three output Data Sets.

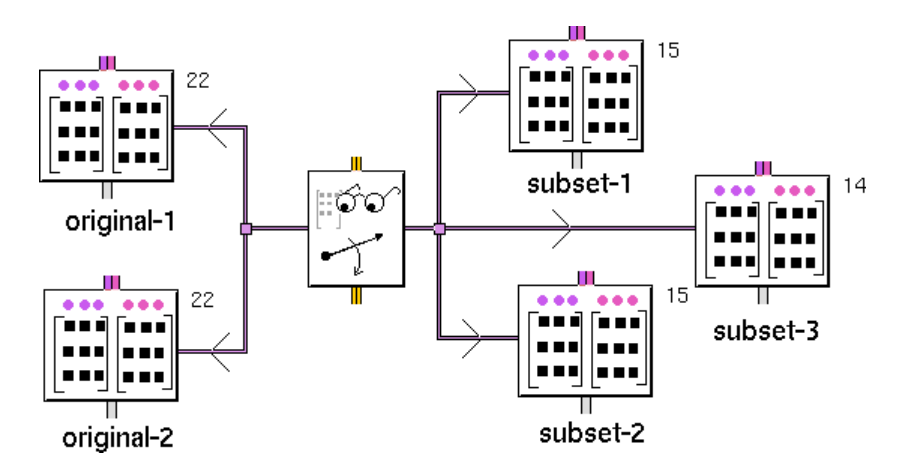

#### See Also

| For more information on | See | In this book        |
|-------------------------|-----|---------------------|
| Basic Block Behavior    |     | User's Guide        |
| Data Pair Divider       |     | Reference<br>Manual |
| Random Divider          |     | Reference<br>Manual |

# **Data Set Copier**

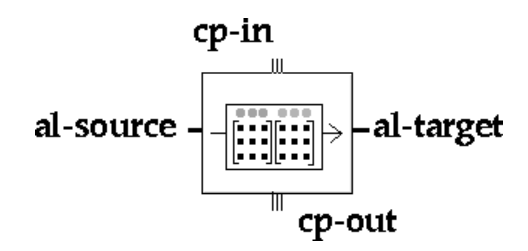

The Data Set Copier copies or combines Data Sets. It pools the data pairs from all its input Data Sets and copies the complete pool to all the output Data Sets.

Connect the left action link to all the input Data Sets. Connect the right action link to all the output Data Sets.

When the S-Fold Divider evaluates, it pools the data pairs from all the input data pairs together, and randomly distributes copies of the data pairs to each of the output Data Sets, as evenly as possible. If the attribute Clear Output Data Set is yes, it clears the output Data Sets before copying. Otherwise, it appends the data pairs to them.

If the Clear Output Data Set attribute is yes, the Data Set Copier clears the output Data Sets before copying to them. If Clear Output Data Set is No, the Data Set Copier appends all the new data pairs to the end of each output Data Set. If an output Data Set has smaller input or target matrix dimensions, the Data Set Copier increases the dimensions of the matrix and pads the elements with zeros. If an output Data Set has larger input or target matrix dimensions, the Data Set Copier decreases the dimensions of the matrix and deletes the extra elements.

#### Configuring

This is the configuration panel for the Data Set Copier.

| Data Set Copier                      |  |  |  |  |
|--------------------------------------|--|--|--|--|
| Clear Output Data Set? 🔷 yes<br>🔶 no |  |  |  |  |
| OK Apply Cancel                      |  |  |  |  |

| Attribute              | Description                                                             |
|------------------------|-------------------------------------------------------------------------|
| Clear Output Data Set? | Whether to clear the output Data Sets before adding data pairs to them. |

## Example

In the example below, the Data Set Copier pools the Data from the two input Data Sets, and puts the complete pool in the output Data Set.

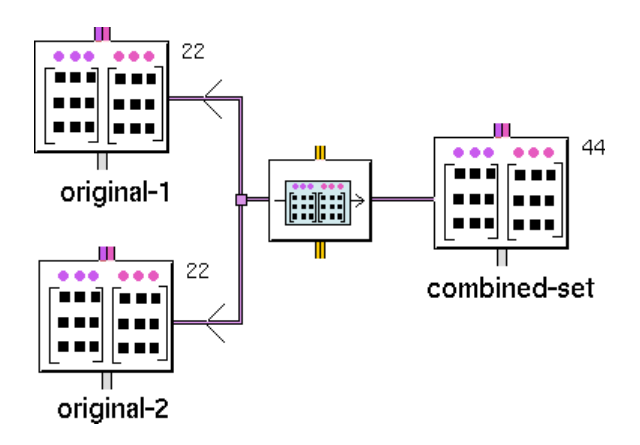

#### See Also

| For more information on | See | In this book        |
|-------------------------|-----|---------------------|
| Basic Block Behavior    |     | User's Guide        |
| Data Set Reader         |     | Reference<br>Manual |
| Data Pair Divider       |     | Reference<br>Manual |
| Random Divider          |     | Reference<br>Manual |

# **Data Set Rescaler**

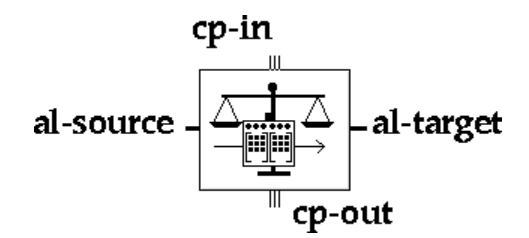

The Data Set Rescaler scales the input and target data in a Data Set. You can specify your own scaling factors or let the Data Set Rescaler create them using one of two standard scaling methods: Min-Max scaling or Mean-Standard Deviation scaling. It can also create two Vector Scaling blocks that scale vectors in the same way that the Data Set Rescaler scales a Data Set's input and target data.

If your data has wide variations, you may need to rescale it to train the network best. After you train the network with scaled data, however, you will get invalid results if you apply that network to raw data. Also the network's output data is scaled and is different from the raw target data. To solve these problems, the Data Set Rescaler not only scales the training data, it also creates two Vector Rescalers that undo the scaling so you can apply the network to raw input data and interpret the network's output.

This procedure explains how to use the Data Set Rescaler:

1 Attach the Data Sets to the Data Set Rescaler.

Attach the original Data Set to the Data Set Rescaler's left action link and another Data Set to the Data Set Rescaler's right action link.

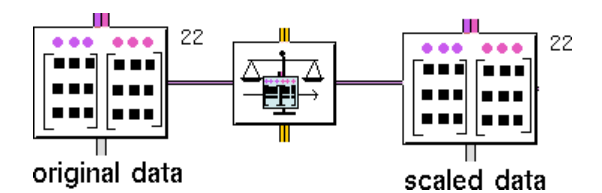

**2** Choose the scaling factors.

Choose configure from the Data Set Rescaler's menu and select one of the scaling options. For more information, see <u>Configuring</u>.

**3** Rescale the Data Set.

Either pass the Data Set Rescaler a control signal or choose evaluate from the Data Set Rescaler's menu. The block reads data from the left Data Set and places the scaled data in the right Data Set.

4 Create Vector Rescaler blocks.

Choose make vector rescalers from its menu. The block creates two Vector Rescalers and places them near the Data Set Rescaler: the left one contains the scaling factors that the Data Set Rescaler used for input data, and the right one contains the scaling factors the Data Set Rescaler used for target data.

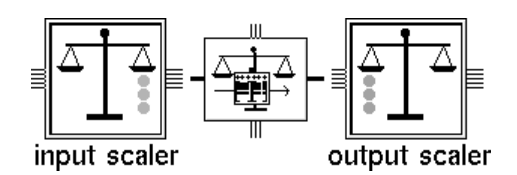

**5** Train the neural network with the scaled Data Set.

Attach the scaled Data Set and the neural network to a training block and evaluate the training block.

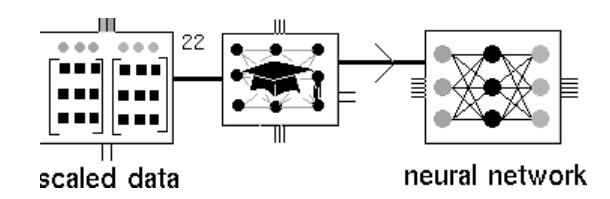

6 Attach the trained neural network to the Vector Rescalers.

The Vector Rescalers undo the scaling that the Data Set Rescaler applied. You can both use raw input data and interpret the original units.

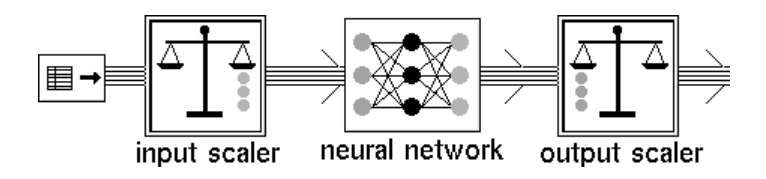

#### **Making Values Permanent**

When you choose make permanent from the block's menu, the block saves the scale factors.

#### Configuring

To choose how the Data Set Rescaler performs its scaling, choose configure from the block's menu. NeurOn-Line displays this configuration panel.

| Data Set Rescaler                                                                                           |                                                                                                    |  |  |  |
|----------------------------------------------------------------------------------------------------|----------------------------------------------------------------------------------------------------|--|--|--|
| Number of Inputs                                                                                            | 1                                                                                                   |  |  |  |
| Number of Targets                                                                                           | 1                                                                                                   |  |  |  |
| Input Scaling                                                                                               | Target Scaling                                                                                      |  |  |  |
| <ul> <li>◆ no scaling</li> <li>◇ 0-1 min-max</li> <li>◇ 0-1 mean-stdev</li> <li>◇ custom scaling</li> </ul> | <ul> <li>no scaling</li> <li>0-1 min-max</li> <li>0-1 mean-stdev</li> <li>custom scaling</li> </ul> |  |  |  |
| Clear Output Input Scale Factors                                                                            |                                                                                                    |  |  |  |
| l ∽ no                                                                                                    | Target Scale Factors                                                                                |  |  |  |
| ОК                                                                                                    | Apply Cancel                                                                                        |  |  |  |

First, enter the number of inputs in the Number of Inputs attribute and the number of targets in the Number of Targets attribute.

Next, choose the scaling options for the input and output data by selecting options for Input Scaling and Target Scaling. These are the options:

| Option         | Description                                                                                                    |
|----------------|----------------------------------------------------------------------------------------------------|
| no scaling     | Do not scale the data. For each column, use 0 as the additive scaling factor and 1 as the multiplicative scaling factor. |
| 0-1 min-max    | Scale each column so that the maximum value is 1 and the minimum value is 0.                                             |
| 0-1 mean-stdev | Scale each column so that the column's mean is 0 and its standard deviation is 1.                                        |
| custom scaling | Scale each column using scaling factors that you specify.                                                                |
|                |                                                                                                    |

If you choose custom scaling, NeurOn-Line activates the Input Scale Factors and/or Target Scale Factors buttons, depending on whether you chose custom scaling for the input or target data. To enter your own scale factors, click the Input Scale Factors button or the Target Scale Factors button, and enter the factors in the spreadsheet that appears. Here is a table for entering custom scale factors for a target vector of width 2:

|           | Targets | Additive |  | Multiplicative |  |
|-----------|---------|----------|--|----------------|--|
|           | 1       | 0.0      |  | 1.0            |  |
|           | 2       | 0.0      |  | 1.0            |  |
| OK Cancel |         |          |  |                |  |
|           |         |          |  |                |  |

Each element in a column Column is rescaled according to the following formula, where Ai is the additive factor for that column's elements and Mi is the multiplicative factor for that column's elements:

## $Column'_{i} = M_{i}(Column_{i} + A_{i})$

For more information on how to use the spreadsheet, see <u>Using the GXL</u> <u>Spreadsheet to Edit Data</u>.

If the attribute Clear Output is yes, the block clears the output Data Set before it copies the rescaled data to it. Otherwise, the block appends the rescaled data to the end of the Data Set.

#### See Also

| For more information on                  | See | In this book        |
|------------------------------------------|-----|---------------------|
| Basic Block Behavior                     |     | User's Guide        |
| Saving a Block's Data After Resetting G2 |     | User's Guide        |
| Vector Rescaler                          |     | Reference<br>Manual |

# **Data Set Plot**

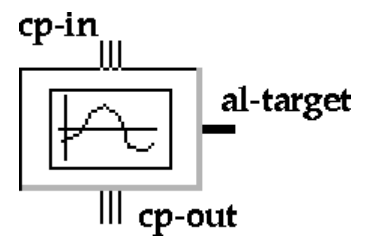

The Data Set Plot block lets you display charts of the data stored in the Data Set attached to its action link.

# Configuring

When you choose configure from the block's menu, and you have attached a Data Set to its action link, the block displays the configuration panel below.

| Data Set Plot                                                                                                    |                                                                                                    |  |  |  |
|----------------------------------------------------------------------------------------------------|----------------------------------------------------------------------------------------------------|--|--|--|
| Data series 1                                                                                                    | Data series 1 of 1                                                                                                    |  |  |  |
| X Axis Y Axis<br>Inputs Inputs<br>Targets Targets<br>Predictions<br>Time Stamps<br>Rows Rows<br>Columns to plot:<br>0 0 | Chart Style     Indicator <ul> <li>Line</li> <li>Square</li> <li>Sratter</li> <li>Triangle</li> <li>Column</li> <li>Restangle</li> <li>Cross</li> <li>Color</li> <li>X</li> <li>Bar</li> <li>Column</li> <li>None</li> <li>None</li> <li>Column</li> <li>Column</li> <li>Satter</li> <li>Satter<!--</th--></li></ul> |  |  |  |
| New Data Series     Chart name     92       Delete Data Series     OK     Cancel       << Prev                          |                                                                                                    |  |  |  |

The following headings describe how to interact with the configuration panel.

#### **Choosing What to Display**

To specify what data from the Data Set is displayed on the chart, specify one of these options for X Axis and Y Axis:

| Option  | Description                                   |
|---------|-----------------------------------------------|
| Inputs  | The input values                              |
| Targets | The target values for neural network training |

| Predictions | The predictions of a neural network |
|-------------|-------------------------------------|
| Time Stamps | The time the sample was received    |
| Rows        | The row number for this sample      |

If the data set has more than one column of data for the option you selected, enter the number for the column you want displayed in the field under the options.

#### Choosing How to Display the Data

To specify how the data is displayed, use the options on the right of the dialog. Choose the type of chart from the options listed under Chart Style. You can choose a line, scatter, or column chart, as shown below.

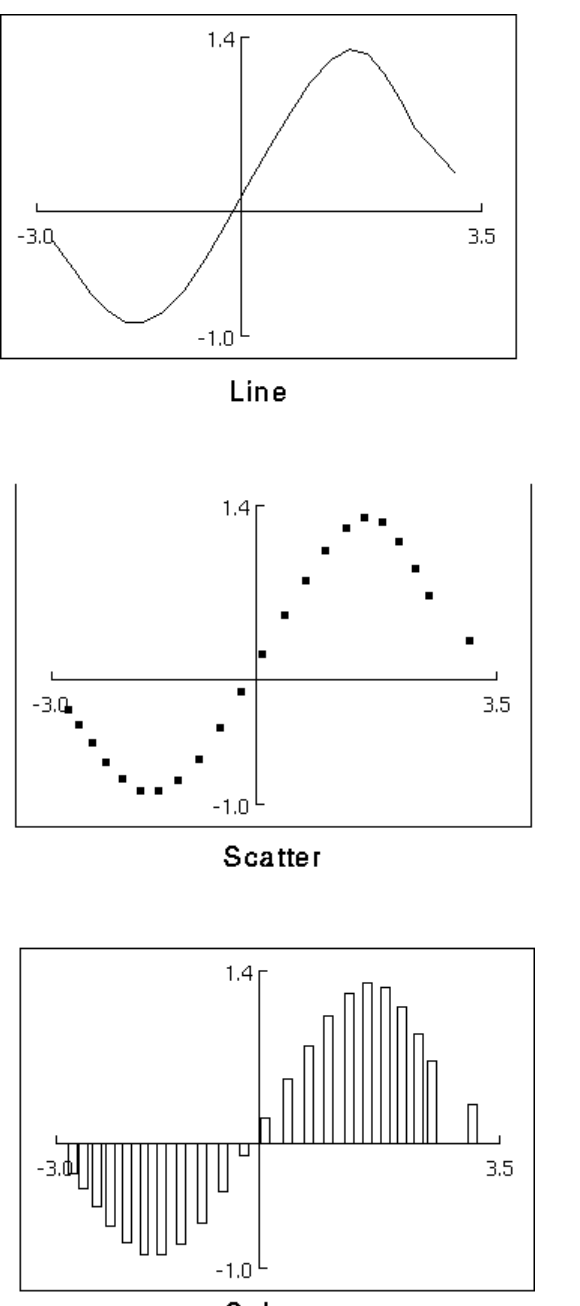

Column

To put a marker on each point in a data series, choose one of the options listed under Indicator. If the Chart Style is Line, you can choose any of these options. If the Chart Style is Scatter, the option None is not available. If the Chart Style is Column, only the option Column is available. The chart below shows you what the indicators look like.

| Option    | lcon                |
|-----------|---------------------|
| Square    |                     |
| Rectangle |                     |
| Triangle  | $\bigtriangleup$    |
| Cross     | +                   |
| Х         | ×                   |
| Bar       | See below           |
| Column    | See below           |
| None      | Points are unmarked |

The bar and column indicators are a little different from the rest. They draw a line from the point to an axis. A bar goes to the Y axis, and a column goes to the X axis, as shown below.

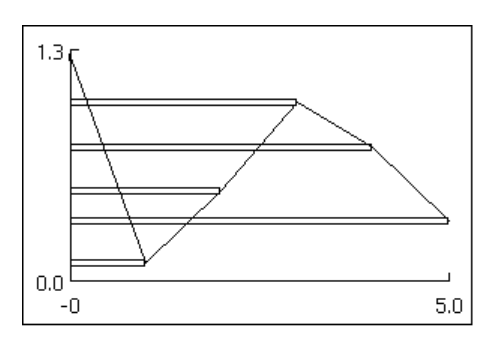

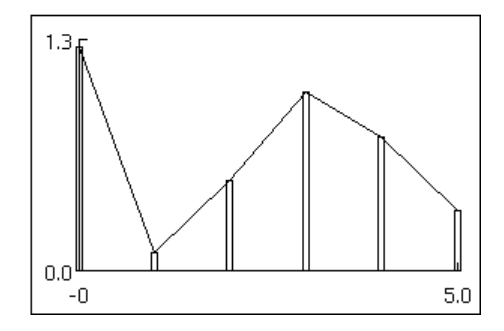

To choose a color for the data series, use the Color list. It contains all the available G2 colors. You can scroll through the list by using the scroll bar on the left. The names of the unselected colors are black. When you select a color, its name becomes white.

#### **Choosing Where to Display the Data**

To specify the chart to display the data on, enter the chart's name in the attribute Chart Name.

If you enter G2 as the chart name, the Data Set Plot block creates a subworkspace for itself and places a chart on that workspace, as shown below. To hide the subworkspace, click the Hide Plot button.

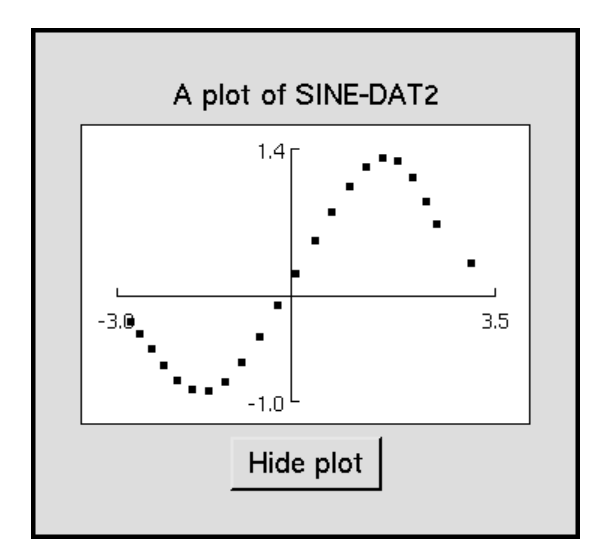

#### **Creating and Deleting Data Series**

Sometimes you might want to display more than one view of your data on a single chart. For example, you might want to plot a view of the inputs versus the targets, and a view of the inputs versus the predictions. Each of these views is called a data series. The second line from the top of the dialog displays which data series you are editing and how many data series there are for this data set. (For example, if the second line reads **Data Series 2 of 3**, there are three data series and you are editing the second.) The buttons in the lower left corner of the dialog let you create, delete, and move between data series.

By default, the Data Set Plot block has only one data series. To create a new data series, click the New Data Series button. The dialog changes the settings of the options to their defaults. To delete the currently displayed data series, click the Delete Data Series button.

To move between data series, use the Next>> and <<Prev buttons. When you go to a data series, the dialog changes the settings of the options to the series' settings.

#### **Making Values Permanent**

When you choose make permanent from the block's menu, the block saves the data set.

#### Example

In the diagram below, the Data Set Plot block graphs the progress of the Fit Test block. The Data Set Plot block has two data series: one to show the target values and one to show the neural net's predictions. In the first data series, the X Axis is inputs, the Y Axis is predictions, the Chart Style is Line, and the Indicator is None. In the second data series, the X Axis is inputs, the Y Axis is Targets, the Chart Style is Scatter, and the Indicator is Square.

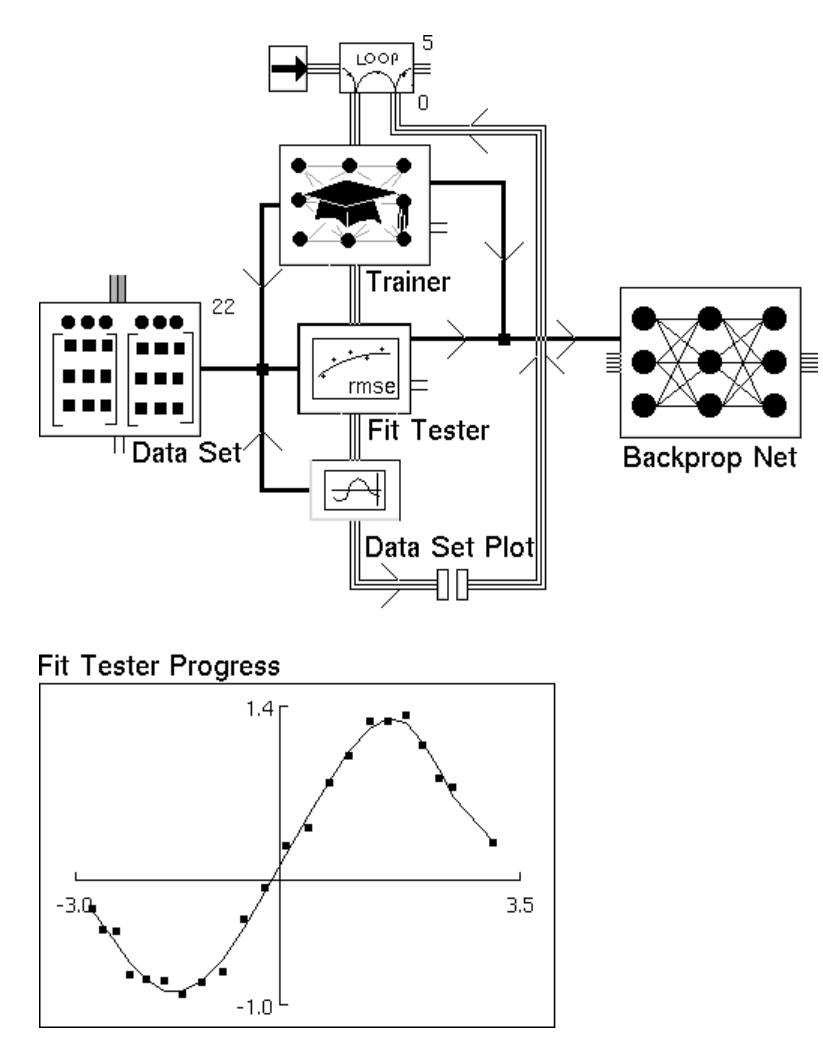

# See Also

| For more information on                  | See | In this book        |
|------------------------------------------|-----|---------------------|
| Basic Block Behavior                     |     | User's Guide        |
| Saving a Block's Data After Resetting G2 |     | User's Guide        |
| Plotting Data                            |     | Reference<br>Manual |

# **Novelty Filter**

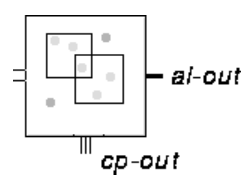

The Novelty Filter is a filter that prevents a Data Set from being filled with redundant data. Whenever you add a data pair to the attached Data Set, the Novelty Filter checks whether there are more than a specified number of data pairs within a specified distance of the new data pair. If there are, the Novelty Filter removes the older data pair. The filter can also archive the removed data pairs to another Data Set.

To filter a Data Set, connect the filters's capability link to it. To archive the removed data pairs in another Data Set, connect the filter's action link to it. Neither of these connections requires a port in the Data Set.

The Novelty Filter sends a control signal on its cp-out path whenever the filter detects a novel data pair.

#### **Choosing Which Points to Keep**

Whenever the attached Data Set receives a new data pair, the Novelty Filter encloses the input value with a rectangular cell. If that cell contains more than the maximum specified in the attribute Points per Cell, the Novelty Filter removes the oldest data pair from it. You set the sizes of the cell in the configuration panel. Each input has its own cell size, which is one-half the cell's width.

In the example below, there are three newly added data pairs (the filled circles) and a large number of existing data pairs (the empty circles). Each data pair has two inputs (X1 and X2). In the Novelty Filter's configuration panel, the size for X1

is 1 and the size for X2 is 2. This means that each new point is enclosed by a cell that is 2 by 4 units large. The maximum Points per cell is 3.

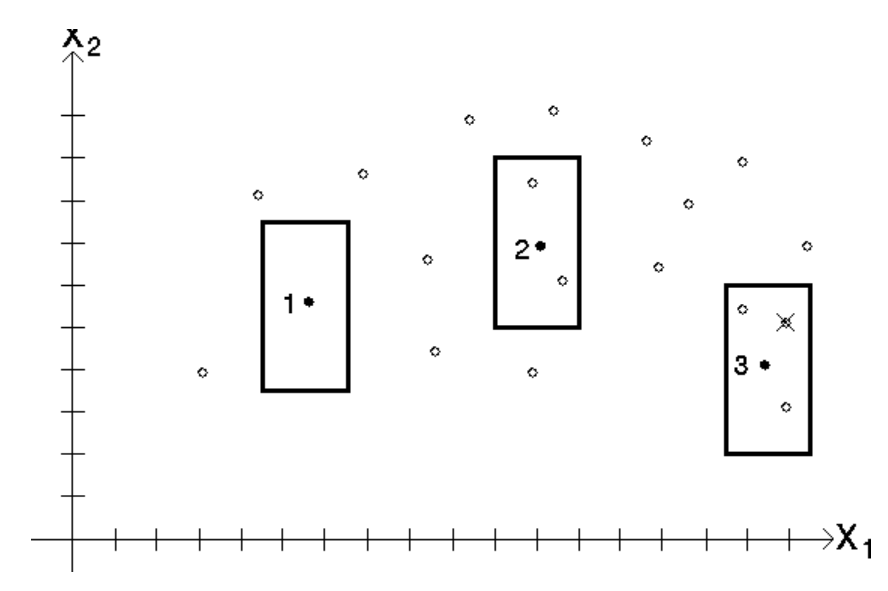

The following list describes how the Novelty Filter handles the three new points:

- Since the cell contains fewer than the maximum Points per cell, nothing is removed.
- Since the cell contains exactly the maximum Points per cell, nothing is removed.
- Since the cell contains more than the maximum Points per cell, the oldest data pair in the cell is removed. In this picture, that data pair has an X through it.

#### **Deciding Whether a Data Pair is Novel**

The Novelty Filter passes a control signal when it receives a data pair that it determines is novel. However, a data pair is not novel just because the filter keeps it. An incoming data pair is judged to be novel if either of the following criteria is satisfied:

- 1 If the input cell contains only the newly received data pair, the data pair is novel.
- 2 If the input cell contains other data pairs, the Novelty Filter averages the target values (or Y values) for those data pairs. Then, it computes the target values for the received data pair and encloses it in a cell. You specify the dimensions for the cell in the filter's configuration panel. These are different dimensions from the ones for the input cell. If the average output values fall outside the cell, the newly received data pair is novel.

#### **Making Values Permanent**

When you select make permanent from the block's menu, the block saves the sizes of all the input and output values.

## Configuring

This is the configuration panel for the Novelty Filter.

| Novelty Filter      |                                              |  |  |  |  |
|---------------------|----------------------------------------------|--|--|--|--|
|                     | Edit Input Cell Sizes Edit Target Cell Sizes |  |  |  |  |
|                     | Number of Inputs 1                           |  |  |  |  |
| Number of Targets 1 |                                              |  |  |  |  |
| Points Per Cell 0   |                                              |  |  |  |  |
|                     | Execution Priority                           |  |  |  |  |
|                     | OK Apply Cancel                              |  |  |  |  |

Set Number of Inputs to the number of input values in each data pair, and set Number of Targets to the number of output values in each data pair. Set Points per Cell to the maximum number of data pairs you want inside each cell.

Once you have specified these attributes, click Edit Input Cell Sizes and Edit Target Cell Sizes to edit the cell sizes. The block displays a spreadsheet, which lets you enter the size for each input and output value.

For more information on the spreadsheet, see <u>Using the GXL Spreadsheet to Edit</u> <u>Data</u>.

When you connect more than one filter to a Data Set, Execution Priority lets you determine when each executes. For more information, see <u>Choosing When a Data</u> <u>Set Filter Executes</u>.

# Example

In the example below, whenever the Current Data Set receives a data pair, the Novelty Filter removes any data pairs from the Unique Data Set that are close to it and places those data pairs in the Excess Data Set.

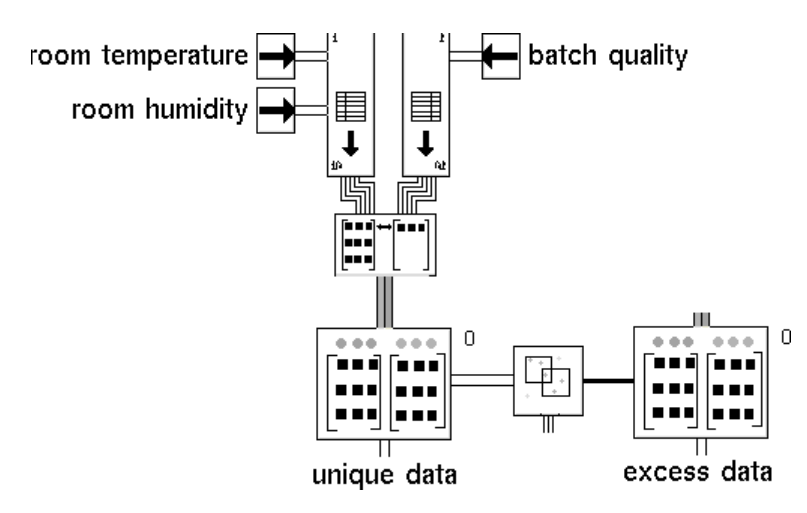

#### See Also

| For more information on                  | See | In this book        |
|------------------------------------------|-----|---------------------|
| Basic Block Behavior                     |     | User's Guide        |
| Saving a Block's Data After Resetting G2 |     | User's Guide        |
| Outlier Filter                           |     | Reference<br>Manual |
| Data Pair Outlier Filter                 |     | Reference<br>Manual |
| First-Order Exponential Filter           |     | Reference<br>Manual |
| Data Pair Quality Filter                 |     | Reference<br>Manual |
| Maximum Age Filter                       |     | Reference<br>Manual |
| Size Limitation Filter                   |     | Reference<br>Manual |

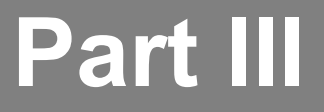

# **Neural Networks**

#### Chapter 7: Neural Network Blocks

Describes the blocks that let you create feed-forward, layered networks.

#### Chapter 8: Training Blocks

Describes the blocks that test and train networks.

# Neural Network Blocks

Describes the blocks that let you create feed-forward, layered networks.

Introduction 216 Backpropagation Net (BPN) 221 Autoassociative Net 227 Radial Basis Function Net (RBFN) 231 Rho Net 234 Ensemble Net (ENN) 238

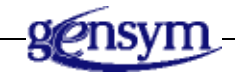

# Introduction

The Neural Network blocks are the heart of NeurOn-Line.

You can find the Neural Networks palette under the Neural Networks submenu of the Palettes menu:

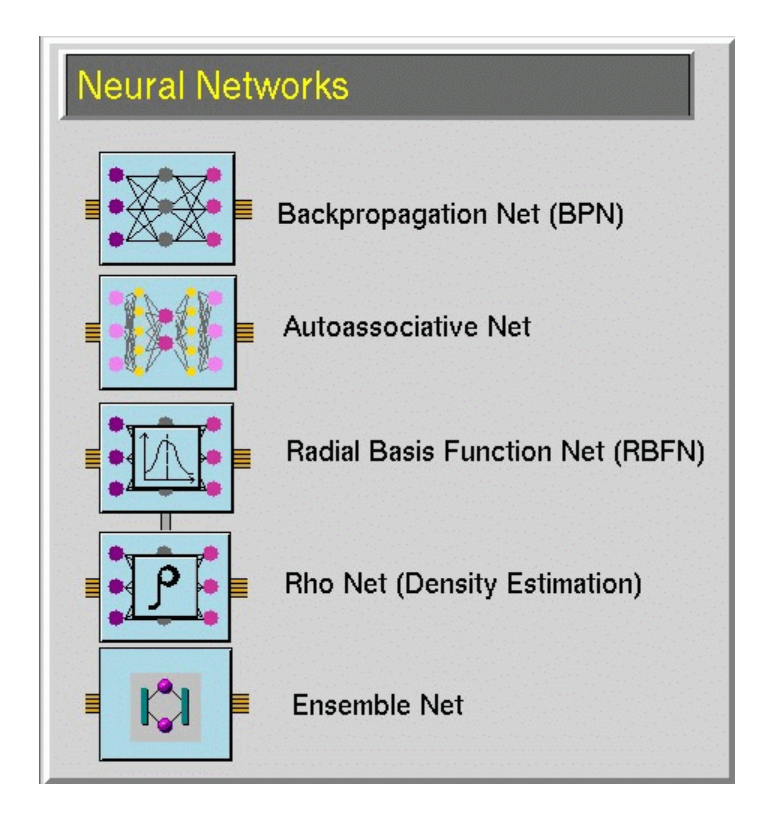

## **Saving and Loading Network Weights**

All the Neural Network blocks let you save and load what they have learned so far. NeurOn-Line saves the information to text files, which you can examine yourself. This section describes the formats used for these files.

#### Backpropagation and Autoassociative Network File Format

The text format for saving and loading BPNs from files consists of the following lines.

**Note** All lists are comma-separated, and are in order beginning with the item for the first layer. A comment begins with a semicolon and continues to the end of the line.

- 1 The version number. For this version of NeurOn-Line, it is 1.
- **2** The number of layers in the network.
- **3** A list of the number of nodes in each layer.
- **4** A list of the transfer functions for each layer. The number 0 stands for linear, and the number 1 stands for sigmoid.
- **5** The weight of each node in the network. Each weight is on a separate line and is followed by a comment that identifies which nodes it is for. The convention used to identify the nodes is described below. Note that the bias node is included as an extra node in each layer, except the output layer.
- **6** The weights are listed in order. The first is for the connection from the first node in the first layer to the first node in the second layer. The last is for the connection from the last node in the second-to-last layer to the last node in the last layer.

Each weight is followed by a comment that identifies which nodes it is for. The comment contains three numbers, as follows.

; i j k

This is the weight from node i in layer k to node j in layer k+1. For example, the following weight is for the second node in the third layer to the first node in the fourth layer.

0.7242780000 ; 2 3 1

Here is an example of a file for a BPN, with 3 layers, 2 input layer nodes, 3 hidden layer nodes, and 1 output layer node:

```
; Version of this file save/restore protocol for BPNs
3 ; Number of layers
2, 3, 1; Layer sizes of BPN.
0, 1, 0; Transfer functions of BPN.
-0.32507146396688 ; 1 1 1
-0.82195669379450 ; 1 2 1
0.19680059179068 ; 1 3 1
-0.97116809332961 ; 2 1 1
0.61150472166297 ; 2 2 1
-0.12016215756566 ; 2 3 1
0.84987859399967 ; 3 1 1
-0.74007775586113 ; 3 2 1
-0.63971444152242 ; 3 3 1
0.84097431197944 ; 1 1 2
-0.79330091884975 ; 2 1 2
-0.01523408110297 ; 3 1 2
0.43417445464837 ; 4 1 2
```

#### **Radial Basis Function and Rho Network File Format**

The text format for saving and loading RBFNs from files consists of the following lines.

- **Note** All lists are comma-separated. A comment begins with a semicolon and continues to the end of the line.
  - 1 The version number. For this version of NeurOn-Line, it is 1.
  - **2** A list of the number of nodes in each layer.
  - **3** The unit overlap.
  - **4** Whether the network uses spherical or elliptical units. The number 0 stands for spherical units, and the number 1 stands for elliptical units.
  - **5** The locations of the sphere or ellipse centers. The locations for each row are on a separate line. Each line contains as many numbers as there are elements in the input vector. The number of location lines is the same as the number of hidden units.
  - 6 The shapes of the units. If you are using spherical units, there is one line for each hidden unit, and each line contains the width for the unit. If you are using elliptical units, there are N\*H lines, and each line contains N values, where N is the number of input values and H is the number of hidden units. The first N lines represent the inverse covariance matrix of radial unit 1, the next N lines represent the inverse covariance of the second radial unit, etc.
  - 7 The weights for the output layer. There is one line for each node in the hidden layer, and each line contains the weights from the hidden node to the node in the output layer. If this is a RBFN, the weights for the bias node are on an extra line at the end.

Here is an example of a file for an RBFN with spherical units.

```
1; Version of this file save/restore protocol for RBFNs

3, 6, 1 ; Layer sizes of RBFN.

2 ; Unit overlap parameter

0 ; Spherical unit shape

1 ; Bias on

10.8896000000, 5.0603000000, 5.1376100000 ; Unit centers row 1

11.4327000000, 5.5737400000, 5.6030400000 ; Unit centers row 2

7.8846400000, 5.0246100000, 5.0246100000 ; Unit centers row 3

9.4227900000, 5.1608600000, 5.1608600000 ; Unit centers row 4

10.1503000000, 5.5839500000, 5.2830700000 ; Unit centers row 5

6.7058600000, 5.0688600000, 4.9504500000 ; Unit centers row 6

0.8992220000 ; Unit shapes row 1

1.1230300000 ; Unit shapes row 2

1.3784100000 ; Unit shapes row 3
```

```
1.2011400000 ; Unit shapes row 4
0.8846430000 ; Unit shapes row 5
2.1013600000 ; Unit shapes row 6
-2.3439900000 ; Second layer weights row 1
-0.3743570000 ; Second layer weights row 2
-0.3669410000 ; Second layer weights row 3
-3.9031200000 ; Second layer weights row 4
0.6760480000 ; Second layer weights row 5
-0.9269620000 ; Second layer weights row 6
11.1002000000 ; Second layer weights row 7
```

Here is a file for an RBFN that has the same basic architecture as the one above, but that uses elliptical units.

```
1; Version of this file save/restore protocol for RBFNs
3, 6, 1; Layer sizes of RBFN.
2 ; Unit overlap parameter
1; Elliptical unit shape
1 ; Bias on
6.6357800000, 5.2808800000, 4.9493200000 ; Unit centers row 1
7.2610900000, 5.1641900000, 5.1641900000 ; Unit centers row 2
10.3036000000, 5.3620800000, 5.1868500000 ; Unit centers row 3
8.2783000000, 5.0083000000, 5.0083000000 ; Unit centers row 4
6.6201000000, 4.8137500000, 4.8137500000 ; Unit centers row 5
11.2850000000, 5.3348900000, 5.4306300000 ; Unit centers row 6
5.3577500000, 0.1998100000, -4.0963000000 ; Unit shapes row 1
0.1998100000, 2.8251900000, -1.3811100000 ; Unit shapes row 2
-4.0963000000, -1.3811100000, 7.72816000000 ; Unit shapes row 3
1.0171300000, 0., -1.2055800000 ; Unit shapes row 4
0.7242780000, 9.4219700000, -7.0106700000 ; Unit shapes row 5
-1.2055800000, -7.0106700000, 11.33460000000 ; Unit shapes row 6
0.3653470000, 0.2290360000, -0.7771570000 ; Unit shapes row 7
0.2290360000, 4.0050800000, -3.51440000000; Unit shapes row 8
-0.7771570000, -3.5144000000, 7.2356000000 ; Unit shapes row 9
0.3881750000, -0.1173250000, -0.4112650000 ; Unit shapes row 10
-0.1173250000, 17.4052000000, -15.6234000000 ; Unit shapes row 11
-0.4112650000, -15.6234000000, 25.1755000000 ; Unit shapes row 12
4.1952000000, 0.2980240000, -3.65360000000; Unit shapes row 13
0.2980240000, 5.1403200000, -4.1436400000 ; Unit shapes row 14
-3.6536000000, -4.1436400000, 11.2164000000 ; Unit shapes row 15
0.2617710000, 0.1799830000, -0.6148770000 ; Unit shapes row 16
0.1799830000, 3.1725600000, -2.8314600000 ; Unit shapes row 17
-0.6148770000, -2.8314600000, 5.4504000000 ; Unit shapes row 18
3.7661200000 ; Second layer weights row 1
0.4220330000 ; Second layer weights row 2
-0.8155410000 ; Second layer weights row 3
0.9443360000 ; Second layer weights row 4
-0.5184290000 ; Second layer weights row 5
```

```
1.9278200000 ; Second layer weights row 6
7.8096200000 ; Second layer weights row 7
```

#### **Ensemble Network File Format**

The text format for saving and loading ensemble networks from files consists of the following lines.

- **Note** All lists are comma-separated. A comment begins with a semicolon and continues to the end of the line.
  - 1 The version number. For this version of NeurOn-Line, it is 1.
  - **2** The number of submodels in the network.
  - **3** The text for all submodels. The format for the submodel is the same as the format for BPNs.

#### **Backpropagation and Autoassociative Networks**

Both the <u>Backpropagation Net (BPN</u>) block and the <u>Autoassociative Net</u> block are feed-forward networks with multiple layers. The Autoassociative Network is a type of Backpropagation Network with a specific architecture, which is especially good for handling certain types of problems, including sensor validation.

#### **Radial Basis Function and Rho Networks**

Both the <u>Radial Basis Function Net (RBFN)</u> block and the Rho Net block are 3layer, feed-forward networks, whose middle layers use a multivariate Gaussian function. Both are especially good at handling classification problems. Their biggest difference is what their output values are. The Radial Basis Function Network can return any type of number. The Rho Network passes a number between 0.0 and 1.0, which represents the probability that the input value is in a particular class.

#### **Ensemble Networks**

The <u>Ensemble Net (ENN)</u> block is an encapsulation block. The Ensemble Network is a set of Backpropagation Net blocks, which have been trained in NOL Studio. It has a specific architecture, which gives it accuracy and robustness.

# **Backpropagation Net (BPN)**

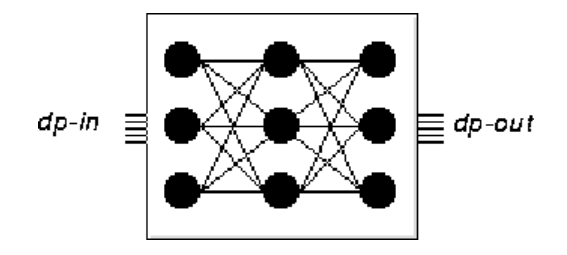

The Backpropagation Network, or BPN, is a feed-forward, layered network. Each node in a layer is connected to all other nodes in the layer before it and the layer after it. It is especially useful for modeling multivariate functions.

The first layer and the input vector must be the same size. The last layer and the output vector must have the same size. The hidden or intermediate layers (layers between the first and last layers) can be any size. You can have up to three hidden layers, for a total of up to five layers. In general, a network has one hidden layer. The number of nodes depends on the complexity of the function that the network has to model. The more complex the function, the more nodes needed.

You can choose whether a layer uses the sigmoidal or linear function for its nodes. In general, the input and output layers use the linear function, and at least one of the hidden layers use a sigmoidal function.

**Note** NeurOn-Line does not use G2 objects to represent the nodes and connections in a BPN. Instead, NeurOn-Line stores the network internally and lets you change the network's architecture with the **configure** menu choice.

Before you can pass data through a network, you must train the network. For more information, see <u>Chapter 8</u>, <u>Training Blocks</u> The number of data pairs in the training data set should be greater than the number of weights over the number of outputs. For example, if a network has 5 inputs, 10 hidden nodes and 3 outputs, its training data set should have at least this many data pairs.

In practice, several times this number is recommended.

When you pass a vector to a network, it calculates the value for its output vector by passing the input vector's data through the layers of its network. Passing data through a network does not change the values of its weights.

# Configuring

To set the number of layers, number of nodes, and the transfer functions, you configure the BPN block.

When you select **configure** on the block, NeurOn-Line displays this dialog:

| Backpropagation Net (BPN)     |   |         |  |  |
|-------------------------------|---|---------|--|--|
| Number of Layers: 3           |   |         |  |  |
| Layer Nodes Transfer Function |   |         |  |  |
| 1                             | 1 | linear  |  |  |
| 2                             | 1 | sigmoid |  |  |
| 3                             | 1 | linear  |  |  |
|                               |   |         |  |  |
|                               |   |         |  |  |
| OK Apply Cancel               |   |         |  |  |

To set the number of layers, use the arrows to the right of the Number of Layers attribute. To increase the number, click the up arrow. To decrease the number, click the down arrow. You can select 2 to 5 layers.

The rows below Number of Layers let you set the number of nodes and transfer function for each input layer. If the network contains fewer than five layers, some of the fields will be inactive. You specify the nodes and transfer functions for the output layers.

To set the number of nodes for a layer, enter a number in the Nodes attribute for each layer. To set the transfer function for a layer, click the linear or sigmoid button for the Transfer Function attribute for each layer. Selecting the button toggles the button between linear and sigmoid.

Caution: If you change the architecture for a trained network by reducing the size of any layer, you must retrain the network.

## **Adjusting Weights**

When you first clone a BPN off the palette, all its weights are set to zero. However, the network needs to contain small random weights to train properly. To fill the network with weights appropriate for training, click the randomize weights button. NeurOn-Line overwrites the block`s current weights with new random weights.

Caution: When you click the randomize weights button, NeurOn-Line immediately commits your changes. Clicking the Cancel button does not discard them.

NeurOn-Line displays the dialog below, which lets you specify an absolute amount to randomize by, a percentage to randomize by, or both:

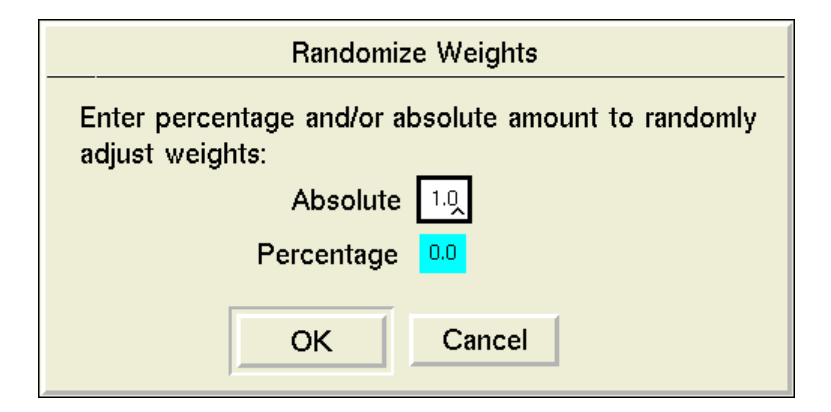

This is the formula that the block uses to jiggle the weights, where P is the percentage you entered, A is the absolute amount you entered, and R1 and R2 are random numbers from -1.0 to 1.0.

NewWeight = 
$$(1 + R_1 \cdot P/100) \cdot 01dWeight + R_2 \cdot A$$

When you are training a network and it seems to be stuck in a local minimum, slightly changing the weights can help push the network back onto the right track.

# Saving and Loading Weights

You can save the network's weights to a text file so you can load them later. The file format for saved weights is described in <u>Saving and Loading Network</u> <u>Weights</u>.

To save or load network data, select the file operations menu choice to display this dialog:

| File Operations |              |                |        |
|-----------------|--------------|----------------|--------|
| File pathname   |              |                |        |
|                 | Save to File | Load from File | Cancel |

Edit the File Pathname attribute to specify the filename. To save the weights, click the Save to File button. To load weights, overwriting the weights that are currently in the network, click the Load from File button.

#### **Making Values Permanent**

When you choose **make permanent** from the block's menu, it saves the network's internal configuration and weight so that resetting G2 has no effect on their values.

#### Examples

The following configure dialog is for a BPN that is being trained with a data set of angles and their sines. It contains three layers: the input layer, the output layer, and one hidden layer. Both the input and output layers have 1 node and use the linear function. The hidden layer has 4 nodes and uses the sigmoid function.

| Backpropagation Net (BPN)     |   |         |  |
|-------------------------------|---|---------|--|
| Number of Layers: 3           |   |         |  |
| Layer Nodes Transfer Function |   |         |  |
| 1                             | 1 | linear  |  |
| 2                             | 4 | sigmoid |  |
| 3                             | 1 | linear  |  |
|                               |   |         |  |
|                               |   |         |  |
| OK Apply Cancel               |   |         |  |

Below is a simple diagram for training a network. The data set on the left is filled with a sample of angles and their sines. The BPN is configured as described above. To train this network, choose **configure** from the BPN's menu and click Randomize Weights, then choose **evaluate** from the Training block's menu.

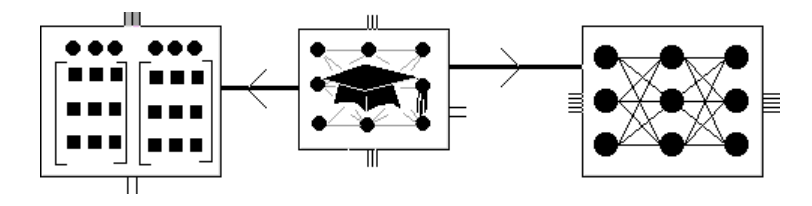

This diagram uses a trained BPN to estimate the sine for of a 45-degree angle:

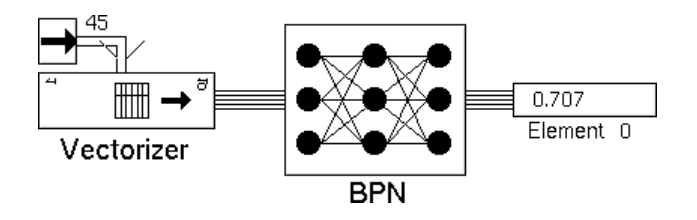

# See Also

| For more information on                  | See | In this book |
|------------------------------------------|-----|--------------|
| Basic Block Behavior                     |     | User's Guide |
| Saving a Block's Data After Resetting G2 |     | User's Guide |
#### Autoassociative Net

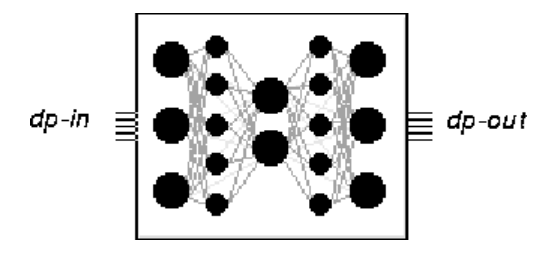

The Autoassociative Network is a type of Backpropagation network that uses autoassociative mappings. It is a feed-forward, layered network. Each node in a layer is connected to all other nodes in the layer before it and the layer after it. In general, the input and output vectors are the same size and the network contains three hidden layers. It is especially useful for sensor validation problems.

An Autoassociative Network contains 5 layers. The first and last layers must be the same size as the input and output vectors. The hidden or intermediate layers (layers between the first and last layers) can be any size. Usually, an Autoassociative Network has 3 hidden layers. The middle layer, or bottleneck layer, must have fewer nodes than any other.

You can choose whether a layer uses the sigmoidal or linear function for its nodes. In general, the input, output, and bottleneck layers use the linear function, and the rest use the sigmoid function.

**Note** NeurOn-Line does not use G2 objects to represent the nodes and connections in an Autoassociative Network. Instead, NeurOn-Line stores the network internally and lets you change the network's architecture with the configure menu item.

Before you can pass data through a network, you must train the network. For more information, see <u>Chapter 8, Training Blocks</u>. When you pass a vector to a network, it calculates the value for its output vector by passing the input vector's data through the layers of its network. Passing data through a network does not change the values of its weights.

If you run an Autoassociative network when it is configured to **correct gross errors**, the Remote Process generates output like the following on the background window:

```
For no fault, f = 45.1403
For sensor 1, f = 6.33029, estimated bias = -8.995572
For sensor 2, f = 45.1061, estimated bias = 0.410265
For sensor 3, f = 45.0235, estimated bias = 0.482471
For sensor 4, f = 44.8587, estimated bias = 0.760695
For sensor 5, f = 44.4518, estimated bias = -1.263943
```

The f value is the input/output residual. To correct gross errors from various sensors, NOL estimates the possible error or "estimated bias," based on the calculation of an expected value.

The higher the bias (a value away from 0), the more the Autoassociative network is correcting the sensor value. The sensor with the least input/output residual, like sensor 5 in the example output, is replaced by the Autoassociative network with its corrected value.

## Configuring

When you choose **configure** from the block's menu, NeurOn-Line displays this dialog.

| Autoassociative Net                                |       |                   |   |
|----------------------------------------------------|-------|-------------------|---|
| Number of Layers: 5                                |       |                   |   |
| Layer                                              | Nodes | Transfer Function | 1 |
| 1                                                  | 1     | linear            |   |
| 2                                                  | 1     | sigmoid           |   |
| 3                                                  | 1     | linear            |   |
| 4                                                  | 1     | sigmoid           |   |
| 5                                                  | 1     | linear            |   |
| Run Mode   filter noise only  correct gross errors |       |                   |   |
| noise standard deviations                          |       |                   |   |
| OK Apply Cancel                                    |       |                   |   |

To configure the Network Architecture, choose the number of layers, specify the number of nodes, and specify the transfer functions for each layer.

**Caution** If you reduce the number of nodes in any layer or reduce the number of layers for a trained network, the network's current weights will be meaningless, and you will need to retrain the network.

To set the number of layers, use the arrows to the right of the Number of Layers attribute. By default, the network has 5 layers, which is the recommended number for an Autoassociative network. To decrease the number, click the down arrow. To increase the number, click the up arrow. You can select 2 to 5 layers.

The rows below Number of Layers let you set the number of nodes and transfer function for each input layer. We recommend that the first and last layer of an Autoassociative Network have the same number of nodes. If the network contains fewer than five layers, some of the fields will be inactive. You specify the number of nodes and transfer functions for the output layers.

To set the number of nodes for a layer, enter a number in the Nodes attribute for each layer. To set the transfer function for a layer, click the linear or sigmoid button for the Transfer Function attribute for each layer. Selecting the button toggles the button between linear and sigmoid. By default, the values for the transfer functions alternate in the manner that is recommended for an Autoassociative Network: linear, sigmoid, linear, sigmoid, linear, for the input, first hidden, bottleneck, second hidden, and output layers, respectively.

#### **Choosing the Run Mode**

The Run Mode attribute lets you choose whether the network replaces faulty input values. If you choose the filter noise only option, the network does not perform the replacement. When you run the network, it performs a single forward pass, which filters random errors from the inputs but not systematic errors (or biases).

If you choose the **correct gross errors** option, the network does perform the replacement. When you run the network, it performs N+1 passes, where N is the number of elements in the input vector.

The first pass is the same as the pass used for the noise filter only option. In the rest of the passes, one of the input values is ignored and the network computes the best replacement value. Using the standard deviation for the input value, the network computes how far off the input value is from its replacement value. The network then replaces the input value that is furthest from its replacement value.

**Caution** Correct gross errors mode requires several times more computational work than the filter noise only option.

When you choose the **correct gross errors** option, the Noise Standard Deviations button becomes active. Click this button to display a spreadsheet that lets you choose the standard deviations the block uses.

# **Adjusting Weights**

You can overwrite the current weights with random weights and adjust the current weights by a random amount. For more information on adjusting weights, see <u>Adjusting Weights</u> for the BPN block.

# Saving and Loading Weights

You can save the network's weights to a text file so you can load them later. For information on how to do this, see <u>Saving and Loading Weights</u> for the BPN block.

To save or load network data, select the file operations menu choice to display this dialog:

| File Operations                    |  |  |  |  |
|------------------------------------|--|--|--|--|
| File pathname                      |  |  |  |  |
| Save to File Load from File Cancel |  |  |  |  |

Edit the File Pathname attribute to specify the filename. To save the weights, click the Save to File button. To load weights, overwriting the weights that are currently in the network, click the Load from File button.

#### **Making Values Permanent**

When you choose **make permanent** from the block's menu, it saves the network's internal configuration and weights.

#### See Also

| For more information on                  | See | In this book |
|------------------------------------------|-----|--------------|
| Basic Block Behavior                     |     | User's Guide |
| Saving a Block's Data After Resetting G2 |     | User's Guide |

# **Radial Basis Function Net (RBFN)**

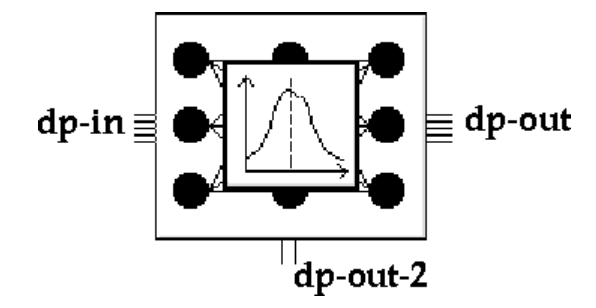

The Radial Basis Function Network (or RBFN) is a 3-layer, feed-forward network, whose middle layer uses a multi-variate Gaussian function. It is especially useful for classification problems. The RBFN is best for choosing which class out of many classes an item belongs to. In general, RBFNs take less time to train but more time to execute than BPNs and Autoassociative Networks.

An RBFN contains exactly 3 layers. The first layer and the input vector must be the same size. The last layer and the output vector must be the same size. The middle or hidden layer can be any size.

Each node in a layer is connected to all other nodes in the layers before it and after it. The connections between the input and hidden layers are unweighted. However, RBFNs weight the connections between the hidden layer and output layer normally, like a BPN or an Autoassociative network.

The transfer function of the input and output layer is linear. You can choose whether the transfer functions of the hidden layer are spherical or elliptical Gaussians.

**Note** NeurOn-Line does not use G2 objects to represent the nodes and connections in a neural network. Instead, NeurOn-Line stores the network internally and lets you change the network's architecture with the configure menu item.

An RBFN can take a vector of any length as an input value, and it passes an output vector and an output scalar. The vector is the same size as the last layer in the network. The scalar is the maximum hidden node activation, which indicates how well the hidden layer covers the input vector. This number is between 0.0 and 1.0. If it is close to zero, for example less than 0.2, the hidden layer does not cover the input well, indicating that the network possibly predicted inaccurately due to extrapolation.

# Configuring

When you choose configure from the block's menu, it displays the dialog below.

| Radial Basis Function Net |                                                |  |  |  |
|---------------------------|------------------------------------------------|--|--|--|
| Input Nodes               | 1                                              |  |  |  |
| Hidden Nodes              | 1                                              |  |  |  |
| Output Nodes 1            |                                                |  |  |  |
| Unit Overlap              | automatic 0.0                                  |  |  |  |
| Hidden Unit Shapes        | <ul><li>elliptical</li><li>spherical</li></ul> |  |  |  |
| ОК Аррі                   | y Cancel                                       |  |  |  |

To configure the Network Architecture, specify the number of nodes in the input, hidden, and output layers, the overlap between the nodes, and the shapes of the hidden nodes.

**Caution** If you change the architecture for a trained network by reducing the size of any layer, you will need to retrain the network.

To set the number of nodes in the input layer, enter a number in the Input Nodes field. To set the number of nodes in the hidden layer, enter a number in the Hidden Nodes field. To set the number of nodes in the output layer, enter a number in the Output Nodes field.

To set the unit overlap, choose whether the overlap is automatic or fixed by selecting the toggle button next to the Unit Overlap attribute. If the overlap is automatic, the network chooses the best unit overlap for you automatically. Generally, you will use an automatic overlap. If the overlap is fixed, enter a positive value in the Unit Overlap attribute edit box. The unit overlap affects how smoothly the trainer fits the function to the data. A larger unit overlap creates a smooth, slowly changing fit. A smaller unit overlap allows rapid changes in the fit.

To choose the function shape for the hidden layer, select one of the options under Hidden Unit Shapes: **spherical** or **elliptical**. When data is sparse or the input values are not correlated to each other, spherical units may perform better. When more data is available or the input values are correlated to each other, elliptical units may perform better. If the input dimension is 1, there is no difference between spherical and elliptical nodes, and the network selects Spherical by default. To choose the option for other cases, you may need to perform cross-validation with the Train and Test block or the Five-Fold CV block.

## **Saving and Loading Weights**

You can save the network's weights to a text file so you can load them later. For information on how to do this, see <u>Saving and Loading Weights</u> for the BPN block.

To save or load network data, select the file operations menu choice to display this dialog:

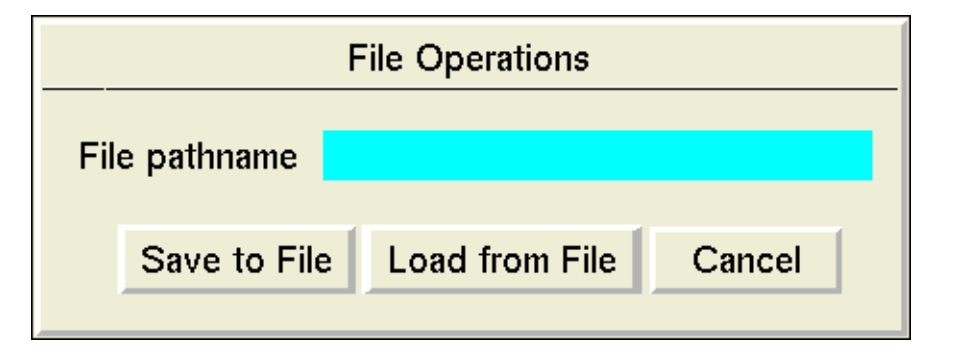

Edit the File Pathname attribute to specify the filename. To save the weights, click the Save to File button. To load weights, overwriting the weights that are currently in the network, click the Load from File button.

# **Making Values Permanent**

When you choose **make permanent** from the block's menu, it saves the network's internal configuration and weights.

#### See Also

| See | In this book         |
|-----|----------------------|
|     | User's Guide         |
|     | User's Guide         |
|     | Reference<br>Marrial |
|     | See                  |

# **Rho Net**

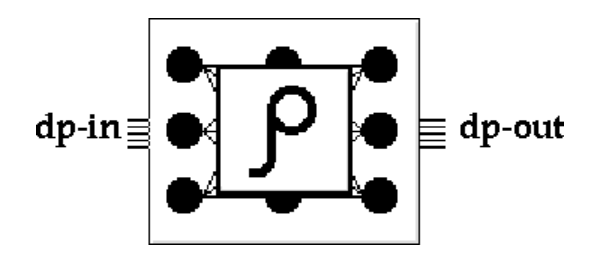

The Rho Network is a 3-layer, feed-forward network, whose middle layer uses a multi-variate Guassian function. It is especially useful for classification problems. The Rho Net is best for deciding whether an item belongs to one particular class or not. In general, Rho Networks take less time to train but more time to execute than BPNs and Autoassociative Networks.

A Rho Network contains exactly 3 layers. The first layer and the input vector must be the same size. The last layer and the output vector must be the same size. The middle or hidden layer can be any size.

Each node in a layer is connected to all other nodes in the layers before it and after it. The connections between the input and hidden layers are unweighted. However, a Rho Net weights the connections between the hidden layer and output layer by using a probability function, which returns the likelihood that an input belongs to a particular class.

The transfer functions of the input and output layers are linear. You can choose whether the shape for the transfer functions of the hidden layer are spherical or elliptical.

**Note** NeurOn-Line does not use G2 objects to represent the nodes and connections in a neural network. Instead, NeurOn-Line stores the network internally and lets you change the network's architecture with the configure menu item.

A Rho Net can take a vector of any length as an input value, and it passes a vector. The contents of the vector depends on how you trained the network. When you connect a Trainer block to a Rho Network and choose **configure** from the Trainer's menu, you choose whether the Rho Network treats the training data as data from a single class or from multiple classes. If you choose single class, the output vector contains one element, which is the probability that the input element is in that class. If you choose multiple classes, the output vector contains an element for each class, and the value of each element is the probability that the output belongs to that element's class.

#### Configuring

When you choose configure from the block's menu, it displays the dialog below.

| Rho Net            |                                                |  |
|--------------------|------------------------------------------------|--|
| Input Nodes        | 1                                              |  |
| Hidden Nodes       | 1                                              |  |
| Output Nodes 1     |                                                |  |
| Unit Overlap       | automatic 0.0                                  |  |
| Hidden Unit Shapes | <ul><li>elliptical</li><li>spherical</li></ul> |  |
| ОК Арр             | y Cancel                                       |  |

To configure the Network Architecture, specify the number of nodes in the input, hidden, and output layers, the overlap between the nodes, and the shapes of the hidden nodes.

**Caution** If you change the architecture for a trained network by reducing the size of any layer, you will need to retrain the network.

To set the number of nodes in the input layer, enter a number in the Input Nodes field. To set the number of nodes in the hidden layer, enter a number in the Hidden Nodes field. To set the number of nodes in the output layer, enter a number in the Output Nodes field.

To set the unit overlap, choose whether the overlap is automatic or fixed by selecting the toggle button next to the Unit Overlap attribute. If the overlap is automatic, the network chooses the best unit overlap for you automatically in the course of training. Generally, you will use an automatic overlap.

If the overlap is fixed, enter a positive value in the Unit Overlap attribute edit box. The overlap parameter is a multiplicative factor applied to a basic hidden unit width, which is the nearest neighbor distance between the radial units. If the Unit Overlap is 1.0, each hidden unit's width is the distance to the nearest hidden unit. If the overlap parameter is 2.0, for example, the unit's width is twice the nearest neighbor distance. The unit overlap affects how smoothly the trainer fits the function to the data. A larger unit overlap creates a smooth, slowly changing fit. A smaller unit overlap allows rapid changes in the fit. The Unit Overlap should usually be between 0.5 and 5.0.

To choose the function shape for the hidden layer, select one of the options under Hidden Unit Shapes: **spherical** or **elliptical**. When data is sparse or the input values are not correlated to each other, spherical units may perform better. When more data is available or the input values are correlated to each other, elliptical units may perform better. If the input dimension is 1, there is no difference between spherical and elliptical nodes, and the network selects Spherical by default. To choose the option for other cases, you may need to perform crossvalidation with the Train and Test block or the Five-Fold CV block.

#### Saving and Loading Weights

You can save the network's weights to a text file so you can load them later. For information on how to do this, see <u>Saving and Loading Weights</u> for the BPN block.

To save or load network data, select the file operations menu choice to display this dialog:

| File Operations                    |  |  |  |
|------------------------------------|--|--|--|
| File pathname                      |  |  |  |
| Save to File Load from File Cancel |  |  |  |

Edit the File Pathname attribute to specify the filename. To save the weights, click the Save to File button. To load weights, overwriting the weights that are currently in the network, click the Load from File button.

#### **Making Values Permanent**

When you choose **make permanent** from the block's menu, it saves the network's internal configuration and weights.

#### See Also

| For more information on | See | In this book |
|-------------------------|-----|--------------|
| Basic Block Behavior    |     | User's Guide |

| For more information on                  | See | In this book        |
|------------------------------------------|-----|---------------------|
| Saving a Block's Data After Resetting G2 |     | User's Guide        |
| Radial Basis Function Net (RBFN)         |     | Reference<br>Manual |

# **Ensemble Net (ENN)**

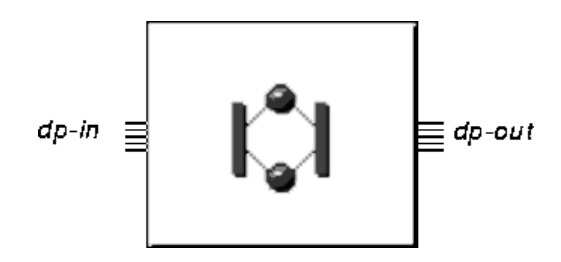

The Ensemble Network, or ENN, is a feed-forward network. It has a specific architecture, which includes a set of submodels of Backpropagation Nets, or BPNs, and an output median calculator. The ENN provides accuracy and robustness, and especially useful for modeling multivariate functions.

The Ensemble Net block is an encapsulation block whose subworkspace is shown below:

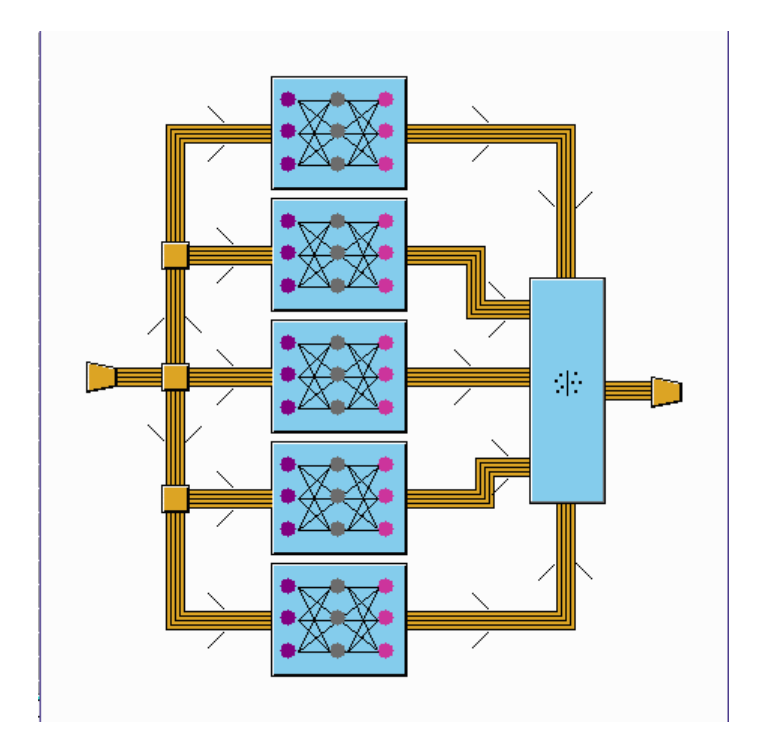

The first layers of all BPNs and the input vector must be the same size. The last layers of all BPNs and the output vector must also be the same size.

Before you can use the Ensemble Net block, you must train the network. The Ensemble Net must be trained initially, using NOL Studio, which is an offline, neural network modeling tool. For more information, see the *NeurOn-Line Studio User's Guide*.

**Note** NeurOn-Line does not let you configure the architecture of an Ensemble Net. The architecture of an Ensemble Net is automatically determined when it is trained within NOL Studio.

Before you can pass data through an Ensemble Net the first time, you must initialize the ENN block by loading its settings and weights through file operation. When you pass a vector to an Ensemble Net, it passes the vector through all its submodels, and it uses the Median block to calculate the median values of the output from all submodels. The output vector of the Ensemble Net is composed of these median values.

#### **Adjusting Weights**

When you first create an ENN block, all its weights are set to zero, and its architecture is set to a null initial state. You must load its architecture settings and its weights from a text file exported from NOL Studio. You cannot change the architecture of an Ensemble Net; however, if you detect the network has large prediction errors, you can adjust the weights by retraining the network. For more information, see <u>Chapter 8, Training Blocks</u>.

#### Saving and Loading Weights

You can save the network's weights to a text file so you can load them later. For information on how to do this, see <u>Saving and Loading Weights</u> for the BPN block.

To save or load network data, select the file operations menu choice to display this dialog:

| File Operations |             |                |        |
|-----------------|-------------|----------------|--------|
| File pathname   |             |                |        |
| S               | ave to File | Load from File | Cancel |

Edit the File Pathname attribute to specify the filename. To save the weights, click the Save to File button. To load weights, overwriting the weights that are currently in the network, click the Load from File button.

# **Making Values Permanent**

When you choose **make permanent** from the block's menu, it saves the network's internal configuration and weight so that resetting G2 has no effect on their values.

## Examples

Below is a simple diagram for training an Ensemble Network. The data set on the left is filled with data collected in real time. The ENN is loaded from a text file exported from NOL Studio. The data set must have the same number of inputs and outputs as specified in the model architecture. The data should be filtered to remove outliers. To train the network, connect a trainer block to the Ensemble Network, then choose **evaluate** from the Training block's menu.

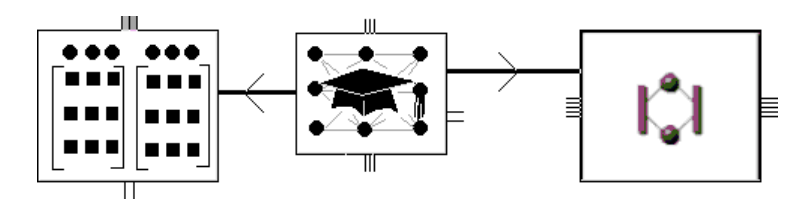

The deployment of ENN is similar to the deployment of BPN. This diagram uses a trained ENN to estimate the sine of a 45-degree angle, just as in the example of BPN.

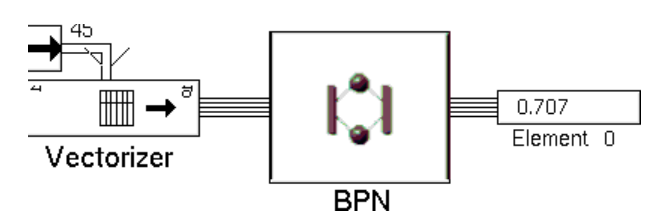

#### See Also

| For more information on                  | See | In this book |
|------------------------------------------|-----|--------------|
| Basic Block Behavior                     |     | User's Guide |
| Saving a Block's Data After Resetting G2 |     | User's Guide |

# **Training Blocks**

Describes the blocks that test and train networks.

Introduction 241 Trainer 244 Fit Tester 251 Train and Test 255 Five Fold CV 260 Sensitivity Tester 264

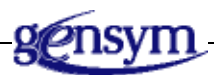

# Introduction

NeurOn-Line comes with several blocks that test and train neural networks.

You will find the Training Blocks palette under the Neural Networks submenu of the Palettes menu:

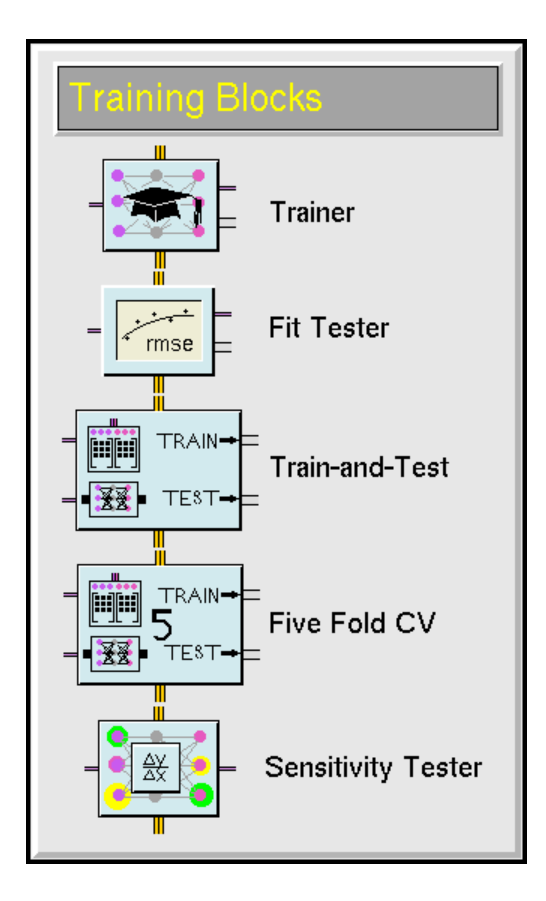

Usually, you will follow this procedure to find the best neural network and train it:

1 Find the best neural network configuration.

Use either the Train and Test Block or the Five Fold CV block with several different neural networks to find which network solves your problem best. You can test different types of neural networks and different configurations of the same neural network.

You can also create your own testing algorithms with the Trainer and Fit Tester blocks.

**2** Train the neural network.

After you find the best neural network configuration, use the Trainer block with that network and all available data to train the network.

You might even add a step after the last step. If you are not sure whether all the input values you have actually affect the output, use a Sensitivity Tester. Removing unimportant inputs and repeating the training cycle may improve the performance of your final network.

#### **Basic Training and Testing**

These blocks perform basic training and testing:

- The <u>Trainer</u> block trains a neural network on a particular data set using a training method that you specify.
- The <u>Fit Tester</u> block applies a neural network to see how well it fits a data set, using a fitting criteria you specify. It also fills the prediction matrix of the data set with predicted values corresponding to each test case.

#### **Finding the Best Network Configuration**

These blocks help you find the best neural network configuration for your problem:

- The <u>Train and Test</u> block trains and tests your network a specified number of times, each time randomly splitting the data set into two subsets: training and testing.
- The <u>Five Fold CV</u> block splits the data set into five subsets and then trains and tests your network a total of five times, each time using a different one of the five subsets for training.

## **Finding Which Inputs are Significant**

The <u>Sensitivity Tester</u> block determines which inputs of a neural network you actually need to predict the output. It accomplishes this by testing the influence of each input on each output by using a trained neural network and a data set of sample data.

# Trainer

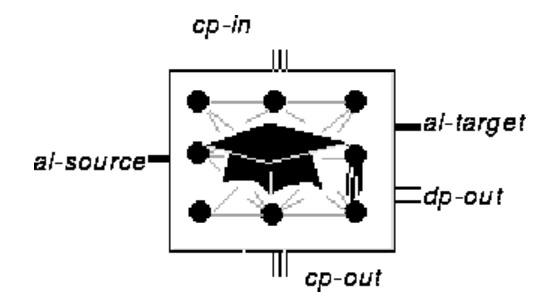

The Trainer block can train any neural network in NeurOn-Line. Attach one of its action links to a neural network, and attach the other action link to a data set. You cannot attach more than one neural network or data set to the block.

To configure the Trainer block, first, it must be connected to a neural network, then you can choose **configure** from the Trainer block's menu. The configuration panel contains different options depending on what type of neural network is connected to it. For more information, see <u>Configuring the Trainer for a</u> <u>Backpropagation</u>, Autoassociative, or Ensemble Network.

To evaluate the Trainer block, either pass it a control signal or choose **evaluate** from its menu. The Trainer trains the neural network with the data from the data set by adjusting the network's weights and other internal parameters. The Trainer Block does not modify the network's architecture or modify any data in the data set. You may evaluate either the attached neural network or data set during training. If you evaluate the neural network during training, the output is based on the weights before the training started.

To cancel training, choose Controls > Remote Process > Kill and then reset the block. The neural network's weights and other internal parameters are left unchanged and the Trainer outputs nothing.

When the Training block finishes evaluating, it passes a control signal on cp-out and a scalar value on dp-out. The scalar value tells you how well it trained. If you are training a Backpropagation, Autoassociative, or Radial Basis Function Network, it passes the square root of the mean of the squared errors for all the training data. If you are training a Rho Network, it passes the negative mean of the logarithms of the predicted probabilities for all training data. In both cases, lower numbers mean a closer fit of the training data.

#### Watching the Training Happen

Sometimes you may want to watch the Trainer's progress, especially for long training runs. When you select Enable RPC from the Remote Procedure menu in the Print Configuration Tools menu bar, the Trainer displays an output of its progress. If you launched the NeurOn-Line remote procedure yourself, the table

appears in the window where you launched it. If you let NeurOn-Line launch the remote procedure automatically, the table will be saved in a log file. For more information, see "Launching a G2 Process" in G2 Reference Manual.

Here is a sample of the output for Backpropagation Network training:

| GRADIENTS | FUNCTIONS | OBJECTIVE | METHOD           |
|-----------|-----------|-----------|------------------|
| 0         | 1         | 49.87     |                  |
| 1         | 4         | 3.65      | steepest descent |
| 2         | 7         | 3.56      | Broyden          |
| 3         | 11        | 3.445     | Broyden          |
| 4         | 15        | 3.239     | Broyden          |
| 6         | 18        | 2.81      | steepest descent |
| 7         | 23        | 2.402     | Broyden          |
| 8         | 26        | 1.54      | Broyden          |
| 9         | 30        | 1.041     | Broyden          |
| 10        | 33        | 0.9416    | Broyden          |
| 11        | 36        | 0.8692    | Broyden          |
| 12        | 39        | 0.8096    | Broyden          |

Maximum number of function calls exceeded

The first column is how many passes, or gradient calculations, have happened so far. Each pass represents a change of direction as the Trainer searches for the best weights.

The second column is how many times the Trainer needed to evaluate the objective function in that pass. Each evaluation of the objective function represents one "step," and the total is bounded by the maximum iterations (in this case 40). Typically, the trainer takes 3 to 5 steps in a given direction before it calculates a new gradient.

The third column is the value of the least-squares objective function. The lower the value, the closer the Trainer is to a good fit. Typically, when the training begins, the objective decreases greatly with each pass (or gradient). As the training comes to an end, the object decreases much more slowly.

The last column is the training method used on this pass (or gradient). This is usually the method you specified in the configuration panel. However, the trainer may use steepest descent from time to time to accelerate the training.

## Configuring the Trainer for a Backpropagation, Autoassociative, or Ensemble Network

The configuration of the trainer depends on the type of the network being trained. To configure the trainer, it must first be connected to a specific network using an action link. The **configure** menu option will then bring up a configuration panel appropriate to the type of network to be trained.

This is the configuration panel you see when you are training a Backpropagation, Autoassociative, or Ensemble Network.

|                                          | Trainer                                                                                                    |
|------------------------------------------|----------------------------------------------------------------------------------------------------|
| Maximum iterations                       | 100                                                                                                    |
| Training method                          | <ul> <li>conjugate gradients (Fletcher-Reeves)</li> <li>conjugate gradients (Polak-Ribiere)</li> <li>second order (BFGS)</li> <li>second order (DFP)</li> </ul> |
| Accelerate training by input projection? | yes<br>♦ no                                                                                                    |
| ОК                                       | Apply Cancel                                                                                                    |

The following headings describe how to configure the block.

# Choosing the Maximum Number of Training Iterations

The Trainer improves the weights in a number of individual steps. To specify the maximum number of steps, enter a number in the Maximum Iterations attribute. Typically, values range from 50 to as much as 1000. However, you will usually want to use several short training runs so you can monitor the Trainer's progress. When you evaluate the Trainer again, it continues the training from where it stopped.

#### **Choosing the Training Method**

To choose how to train the network, select one of the options below Training Method. The options fall into two main categories:

• Conjugate Gradient options: Conjugate Gradients (Fletcher-Reeves) and Conjugate Gradients (Polak-Ribiere).

 Second Order options: BFGS (Broyden-Fletcher-Goldfarb-Shanno) and DFP (Davidon-Fletcher-Powell).

In general, the Second Order options are more powerful and use significantly more memory, and the Conjugate Gradient options use less memory and take less time per step. The Conjugate Gradient options are generally better for larger networks (over 100 weights), and the Second Order options are better for smaller networks.

Once you choose which category of training methods to use, you may want to experiment with the different methods in each category to find out which is best for your network.

**Note** Some neural network packages allow the user to choose fixed or scheduled "learning rates" and "momentum factors." NeurOn-Line automatically optimizes the training parameters and does not require the user to do this. The parameters that NeurOn-Line chooses will always be better than those chosen by hand.

#### **Choosing Whether to Accelerate Training**

The Accelerate Training by Input Projection? option can speed up the training time. Set it to yes if your input data has columns that might be correlated.

To speed up training, the block projects your input data vector to a vector with fewer dimensions, trains with the smaller vector, and projects the smaller vector and its training results backwards to obtain results useful for the original vector. In general, this option is recommended if you have more than ten inputs.

#### Configuring the Trainer for a Radial Basis Function Network

This is the configuration panel you see when you are training a Radial Basis Function Network. When you have selected your option, click the Done button.

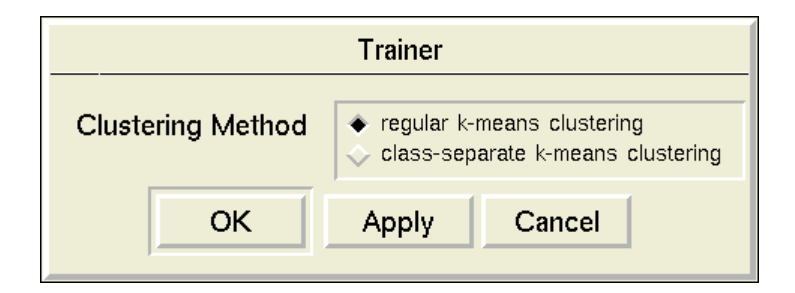

Choose an option for Clustering Method. The option you choose depends on what kind of problem you are trying to solve:

• If you are fitting the network to a function, choose regular k-means clustering.

• If you are solving a classification problem, choose class-separate k-means clustering.

These methods differ in how they assign locations for unit centers. When Regular clustering assigns locations, it uses all the data in the data set simultaneously. When class-separate clustering assigns locations, it goes through all the members of one class before going through the members of another. This method prevents centers from being placed near the boundaries between classes, where they do not help to discriminate between the classes.

During training, NOL finds and outputs to the background window the cluster centers as shown in this matrix. Each row represents the coordinates of a cluster center. Up to five centers are shown. Each column represents the coordinates for a dimension.

 1
 2
 3
 4
 5
 6
 7
 8

 1
 0.565
 0.738
 0.374
 0.38
 0.415
 0.257
 0.372
 0.345

 2
 10.536
 0.532
 0.536
 0.83
 0.509
 0.482
 0.275
 0.356

 3
 10.603
 0.687
 0.328
 0.243
 0.394
 0.287
 0.604

 4
 10.573
 0.446
 0.337
 0.363
 0.749
 0.656
 0.437
 0.777

 5
 10.675
 0.774
 0.391
 0.328
 0.3
 0.419
 0.685
 0.399

If the Unit Overlap attribute is automatic, NOL then determines the optimum unit widths by searching for the value of p that minimizes the training error, with the unit centers previously determined by k-means clustering during the first stage of the training, as shown in the following output:

Optimizing overlap parameter

| Trying | р | = | 1.000000, | objective = | 19.973553 |
|--------|---|---|-----------|-------------|-----------|
| Trying | р | = | 2.000000, | objective = | 18.852538 |
| Trying | р | = | 3.618034, | objective = | 17.939625 |
| Trying | р | = | 4.135448, | objective = | 17.873745 |
| Trying | р | = | 4.972642, | objective = | 18.574853 |
| Trying | р | = | 4.455228, | objective = | 17.979710 |
| Trying | р | = | 3.937814, | objective = | 17.871113 |
| Trying | р | = | 4.025800, | objective = | 17.867350 |
| Trying | р | = | 3.985542, | objective = | 17.868146 |
| Trying | р | = | 4.066058, | objective = | 17.868195 |

Matrix In cluster, now m = size = 14 by 10

*Optimized overlap with p = 4.025800 Final objective function value = 17.665130* 

## **Configuring the Trainer for a Rho Network**

This is the configuration panel you see when you are training a Rho Network. When you have selected your option, click the OK button

| Trainer                  |  |  |  |  |
|--------------------------|--|--|--|--|
| Treatment of Output Data |  |  |  |  |
| OK Apply Cancel          |  |  |  |  |

Which option you choose depends on what kind of problem you are trying to solve:

- If the data set contains data that belongs to a single class, choose treat data as single class. The Trainer ignores any output values in the data set. When you later evaluate the Rho Network, its output will be the probability that the input data is part of the distribution defined by the training set.
- If the data set contains data that belongs to several classes, choose treat output data as class label. The number of output values in the data set corresponds to the number of possible classes. In each data pair, the output that corresponds to the element's class should be one, and the rest of the outputs should be zero. When you later evaluate the Rho Network, its output will be a vector with one element for each class, and each element will be the probability that the input belongs to that class.

#### Example

Below is a simple diagram for training a network. To train this network, configure the network architecture and the trainer, then choose **evaluate** from the Training block's menu.

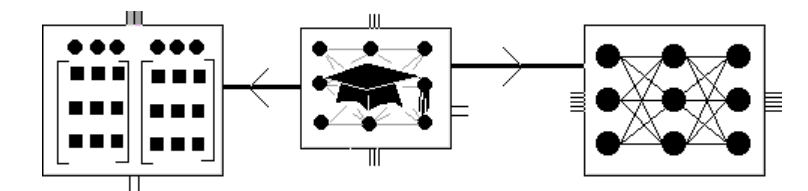

# See Also

| For more information on | See | In this book        |
|-------------------------|-----|---------------------|
| Basic Block Behavior    |     | User's Guide        |
| Neural Network Blocks   |     | Reference<br>Manual |
| Data Set                |     | Reference<br>Manual |
| Fit Tester              |     | Reference<br>Manual |
| Train and Test          |     | Reference<br>Manual |
| Five Fold CV            |     | Reference<br>Manual |

# **Fit Tester**

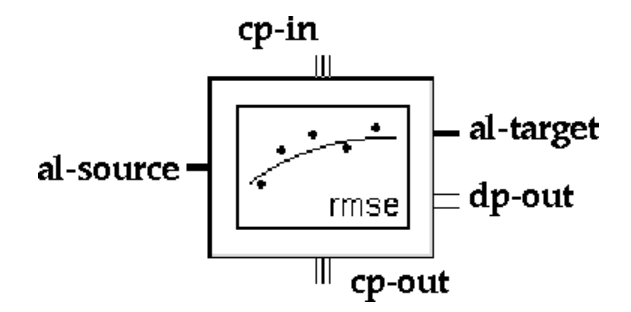

The Fit Tester block can evaluate the performance of any neural network in NeurOn-Line. Attach one of its action links to a neural network that has been trained, and attach the other action link to a data set for the neural network (not necessarily the data set used for training the network). You cannot attach more than one neural network or data set to the block.

## Configuring

To configure the Fit Tester, choose **configure** from its menu. It displays the configuration panel below.

|                                                                                 | Fit Tester                                                                                                    |        |  |  |
|---------------------------------------------------------------------------------|----------------------------------------------------------------------------------------------------|--------|--|--|
| Fit Metric                                                                      | Fit Metric                                                                                                    |        |  |  |
| <ul> <li>rms error (fu</li> <li>fraction misc</li> <li>probability e</li> </ul> | <ul> <li>rms error (functional approximation)</li> <li>fraction misclassified (classification)</li> <li>probability error (density estimation by rho net)</li> </ul> |        |  |  |
| ОК                                                                              | Apply                                                                                                    | Cancel |  |  |
|                                                                                 |                                                                                                    |        |  |  |

Specify the Fit Metric. Choose an option depending on the type of network you are using and the type of problem you are solving:

- If you are fitting a function, choose rms (functional approximation).
- If you are solving a classification problem, choose fraction misclassified (classified).
- If you are estimating a probability density function, choose probability error (density estimation by rho net).

To evaluate the Fit Tester, either pass it a control signal or choose **evaluate** from its menu. The block applies the neural network to the data set's input data, and

stores the result in the data set as the prediction data. It then compares the data set's prediction data and target data.

When the Fit Tester finishes evaluating, it passes a control signal and a scalar value. The scalar value tells you how well the prediction data matches the target data. The Fit Tester computes that number differently depending on the option you chose in the configuration panel:

- If you chose **rms error**, it passes a positive number. The closer the number is to 0, the better the network fits the function. To compute the number, the Fit Tester subtracts the target value from the predicted value to get the error, squares that error, and takes the square root of the mean of the errors over the entire training set.
- If you chose fraction misclassified, it passes a number from 0 to 1, where 0 means all samples were classified correctly, and 1 means no samples were classified correctly. To compute the number, the Fit Tester figures the ratio of misclassified samples to total samples.
- If you chose probability error, the Fit Tester figures the negative mean of the logarithm of the probability predictions of the Rho Network. The lower the number, the more accurately the Rho Network matches the probability distribution implied by the examples in the data set.

In addition to the calculation of the scalar error, the function of the Fit Tester is to fill up the predictions matrix in the data set; otherwise, the predictions are empty.

To view the predictions stored in the data set, use the data set's configuration panel. For more information, see <u>Data Set</u>.

#### Example

In this example, a Fit Tester tests a Backpropagation network after it has been trained. The network is trained and tested a total of five times. A Path Display shows you the error number to let you know how well the network fits the data it is training on.

The figure also shows the plot of predicted values against target values. Notice that they lie on a 45 degree line, which means the predicted and target values are equal, i.e., they are a good fit.

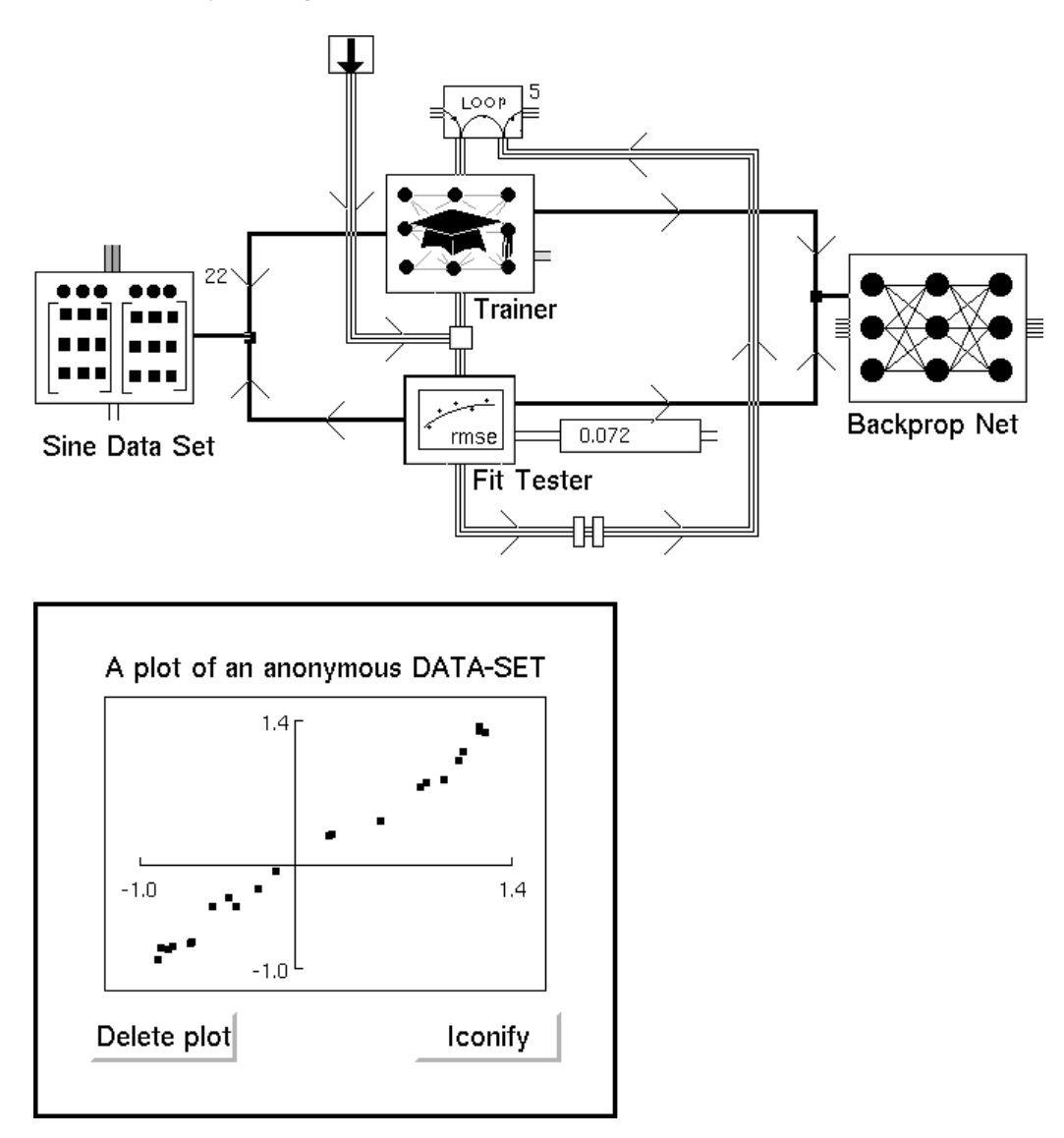

#### See Also

| For more information on | See | In this book        |
|-------------------------|-----|---------------------|
| Basic Block Behavior    |     | User's Guide        |
| Neural Network Blocks   |     | Reference<br>Manual |

| For more information on | See | In this book        |
|-------------------------|-----|---------------------|
| Data Set                |     | Reference<br>Manual |
| Trainer                 |     | Reference<br>Manual |
| Train and Test          |     | Reference<br>Manual |
| Five Fold CV            |     | Reference<br>Manual |

# **Train and Test**

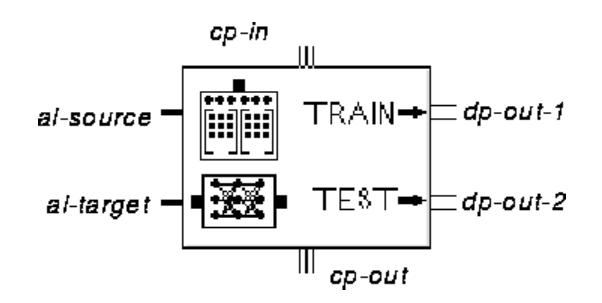

The Train and Test block helps you determine whether you have chosen the best neural network configuration for your problem. You can use it to test a data set against different types of neural networks or different configurations of the same type of neural network. It trains and tests your network a specified number of times, each time randomly splitting the data set into two subsets: training and testing.

**Note** The Train and Test block is an encapsulation block that contains a NeurOn- Line diagram on its subworkspace. For more information on what the subworkspace contains, see <u>The Train and Test Block's Subworkspace</u>.

Attach the Train and Test block's top action link to your data set and the bottom action link to your neural network. You cannot attach more than one neural network or data set to the block.

To configure the Train and Test block, choose **configure** from its menu. It displays three dialogs, one on top of the other. The topmost is for the Train and Test Block. It is described in <u>Configuring</u>. The other dialogs are for the Training and Fit Tester blocks that are on the Train and Test block's subworkspace. For more information on how to configure them, see <u>Trainer</u> and <u>Fit Tester</u>.

To evaluate the Train and Test block, you must pass it a control signal or choose **evaluate** from the menu. The block trains and tests your neural network a specified number times. Each time it randomly splits the attached data set into two different subsets using a proportion you specify: one subset for training and one for testing.

To cancel training, choose Controls > Remote Process > Kill and then reset the block. The neural network's weights and other internal parameters might be changed if the Train and Test completed one or more iterations before it cancels training. The Train and Test block outputs nothing. If you cancel training, you must restart the remote process.

When the block has finished all the iterations, it passes a control signal and two scalar values. The scalar value from its top output port is the median value of the results from the Trainer block. The scalar value from its bottom port is the median

value of the results from the Fit Tester block. The meaning of these values depends on how you configure the Trainer and Fit Tester blocks. For more information on these values, see <u>Trainer</u> and <u>Fit Tester</u>.

In each case, the training error is an indicator of how well the network fits the training data. The error will generally decrease if you expand the network architecture, even when the network is overfitting. Therefore, do not use the training error to select the optimum network architecture.

The test error indicates how well the network fits data not used in training. In general, you should select the smallest network architecture that minimizes the test error. This value will increase or stay nearly constant when the network is too large.

#### Configuring

To configure the Train and Test block, choose **configure** from its menu. It displays three dialogs, one on top of the other. The topmost dialog is shown below.

| Train-and-Test           |  |        |  |
|--------------------------|--|--------|--|
| Resampling Trials 1      |  |        |  |
| Fraction to Training Set |  | 0.667  |  |
| OK Apply                 |  | Cancel |  |
|                          |  |        |  |

To specify the number of times to train and test your network, enter a number in the attribute Resampling Trials. To specify how much of the data set to use for training and how much for testing, enter the proportion for training in the attribute Fraction to Training Subset. The block uses the rest of the data for testing.

You must also configure the dialog for the Trainer block on the subworkspace of the Train and Test block. For more information on configuring this block, see <u>Configuring the Trainer for a Backpropagation, Autoassociative, or Ensemble</u><u>Network</u>.

Finally, you must configure the dialog for the Fit Tester on the subworkspace of the Train and Test block. For more information on configuring this block, see <u>Configuring</u>:

## The Train and Test Block's Subworkspace

The Train and Test Block has a subworkspace with the following diagram, which you can access by using the view diagram menu choice.

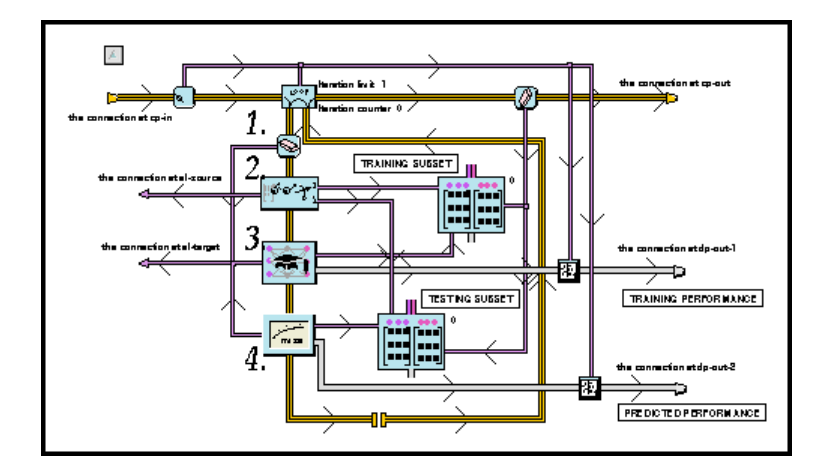

For the number of times that you specified in the configuration panel, the block follows this procedure:

- 1 Clear the neural network to prepare it for a new training session.
- **2** Randomly separate the data set into two smaller data sets: one for training and one for testing. The training set contains the fraction of the data set that you specified in the configuration panel. The testing set contains the rest.
- **3** Train the network with the training set.
- **4** Test the network with the testing set.
- **Note** Do not configure blocks on the subworkspace directly, because this can cause inconsistencies. Use the configuration panels instead.

## Example

This example uses Train and Test blocks to see which of three neural network configurations is the best. All networks use exactly the same data set. To determine which configuration fits the data best, look at the number passed from the test output of the Train and Test block. The lower the number, the better the fit for data not seen in the training process.

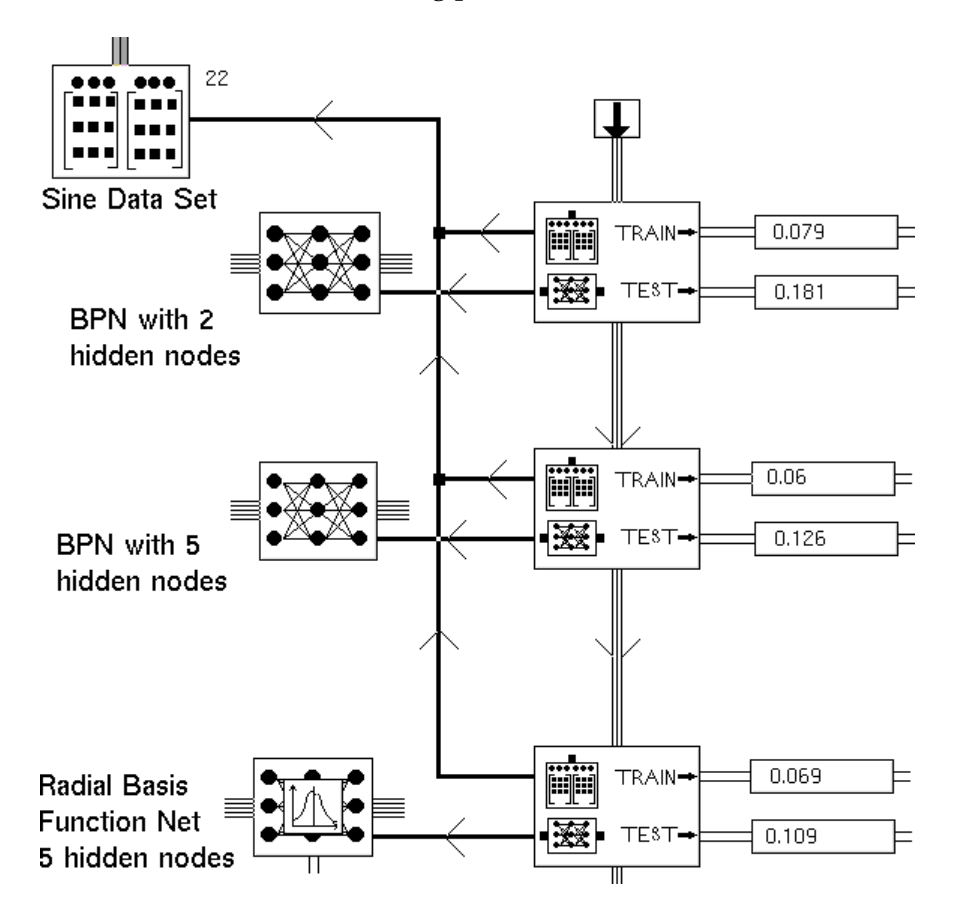

#### See Also

| For more information on | See | In this book        |
|-------------------------|-----|---------------------|
| Basic Block Behavior    |     | User's Guide        |
| Neural Network Blocks   |     | Reference<br>Manual |
| Data Set                |     | Reference<br>Manual |

| For more information on | See | In this book        |
|-------------------------|-----|---------------------|
| Trainer                 |     | Reference<br>Manual |
| Fit Tester              |     | Reference<br>Manual |
| Five Fold CV            |     | Reference<br>Manual |

# **Five Fold CV**

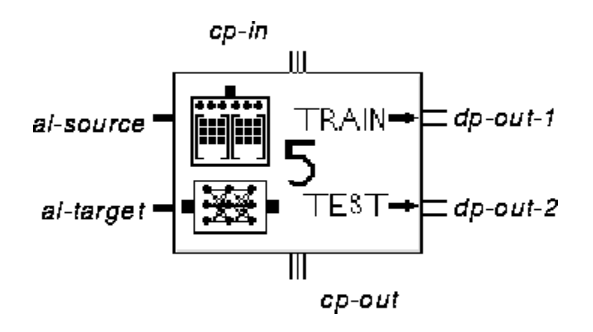

The Five Fold CV block helps you determine whether you have chosen the best neural network configuration for your problem. You can use it to test a data set against different types of neural networks or different configurations of the same type of neural network. It splits the data set into five subsets and then trains and tests your network a total of five times, each time using a different one of the five subsets for training.

**Note** The Train and Test block is an encapsulation block that contains a NeurOn-Line diagram on its subworkspace.

Attach the Five Fold CV block's top action link to your data set and the bottom action link to your neural network. You cannot attach more than one neural network or data set to the block.

To configure the Five Fold CV block, choose **configure** from its menu. It displays two dialogs, one on top of the other. They are for the Training and Fit Tester blocks that are on the Five Fold CV block's subworkspace. For more information on how to configure them, see <u>Trainer</u> and <u>Fit Tester</u>.

To evaluate the Five Fold CV block, you must pass it a control signal. The block randomly divides the data set into five subsets of equal size. It trains and tests your neural network five times. The first time, it trains the network with the first subset and tests it with the other four. The second time, it trains the network with the second subset and tests it with the other four. The block continues until its trained and tested the block five times, each time using a different fifth of the data set for training.

When the block has finished all the iterations, it passes a control signal and two scalar values. The scalar value from its top output port is the median value of the results from the Trainer block. The scalar value from its bottom port is the median value of the results from the Fit Tester block. The meaning of these values depends on how you configured the Trainer and Fit Tester blocks. For more information on these values, see <u>Trainer</u> and <u>Fit Tester</u>.

In each case, the training error is an indicator of how well the network fits the training data. The error will generally decrease if you expand the network architecture, even when the network is overfitting. Therefore, do not use the training error to select the optimum network architecture.

The test error indicates how well the network fits data not used in training. In general, you should select the smallest network architecture that minimizes the test error. This value will increase or stay nearly constant when the network is too large.

## Configuring

When you choose **configure** from the block's menu, it displays two dialogs, one for configuring the Training block and the other for configuring the Fit Tester block, both of which are on the Five Fold CV block's subworkspace.

For information on configuring the Trainer block, see <u>Configuring the Trainer for</u> <u>a Backpropagation</u>, <u>Autoassociative</u>, or <u>Ensemble Network</u>.

For information on configuring the Fit Tester block, see Configuring.

#### Example

This example uses Five Fold CV blocks to see which of three neural network configurations is the best. All networks use exactly the same data set. To determine which configuration fits the data best, look at the number passed from the bottom port of the Five Fold CV block. The lower the number, the better the fit for data not seen in the training process.

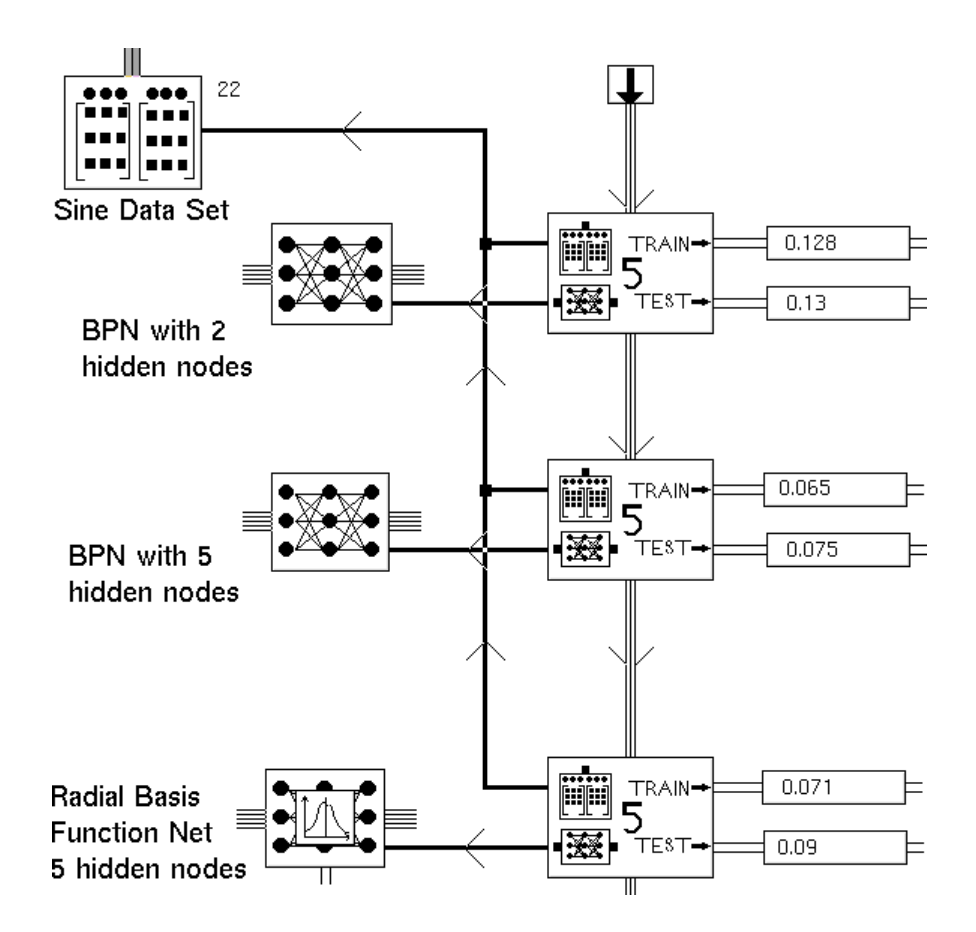

#### See Also

| For more information on | See | In this book        |
|-------------------------|-----|---------------------|
| Basic Block Behavior    |     | User's Guide        |
| Neural Network Blocks   |     | Reference<br>Manual |
| Data Set                |     | Reference<br>Manual |
| Trainer                 |     | Reference<br>Manual |
| Fit Tester              |     | Reference<br>Manual |
| Train and Test          |     | Reference<br>Manual |
Five Fold CV

### **Sensitivity Tester**

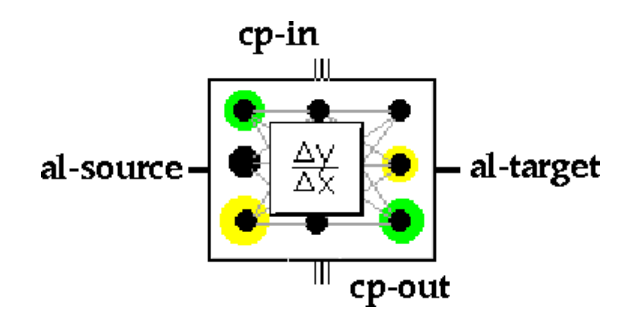

The Sensitivity Tester helps you determine which inputs of a neural network you actually need to predict the output. When you eliminate unnecessary inputs, you reduce the possibility of a prediction error. Attach one of its action links to a neural network and the other action link to a data set. You cannot attach more than one neural network or data set to the block.

You apply this block after a network is trained, and it gives you an idea about how to improve the fit by finding low-influence inputs.

To evaluate the Sensitivity Tester, either pass it a control signal or choose **evaluate** from its menu. The Sensitivity Trainer performs tests using the data set to determine which inputs most strongly affect the predictions. It creates a matrix that tells you how each input affects each output. When it is done, the Sensitivity Tester passes a control signal.

To view the results, select view results from the block's menu. It displays a spreadsheet, described in <u>Using the GXL Spreadsheet to Edit Data</u> in the *NeurOn-Line User's Guide*. Each column represents the importance of the inputs to one output. The inputs are rated on a scale from 0.0 to 1.0, where 0.0 means that this input has no affect on this output, and 1.0 means that this input is the only input that affects that output. The scores for each column add up to 1.0.

If an entire row contains relatively small values, that input probably does not affect the network's predictions and can be removed from the input set.

#### **Making Values Permanent**

When you choose **make permanent** from the block's menu, the block saves the matrix of inputs and outputs.

### Configuring

This block has no configuration panel.

| For more information on                  | See | In this book        |
|------------------------------------------|-----|---------------------|
| Basic Block Behavior                     |     | User's Guide        |
| Saving a Block's Data After Resetting G2 |     | User's Guide        |
| Neural Network Blocks                    |     | Reference<br>Manual |
| Data Set                                 |     | Reference<br>Manual |

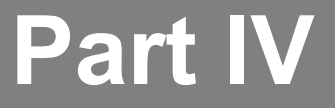

# **Action and Other**

#### **Chapter 9: Action Utilities**

*Describes the blocks that perform actions, such as creating loops, evaluating conditions, performing generic actions, and executing rules.* 

#### **Chapter 10: Inference Blocks**

Describes the blocks that create and manipulate truth values.

#### **Chapter 11: Capabilities**

Describes the blocks that add features and attributes to other NeurOn-Line blocks, such as charts, graphs, and clocks.

# **Action Utilities**

Describes the blocks that perform actions, such as creating loops, evaluating conditions, performing generic actions, and executing rules.

Introduction 270 Control Path Loop 273 Control Path Circuit Breaker 275 N-to-1 Sieve 276 Control Counter 278 Control Inhibit 280 Inference Output 282 Control Switch 285 Reset 286 Evaluate 288 Clear 289 Make Permanent 291 Restore Permanent Values 293 Attribute Transfer 294 Rule Action 296

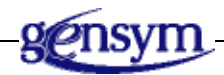

### Introduction

NeurOn-Line provides you with Action blocks, which let you create loops, evaluate conditions, perform actions on other blocks, and execute rules.

You can find the Action Utilities under the Action & Other submenu of the Palettes menu:

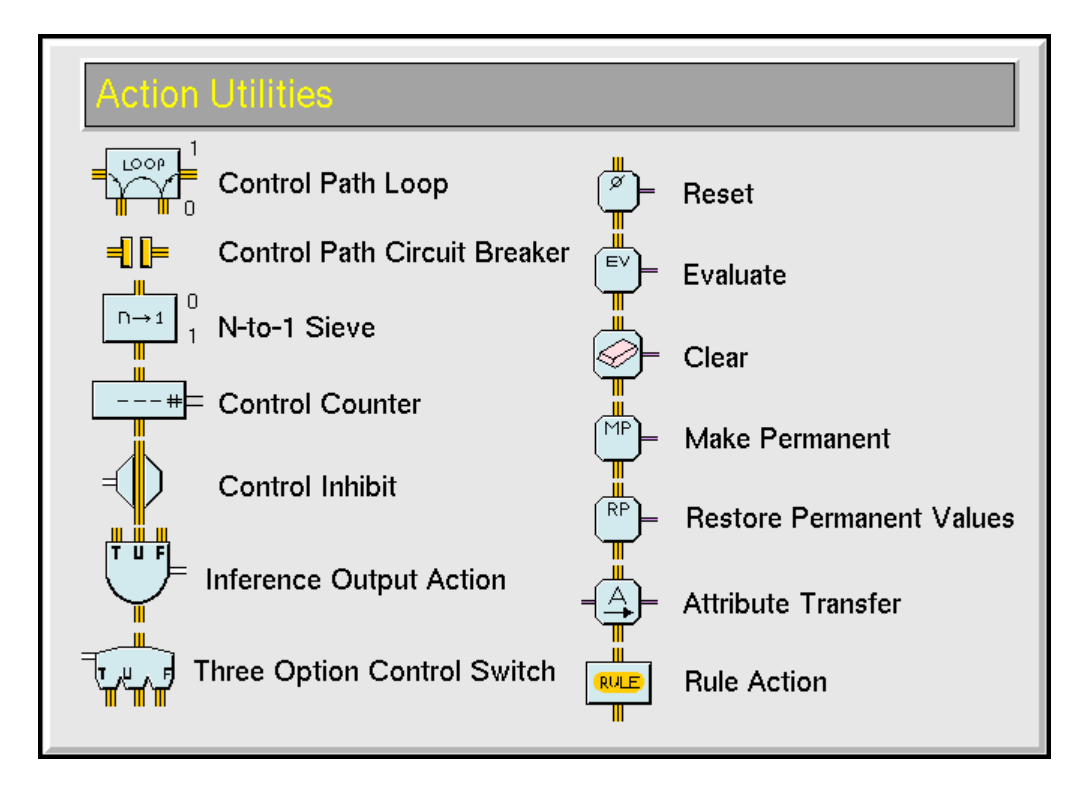

You connect Action blocks together with Control Paths, which carry control signals. A block receives a control signal, performs its action, passes the control signal to the next block, and so on. A control signal does not have a value, but it makes sure that an action block is evaluated only after the previous one is done.

Unlike other blocks, an Action block's paths are on the top and bottom: the input path is on top and the output path is on the bottom, as in the figure below.

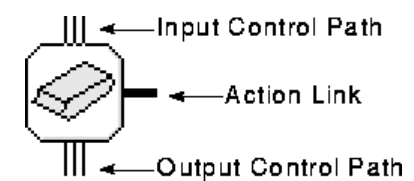

Some Action blocks also have an Action Link, which you connect to another NeurOn-Line block. It is shown in the figure above. When the Action block is evaluated, it performs its action on any block connected to its Action Link. For example, the Block Erase erases the data stored in the block connected to its Action Link.

#### Looping

These blocks let you create loops:

- The <u>Control Path Loop</u> block lets you execute a loop for a specified number of times or until a specified condition is met.
- The <u>Control Path Circuit Breaker</u> block lets NeurOn-Line know that a loop in your diagram is intentional. It is fully described in <u>Circuit Breakers</u>.

### **Stopping Paths**

These blocks let you stop the flow of data:

- The <u>N-to-1 Sieve</u> block discards a specified number of signals before passing one.
- The <u>Control Inhibit</u> block discards an incoming control signal if an inference input has a given value.

### **Outputting Data**

These blocks let you pass an inference value or a count of control signals:

- The <u>Control Counter</u> block passes on a data path the number of times it received a control signal. It also passes the control signal on an output control path.
- The <u>Inference Output</u> block chooses which inference value to pass depending on which of its three input control paths it receives a signal on.

#### Branching

The <u>Control Switch</u> block lets an inference path choose on which path to send a control signal.

### **Performing Actions on Blocks**

These blocks perform actions on other blocks. Most of these actions are similar to the menu choices available in a block's menu. Notice that there can be some small but important differences in how these blocks and the menu choices operate.

- The <u>Reset</u> block resets a block.
- The <u>Evaluate</u> block forces a block to evaluate.
- The <u>Clear</u> block erases the data a block has stored.

- The <u>Make Permanent</u> block makes permanent the data that a block has stored.
- The <u>Restore Permanent Values</u> block restores to a block the data that you have previously made permanent.
- The <u>Attribute Transfer</u> block transfers attribute values from one block to another.

### Invoking a Rule

The <u>Rule Action</u> block can invoke a G2 rule you have written when it receives a control signal.

### **Control Path Loop**

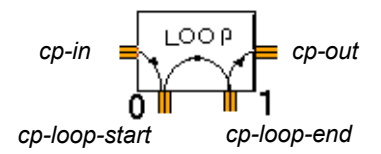

The Control Path Loop block allows you to add control loops to a diagram. This block iterates from 0 to the value specified by the Iteration Limit attribute, or until the text expression in the Exit If attribute turns .true.

For more information on how to specify text expressions, see <u>Evaluating</u> <u>Expressions in Attributes</u> in the *NeurOn-Line User's Guide*.

Diagrams that include the Control Path Loop block must contain a circuit breaker somewhere in the cycle.

### Resetting

When you reset the Control Path Loop, the block sets its counter back to zero.

### Configuring

This is the configuration panel for the Control Path Loop block.

| Control Path Loop |       |        |  |
|-------------------|-------|--------|--|
| Iteration Limit   | 1     |        |  |
| Exit if NONE      |       |        |  |
| ОК                | Apply | Cancel |  |
|                   |       |        |  |

| Attribute       | Description                                                                                                    |
|-----------------|----------------------------------------------------------------------------------------------------|
| Iteration Limit | The number of times that the block executes.                                                                                                    |
| Exit If         | An expression that when .true, causes the<br>block to stop executing. For information on<br>specifying the expression, see <u>Evaluating</u><br><u>Expressions in Attributes</u> in the <i>NeurOn-Line</i><br><i>User's Guide</i> . |

### Example

The following example illustrates how you use this block to create a loop that counts from 0 to 10, inclusive:

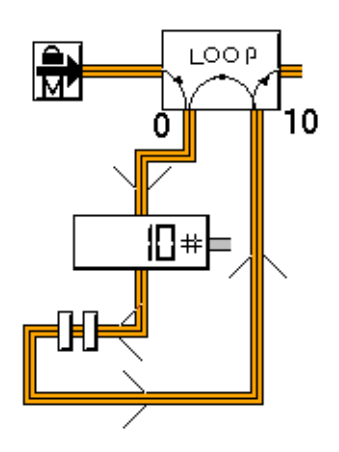

| For more information on  | See | In this book |
|--------------------------|-----|--------------|
| Resetting Blocks         |     | User's Guide |
| Evaluating Blocks        |     | User's Guide |
| Reading Notes and Errors |     | User's Guide |

### **Control Path Circuit Breaker**

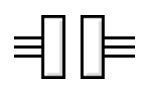

The Control Path Circuit Breaker is also on the Connections palette in the Entry & Paths menu, along with all the other Circuit Breakers. For more information, see <u>Circuit Breakers</u>.

### N-to-1 Sieve

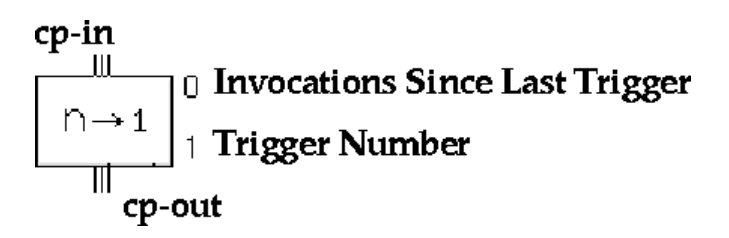

The N-to-1 Sieve block reduces the number of control signals that flow in a path by selectively passing and discarding signals. For every Trigger Number signals that the block receives, it passes one signal. After it passes a signal, the block resets its counter and starts again. For example, if Trigger Number is 5, the block discards the first four signals it receives and passes the fifth signal. Then the block resets its counter, ignores the next four signals, and passes the tenth.

### Resetting

When you reset the N-to-1 Sieve block, it resets its counter does not pass a signal until it receives Trigger Number more signals.

### Configuring

This is the configuration panel for N-to-1 Sieve.

| N-to-1 Sieve    |        |          |  |
|-----------------|--------|----------|--|
| Tri             | gger N | Number 1 |  |
| OK Apply Cancel |        |          |  |
|                 |        |          |  |

| Attributes     | Description                                                        |
|----------------|--------------------------------------------------------------------|
| Trigger Number | How many signals the block must receive before it passes a signal. |

### Example

This example contains an N-to-1 Sieve that discards 2 out of every 3 signals received. In the figure below, the Trigger Count is 3 and the block has received one signal since it last passed a signal.

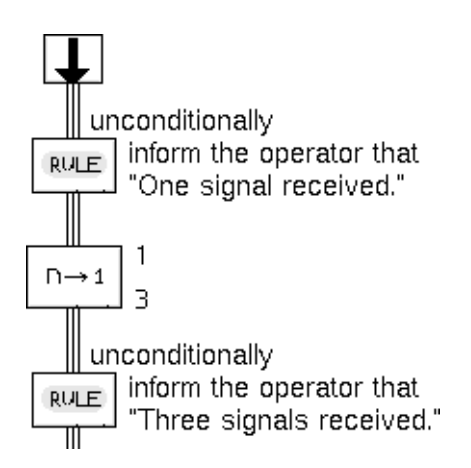

This figure shows what the Message Board contains after the N-to-1 Sieve has received 7 signals.

| MES   | SAGE-BOAI            | RD                      |
|-------|----------------------|-------------------------|
| #1055 | 8:10:34 <b>a</b> .m. | One signal received.    |
| #1056 | 8:10:45 <b>a</b> .m. | One signal received.    |
| #1057 | 8:10:49 <b>a</b> .m. | One signal received.    |
| #1058 | 8:10:49 <b>a</b> .m. | Three signals received. |
| #1059 | 8:11:09 <b>a</b> .m. | One signal received.    |
| #1060 | 8:11:19 <b>a</b> .m. | One signal received.    |
| #1061 | 8:11:24 <b>a</b> .m. | One signal received.    |
| #1062 | 8:11:24 <b>a</b> .m. | Three signals received. |
| #1063 | 8:11:39 <b>a</b> .m. | One signal received.    |
|       |                      |                         |

### See Also

| For more information on | See | In this book |
|-------------------------|-----|--------------|
| Basic Block Behavior    |     | User's Guide |

### **Control Counter**

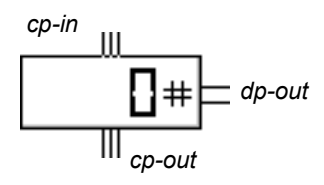

The Control Counter counts the number of times it receives a control signal and displays the count on its icon. It passes the control signal on its output control path and the count on its output data path.

### Resetting

When you reset this block, it resets its counter to the value of the attribute Value on Initialization and passes that value on its data path.

### Configuring

This is the configuration panel for the Control Counter.

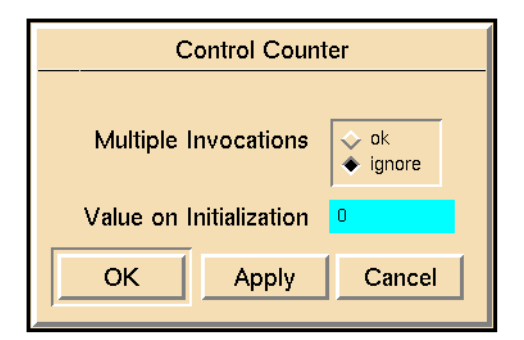

| Attribute               | Description                                                                                            |
|-------------------------|----------------------------------------------------------------------------------------------------|
| Multiple Invocations    | See <u>Specifying How to Handle Multiple</u><br><u>Values</u> in the <i>NeurOn-Line User's Guide</i> . |
| Value on Initialization | See <u>Specifying an Initial Data Value</u> in the <i>NeurOn-Line User's Guide</i> .                   |

### Example

The following diagram writes "This is a test," to the Message Board five times and finally writes "The test is over." The Control Counter counts the number of times "This is a test" has been written. The High Value block then checks whether it has

been written ten times. If the High Value block passes .false, the Control Switch passes control to the Rule Action block, which writes "This is a test" and passes control back to the Control Counter. If the High Value block passes .true, the Control Switch passes control to the Rule Action block, which displays "The test is over."

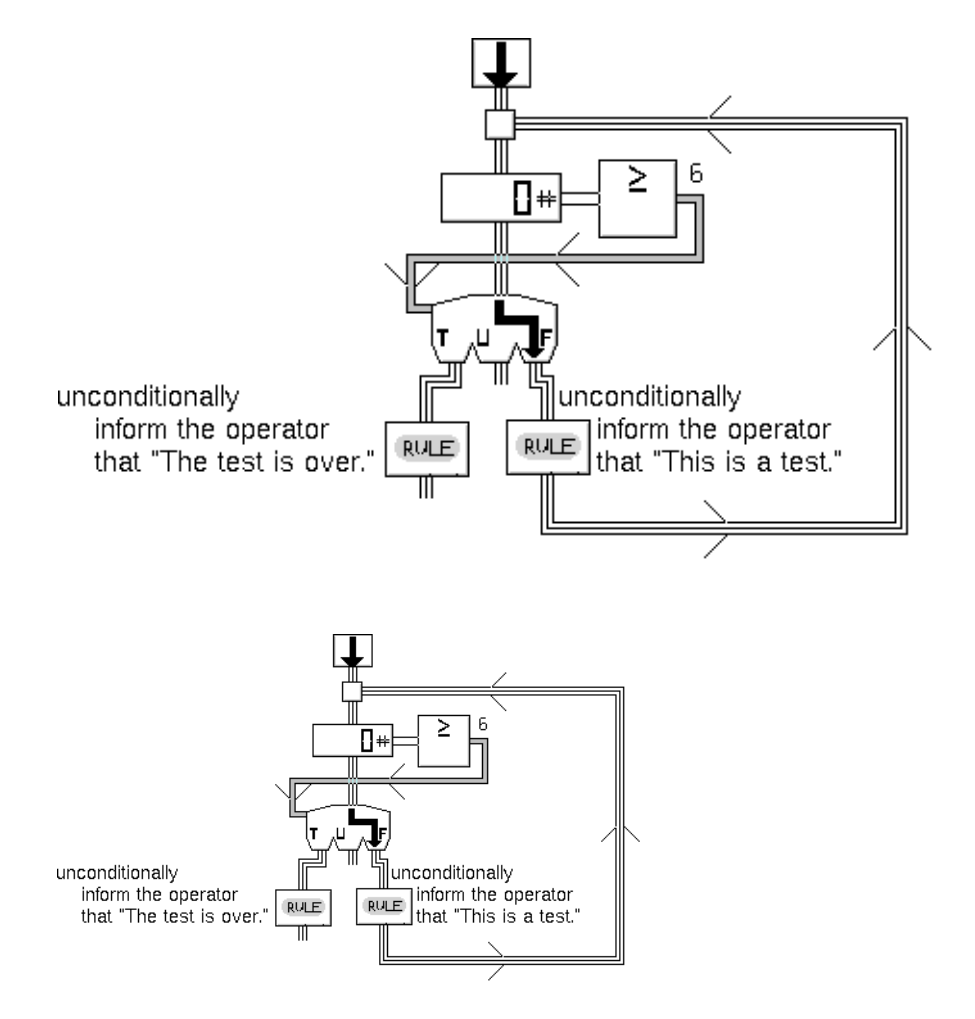

To start this diagram, choose evaluate from the Control Counter's menu.

#### See Also

| For more information on          | See | In this book |
|----------------------------------|-----|--------------|
| Basic Block Behavior             |     | User's Guide |
| Specifying an Initial Data Value |     | User's Guide |

# **Control Inhibit**

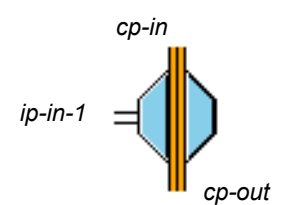

The Control Inhibit block lets an inference path turn a control path on and off. You can use the block to turn on and off entire sections of a flow diagram.

When the status value of the block's input inference path matches the value of the attribute Trigger On, the block discards the input control signal. When the status value of the inference path no longer matches Trigger On, the block passes the current value of the input control path and continues to pass the input control signal normally.

If the block's inference path hasn't received a value yet (that is, it has a quality of no-value), the block passes nothing even when it receives a value from its control path.

#### Resetting

When you reset a Data Inhibit Block, the block does not does not pass a signal until it receives a value from its inference input path, even if it receives a signal from its input control path.

### Configuring

This is the configuration panel for the Control Inhibit block.

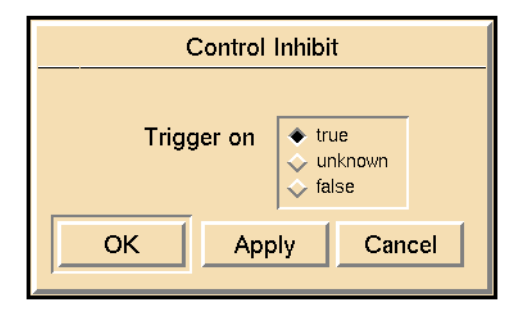

| Attribute  | Description                                                                |
|------------|----------------------------------------------------------------------------|
| Trigger On | The truth value that causes the block to discard its input control signal. |

#### Example

The following diagram fills up tank 1 only if the tank is on-line. If the Control Inhibit block receives a control signal while the tank is off-line, the block discards the signal. It must receive a signal while the tank is on-line before it fills up the tank.

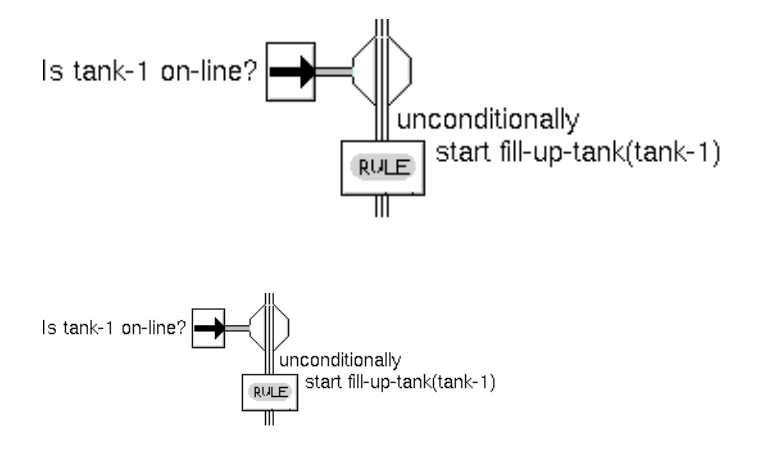

### See Also

| For more information on                     | See | In this book |
|---------------------------------------------|-----|--------------|
| Basic Block Behavior                        |     | User's Guide |
| Specifying How to Handle Multiple<br>Values |     | User's Guide |

### **Inference Output**

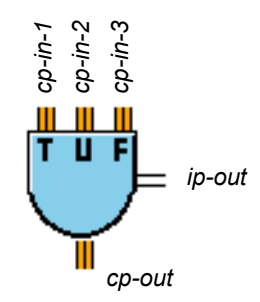

The Inference Output block chooses an inference value to pass depending on which input control path it receives a signal from. Whenever it receives a control signal on one of its input control paths, it passes the inference value for that path on its output inference path and passes the control signal on its output control path.

This table lists the inference values associated with each input control path:

| If the block receives a control signal on the path marked… | It passes this inference value |  |  |
|------------------------------------------------------------|--------------------------------|--|--|
| "T" (cp-in-1)                                              | .true                          |  |  |
| "U" (cp-in-2)                                              | unknown                        |  |  |
| "F" (cp-in-3)                                              | .false                         |  |  |

### Configuring

This is the configuration panel for the Inference Output block.

| Inference Output         |                                                                                |  |
|--------------------------|--------------------------------------------------------------------------------|--|
| Output Uncertainty       | 0.5                                                                            |  |
| Status on Initialization | <ul> <li>✓ false</li> <li>✓ none</li> <li>✓ true</li> <li>✓ unknown</li> </ul> |  |
| Descriptions             | 3                                                                              |  |
| OK Apply                 | Cancel                                                                         |  |

| Attribute                                                                                                    | Description                                                                                   |
|----------------------------------------------------------------------------------------------------|-----------------------------------------------------------------------------------------------|
| Output Uncertainty                                                                                            | This attribute is used with fuzzy logic,<br>which NeurOn-Line does not support.               |
| Status on Initialization                                                                                      | See <u>Specifying an Initial Status Value</u> in the <i>NeurOn-Line User's Guide</i> .        |
| Description when True,<br>Description when False,<br>Description when<br>Unknown, and<br>Description of Input | These attributes allow you to display<br>descriptions, which NeurOn-Line does not<br>support. |

### Example

The diagram in the following figure passes .true if the two Control Entry Points on the left pass a control signal.

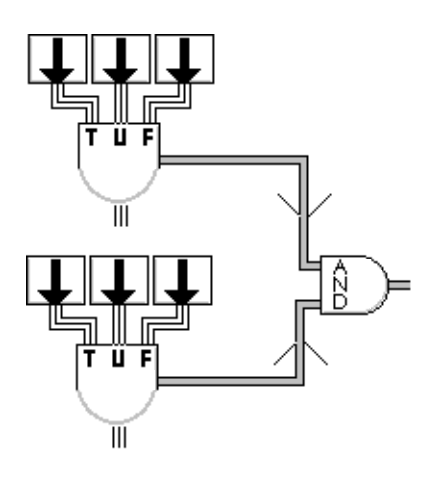

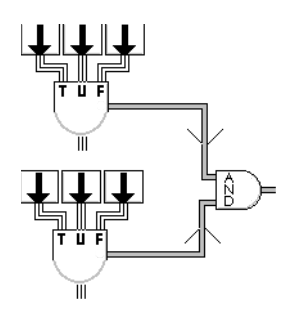

| For more information on            | See | In this book |
|------------------------------------|-----|--------------|
| Basic Block Behavior               |     | User's Guide |
| Specifying an Initial Status Value |     | User's Guide |

### **Control Switch**

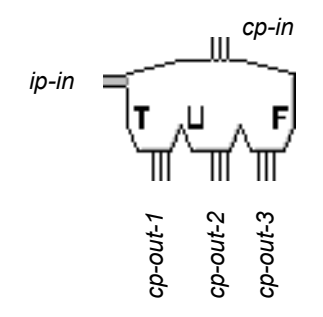

The Control Switch lets an inference value choose which path to send a control signal down. It is useful when you need to perform a sequence of control blocks until some condition is met.

The Control Switch block only passes values when it receives a new control signal; it does not pass values when the inference value changes.

The value of the side inference path (ip-in) determines where the control signal (cp-in) will go. This table shows on which output path the signal will go:

| If the side input is | The left input is passed on the port labeled… |  |  |
|----------------------|-----------------------------------------------|--|--|
| .true                | "T" (cp-out-1)                                |  |  |
| unknown              | "U" (cp-out-2)                                |  |  |
| .false               | "F" (cp-out-3)                                |  |  |

### Configuring

The Control Switch has no configurable attributes.

#### Example

For an example, see the example for <u>Control Counter</u>.

#### See Also

| For more information on | See | In this book |  |
|-------------------------|-----|--------------|--|
| Basic Block Behavior    |     | User's Guide |  |

# Reset

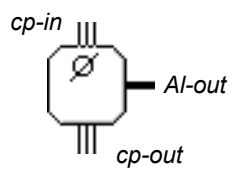

The Reset block resets the blocks connected to its action link. It performs the same action as choosing reset from the blocks' menus.

**Note** Reset block does not clear the weights in a Neural Network or the Data Pairs in a Data Set. To clear data in those blocks, see <u>Clear</u>.

If more than one block is connected to the Reset Blocks's action link, it resets all the blocks.

### Configuring

The Reset block has no configurable attributes.

### Example

In the example below, the Reset block resets a Control Counter before the counter counts up to 10.

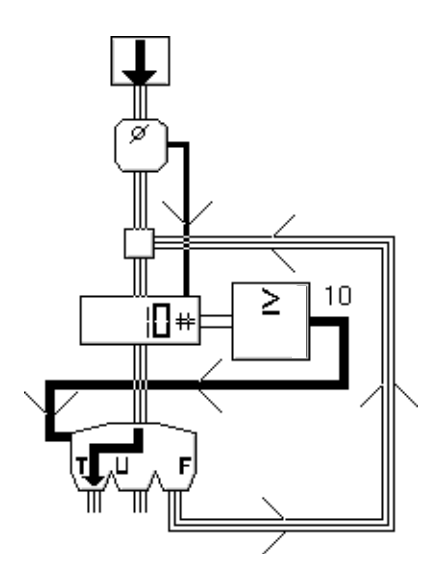

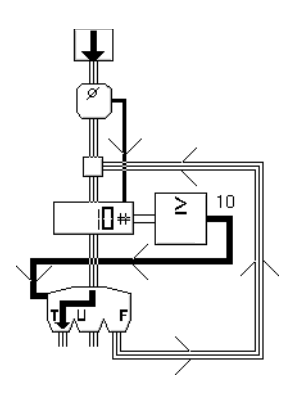

| For more information on | See | In this book |  |
|-------------------------|-----|--------------|--|
| Basic Block Behavior    |     | User's Guide |  |

## **Evaluate**

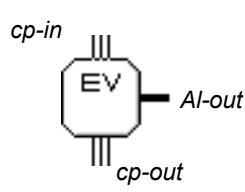

The Evaluate block evaluates the blocks connected to its action link. It performs the same action as choosing evaluate from the blocks' menus.

If a connected block has a Clock Capability which has the attribute Allow Intermediate Evaluation set to no, Evaluate block does not evaluate the block. If more than one block is connected to Evaluate Blocks's action link, it evaluates all the blocks.

### Configuring

The Evaluate block has no configurable attributes.

### See Also

| For more information on | See | In this book |
|-------------------------|-----|--------------|
| Basic Block Behavior    |     | User's Guide |

### Clear

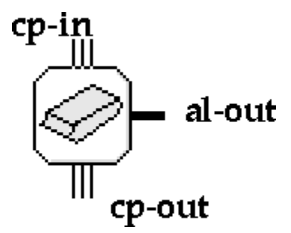

The Clear block clears the data of the blocks that are connected to its action link. Clear works with these blocks only.

| If it is connected to a  | Clear does this                   |
|--------------------------|-----------------------------------|
| Back Propagation Network | Randomizes the network's weights  |
| Autoassociative Network  | Randomizes the network's weights  |
| Data Sets                | Clears the data in the data set   |
| Data Pair Buffers        | Clears the contents of the buffer |
| TC .1 111.               |                                   |

If more than one block is connected to the action link, Clear clears all of them.

### Configuring

This block has no configuration panel.

#### Example

In the figure below, Clear clears a Backpropagation Network before it is trained.

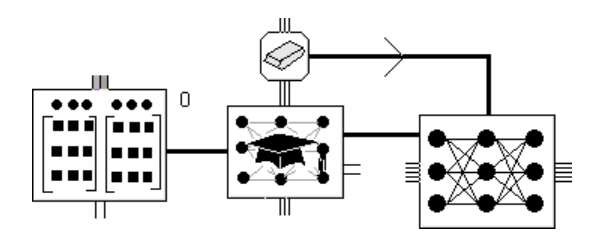

**Note** Clear does not reset other blocks to their original states. To do that, see Reset block.

| For more information on | See | In this book |
|-------------------------|-----|--------------|
| Basic Block Behavior    |     | User's Guide |

### **Make Permanent**

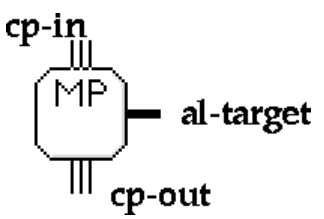

The Make Permanent block makes permanent the data stored in the blocks connected to its action link. It performs the same action as choosing make permanent from the connected blocks' item menus. You can connect it to any block that has restore permanent or make permanent in its menu, including all Neural Networks and Data Sets.

If more than one block is connected to Make Permanent's action link, it makes permanent the data for all the blocks.

### Configuring

This block has no configuration panel.

#### Example

In the example below, a Make Permanent block makes the data in a Neural Network and Data Set permanent after the Neural Network has been trained and tested.

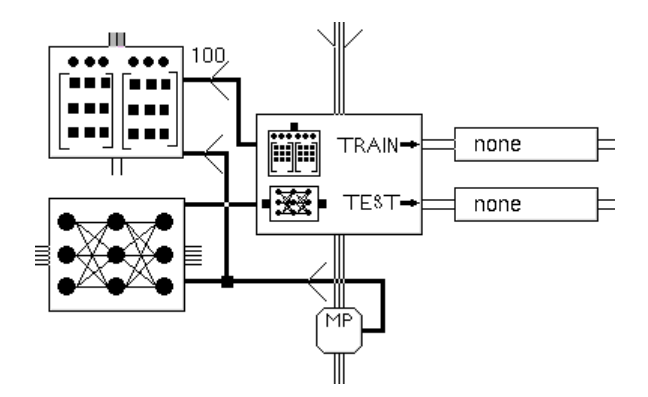

| For more information on                  | See | In this book |
|------------------------------------------|-----|--------------|
| Basic Block Behavior                     |     | User's Guide |
| Saving a Block's Data After Resetting G2 |     | User's Guide |

### **Restore Permanent Values**

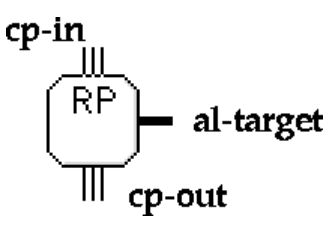

The Restore Permanent Values block restores the permanent values of the block to which it is connected. It performs the same action as choosing restore permanent values from the connected block's item menu. You can connect it to any block that has restore permanent or make permanent in its menu, including all Neural Networks and Data Sets.

If more than one block is connected to Restore Permanent Values's action link, it restores the data for all the blocks.

### Configuring

This block has no configuration panel.

### See Also

| For more information on                  | See | In this book |
|------------------------------------------|-----|--------------|
| Basic Block Behavior                     |     | User's Guide |
| Saving a Block's Data After Resetting G2 |     | User's Guide |

### **Attribute Transfer**

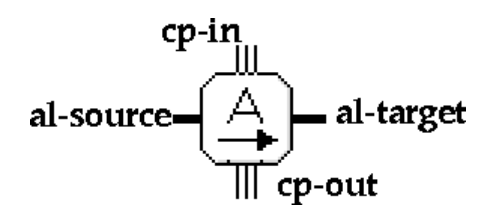

The Attribute Transfer block copies one block's attribute values to another block. It copies the values of user-defined attributes, the internal architecture of a Neural Network, the weights in a Neural Network, and the Data Pairs in a Data Set. It does not copy the values of system-defined attributes, such as names, notes, and user-restrictions. It can copy attributes between blocks if the blocks are the same type or if the block receiving the values is a subclass of the block giving the values.

The table below lists the blocks that can receive values from other types of blocks.

| You can copy from this block  | To this block           |
|-------------------------------|-------------------------|
| Backpropagation Network       | Autoassociative Network |
| Radial Basis Function Network | Rho Network             |

Attach the block to give the values at the left action link, and attach the block to receive the values at the right action link.

### Configuring

This block has no configuration panel.

### Example

In the example below, the Block Attribute Transfer block copies the user attributes of the Neural Net labelled Original Net to the Neural Net labelled Net Copy.

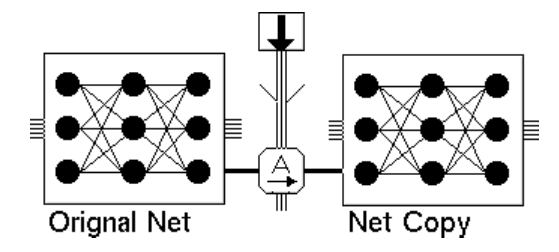

| For more information on | See | In this book |  |
|-------------------------|-----|--------------|--|
| Basic Block Behavior    |     | User's Guide |  |

### **Rule Action**

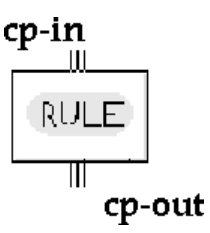

The Rule Action block lets you evaluate one or more rules in your NeurOn-Line diagram. Place the rules on the subworkspace of the block. When you first clone Rule Action Block, it has an empty subworkspace.

When a Rule Action block evaluates, the rules on its subworkspace are executed in order of priority, from 0 to 10. Rules with the same priority execute in arbitrary order. Like rules in any G2 knowledge base, these rules can forward and backward chain to any other rules in your knowledge base.

### Configuring

This block has no configuration panel.

### Example

The example below uses a Rule Action block to shutdown all your equipment if the room temperature goes beyond a safe range (40 to 90 degrees Fahrenheit).

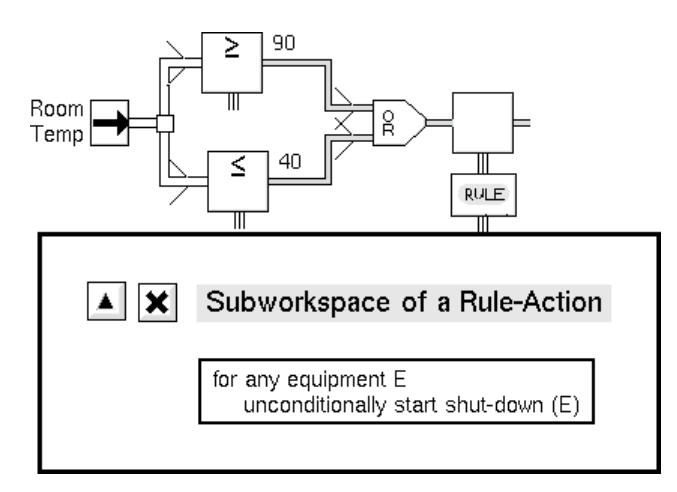

For general information on how to use this block, see the sections below.

| For more information on              | See | In this book        |
|--------------------------------------|-----|---------------------|
| Basic Block Behavior                 |     | User's Guide        |
| Arithmetic Function                  |     | Reference<br>Manual |
| Arithmetic Function of Two Arguments |     | Reference<br>Manual |
| Vector Function                      |     | Reference<br>Manual |
| Vector Function of Two Arguments     |     | Reference<br>Manual |

Click here for more information...

Basic Block Behavior Arithmetic Function Arithmetic Function of Two Arguments Vector Function Vector Function of Two Arguments
## **Inference Blocks**

Describes the blocks that create and manipulate truth values.

Introduction 299 High Value Observation, Low Value Observation 302 Equality Observation 305 Conclusion 308 AND Gate 311 OR Gate 314 NOT Gate 317 Inference Inhibit 319

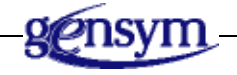

## Introduction

NeurOn-Line lets you create and manipulate truth values, which NeurOn-Line calls Inference Values.

You can find the Inference Blocks palette under the Action & Other submenu of the Palettes menu:

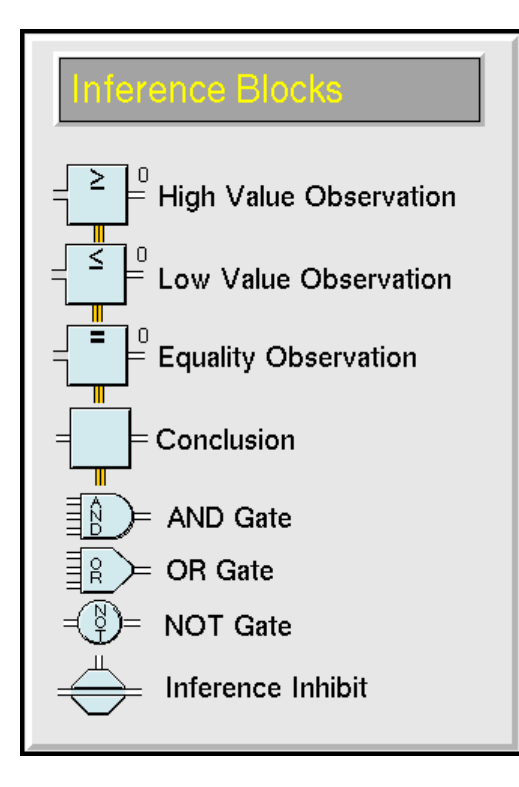

#### Observations

The first three blocks on this palette <u>High Value Observation, Low Value</u> <u>Observation, Equality Observation</u>, and <u>Conclusion</u> detect features in (or draw "observations" from) your data. These blocks take a data value as input, test it, and pass the inference value that the test produced as output. Since you can state the test as an observation, such as "the input temperature is greater than or equal to 100°," these blocks are called Observations. They mark the transition from the data stage to the inference stage of your diagram.

The Observation blocks and the Conclusion block have special properties that the rest of the blocks on this palette do not have:

- Triggering action blocks. Every condition has an output Control Path on the bottom of its icon. The block passes a control signal down that path whenever it passes a .true status value.
- Triggering capabilities. You can attach any capability to a Condition, including those dealing with alarms.
- Overriding. Every condition has an override menu choice that lets you manually enter the value it passes on.

• Locking. Every condition also has a lock menu choice, described in <u>Locking</u> <u>and Unlocking Blocks</u>, that lets you lock in the value. The output value won't change until you choose the unlock menu choice.

The first three blocks test values against a threshold:

- The High Value Observation block tests whether the input value is higher than a threshold.
- The Low Value Observation block tests whether the input value is lower than a threshold.
- The Equality block tests whether the input value is equal to a reference value.
- The Conclusion block is the simplest of these blocks. It serves no function other than providing you with an Observation block's special properties.

#### **Performing Logical Operations**

The blocks listed below perform basic logical operations on inference values:

- The <u>AND Gate</u> block passes .true if all its input status values are .true.
- The <u>OR Gate</u> block passes .true if any of its input status values are .true.
- The <u>NOT Gate</u> block passes the opposite of its input status value.

#### **Pausing Paths**

The <u>Inference Inhibit</u> block lets you enable or disable an inference path depending on another inference value.

# High Value Observation, Low Value Observation

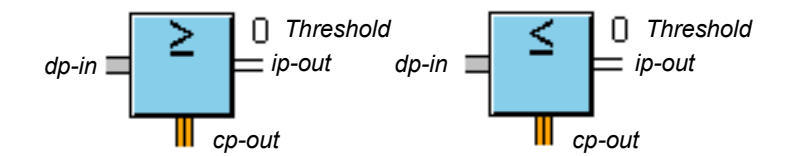

The High Value block and the Low Value block test whether an input value is above or below the Threshold attribute. The High Value block tests whether the input value is greater than or equal to the Threshold. The Low Value block tests whether the input value is less than or equal to the Threshold.

#### Specifying a Threshold

The block compares the attribute Threshold against the input value.

- In a High Value block, the comparison returns .true if the value is greater than or equal to the Threshold and returns .false otherwise.
- In a Low Value block, the comparison returns .true if the value is less than or equal to the Threshold, and returns .false otherwise.
- **Note** When you use High Value or Low Value with NeurOn-Line, make sure Threshold Uncertainty is set to none. This field is for fuzzy logic, which NeurOn-Line doesn't support. If you want to use fuzzy logic and have GDA, refer to the GDA documentation.

#### Configuring

This is the configuration panel for the High Value block. The panel for the Low Value block is identical except for the block name.

| High Value               |                                                                                |  |  |
|--------------------------|--------------------------------------------------------------------------------|--|--|
| Threshold                | 0                                                                              |  |  |
| Threshold Uncertainty    | none                                                                           |  |  |
| Output Uncertainty       | 0.5                                                                            |  |  |
| Status on Initialization | <ul> <li>↓ true</li> <li>♦ none</li> <li>↓ false</li> <li>↓ unknown</li> </ul> |  |  |
| Hysteresis When          | <ul> <li>↓ true</li> <li>♦ none</li> <li>↓ false</li> <li>↓ always</li> </ul>  |  |  |
| Descriptions             |                                                                                |  |  |
| OK Apply                 | Cancel                                                                         |  |  |

| Attribute                   | Description                                                                                                    |
|-----------------------------|----------------------------------------------------------------------------------------------------|
| Threshold                   | The value against which the block compares its inputs to determine the output inference value.                                                                               |
| Threshold<br>Uncertainty    | This attribute is for fuzzy logic, which NeurOn-<br>Line does not support. If you want to use fuzzy<br>logic and have GDA, refer to the documentation<br>that came with GDA. |
| Output Uncertainty          | This attribute is for fuzzy logic, which NeurOn-<br>Line does not support. If you want to use fuzzy<br>logic and have GDA, refer to the documentation<br>that came with GDA. |
| Status on<br>Initialization | See <u>Specifying an Initial Status Value</u> in the <i>NeurOn-Line User's Guide</i> .                                                                                       |

| Attribute                                                                                                    | Description                                                                                                    |
|----------------------------------------------------------------------------------------------------|----------------------------------------------------------------------------------------------------|
| Hysteresis When                                                                                                  | This attribute is for fuzzy logic, which NeurOn-<br>Line does not support. If you want to use fuzzy<br>logic and have GDA, refer to the documentation<br>that came with GDA. |
| Description when<br>True, Description<br>when False,<br>Description when<br>Unknown, and<br>Description of Input | These attributes allow you to display<br>explanations, which NeurOn-Line does not<br>support.                                                                                |

#### See Also

For more information on attributes and menu choices that are not described in this section, see the sections below.

| For more information on    | See | In this book |
|----------------------------|-----|--------------|
| Basic Block Behavior       |     | User's Guide |
| Overriding Block Values    |     | User's Guide |
| Editing Attribute Displays |     | User's Guide |

## **Equality Observation**

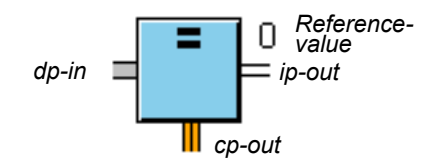

The Equality block checks whether an input value is equal to the attribute Reference Value. It passes .true if they are equal and .false otherwise. The Reference Value can either be a number, a symbol, or a text string, but its data type must match the data type of the input value.

If you want to check whether the input is approximately equal to the Reference Value, use the Equivalence Band attribute. When the input value is in the following range, the Equality block considers the values equal and passes .true:

Reference Value – Equivalence Band/2 ≤ input value < Reference Value + Equivalence Band/2

For example, if an Equality block has a Reference Value of **0.5** and an Equivalence Band of **0.1**, as shown in the following figure, it passes .true for when the input value is less than **0.55** and greater than or equal to **0.45**. This attribute is especially useful for comparing floating-point numbers, which can differ by small amounts due to rounding errors but still appear to be equal.

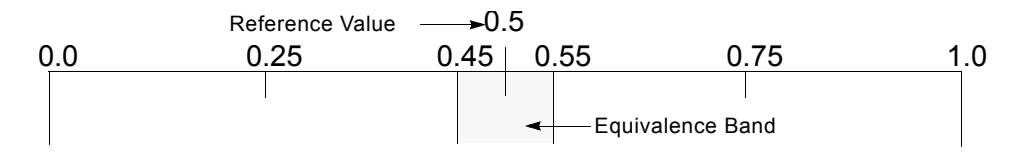

## Configuring

This is the configuration panel for the Equality block.

| Equality                 |                                                                                |  |  |
|--------------------------|--------------------------------------------------------------------------------|--|--|
| Output Uncertainty       | 0.5                                                                            |  |  |
| Reference Value          | 0                                                                              |  |  |
| Equivalence Band         | none                                                                           |  |  |
| Status on Initialization | <ul> <li>↓ true</li> <li>♦ none</li> <li>↓ false</li> <li>↓ unknown</li> </ul> |  |  |
| Hysteresis When          | <ul> <li>↓ true</li> <li>♦ none</li> <li>↓ false</li> <li>↓ always</li> </ul>  |  |  |
| Descriptions             |                                                                                |  |  |
| OK Apply                 | Cancel                                                                         |  |  |

| Attribute                   | Description                                                                                                    |
|-----------------------------|----------------------------------------------------------------------------------------------------|
| Output Uncertainty          | This attribute is for fuzzy logic, which NeurOn-<br>Line does not support. If you want to use fuzzy<br>logic and have GDA, refer to the documentation<br>that came with GDA. |
| Reference Value             | The value against which the block compares its inputs to determine equality.                                                                                                 |
| Equivalence Band            | The amount of uncertainty that the block<br>applies to the input value to determine<br>equivalency. The number represents an<br>uncertainty band around the input value.     |
| Status on<br>Initialization | See <u>Specifying an Initial Status Value</u> in the <i>NeurOn-Line User's Guide</i> .                                                                                       |

| Attribute                                                                                                    | Description                                                                                                    |
|----------------------------------------------------------------------------------------------------|----------------------------------------------------------------------------------------------------|
| Hysteresis When                                                                                                  | This attribute is for fuzzy logic, which NeurOn-<br>Line does not support. If you want to use fuzzy<br>logic and have GDA, refer to the documentation<br>that came with GDA. |
| Description when<br>True, Description<br>when False,<br>Description when<br>Unknown, and<br>Description of Input | These attributes allow you to display<br>explanations, which NeurOn-Line does not<br>support.                                                                                |

#### See Also

For more information on attributes and menu choices that are not described in this section, see the sections below.

| For more information on              | See | In this book |
|--------------------------------------|-----|--------------|
| Basic Block Behavior                 |     | User's Guide |
| Overriding Block Values              |     | User's Guide |
| Editing Attribute Displays           |     | User's Guide |
| Evaluating Expressions in Attributes |     | User's Guide |

## Conclusion

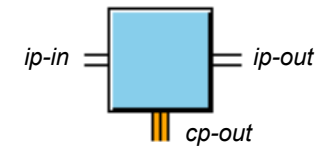

The Conclusion block lets you perform these actions after drawing a conclusion:

- Activate action blocks.
- Override the path's value with the **override** menu choice.

It is especially useful after blocks that do not connect to action blocks, such as the AND, OR, and NOT gates.

#### Configuring

This is the configuration panel for the Conclusion block.

| Conclusion               |                                                                                |
|--------------------------|--------------------------------------------------------------------------------|
| Output Uncertainty       | 0.5                                                                            |
| Status on Initialization | <ul> <li>↓ true</li> <li>♦ none</li> <li>↓ false</li> <li>↓ unknown</li> </ul> |
| Hysteresis When          | <ul> <li>↓ true</li> <li>♦ none</li> <li>↓ false</li> <li>↓ always</li> </ul>  |
| Descriptions             | ]                                                                              |
| OK Apply                 | Cancel                                                                         |

| Attribute                                                                                                    | Description                                                                                                    |
|----------------------------------------------------------------------------------------------------|----------------------------------------------------------------------------------------------------|
| Output Uncertainty                                                                                            | This attribute is for fuzzy logic, which<br>NeurOn-Line does not support. If you want<br>to use fuzzy logic and have GDA, refer to<br>the documentation that came with GDA. |
| Status on Initialization                                                                                      | See <u>Specifying an Initial Status Value</u> in the <i>NeurOn-Line User's Guide</i> .                                                                                      |
| Hysteresis When                                                                                               | This attribute is for fuzzy logic, which<br>NeurOn-Line does not support. If you want<br>to use fuzzy logic and have GDA, refer to<br>the documentation that came with GDA. |
| Description when True,<br>Description when False,<br>Description when<br>Unknown, and<br>Description of Input | These attributes allow you to display<br>explanations, which NeurOn-Line does not<br>support.                                                                               |

#### Example

The figure below shows a Conclusion block connected to an AND Gate that concludes whether both the temperature of a tank is high and the volume of the tank is low. The Conclusion block is attached to a Rule Action block that writes a warning to the Message Board.

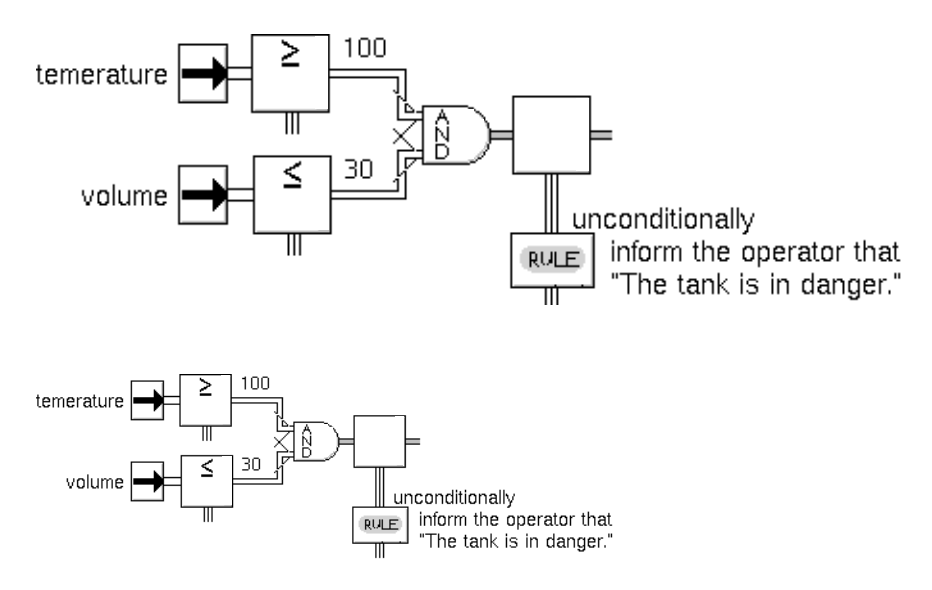

#### See Also

For more information on how to use this block, see the sections below.

| For more information on | See | In this book |
|-------------------------|-----|--------------|
| Basic Block Behavior    |     | User's Guide |
| Overriding Block Values |     | User's Guide |

## **AND Gate**

ip-in : : ip-out

The AND Gate passes .true if all its input status values are .true.

This table lists what the AND Gate passes:

| lf                                                                         | It passes |
|----------------------------------------------------------------------------|-----------|
| Any input is .false                                                        | .false    |
| All inputs are .true                                                       | .true     |
| Maximum Unknown Inputs or fewer are unknown, and the rest are .true        | .true     |
| More than Maximum Unknown<br>Inputs are unknown, and the rest<br>are .true | unknown   |
| All inputs are unknown                                                     | unknown   |

**Note** If any input is .false, the AND Gate always passes .false, even if the number of unknown inputs is greater than Maximum Unknown Inputs.

#### How the Block Handles no-value Quality Inputs

An input path having a value of unknown and a Quality of no-value is not counted toward the number of Maximum Unknown Inputs.

For example, an AND Gate has 3 inputs and the Maximum Unknown Inputs is 1. If one of the inputs has a value of true, another a value of unknown and a Quality of OK, and the third a value of unknown and a Quality of no-value, the block output is true. When determining whether the number of unknown inputs exceeds the Maximum Unknown Inputs, the third path is ignored.

For more information about how blocks handle **no-value** inputs, see the *GDA User's Guide*.

## Configuring

This is the configuration panel for the AND Gate.

| AND Gate               |                                                 |  |
|------------------------|-------------------------------------------------|--|
| Logic                  | <ul> <li>♦ discrete</li> <li>↓ fuzzy</li> </ul> |  |
| Use Expired Inputs     | <ul><li>♦ yes</li><li>♦ no</li></ul>            |  |
| Maximum Unknown Inputs | 0                                               |  |
| Output Uncertainty     | 0.5                                             |  |
| OK Apply               | Cancel                                          |  |

| Attribute                 | Description                                                                                                    |
|---------------------------|----------------------------------------------------------------------------------------------------|
| Logic                     | This attribute is for fuzzy logic, which NeurOn-<br>Line does not support. If you want to use fuzzy<br>logic and have GDA, refer to the documentation<br>that came with GDA. |
| Use Expired Inputs        | See <u>Determining Output Path Attributes for</u><br><u>Peer Input Blocks</u> in the <i>NeurOn-Line User's</i><br><i>Guide</i> .                                             |
| Maximum Unknown<br>Inputs | The number of inputs that can have a <b>Status</b> -<br>value of unknown when determining whether<br>the output inference value is .true or unknown.                         |
| Output Uncertainty        | This attribute is for fuzzy logic, which NeurOn-<br>Line does not support. If you want to use fuzzy<br>logic and have GDA, refer to the documentation<br>that came with GDA. |

#### Example

This figure shows an AND Gate connected to four Belief Entry Points:

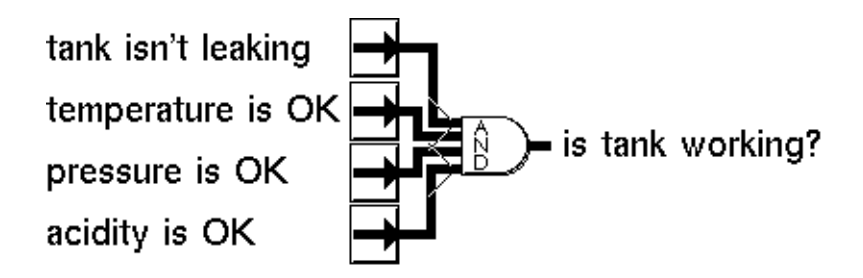

This table shows some sample input and output values for the AND block in the previous figure, with Maximum Unknown Inputs set to **2**:

| If the input values are… |         | The block passes |         |         |
|--------------------------|---------|------------------|---------|---------|
| .true                    | .false  | .true            | .true   | .false  |
| .true                    | .true   | .true            | .true   | .true   |
| unknown                  | unknown | .false           | unknown | .false  |
| unknown                  | .true   | unknown          | unknown | unknown |
| .true                    | .true   | unknown          | unknown | .true   |

#### See Also

For more information on this block, see the sections below.

| For more information on         | See | In this book |
|---------------------------------|-----|--------------|
| Basic Block Behavior            |     | User's Guide |
| Connecting to Peer Input Blocks |     | User's Guide |

## **OR Gate**

ip-in ip-out

> The OR Gate passes .true if any of its input status values are .true. This table lists what the OR Gate passes:

| lf                                                                           | It passes |
|------------------------------------------------------------------------------|-----------|
| Any input is .true                                                           | .true     |
| All inputs are .false                                                        | .false    |
| Maximum Unknown Inputs or fewer are unknown, and the rest are .false         | .false    |
| More than Maximum Unknown<br>Inputs are unknown, and the rest are .<br>false | unknown   |
| All inputs are unknown                                                       | unknown   |

**Note** If any input is .true, the OR Gate always passes .true, even if the number of unknown inputs is greater than Maximum Unknown Inputs.

### Configuring

This is the configuration panel for the OR Gate.

| OR Gate                |        |  |  |
|------------------------|--------|--|--|
| Logic                  |        |  |  |
| Use Expired Inputs ves |        |  |  |
| Maximum Unknown Inputs |        |  |  |
| Output Uncertainty     | 0.5    |  |  |
| ОК Арріу               | Cancel |  |  |

| Attribute                 | Description                                                                                                    |
|---------------------------|----------------------------------------------------------------------------------------------------|
| Logic                     | This attribute is for fuzzy logic, which NeurOn-<br>Line does not support. If you want to use fuzzy<br>logic and have GDA, refer to the documentation<br>that came with GDA. |
| Use Expired Inputs        | See <u>Determining Output Path Attributes for</u><br><u>Peer Input Blocks</u> in the <i>NeurOn-Line User's</i><br><i>Guide</i> .                                             |
| Maximum Unknown<br>Inputs | The number of inputs that can have a Status-<br>value of unknown when determining whether<br>the output inference value is .false or unknown.                                |
| Output Uncertainty        | This attribute is for fuzzy logic, which NeurOn-<br>Line does not support. If you want to use fuzzy<br>logic and have GDA, refer to the documentation<br>that came with GDA. |

#### Example

This figure shows an OR Gate connected to four entry points:

| tank is leaking     |  |
|---------------------|--|
| temperature is high |  |
| pressure is low     |  |
| acidity is high     |  |

This table shows some sample input and output values for the OR block in the previous figure, with Maximum Unknown Inputs set to **2**:

| If the input values are… |         |         | The block passes |         |
|--------------------------|---------|---------|------------------|---------|
| .true                    | .false  | .true   | .true            | .true   |
| .false                   | .false  | .false  | .false           | .false  |
| unknown                  | unknown | .false  | unknown          | unknown |
| unknown                  | .true   | unknown | unknown          | .true   |
| .true                    | .true   | unknown | unknown          | .true   |

#### See Also

For more information on this block, see the sections below.

| For more information on         | See | In this book |
|---------------------------------|-----|--------------|
| Basic Block Behavior            |     | User's Guide |
| Connecting to Peer Input Blocks |     | User's Guide |

## NOT Gate

ip-in = ip-out

The NOT Gate passes the logical inverse of its input value, as this table shows:

| If the input is | It passes… |  |
|-----------------|------------|--|
| .true           | .false     |  |
| .false          | .true      |  |
| unknown         | unknown    |  |

#### Configuring

This is the configuration panel for the NOT Gate.

| NOT Gate                   |             |        |
|----------------------------|-------------|--------|
| Logic<br>discrete<br>fuzzy |             |        |
| Output U                   | Incertainty | 0.5    |
| ОК                         | Apply       | Cancel |

| Attribute          | Description                                                                                                    |
|--------------------|----------------------------------------------------------------------------------------------------|
| Logic              | This attribute is for fuzzy logic, which NeurOn-<br>Line does not support. If you want to use fuzzy<br>logic and have GDA, refer to the documentation<br>that came with GDA. |
| Output Uncertainty | This attribute is for fuzzy logic, which NeurOn-<br>Line does not support. If you want to use fuzzy<br>logic and have GDA, refer to the documentation<br>that came with GDA. |

### Example

This figure shows a diagram that implements NOT(A AND B) OR C:

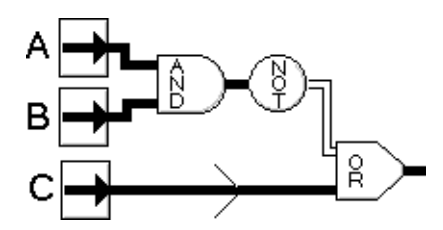

### See Also

For more information on this block, see the sections below.

| For more information on | See | In this book |  |
|-------------------------|-----|--------------|--|
| Basic Block Behavior    |     | User's Guide |  |

### **Inference Inhibit**

ip-in-2 ip-in-1 ∎ ip-out

The Inference Inhibit block enables and disables an inference path. You can use it to control entire flow diagrams or an important subsection of one.

When the status value of the top inference path (ip-in-2) matches the value of the attribute Trigger On, the block inhibits the bottom input inference value (ip-in-1). When the block is inhibiting the inference path, it does not evaluate any attached chart or graph capabilities nor does it update their associated charts or graphs.

When the status value of the top inference path does not match Trigger On, the block passes the bottom input inference value normally.

If Status on Initialization has a value, the block passes that value when it is initialized or reset; otherwise it passes nothing when initialized or reset.

Also, if the block has a Status on Initialization, and the top inference path value matches the Trigger On, the block passes the Status on Initialization.

NeurOn-Line evaluates this block whenever either of the input ports receives a new value.

#### Configuring

This is the configuration panel for the Inference Inhibit block.

| Inference Inhibit                                              |                                                                |  |
|----------------------------------------------------------------|----------------------------------------------------------------|--|
| Trigger on                                                     | Status on Initialization                                       |  |
| <ul> <li>◆ true</li> <li>◇ unknown</li> <li>◇ false</li> </ul> | <ul> <li>↓ true</li> <li>↓ unknown</li> <li>↓ false</li> </ul> |  |
|                                                                | ◆ none                                                         |  |
| ОК                                                             | Apply Cancel                                                   |  |
| ,                                                              |                                                                |  |

| Attribute                   | Description                                                                            |
|-----------------------------|----------------------------------------------------------------------------------------|
| Trigger On                  | The status value that determines when the block inhibits the flow of data.             |
| Status on<br>Initialization | See <u>Specifying an Initial Status Value</u> in the <i>NeurOn-Line User's Guide</i> . |

#### Example

This figure shows a portion of a flow diagram that uses two Data Inhibit blocks to test whether a tank is on before analyzing its temperature. Trigger On is .true. Tank-1 is on and Tank-2 is off.

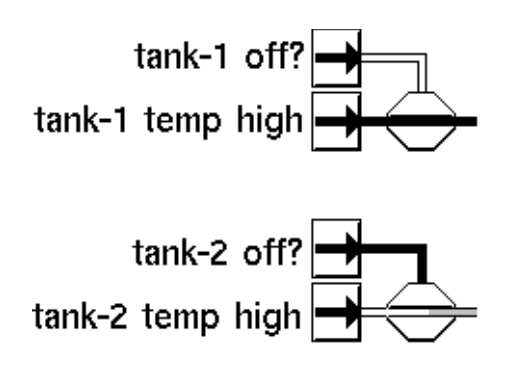

#### See Also

For more information on how to use this block, see the sections below.

| For more information on   | See | In this book        |
|---------------------------|-----|---------------------|
| Basic Block Behavior      |     | User's Guide        |
| The Data Inhibit block    |     | Reference<br>Manual |
| The Control Inhibit block |     | Reference<br>Manual |

## Capabilities

Describes the blocks that add features and attributes to other NeurOn-Line blocks, such as charts, graphs, and clocks.

Introduction Chart Capability Clock **334** Control Initiation Capability

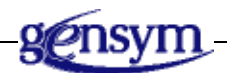

## Introduction

Capabilities are special blocks that let you add features and attributes to other NeurOn-Line Blocks. They attach directly to the top of other blocks. A Capability is a small attachment on top of a block that adds functionality to the block. For example, a Control Initiation Capability lets a block pass a control signal every time its evaluated, and a Graph Capability lets a block display its values on a graph. You can find the Capabilities palette under the Action & Other submenu of the Palettes menu:

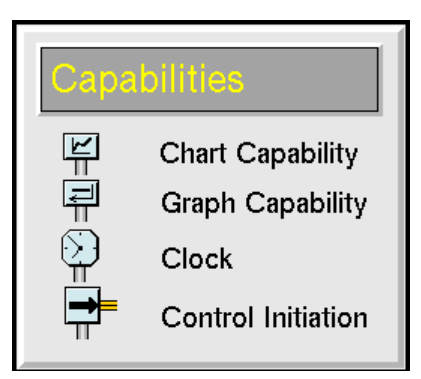

#### **Charting and Graphing Attributes**

These Capabilities let you display a NeurOn-Line block's data on a G2 chart or graph:

- The <u>Chart Capability</u> lets you display a block's data on a chart. It lets you configure the chart from a dialog and change how the data is displayed.
- The Graph Capability lets you display a block's data on a graph. It lets you change how the data is displayed.

### Forcing a Block to Evaluate

The <u>Clock</u> block forces the attached block to evaluate at specified times.

### **Starting a Control Signal**

The <u>Control Initiation Capability</u> block passes a control signal whenever the attached block receives a value.

## **Chart Capability**

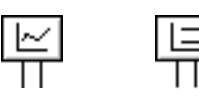

A Chart Capability is a link between the attribute of a block you want to display and the chart on which it is displayed. The Capability lets you choose where and how the attribute's data is displayed. In addition, it adds a menu choice to the chart that lets you modify the chart.

You can attach a Chart capability to any block that has a named data or inference input or output path, for example, dp-out or ip-in.

#### Setting Up a Chart

#### To set up a chart to display data from a block:

- Create a new chart using KB Workspace > New Display. This attaches a new display to your mouse.
- 2 Position the display on the workspace and click with the mouse to place it.
- **3** Select **configure** from the chart's menu to display the configuration panel for the display.
- 4 Configure the chart and select the OK button to update the display.

NOL creates a Chart Capability with a system-defined chart name and places it next to the display.

- **5** Connect the Chart Capability to the block whose values you want to plot.
- 6 Select configure from the capability's menu to display its configuration panel. Configure the capability and select the OK button. For more information, see <u>Configuring a Chart</u>.

The following figure illustrates these steps for a chart:

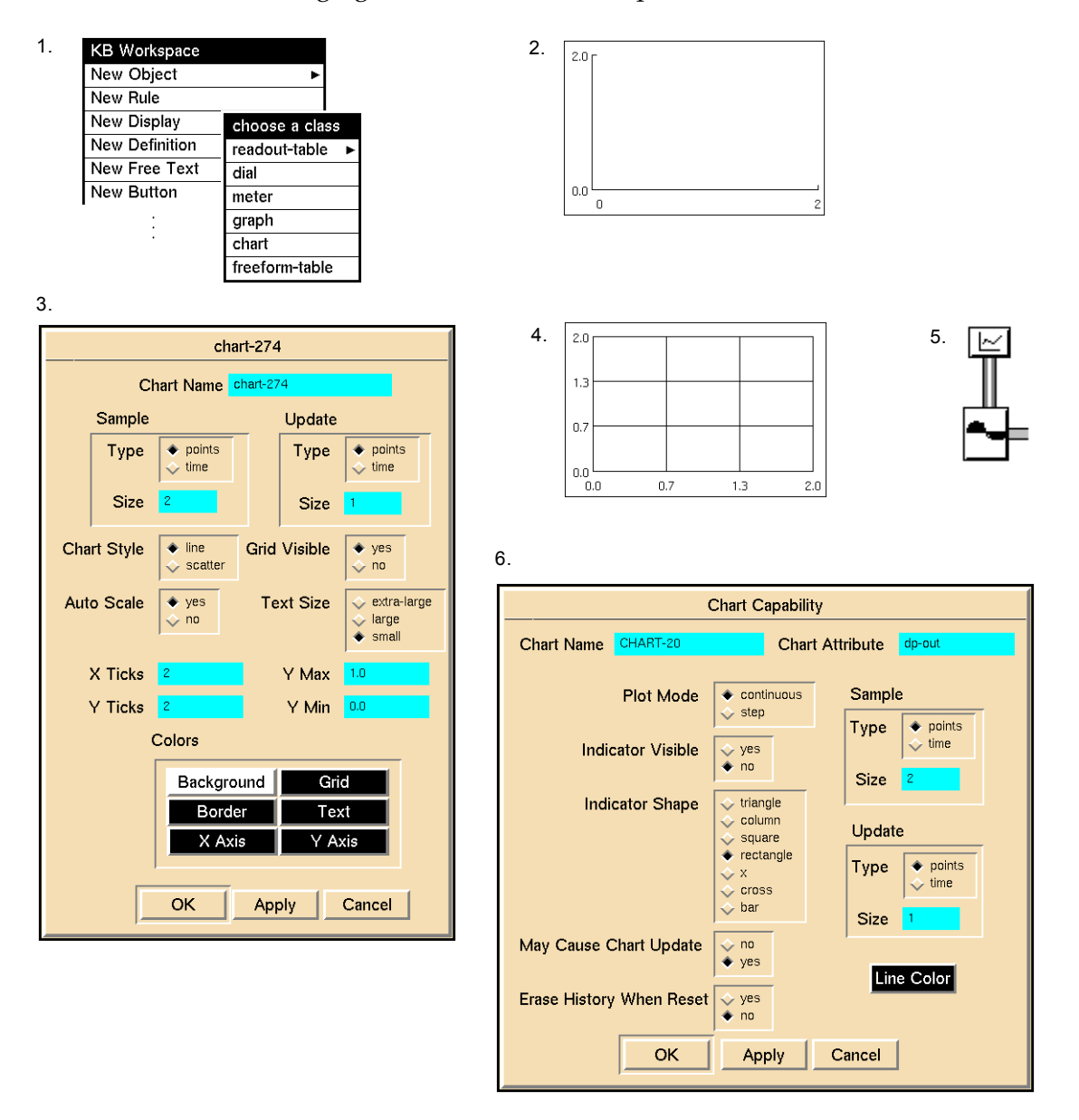

**Caution** When there is a single capability associated with a particular chart, NOL prevents you from configuring the chart and its associated capability at the same time. When there are multiple capabilities that plot data on a single chart, however, you should avoid simultaneous editing of the display and its capability, because NOL cannot prevent this.

#### **Configuring a Chart**

You configure the chart associated with its capability by using a configuration panel. The panel lets you set how much data the chart displays, how frequently the chart is updated, and what its axes look like.

To display the configuration panel for a chart, select **configure** from the chart's menu as shown:

| chart-274                            |          |                                            |         |          |                                                                        |
|--------------------------------------|----------|--------------------------------------------|---------|----------|------------------------------------------------------------------------|
|                                      | Cł       | nart Name <mark>c</mark>                   | hart-27 | 74       |                                                                        |
|                                      | Sample   |                                            |         | Update   |                                                                        |
|                                      | Туре     | <ul><li>◆ points</li><li>◇ time</li></ul>  |         | Туре     | <ul><li>◆ points</li><li>◇ time</li></ul>                              |
|                                      | Size     | 2                                          |         | Size     | 1                                                                      |
| Cha                                  | rt Style | <ul><li>♦ line</li><li>♦ scatter</li></ul> | Grid    | Visible  | ♦ yes<br>ves                                                           |
| Aut                                  | o Scale  | ♦ yes<br>♦ no                              | Τe      | ext Size | <ul> <li>◇ extra-large</li> <li>◇ large</li> <li>&gt; small</li> </ul> |
|                                      | X Ticks  | 2                                          |         | Y Max    | 1.0                                                                    |
|                                      | Y Ticks  | 2                                          |         | Y Min    | 0.0                                                                    |
|                                      | (        | Colors                                     |         |          |                                                                        |
| BackgroundGridBorderTextX AxisY Axis |          |                                            |         |          |                                                                        |
| OK Apply Cancel                      |          |                                            |         |          |                                                                        |

#### Setting the Amount of Data Displayed

The field Sample Type specifies how points are displayed on the chart and how the field Sample Size is interpreted.

| If Sample Type is | Data points are displayed                                  | And Sample Size is           |
|-------------------|------------------------------------------------------------|------------------------------|
| Points            | At equal intervals,<br>regardless of when they<br>arrived. | Number of points to display. |
| Time              | According to the time they arrived.                        | Time interval to display.    |

For example, if Sample Type is Points and Sample Size is 60, the chart displays the last 60 points. If Sample Type is Time and Sample Size is 60 seconds, the chart displays the points received in the 60 second interval before the block last evaluated.

#### Setting How Frequently a Chart is Updated

When a block attached to a Chart Capability receives a value, the Chart Capability checks the setting of the attribute May Cause Chart Update. If that attribute is **yes**, the capability signals the chart to let it know it has received a new value. The chart then decides whether to update itself by checking the settings of Update Type and Update Size. If Update Type is Points, the chart is updated if it has received a total of Update Size signals since the last update. If Update Type is Time, the chart is updated if Update Size seconds have passed since the last update.

| If Update Type is | The chart is updated when a capability signals it and …                      |
|-------------------|------------------------------------------------------------------------------|
| Points            | The chart has received a total of Update Size signals since the last update. |
| Time              | Update Size seconds have passed since the last update.                       |

**Note** Updating a chart can consume a significant amount of your computer's time.

#### Specifying the Axes

To set how many tickmarks are on the chart's axes, edit X Ticks and Y Ticks. To display the tickmarks on the chart, set Grid Visible to **true**. To turn off the tickmarks, set Grid Visible to **false**.

To set the upper and lower limits for the Y axis, edit Y Max and Y Min, and set Auto Scale to **no**. To cause the chart to set its own upper and lower limits, set Auto Scale to **yes**; the chart ignores the values of Y Max and Y Min.

#### **Determining How the Plot is Displayed**

To chart values using a line between plot points, set Chart Style to line.

To chart values using points only, with no line between points, set Chart Style to **scatter**. When using a scatter-type plot, you must also set Indicator Visible to **yes** in the Chart Capability's configuration panel as shown in <u>Choosing How a</u> <u>Block's Data is Displayed</u>.

#### Setting the Chart Colors

You can set the following colors for a chart:

| The color labeled | Sets                                     |
|-------------------|------------------------------------------|
| Background        | The background color of the entire chart |
| Grid              | The line color of the grid               |
| Border            | The line color of the border             |
| Text              | The text color of all text in the chart  |
| X Axis            | The line color of the x axis             |
| Y Axis            | The line color of the y axis             |

#### To set a color:

- 1 Click on the color you want to set.
- **2** Choose a color from the list of colors in the scroll area.
- **3** Select the OK button in the scroll area.
- **4** Select the Apply or OK button in the configuration panel.

#### Choosing How a Block's Data is Displayed

By default, a Chart Capability displays a block's data as a black line on the chart. To change how a Chart Capability displays its data on its chart, edit the capability's attribute table.

#### Specifying the Name of the Chart

The name of the chart must correspond to the Chart Name specified in the capability. NOL automatically inserts a system-generated name in the configuration panel for the Chart Capability when you configure the associated chart; thus, there is no need to update these attributes in the capability unless you want to change the name. For a description, see step 4 under <u>Setting Up a Chart</u>.

You can also enter an expression that evaluates to the name of a chart. For example, you can use an expression such as "[chart-variable]" to refer to a variable whose value is the name of a chart, or you can use an expression such as "[(the chart-name of chart-object)]" to refer to an attribute of an object whose value is the name of a chart.

#### **Specifying The Attribute to Plot**

The attribute Chart Attribute determines which attribute is plotted in the chart. The default value of this attribute is **dp-out**, which plots the data output value of the block to which the capability is connected. For example, when plotting entry points and signal generators, you do not need to edit this attribute.

#### Specifying the Type of Connection Between Points

To choose how the display connects the points in a block's data set, set the attribute Plot Mode to one of the values in the following table. The figure shows you what a chart that uses these modes looks like.

| If Plot Mode is | Then the display…                                                            |
|-----------------|------------------------------------------------------------------------------|
| continuous      | Directly connects the points in the block's dataset.                         |
| discrete        | Inserts extra points into the block's dataset so the transitions are square. |

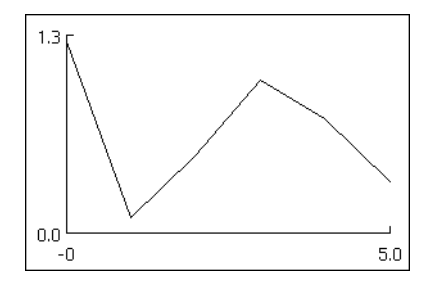

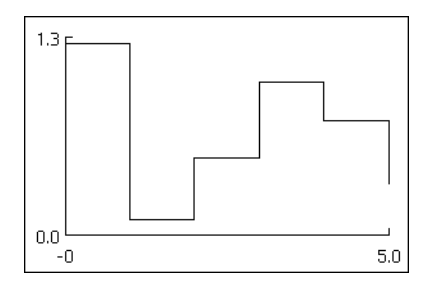

This attribute is ignored by charts when Chart Style is **scatter** in the Chart Capability configuration panel as discussed in <u>Determining How the Plot is</u> <u>Displayed</u>.

#### **Specifying a Marker**

In a Chart Capability, you can mark each point in a block's data set. Set the attribute Indicator Visible to **yes**. To choose a marker, set the attribute Indicator Shape to one of these values:

| Attribute | Picture          |
|-----------|------------------|
| rectangle |                  |
| square    |                  |
| triangle  | $\bigtriangleup$ |
| cross     | +                |
| х         | X                |
| bar       | see below        |
| column    | see below        |

The bar and column indicators are a little different from the rest. They draw a line from the point to an axis. A bar goes to the Y axis, and a column goes to the X axis, as shown in this figure:

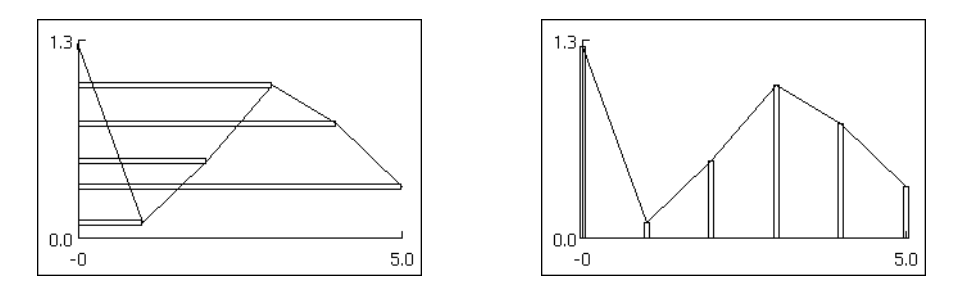

#### Specifying Whether a Capability Can Update a Display

In a Chart Capability, you can choose whether getting a new value can force the chart to update. If the attribute May Cause Chart Update is **yes**, the capability signals the chart every time it receives a new value, and the chart may update if the time is right. (You determine when the right time is by setting the fields Update Type and Update Size in the chart's **configure** dialog, described in <u>Setting</u> <u>How Frequently a Chart is Updated</u>.) If May Cause Chart Update is **no**, the capability does not let the chart know it has received a new value.

If several Chart Capabilities use a single chart, it is good practice to let only the one furthest downstream update the chart. This practice lessens the time NOL spends updating charts and makes sure that the displayed values are consistent.

#### Specifying the Line Color

#### To specify the color of the line used to plot data in a chart:

- 1 Click on Line Color in the configuration panel for the Chart Capability.
- **2** Choose a color from the color palette.
- **3** Select the OK button in the scroll area.
- **4** Select the Apply or OK button in the configuration panel.

### Going to a Chart

Sometimes you need to put a chart on a different workspace from a Chart Capability. To see the display for a capability, choose **go to chart** from the capability's menu. NOL brings the workspace containing the display to the front.

#### Resetting

What happens when you reset a Chart Capability depends on the setting of the attribute Erase History When Reset. If Erase History When Reset is **yes**, the capability deletes its history of values. The next time it plots a point, it erases the line before plotting the new point.

## Configuring

| Chart Capability         |                            |  |
|--------------------------|----------------------------|--|
| Chart Name CHART-20      | Chart Attribute dp-out     |  |
| Plot Mode                | ♦ continuous Sample ♦ step |  |
| Indicator Visible        | vyes Type ♦ points vime    |  |
| Indiastan Shana          | ♦ no Size 2                |  |
| Indicator Snape          | Column<br>Square Update    |  |
|                          |                            |  |
|                          | ☆ bar Size 1               |  |
| May Cause Chart Update   | √ no                       |  |
| Erase History When Reset | vyes<br>◆ no               |  |
| ОК                       | Apply Cancel               |  |

This is the configuration panel for the Chart Capability.

| Attribute         | Description                                                                                                    |  |
|-------------------|----------------------------------------------------------------------------------------------------|--|
| Chart Name        | The name of the chart on which the capability plots its data.                                                                                                    |  |
| Chart Attribute   | The attribute of the block to which the capability is attached whose data will plot.                                                                                |  |
| Plot Mode         | Whether the capability connects the data<br>points to form a continuous plot, or whether<br>the capability inserts additional points to<br>create a step-like plot. |  |
| Indicator Visible | Whether the data points are visible or not.                                                                                                    |  |
| Indicator Shape   | When Indicator Visible is <b>yes</b> , the shape of the indicators that are the data points of the plot.                                                            |  |

| Attribute                      | Description                                                                                                 |  |
|--------------------------------|----------------------------------------------------------------------------------------------------|--|
| May Cause Chart<br>Updating    | Whether the chart automatically updates<br>each time it receives a new data value or<br>not.                |  |
| Erase History When<br>Reset    | See <u>Specifying What Happens to History</u><br><u>Upon Reset</u> in the <i>NeurOn-Line User's Guide</i> . |  |
| Sample Type and<br>Sample Size | See <u>Specifying the Size of the History</u> in the <i>NeurOn-Line User's Guide</i> .                      |  |
| Update Type and<br>Update Size | See <u>Specifying When to Propagate Data</u> in the <i>NeurOn-Line User's Guide</i> .                       |  |
| Line Color                     | The color of the plot.                                                                                      |  |

#### **Examples**

The Chart Capabilities in the following figure display the values from an Entry Point, in addition to the minimum and maximum values from the entry point for the past fifteen points. The Entry Point's values are marked with an X.

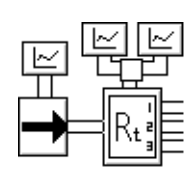

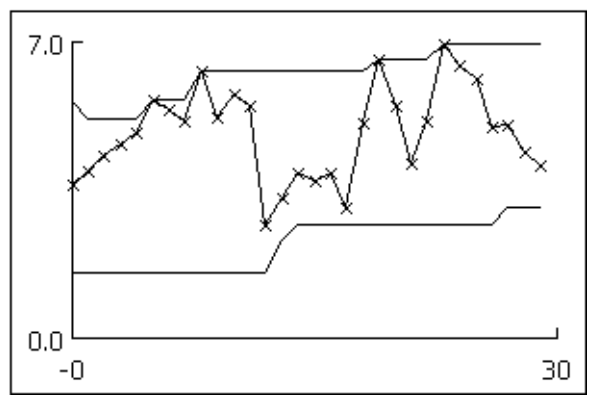

The following table lists some of the attribute values for the Chart Capabilities. Notice that there are two capabilities attached to the Moving Range block: one charts the maximum and one charts the minimum.

| Attribute Name              | Entry Point | Maximum    | Minimum    |
|-----------------------------|-------------|------------|------------|
| Chart Name                  | chart-1     | chart-1    | chart-1    |
| Chart Attribute             | dp-out      | dp-out-1   | dp-out-3   |
| Line Color                  | black       | black      | black      |
| Indicator                   | x           | rectangle  | rectangle  |
| Indicator Visible           | yes         | no         | no         |
| Plot Mode                   | continuous  | continuous | continuous |
| May Cause Chart<br>update   | no          | no         | yes        |
| Erase History When<br>Reset | no          | no         | no         |

#### See Also

For more information on how to use this block, see the sections below.

| For more information on              | See | In this book |
|--------------------------------------|-----|--------------|
| Basic Block Behavior                 |     | User's Guide |
| Evaluating Expressions in Attributes |     | User's Guide |

## Clock

## $\bigcirc$

The Clock capability forces the attached block to evaluate at a specified interval and not necessarily when the block receives new input data. You can attach a Clock capability to any block.

To specify the interval, set the attribute Evaluation Period. For example, if Evaluation Period is 1 minute, the block will evaluate once every minute.

If you do not want the block to evaluate when it receives new data, set Allow Intermediate Evaluation to **no**. The block will evaluate only at the specified interval.

To turn the Clock capability on and off, use the menu choices enable evaluation and disable evaluation.

When you turn the clock off, the block to which the Clock capability is attached evaluates whenever it receives a new value, as opposed to every Evaluation Period. When you turn the clock on, the attached block evaluates once every Evaluation Period.

If the Clock capability has Allow Intermediate Evaluation set to **no**, the attached block does not fire when the clock is turned off.

You can attach a Clock capability to a Graph Capability to cause the attached capability to update at regular intervals.

#### Configuring

This is the configuration panel for the Clock capability.

| Clock                         |          |  |  |  |
|-------------------------------|----------|--|--|--|
| Evaluation Period             | 1 minute |  |  |  |
| Allow Intermediate Evaluation | ♦ yes    |  |  |  |
| OK Apply                      | Cancel   |  |  |  |
| Attribute                        | Description                                                                                                    |
|----------------------------------|----------------------------------------------------------------------------------------------------|
| Evaluation Period                | The time interval at which the clock evaluates.                                                                                |
| Allow Intermediate<br>Evaluation | Whether the clock also evaluates when it<br>receives new data ( <b>yes</b> ) or only every<br>Evaluation Period ( <b>no</b> ). |

### Example

The Clock capability in this figure forces the Data Entry Point to pass a value at a regular interval, even if its value does not change:

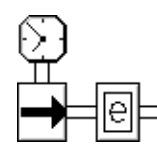

### See Also

For more information on how to use this block, see the sections below.

| For more information on | See | In this book |
|-------------------------|-----|--------------|
| Basic Block Behavior    |     | User's Guide |

## **Control Initiation Capability**

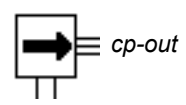

The Control Initiation Capability initiates a control action whenever its associated block receives a value. You connect the capability to any block via the link, and you connect the control path to any control action. For example, you can use a Control Initiation Capability to increment a counter each time a block evaluates, as shown in the following diagram:

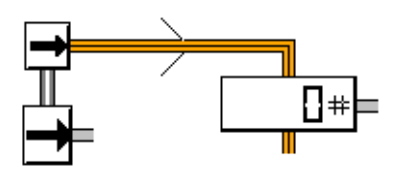

### Configuring

The Control Initiation Capability has no configurable attributes.

### See Also

For more information on how to use this block, see the sections below.

| For more information on | See | In this book |
|-------------------------|-----|--------------|
| Basic Block Behavior    |     | User's Guide |

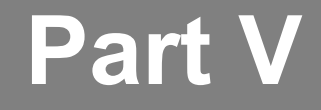

## Application Programmer's Interface

### **Chapter 12: Application Programmer's Interface**

Describes the NeurOn-Line Application Programmer's Interface.

# Application Programmer's Interface

Describes the NeurOn-Line Application Programmer's Interface.

Introduction 339 Accessing the NOL API Procedures 340 Path Displays 341 Vector Blocks 342 Data Set Blocks 351 Neural Networks 360 Action Utilities 367 File Operations 369

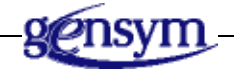

### Introduction

This section describes how to use the NeurOn-Line Application Programmer's Interface (API), and it serves as a quick reference guide for application developer.

You can control NOL objects from within a G2 procedure or function by using the API procedures. The API includes procedures that perform the same actions as executing NeurOn-Line blocks.

### **Accessing the NOL API Procedures**

To see the declarations of the NeurOn-Line functions:

→ Choose Help > Programmer's Interface menu choice.

NeurOn-Line displays this workspace:

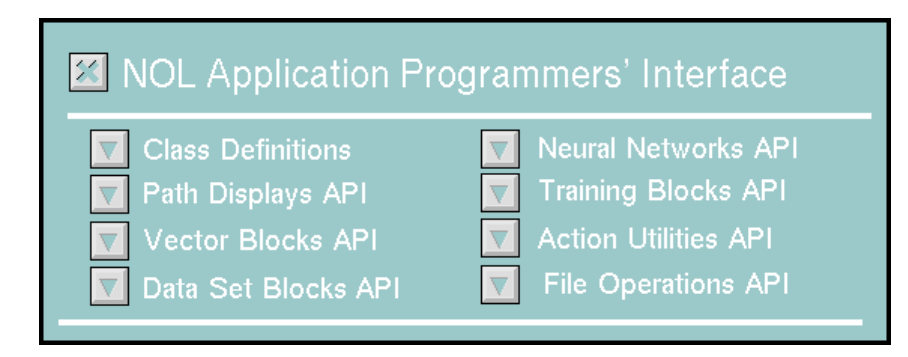

Click the subworkspace buttons to look at the declarations. Many of the API procedures require the following arguments:

- The block to execute.
- The mode of execution, which can be one of two symbols: **system** or **manual**. Typically, you use **system**, although most NeurOn-Line procedures do not use this argument.
- The input value or values that the block requires.
- A list or lists of objects or other blocks that the block uses. These are equivalent to the blocks that would be connected to the executing block with an action link, if the block were on a diagram.
- The output value or values that the block produces.

If a block has an input or output data path, the API procedure for the block requires an object of class data-path-value. Your calling procedure must create the data-path-value objects. If the argument represents an input to the block, assign the input value to the data-value attribute of the data-path-value object. If the block has vector inputs or outputs, the block's procedure passes a vector-path-value object. If the block has data pair inputs or outputs, the block's procedure passes a data-pair object.

To see the class definitions for data-path-value, vector-path-value and data-pair, click the Class Definitions button. The other APIs are listed according to the sequence of the layout in individual subworkspace.

### **Path Displays**

#### nol-execute-data-path-display

(*path-display*: class gdl-data-path-display, *mode*: symbol, *input-data*: class data-path-value, *output-data*: class data-path-value)

Display the value, quality, or collection time of the input data in a Data Path Display block.

| Parameter    | Description                                                                                                    |
|--------------|----------------------------------------------------------------------------------------------------|
| path-display | The Data Path Display block whose data is to be displayed.                                                                    |
| mode         | The mode of execution, which is not used in this case. You can use the symbol <b>system</b> to be consistent with other APIs. |
| input-data   | The input data path value passed into the block.                                                                              |
| output-data  | The output data path value produced by the block.                                                                             |

#### nol-execute-vector-path-display

(*path-display*: class vector-path-display, *mode*: symbol, *input-vector*: class vector-path-value, *output-vector*: item-or-value)

Display the vector values, quality, or collection time of the input vector in a Vector Path Display block.

| Parameter     | Description                                                                                                    |
|---------------|----------------------------------------------------------------------------------------------------|
| path-display  | The Vector Path Display block whose data is to be displayed.                                                                  |
| mode          | The mode of execution, which is not used in this case. You can use the symbol <b>system</b> to be consistent with other APIs. |
| input-vector  | The input vector path value passed into the block.                                                                            |
| output-vector | The output vector path value produced by the block.                                                                           |

### **Vector Blocks**

#### nol-execute-windower

(*blk*: class windower, *mode*: symbol, *input-data*: class data-path-value, *output-vector*: class vector-path-value)

Pushes the data path value into a Windower block to create a vector from consecutive input values. The block combines the specified number of previous input values into a vector, with the most recently received value being the first element of the vector. The block does not pass an output vector until it has received enough input to fill its window.

| Parameter     | Description                                                                                                    |
|---------------|----------------------------------------------------------------------------------------------------|
| blk           | The Windower block used to process data into a vector.                                                                    |
| mode          | The mode of execution, which can be one of two symbols: <b>system</b> or <b>manua</b> l. Usually, you use <b>system</b> . |
| input-data    | The input data path value passed into the block.                                                                          |
| output-vector | The output vector path value produced by the block.                                                                       |

#### nol-execute-classifier-input-converter

(*blk*: class classifier-input-converter, *mode*: symbol, *input-data*: class data-path-value, *output-vector*: class vector-path-value)

Converts an integer to a vector, using a Classifier Input Converter block. You can use the output vector as a training target for a classification problem.

| Parameter | Description                                                                                                    |
|-----------|----------------------------------------------------------------------------------------------------|
| blk       | The Classifier Input Converter block used to process data into a vector.                                                        |
| mode      | The mode of execution, which can be one of two<br>symbols: <b>system</b> or <b>manua</b> l. Usually, you use<br><b>system</b> . |

| Parameter     | Description                                                                                                    |
|---------------|----------------------------------------------------------------------------------------------------|
| input-data    | The input data path value passed into the block.<br>The data should be an integer, which specifies<br>which class element of output vector should be 1.<br>If it is a floating-point number, it will be rounded<br>to the nearest integer value. |
| output-vector | The output vector path value produced by the block. The vector contains all zeros except the element specified by the input integer.                                                                                                    |

#### nol-execute-classifier-output-converter

(*blk*: class classifier-output-converter, *mode*: symbol, *input-vector*: class vector-path-value, *output-data*: class data-path-value)

Outputs the index of the largest element in the input vector, using a Classifier Output Converter block. The largest value in the output vector usually corresponds to the most likely class as predicted by the network.

| Parameter    | Description                                                                                                    |
|--------------|----------------------------------------------------------------------------------------------------|
| blk          | The Classifier Output Converter block used to process vector into data.                                                                 |
| mode         | The mode of execution, which can be one of two<br>symbols: <b>system</b> or <b>manua</b> l. Usually, you use<br><b>system</b> .         |
| input-vector | The input vector path value passed into the block.                                                                                      |
| output-data  | The output data path value produced by the block. The data will be an integer, which points to the largest element of the input vector. |

#### nol-execute-vector-combiner

(*blk*: class vector-combiner, mode: symbol, *input-vector1*: class vector-path-value, *input-vector2*: class vector-path-value, *output-vector*: class vector-path-value) -> <u>truth-value</u>

Combines two vectors together by appending the second vector to the end of the first, using a Vector Combiner block.

| Description                                                                                                    |
|----------------------------------------------------------------------------------------------------|
| The Vector Combiner block used to process the vectors.                                                                          |
| The mode of execution, which can be one of two<br>symbols: <b>system</b> or <b>manua</b> l. Usually, you use<br><b>system</b> . |
| The first input vector path value passed into the block.                                                                        |
| The second input vector path value passed into the block.                                                                       |
| The output vector path value produced by the block. The vector will be the combination of the two input vectors.                |
|                                                                                                    |

| Return Value       | Description                                                                                                    |
|--------------------|----------------------------------------------------------------------------------------------------|
| <u>truth-value</u> | Returns false if the quality of either input path is no-value, and no value will be passed. Otherwise returns true. |

#### nol-execute-vector-splitter

(*blk*: class vector-splitter, *mode*: symbol, *input-vector*: class vector-path-value, *output-vector*1: class vector-path-value, *output-vector*2: class vector-path-value) -> <u>truth-value</u>, <u>truth-value</u>

Splits the input vector into two smaller vectors, using a Vector Splitter block. Specify the size of the top input vector with the attribute Output 1 Dimension of the block. The bottom vector contains what remains of the input vector after removing the specified number of elements.

If the size of the input vector is less than the Output 1 Dimension, the block generates an error.

| Parameter      | Description                                                                                                    |
|----------------|----------------------------------------------------------------------------------------------------|
| blk            | The Vector Splitter block used to process the vectors.                                                                          |
| mode           | The mode of execution, which can be one of two<br>symbols: <b>system</b> or <b>manua</b> l. Usually, you use<br><b>system</b> . |
| input-vector   | The input vector path value passed into the block.                                                                              |
| output-vector1 | The first output vector path value produced by the block.                                                                       |
| output-vector2 | The second output vector path value produced by the block.                                                                      |
|                |                                                                                                    |

| Return Value       | Description                                                                                            |
|--------------------|----------------------------------------------------------------------------------------------------|
| <u>truth-value</u> | Returns <b>false</b> if the first vector dimension is less than zero. Otherwise returns <b>true</b> .  |
| <u>truth-value</u> | Returns <b>false</b> if the second vector dimension is less than zero. Otherwise returns <b>true</b> . |

#### nol-execute-vector-order-swapper

(*blk*: class vector-order-swapper, *mode*: symbol, *input-vector*: class vector-path-value, *output-vector*: class vector-path-value)

Reorders the elements of a vector, using a Vector Order Swapper block.

If the dimension on the input vector does not equal the dimension of the block's vector, the block generates an error.

| Parameter     | Description                                                                                                    |
|---------------|----------------------------------------------------------------------------------------------------|
| blk           | The Vector Order Swapper block used to process the vectors.                                                                     |
| mode          | The mode of execution, which can be one of two<br>symbols: <b>system</b> or <b>manua</b> l. Usually, you use<br><b>system</b> . |
| input-vector  | The input vector path value passed into the block.                                                                              |
| output-vector | The output vector path value produced by the block.                                                                             |

#### nol-execute-vector-rescaler

(*blk*: class vector-rescaler, *mode*: symbol, *input-vector*: class vector-path-value, *output-vector*: class vector-path-value)

Rescales the elements of the input vector by applying additive and multiplicative factors to each element, using a Vector Rescaler block.

| Parameter     | Description                                                                                                    |
|---------------|----------------------------------------------------------------------------------------------------|
| blk           | The Vector Rescaler block used to process the vectors. The block contains scale factors for each element.                       |
| mode          | The mode of execution, which can be one of two<br>symbols: <b>system</b> or <b>manua</b> l. Usually, you use<br><b>system</b> . |
| input-vector  | The input vector path value passed into the block.                                                                              |
| output-vector | The output vector path value produced by the block.                                                                             |

#### nol-execute-vector-sum

(*blk*: class vector-sum, *mode*: symbol, *input-vector*1: class vector-path-value, *input-vector*2: class vector-path-value, *output-vector*: class vector-path-value) -> <u>truth-value</u>

Adds the elements of the two input vectors, using a Vector Sum block. The procedure passes a vector in which each element is the sum of the input vectors' corresponding elements.

If the two input vectors have different lengths, the block generates an error.

| Parameter     | Description                                                                                                    |
|---------------|----------------------------------------------------------------------------------------------------|
| blk           | The Vector Sum block used to process the vectors.                                                                               |
| mode          | The mode of execution, which can be one of two<br>symbols: <b>system</b> or <b>manua</b> l. Usually, you use<br><b>system</b> . |
| input-vector1 | The first input vector path value passed into the block.                                                                        |
| input-vector2 | The second input vector path value passed into the block.                                                                       |
| output-vector | The output vector path value produced by the block.                                                                             |

| Return Value       | Description                                                                                                    |
|--------------------|----------------------------------------------------------------------------------------------------|
| <u>truth-value</u> | Returns false if the quality of either input path is no-value, and no value will be passed. Otherwise returns true. |

#### nol-execute-vector-difference

(*blk*: class vector-difference, *mode*: symbol, *input-vector*1: class vector-path-value, *input-vector*2: class vector-path-value, *output-vector*: class vector-path-value) -> <u>truth-value</u>

Subtracts the elements of the second input vector from the elements of the first input vector, using a Vector Difference block.

If the two input vectors have different lengths, the block generates an error.

| Parameter     | Description                                                                                                    |
|---------------|----------------------------------------------------------------------------------------------------|
| blk           | The Vector Difference block used to process vectors.                                                                      |
| mode          | The mode of execution, which can be one of two symbols: <b>system</b> or <b>manua</b> l. Usually, you use <b>system</b> . |
| input-vector1 | The first input vector path value passed into the block.                                                                  |
| input-vector2 | The second input vector path value passed into the block.                                                                 |
| output-vector | The output vector path value produced by the block.                                                                       |

| Return Value       | Description                                                                                                    |
|--------------------|----------------------------------------------------------------------------------------------------|
| <u>truth-value</u> | Returns false if the quality of either input path is no-value, and no value will be passed. Otherwise returns true. |

#### nol-execute-vector-product

(*blk*: class vector-product, *mode*: symbol, *input-vector*1: class vector-path-value, *input-vector*2: class vector-path-value, *output-vector*: class vector-path-value) -> <u>truth-value</u> Multiples the elements of the two input vectors, using a Vector Product block. The procedure passes a vector in which each element is the product of the input vectors' corresponding elements.

If the two input vectors have different lengths, the block generates an error.

| Parameter     | Description                                                                                                    |
|---------------|----------------------------------------------------------------------------------------------------|
| blk           | The Vector Product block used to process the vectors.                                                                     |
| mode          | The mode of execution, which can be one of two symbols: <b>system</b> or <b>manual</b> . Usually, you use <b>system</b> . |
| input-vector1 | The first input vector path value passed into the block.                                                                  |
| input-vector2 | The second input vector path value passed into the block.                                                                 |
| output-vector | The output vector path value produced by the block.                                                                       |
| Return Value  | Description                                                                                                    |

| <u>truth-value</u> | Returns false if the quality of either input path is |
|--------------------|------------------------------------------------------|
|                    | no-value, and no value will be passed. Otherwise     |
|                    | returns true.                                        |

#### nol-execute-vector-quotient

(*blk*: class vector-quotient, *mode*: symbol, *input-vector1*: class vector-path-value, *input-vector2*: class vector-path-value, *output-vector*: class vector-path-value) -> <u>truth-value</u>

Divides the elements of the first input vector by the elements of the second input vector, using a Vector Quotient block.

If the two input vectors have different lengths, the block generates an error.

| Parameter     | Description                                                                                                    |
|---------------|----------------------------------------------------------------------------------------------------|
| blk           | The Vector Quotient block used to process the vectors.                                                                    |
| mode          | The mode of execution, which can be one of two symbols: <b>system</b> or <b>manual</b> . Usually, you use <b>system</b> . |
| input-vector1 | The first input vector path value passed into the block.                                                                  |
| input-vector2 | The second input vector path value passed into the block.                                                                 |
| output-vector | The output vector path value produced by the block.                                                                       |
| Return Value  | Description                                                                                                    |
| truth malue   | Poturne false if the quality of either input path is                                                                      |

<u>truth-value</u> Returns false if the quality of either input path is no-value, and no value will be passed. Otherwise returns true.

#### nol-execute-vector-function

(*blk*: class vector-function, *mode*: symbol, *input-vector*: class vector-path-value, *output-vector*: class vector-path-value)

Applies a function or procedure to the input vector and passes the result, using a Vector Function block. Specify the name of the function in the Arithmetic Function attribute of the block. The function can be a built-in G2 function, user-defined function, procedure, or tabular-function.

| Parameter     | Description                                                                                                    |
|---------------|----------------------------------------------------------------------------------------------------|
| blk           | The Vector Function block used to process the vector.                                                                           |
| mode          | The mode of execution, which can be one of two<br>symbols: <b>system</b> or <b>manua</b> l. Usually, you use<br><b>system</b> . |
| input-vector  | The input vector path value passed into the block.                                                                              |
| output-vector | The output vector path value produced by the block.                                                                             |

#### nol-execute-vector-function-of-two-args

(*blk*: class vector-function-of-two-args, *mode*: symbol, *input-vector*1: class vector-path-value, *input-vector*2: class vector-path-value, *output-vector*: class vector-path-value) -> <u>truth-value</u>

Applies a function or procedure to the two input vectors and passes one vector as the result, using a Vector Function of Two Arguments block. Specify the name of the function in the Arithmetic Function attribute of the block. The function can be a built-in G2 function, user-defined function, or procedure.

| Parameter     | Description                                                                                                    |
|---------------|----------------------------------------------------------------------------------------------------|
| blk           | The Vector Function of Two Arguments block used to process the vector.                                                    |
| mode          | The mode of execution, which can be one of two symbols: <b>system</b> or <b>manual</b> . Usually, you use <b>system</b> . |
| input-vector1 | The first input vector path value passed into the block.                                                                  |
| input-vector2 | The second input vector path value passed into the block.                                                                 |
| output-vector | The output vector path value produced by the block.                                                                       |
| Return Value  | Description                                                                                                    |
| truth-value   | Returns false if the quality of either input path is no-value, and no value will be passed. Otherwise                     |

returns true.

### **Data Set Blocks**

#### nol-execute-data-pair-buffer

(*blk*: class data-pair-buffer, *mode*: symbol, *input-vector1*: class vector-path-value, *input-vector2*: class vector-path-value, *output-dp*: class data-pair) -> <u>truth-value</u>

Stores the input vectors into a data pair buffer, using a Data Pair Buffer block. The first input becomes the X vector, and the second input becomes the Y vector. If new data is output, that data will be placed into the output data pair. The concurrency of input values is determined by the timestamps of the two input vectors.

| Parameter     | Description                                                                                                    |
|---------------|----------------------------------------------------------------------------------------------------|
| blk           | The Data Pair Buffer block whose data is to be stored.                                                                    |
| mode          | The mode of execution, which can be one of two symbols: <b>system</b> or <b>manual</b> . Usually, you use <b>system</b> . |
| input-vector1 | The first input vector path value passed into the block. This is the X vector.                                            |
| input-vector2 | The second input vector path value passed into the block. This is the Y vector.                                           |
| output-dp     | The output data pair object produced by the block.                                                                        |
| Return Value  | Description                                                                                                    |

| Neturn value       | Description                                                                                   |
|--------------------|-----------------------------------------------------------------------------------------------|
| <u>truth-value</u> | Returns <b>false</b> if no data are passed into the data pair object. Otherwise returns true. |

#### nol-clear-data-pair-buffer

(*blk*: class data-pair-buffer)

Clears the data pair buffer for later storage, using a Data Pair Buffer block. The stored X and Y vectors are reset to zero.

| Parameter | Description                                             |
|-----------|---------------------------------------------------------|
| blk       | The Data Pair Buffer block whose data is to be cleared. |

#### nol-execute-data-pair-converter

(*blk*: class data-pair-converter, *mode*: symbol, *input-vector*: class vector-path-value, *output-dp*: class data-pair)

Forms a data pair by dividing its input vector into X and Y vectors, using a Data Pair Converter block. The X Dimension attribute of the block specifies how many elements to place into the data pair's X vector. The rest of the elements are placed into the data pair's Y vector.

| Parameter    | Description                                                                                                    |
|--------------|----------------------------------------------------------------------------------------------------|
| blk          | The Data Pair Converter block whose data is to be converted.                                                              |
| mode         | The mode of execution, which can be one of two symbols: <b>system</b> or <b>manual</b> . Usually, you use <b>system</b> . |
| input-vector | The input vector path value passed into the block.                                                                        |
| output-dp    | The output data pair object produced by the block.                                                                        |

#### nol-execute-data-pair-divider

(*blk*: class data-pair-divider, *mode*: symbol, *input-dp*: class data-pair, *output-vector1*: class vector-path-value, *output-vector2*: class vector-path-value)

Splits the input data pair into two separate vectors, using a Data Pair Divider block. The left output port is the data pair's X vector, and the right vector is the data pair's Y vector.

| Parameter      | Description                                                                                                    |
|----------------|----------------------------------------------------------------------------------------------------|
| blk            | The Data Pair Divider block whose data is to be divided.                                                                        |
| mode           | The mode of execution, which can be one of two<br>symbols: <b>system</b> or <b>manua</b> l. Usually, you use<br><b>system</b> . |
| input-dp       | The input data pair passed into the block.                                                                                      |
| output-vector1 | The first output vector path value produced by the block. This is the X vector.                                                 |
| output-vector1 | The second output vector path value produced by the block. This is the Y vector.                                                |

#### nol-execute-data-pair-outlier-filter

(*blk*: class data-pair-outlier-filter, *mode*: symbol, *input-dp*: class data-pair) -> <u>truth-value</u>

Tests the input data pairs whose elements do not fall within specified bounds, using a Data Pair Outlier Filter block. The procedure returns true if all data elements within the data pair are within the specified bounds; otherwise it returns false.

| Parameter    | Description                                                                                                    |
|--------------|----------------------------------------------------------------------------------------------------|
| blk          | The Data Pair Outlier Filter block whose data is to be filtered.                                                                        |
| mode         | The mode of execution, which can be one of two symbols: <b>system</b> or <b>manual</b> . Usually, you use <b>system</b> .               |
| input-dp     | The input data pair passed into the block.                                                                                              |
| Return Value | Description                                                                                                    |
| truth-value  | Returns <b>false</b> if any element of the data pair is out<br>of the bounds specified in the block. Otherwise<br>returns <b>true</b> . |

#### nol-execute-data-set

(*blk*: class data-set , *mode*: symbol, *input-dp*: class data-pair, *output-data*: class data-path-value)

Inserts the data contained in the input data pair into a new row at the end of the Data Set block. The input data pair is not added to the data structure of the data set. The data is copied from the *input-dp* structure to the data set. The calling procedure must manage the data structure by deleting the input data pair after the call to the procedure has been made; otherwise, the procedure can leak items.

| Parameter | Description                                                                                                    |
|-----------|----------------------------------------------------------------------------------------------------|
| blk       | The Data Set block to which data is to be added.                                                                                |
| mode      | The mode of execution, which can be one of two<br>symbols: <b>system</b> or <b>manual</b> . Usually, you use<br><b>system</b> . |

| Parameter   | Description                                                                    |
|-------------|--------------------------------------------------------------------------------|
| input-dp    | The input data pair that contains the row of data to be added to the data set. |
| output-data | An object that contains the number of rows in the data set.                    |

#### nol-read-data-set-from-file

(blk: class data-set, file-name: text)

Populates the contents of a Data Set block with the contents of a file. If the procedure named by the File Load Procedure attribute of the Data Set block exists, then that procedure is used to load the file. Otherwise, the file must be in the standard format created when the procedure saves a file.

| Parameter | Description                                                                                             |
|-----------|----------------------------------------------------------------------------------------------------|
| blk       | The Data Set block to populate.                                                                         |
| file-name | The name of the file containing the data values, including a path appropriate for the file system type. |

#### nol-write-data-set-to-file

(blk: class data-set, file-name: text)

Stores the contents of a Data Set block to a file. The format of the output file can be customized by providing the name of user-defined procedure in the File Load Procedure of the Data Set block. Otherwise, the procedure uses the standard file format.

| Parameter | Description                                                                                            |
|-----------|----------------------------------------------------------------------------------------------------|
| blk       | The Data Set block that contains the data to write.                                                    |
| file-name | The name of the file in which to save the data, including a path appropriate for the file system type. |

#### nol-configure-data-set

(*blk*: class data-set, *number-of-samples*: integer, *width-of-input*: integer, *width-of-output*: integer)

Configures a Data Set block to a given specification.

| Parameter             | Description                                      |
|-----------------------|--------------------------------------------------|
| blk                   | The Data Set block to be configured.             |
| number-of-<br>samples | The number of rows for the data set.             |
| width-of-input        | The number of input variables for the data set.  |
| width-of-output       | The number of output variables for the data set. |

#### nol-clear-data-set

(blk: class data-set)

Clears transient values of a data set without affecting the permanent values.

| Parameter | Description                       |  |
|-----------|-----------------------------------|--|
| blk       | The Data Set block to be cleared. |  |

#### nol-execute-data-set-reader

(*blk*: class data-set-reader, *mode*: symbol, *input-ds*: class data-set, *output-dp*: class data-pair, *output-data*: class data-path-value)

Reads the contents of a data set and places the contents into the output data pair, using a Data Set Reader block. The procedure maintains the line pointer during and after each procedure call.

| Parameter   | Description                                                                                                    |
|-------------|----------------------------------------------------------------------------------------------------|
| blk         | The Data Set Reader block used to read data from the data set.                                                            |
| mode        | The mode of execution, which can be one of two symbols: <b>system</b> or <b>manua</b> l. Usually, you use <b>system</b> . |
| input-ds    | The data set to read.                                                                                                    |
| output-dp   | The output data pair into which the reader reads the data.                                                                |
| output-data | The line pointer after the procedure call.                                                                                |

#### nol-execute-random-divider

(*blk*: class random-divider, *mode*: symbol, *obj-list*: class item-list, *ds1*: class data-set, *ds2*: class data-set)

Randomly copies all the data pairs from one or more data sets to two output data sets, using a Random Divider block. This procedure is especially useful when you need to split data into two sets: one for training a neural network and the other for testing a neural network.

| Parameter | Description                                                                                                    |
|-----------|----------------------------------------------------------------------------------------------------|
| blk       | The Random Divider block used to read data from the data set.                                                             |
| mode      | The mode of execution, which can be one of two symbols: <b>system</b> or <b>manua</b> l. Usually, you use <b>system</b> . |
| obj-list  | The list of data sets to read.                                                                                            |
| ds1       | The first data set into which the data is copied.                                                                         |
| ds2       | The second data set into which the data is copied.                                                                        |

#### nol-execute-s-fold-divider

(*blk*: class s-fold-divider, *mode*: symbol, *obj-list1*: class item-list, *obj-list2*: class item-list)

Copies all the data pairs from one or more input data sets to one or more output data sets, using a S-Fold Divider block. The procedure randomly divides the input data between the output data sets.

| Parameter | Description                                                                                                    |
|-----------|----------------------------------------------------------------------------------------------------|
| blk       | The S-Fold Divider block used to read data from the data sets.                                                                  |
| mode      | The mode of execution, which can be one of two<br>symbols: <b>system</b> or <b>manua</b> l. Usually, you use<br><b>system</b> . |
| obj-list1 | The list of data sets to read.                                                                                                  |
| obj-list2 | The list of data sets into which the data is copied.                                                                            |

#### nol-execute-data-set-copier

(*blk*: class gdl-block, *mode*: symbol, *obj-list1*: class item-list , *obj-list2*: class item-list )

Copies all of the data sets in the first object list to each of the data sets in the second object list, using a Data Set Copier block.

| Parameter | Description                                                                                                    |
|-----------|----------------------------------------------------------------------------------------------------|
| blk       | The Data Set Copier block used to read data from the data sets.                                                                 |
| mode      | The mode of execution, which can be one of two<br>symbols: <b>system</b> or <b>manua</b> l. Usually, you use<br><b>system</b> . |
| obj-list1 | The list of data sets to read.                                                                                                  |
| obj-list2 | The list of data sets into which the data is copied.                                                                            |

#### nol-execute-data-set-rescaler

(*blk*: class data-set-rescaler, *mode*: symbol, *obj-list1*: class item-list, *obj-list2*: class item-list )

Scales the data from all of the data sets in the first object list into each of the data sets in the second object list, using a Data Set Rescaler block.

| Parameter | Description                                                                                                    |
|-----------|----------------------------------------------------------------------------------------------------|
| blk       | The Data Set Rescaler block used to read data from the data sets.                                                               |
| mode      | The mode of execution, which can be one of two<br>symbols: <b>system</b> or <b>manua</b> l. Usually, you use<br><b>system</b> . |
| obj-list1 | The list of data sets containing the data to be scaled.                                                                         |
| obj-list2 | The list of data sets into which the scaled data is copied.                                                                     |

#### nol-execute-maximum-age-filter

(*filter*: class maximum-age-filter, *ds*: class data-set, *obj-list*: class item-list, *output-data*: class data-path-value)

Removes any data pair whose age is greater than a specified limit, and archives the removed data pairs to a list of data sets, using a Maximum Age Filter block.

| Parameter   | Description                                                                                                    |
|-------------|----------------------------------------------------------------------------------------------------|
| filter      | The Maximum Age Filter block whose data is to be filtered.                                                                      |
| mode        | The mode of execution, which can be one of two<br>symbols: <b>system</b> or <b>manua</b> l. Usually, you use<br><b>system</b> . |
| ds          | The data sets to be filtered.                                                                                                   |
| obj-list    | The list of data sets used to archive the filtered data pairs.                                                                  |
| output-data | The data set size after the procedure call.                                                                                     |

#### nol-execute-size-limitation-filter

(*filter*: class size-limitation-filter, *ds*: class data-set, *obj-list*: class item-list, *output-data*: class data-path-value)

Limits the number of data pairs stored in the data set, using a Size Limitation Filter block. If the data set contains more data pairs than the maximum specified, the filter removes enough data pairs from the top of the data set to keep the size at the maximum, and it archives the removed data pairs to the data sets in the given list.

| Parameter   | Description                                                                                                    |
|-------------|----------------------------------------------------------------------------------------------------|
| filter      | The Size Limitation Filter block to whose data is to be filtered.                                                         |
| mode        | The mode of execution, which can be one of two symbols: <b>system</b> or <b>manua</b> l. Usually, you use <b>system</b> . |
| ds          | The data set to be filtered.                                                                                              |
| obj-list    | The list of data sets used to archive the filtered data pairs.                                                            |
| output-data | The data set size after the procedure call.                                                                               |

#### nol-execute-novelty-filter

(*filter*: class novelty-filter, *ds*: class data-set, *obj-list*: class item-list, *output-data*: class data-path-value)
-> <u>truth-value</u>

Filters the data set, using a Novelty Filter block. You configure the filtering algorithm in the block. The calling procedure must manage the data structures

by deleting the object list and output data after the call to the procedure has been made; otherwise, the procedure can leak items.

| Parameter    | Description                                                                                                    |
|--------------|----------------------------------------------------------------------------------------------------|
| filter       | The Novelty Filter block that filters the data.                                                                                                    |
| ds           | The primary data set to be filtered. In a diagram,<br>this would be the data set to which the capability<br>link on the Novelty Filter block would attach. |
| obj-list     | The list of data sets in which the removed data points are stored.                                                                                         |
| output-data  | The new number of rows in the data set.                                                                                                    |
| Return Value | Description                                                                                                    |
| truth-value  | Return true if the new data point is none.                                                                                                    |

### **Neural Networks**

.

#### nol-execute-bpn

(*net*: class bpn, *mode*: symbol, *x*: class vector-path-value, *y*: class vector-path-value)

Executes a Backpropagation Network block with an input X vector, and pushes the output values into an output Y vector.

| Parameter | Description                                                                                                    |
|-----------|----------------------------------------------------------------------------------------------------|
| net       | The Backpropagation Network block to be executed.                                                                               |
| mode      | The mode of execution, which can be one of two<br>symbols: <b>system</b> or <b>manua</b> l. Usually, you use<br><b>system</b> . |
| x         | The input vector X for the network.                                                                                             |
| y         | The output vector Y from the network.                                                                                           |

#### nol-configure-bpn

(*net*: class bpn, *layer-sizes*: class integer-array, *transfer-functions*: class integer-array)

Configures a Backpropagation Network block with a given specification.

| Parameter              | Description                                                                    |
|------------------------|--------------------------------------------------------------------------------|
| net                    | The Backpropagation Network block to be configured.                            |
| layer-sizes            | The integer array that contains the size parameter of each layer.              |
| transfer-<br>functions | The integer array that contains the flag of transfer functions for each layer. |

### nol-clear-bpn

(net: class bpn)

Clears a Backpropagation Network block of its weights.

| Parameter | Description                                      |
|-----------|--------------------------------------------------|
| net       | The Backpropagation Network block to be cleared. |

#### nol-write-bpn-to-file

(net: class bpn, stream: class g2-stream)

Saves parameters of a Backpropagation Network block to a file stream.

| Parameter | Description                                                         |
|-----------|---------------------------------------------------------------------|
| net       | The Backpropagation Network block whose parameters are to be saved. |
| stream    | The G2 file stream into which the parameters are saved.             |

#### nol-read-bpn-from-file

(net: class bpn, stream: class g2-stream)

Reads parameters of a Backpropagation Network block from a file stream.

| Parameter | Description                                                        |
|-----------|--------------------------------------------------------------------|
| net       | The Backpropagation Network block whose parameters are to be read. |
| stream    | The G2 file stream from which the parameters are read.             |

#### nol-execute-rbfn

(*net*: class rbfn, *mode*: symbol, *x*: class vector-path-value, *y*: class vector-path-value, *maximum-activation-path*: class data-path-value)

Executes a Radial Basis Function Network block with an input X vector, and pushes the output values into an output Y vector. The Maximum Activation attribute of the block indicates the performance of the inner layer.

| Parameter                   | Description                                                                                                    |
|-----------------------------|----------------------------------------------------------------------------------------------------|
| net                         | The Radial Basis Function Network block to be executed.                                                                         |
| mode                        | The mode of execution, which can be one of two<br>symbols: <b>system</b> or <b>manua</b> l. Usually, you use<br><b>system</b> . |
| x                           | The input vector X for the network.                                                                                             |
| y                           | The output vector Y from the network.                                                                                           |
| maximum-<br>activation-path | The maximum hidden node activation value.                                                                                       |

#### nol-configure-rbfn

(*net*: class rbfn, *inputs*: integer, *hidden*: integer, *outputs*: integer, *overlap*: float, *unit-type*: symbol)

Configures a Radial Basis Function Network block with a given specification.

| Parameter | Description                                               |
|-----------|-----------------------------------------------------------|
| net       | The Radial Basis Function Network block to be configured. |
| inputs    | The number of inputs.                                     |
| hidden    | The size of the hidden layer.                             |
| outputs   | The number of outputs.                                    |
| overlap   | The type of overlap.                                      |
| unit-type | The unit type.                                            |

#### nol-write-rbfn-to-file

(net: class rbfn, stream: class g2-stream)

Save the specification and weights of a Radial Basis Function Network block into a file stream.

| Parameter | Description                                          |
|-----------|------------------------------------------------------|
| net       | The Radial Basis Function Network block to be saved. |
| stream    | The G2 file stream into which the data is saved.     |

#### nol-read-rbfn-from-file

(net: class rbfn, stream: class g2-stream)

Reads the specification and weights of a Radial Basis Function Network block from a file stream.

| Parameter | Description                                                       |
|-----------|-------------------------------------------------------------------|
| net       | The Radial Basis Function Network block whose data is to be read. |
| stream    | The G2 file stream to read.                                       |

#### nol-execute-rho-net

(*net*: class rho-net, *mode*: symbol, *x*: class vector-path-value, *y*: class vector-path-value)

Executes a Rho Network block with an input X vector, and pushes the output values into an output vector Y.

| Parameter | Description                                                                                                    |
|-----------|----------------------------------------------------------------------------------------------------|
| net       | The Rho Network block to be executed.                                                                                     |
| mode      | The mode of execution, which can be one of two symbols: <b>system</b> or <b>manua</b> l. Usually, you use <b>system</b> . |
| x         | The input vector X for the network.                                                                                       |
| y         | The output vector Y from the network.                                                                                     |

#### nol-execute-ensemble-model

(*net*: class ensemble-network , *mode*: symbol, *x*: class vector-path-value, *y*: class vector-path-value)

Executes an Ensemble Network block with an input X vector, and pushes the output values into an output vector Y.

| Parameter | Description                                                                                                    |
|-----------|----------------------------------------------------------------------------------------------------|
| net       | The Ensemble Network block to be executed.                                                                                |
| mode      | The mode of execution, which can be one of two symbols: <b>system</b> or <b>manua</b> l. Usually, you use <b>system</b> . |
| x         | The input vector X for the network.                                                                                       |
| y         | The output vector Y from the network.                                                                                     |

#### nol-read-ensemble-model-from-file

(net: class ensemble-network, stream: class g2-stream)

Reads the specification of an Ensemble Network block from a file stream.

| Parameter | Description                                          |
|-----------|------------------------------------------------------|
| net       | The Ensemble Network block whose data is to be read. |
| stream    | The G2 file stream to read.                          |

#### nol-write-ensemble-model-to-file

(net: class ensemble-network, stream: class g2-stream)

Save the specification of an Ensemble Network block into a file stream.

| Parameter | Description                                      |
|-----------|--------------------------------------------------|
| net       | The Ensemble Network block to be saved.          |
| stream    | The G2 file stream into which the data is saved. |

#### nol-execute-autoassociative-net

(*net*: class autoassociative-net, *mode*: symbol, *input-vector*: class vector-path-value, *output-vector*: class vector-path-value)

Executes an Autoassociative Network block with an input X vector, and pushes the output values into an output vector Y.

| Parameter     | Description                                                                                                    |
|---------------|----------------------------------------------------------------------------------------------------|
| net           | The Autoassociative Network block to be executed.                                                                               |
| mode          | The mode of execution, which can be one of two<br>symbols: <b>system</b> or <b>manua</b> l. Usually, you use<br><b>system</b> . |
| input-vector  | The input vector X for the network.                                                                                             |
| output-vector | The output vector Y from the network.                                                                                           |

#### nol-write-autoassociative-net-to-file

(net: class autoassociative-net, stream: class g2-stream)

Save the specification of an Autoassociative Network block into a file stream.

| Parameter | Description                                      |
|-----------|--------------------------------------------------|
| net       | The Autoassociative Network block to be saved.   |
| stream    | The G2 file stream into which the data is saved. |

#### nol-read-autoassociative-net-from-file

(net: class autoassociative-net, stream: class g2-stream)

Reads the specification of an Autoassociative Network block from a file stream.

| Parameter | Description                                   |
|-----------|-----------------------------------------------|
| net       | The Ensemble Network block to be loaded into. |
| stream    | The g2 file stream.                           |

#### nol-execute-trainer

(*blk*: class trainer, *mode*: symbol, *net*: class neural-network, *ds*: class data-set, *output-data*: class data-path-value)

Uses a Trainer block to train a neural network, using a data set.

| Parameter   | Description                                                                                                    |
|-------------|----------------------------------------------------------------------------------------------------|
| blk         | The Trainer block to be executed.                                                                                         |
| mode        | The mode of execution, which can be one of two symbols: <b>system</b> or <b>manua</b> l. Usually, you use <b>system</b> . |
| net         | The network block to be trained.                                                                                          |
| ds          | The data set to use for training.                                                                                         |
| output-data | The RMSE error value after the network has been trained.                                                                  |

#### nol-execute-fit-tester

(*blk*: class fit-tester, *mode*: symbol, *net*: class neural-network, *ds*: class data-set, *output-data*: class data-path-value)

Uses a Fit Tester block to train a neural network, using a data set.

| Parameter   | Description                                                                                                    |
|-------------|----------------------------------------------------------------------------------------------------|
| blk         | The Fit Tester block to be executed.                                                                                                    |
| mode        | The mode of execution, which can be one of two symbols: <b>system</b> or <b>manua</b> l. Usually, you use <b>system</b> .                                                                     |
| net         | The network block to be tested.                                                                                                    |
| ds          | A data set containing the inputs and associated<br>output data against which the neural net fitness is<br>to be tested. Predictions are placed in the<br>prediction columns of this data set. |
| output-data | A data path value into which the result of the fitness test is placed.                                                                                                    |

#### nol-execute-sensitivity-tester

(*blk*: class sensitivity-tester, *mode*: symbol, *net*: class neural-network, *ds*: class data-set)

Uses a Sensitivity Tester block to calculate the sensitivity of a neural network, given a data set.

| Parameter | Description                                                                                                    |
|-----------|----------------------------------------------------------------------------------------------------|
| blk       | The Sensitivity Tester block to be executed.                                                                                    |
| mode      | The mode of execution, which can be one of two<br>symbols: <b>system</b> or <b>manua</b> l. Usually, you use<br><b>system</b> . |
| net       | The network block to be tested.                                                                                                 |
| ds        | The data set to be tested.                                                                                                    |

### **Action Utilities**

#### nol-execute-block-attribute-transfer

(*blk*: class block-attribute-transfer, *mode*: symbol, *input-obj*: class object, *obj-list*: class item-list)

Uses the Block Attribute Transfer block to copy one block's attribute values to another block.

| Parameter | Description                                                                                                    |
|-----------|----------------------------------------------------------------------------------------------------|
| blk       | The Block Attribute Transfer block to be executed.                                                                        |
| mode      | The mode of execution, which can be one of two symbols: <b>system</b> or <b>manua</b> l. Usually, you use <b>system</b> . |
| input-obj | The block from which to copy attributes.                                                                                  |
| obj-list  | The list of blocks into which to copy the attributes.                                                                     |

#### nol-execute-block-make-permanent

(*blk*: class block-make-permanent, *mode*: symbol, *obj-list*: class item-list, *client-obj*: class object )

Uses the Makes Permanent block to make a list of objects permanent. This procedure can invoke the G2 make permanent action, or it can make permanent any array or matrix data associated with the object. The NOL blocks that can have permanent data are: Novelty Filter, Data Set, Data Pair Outlier Filter, Vector Order Swapper, Vector Rescaler, Data Set Rescaler, Vector Path Entry Point, Data Set Plot, Sensitivity Tester, and any Neural Network block. If an error occurs during the execution of this procedure, the error is posted to the error queue.

| Parameter | Description                                                                                                    |
|-----------|----------------------------------------------------------------------------------------------------|
| blk       | The Make Permanent block to be executed. To<br>make the API call, an instance must be supplied;<br>however it has no affect on the execution of this<br>procedure. |
| mode      | The mode of execution, which can be one of two symbols: <b>system</b> or <b>manua</b> l. Usually, you use <b>system</b> .                                          |

| Parameter  | Description                                                                                                    |
|------------|----------------------------------------------------------------------------------------------------|
| obj-list   | The list of objects to be made permanent. If an object in the list is a subclass of nol-block-with-<br>permanent-array, then the procedure makes permanent the NOL data associated with the block. If the object is any other class of object, the procedure calls the G2 make permanent action on the object. Non-objects in the list are ignored. The procedure must manage the creation and deletion of this list; otherwise, the procedure can leak items. |
| client-obj | A G2 window or client object to be used for posting errors. If no window is available, use the default window gfr-default-window.                                                                                                    |

nol-execute-block-restore-permanent-values (*blk*: class block-restore-permanent-values, *mode*: symbol, *obj-list*: class item-list, *client-obj*: class object)

Uses the Restore Permanent Values block to restore the permanent values of a list of blocks.

| Parameter  | Description                                                                                                    |
|------------|----------------------------------------------------------------------------------------------------|
| blk        | The Restore Permanent Values block to be<br>executed. To make the API call, an instance must<br>be supplied; however, it has no affect on the<br>execution of this procedure.                                                                                                    |
| mode       | The mode of execution, which can be one of two<br>symbols: <b>system</b> or <b>manua</b> l. Usually, you use<br><b>system</b> .                                                                                                    |
| obj-list   | The list of objects whose values are to be restored.<br>If an object in the list is a subclass of nol-block-<br>with-permanent-array, then the procedure<br>restores the NOL data associated with the block.<br>If the list contains objects that are not of this class,<br>the objects are ignored. The procedure must<br>manage the creation and deletion of this list;<br>otherwise, the procedure can leak items. |
| client-obj | A G2 window or client object to be used for posting errors. If no window is available, use the default window gfr-default-window.                                                                                                    |

### **File Operations**

#### nol-read-array

(*stream*: class g2-stream, *number-of-values*: integer, *destination-array*: class g2-array, *delimiter*: text)

Reads a line of values, separated by delimiters. This procedure can read integer, float, quantity, symbol, text, and truth-value arrays.

| Parameter             | Description                                |
|-----------------------|--------------------------------------------|
| stream                | The G2 file stream to read.                |
| number-of-<br>values  | The number of values to read.              |
| destination-<br>array | The G2 array in which to store the values. |
| delimiter             | The delimiter string.                      |

#### nol-write-array

(*stream*: class g2-stream, *array*: class g2-array, *delimiter*: text, *comment*: text)

Writes a line of values, separated by delimiters. This procedure can write integer, float, quantity, symbol, text, and truth-value arrays.

| Parameter | Description                                  |
|-----------|----------------------------------------------|
| stream    | The G2 file stream to write.                 |
| array     | The G2 array from which to write the values. |
| delimiter | The delimiter string.                        |
| comment   | Comment text to write with the file stream.  |

#### nol-read-matrix

(*stream*: class g2-stream, *x*: class a-matrix, *rows*: integer, *cols*: integer, *delimiter*: text)

Reads two-dimensional arrays of values, separated by delimiters, into a matrix. The matrix is redimensioned, if necessary.

| Parameter | Description                              |
|-----------|------------------------------------------|
| stream    | The G2 file stream to read.              |
| x         | The matrix in which to store the values. |

| Parameter | Description                                         |
|-----------|-----------------------------------------------------|
| rows      | The number of rows for the two-dimensional array.   |
| cols      | The number of column for the two-dimensional array. |
| delimiter | The delimiter string.                               |

#### nol-write-matrix

(*stream*: class g2-stream, *x*: class a-matrix, *delimiter*: text, *comment*: text)

Writes a matrix into a G2 file stream, separated by delimiters.

| Parameter | Description                                |
|-----------|--------------------------------------------|
| stream    | The G2 file stream to write.               |
| x         | The matrix from which to write the values. |
| delimiter | The delimiter string.                      |
| comment   | Comment text to write with the matrix.     |
<u>Glossary</u>

#### G Ε F Η Ι Κ L Μ B С I Α D Р S Т W Ν Ο R U V X Y 0 Ζ

### Α

**action block**: Performs actions on other blocks or on the environment when an inference value becomes true.

**action link**: Serves as a pointer when a block is to perform an action on a target object. For example, you can reset a block by using a control signal by attaching any block to the action link associated with the Reset block. When the block receives a control signal, NOL resets the block. Action links appear on many blocks on the Action Utilities palette.

**API procedure**: Enables you to control NeurOn-Line objects from within a G2 procedure or function. The Application Programmer's Interface (API) includes procedures that perform the same actions as executing NeurOn-line blocks.

**attributes**: Specify the particular behavior of a block. You specify block attributes in the configuration panel.

#### В

**block menu**: Enables you to perform G2 operations on blocks, such as cloning, transferring, deleting, and configuring.

#### С

**capability link**: Adds various types of features to blocks, such as charts, graphs, and clocks.

configuration panel: A dialog that enables you to specify the attributes of a block.

**configure**: To specify the attributes of a block in a configuration panel or in the attribute display of a block.

**connection post**: Enables a block on one workspace to pass data to a block on another workspace.

**control path**: A type of path that passes control signals, which cause downstream blocks to execute.

data block: Operates on numeric values.

**data pair path**: Carries Data Pairs, which contain two vectors: the input vector and the target vector. Generally you add Data Pairs to a Data Set and use the Data Set to train and test a neural network. The input vector represents the input data for a neural network, and the target vector represents the data that the neural network should output.

Data pair paths have the attributes Collection-time, Quality, and Timestamp.

data path: An input or output path to a block that contains numeric values.

**data set blocks**: Enable you to store and manipulate the data with which you train a neural network. The Data Set Blocks palette under the Data Processing submenu of the Palettes lists the various data set blocks.

**developer mode**: A user mode that provides access to all the basic functionality required for building schematic diagrams.

**disable evaluation**: Stops a block from passing its output value and responding to new values. Disabling evaluation enables you to "turn off" entire portions of a NOL diagram.

**discrete logic**: A form of inferencing whereby a block passes discrete inference values, for example, a Status-value of .true, .false, or unknown, and a Belief-value of 1.0, 0.0, or 0.5.

#### Ε

enable data input: To run a diagram, you must enable data input, which:

- Starts data flowing into entry points.
- Evaluates signal generators.
- Evaluates clock capabilities.

**enable evaluation**: Allows a block to pass its output value and respond to new values.

**entry point**: Receives data externally from a variable, a GSI (G2 Standard Interface) variable, G2 procedure, or from an embedded variable in the table for the block. Entry points are the starting point of a NOL diagram. NOL supports four kinds of entry points: numeric, belief, control, and vector.

**evaluate**: To execute the procedure for a block. For example, when you evaluate an entry point, the current value is propagated with a new timestamp. When you evaluate a block with a single input control path, the block acts as if it has received a new control signal.

#### D

**filter**: A category of block that you use after data entry blocks in a diagram to filter out noise and find trends in data.

#### G

F

**G2 Main Menu**: Controls whether G2 is running or paused, and allows you to load and save applications.

**G2 menus**: Provide all the functionality of G2 within the NOL environment, for example, the creation of class definitions, variables, parameters, rules, and procedures.

#### Н

**history**: A store of past input values. Numerous NOL blocks operate on the stored values, such as computing the average of the last 25 input values.

**HTML**: Hypertext Markup Language. Online documentation is a collection of HTML files, which you can display in any HTML browser.

#### 

**inference block**: Translates data values to truth values and operates on truth values. For example, observations observe data values and pass inference values, and logic gates use Boolean logic to combine reference values.

**inference path**: A type of path that carries truth values. Inference paths carry two values:

- Belief value a number between 0.0 to 1.0, where 0.0 is false and 1.0 is true.
- Status value one of the symbols .true, .false, or unknown. NOL derives status values from belief values.

**initial value**: The value a block passes when you first start G2 or when you reset the block.

**input port**: Carries data to a block. A block has one or more input ports depending on the type of block.

invoke: To execute the procedure for a block. The block is invoked when:

- An entry point receives a value from its data source.
- A value is propagated onto the input path of the block due to the behavior of an upstream block.
- You evaluate a block manually.

**KB Workspace menu**: Enables you to create G2 definitions and objects on a workspace and set up applications.

### L

Κ

**link**: A special-purpose type of connection that you use to add features or behaviors to a block, or to perform actions on a block. For example, you use links to add a graph or chart capability to a block.

There are two types of links:

- Action
- Capability

**lock**: When locked, a block does not respond to input data or pass its output values. NOL locks a block when you manually override its value.

#### Μ

**multiple values**: Simultaneous control signals that a block receives. A block can ignore or use multiple values as needed.

**neural network blocks**: Enable you to save and load what the blocks have learned during training. NeurOn-Line saves the information to text files, which you can examine. The Neural Networks palette under the Neural Networks submenu of the Palettes menu lists the four neural network blocks:

- Backpropagation Net (BPN)
- Autoassociative Net
- Radial Basis Function Net (RBFN)
- Rho Net (Density Estimation)

#### Ν

**no-value inputs**: Occur when stubs are unattached or when connected paths never receive a value. Peer input data blocks and peer input logic blocks ignore input paths with a **Quality** of **no-value**. Non-peer input blocks require all of their inputs to evaluate, and, therefore, never place a value onto an output path if the block has a no-value input. **observation**: A category of blocks that detect features in your data. Observation blocks take data as input, test it against a threshold, and pass as output the inference value that the test produced.

**output port**: Carries data from a block. A block has one or more output ports depending on the type of block.

**override**: To manually change a block's output value for testing purposes. Overriding a block locks the block and propagates a Quality of manual onto the output path.

#### Ρ

0

**parameter**: A G2 object that stores a data value and keeps a history of it over a specified time. A parameter can also initiate forward chaining.

**path**: The connection between two blocks. NOL supports data, inference, control, vector, and data pair paths.

**path attributes**: Attributes that provide information about the value and status of the data on one path. Each type of path defines slightly different path attributes.

**path quality**: A path attribute that specifies the status of a path's data. There are three types:

- Manual
- No-value
- Expired

**path splitter**: Connects the input stub from one block to the path between two other blocks so that more than one downstream block can get input from the same upstream block.

**peer input block**: A category of block that can have any number of inputs and does not evaluate the inputs in a specific order. The inputs are treated all alike and are therefore peers.

**port**: Connection stub to which another stub can attach. Ports are either named or unnamed, depending on the type of block and whether the port is input or output.

#### Q

queue: A special workspace that displays information about errors.

**remote process**: A concurrent process that is separate from G2, the NeurOn-Line uses for numerically intensive tasks such as neural network training, fit testing, sensitivity testing, and running autoassociative networks.

reset: Causes the following to happen:

- Sets the block to its initial state, which propagates the block's initial value.
- Clears any error conditions.
- Unlocks the block, if it was locked.
- Erases the blocks history if the block maintains a history.

#### S

R

**scalar blocks**: Enable you to perform operations on scalar values, such as arithmetic, averaging, filtering, delaying, and applying your own functions. The Scalar Blocks palette under the Data Processing submenu of the Palettes menu lists the various scalar blocks.

**signal generator**: Generates a continuous signal to a diagram, to simulate realtime data. Examples of signal generators include the Sine Wave signal and White Noise signal.

**snapshot**: A file that contains the current state of the running application as backup. You can configure NOL to take snapshots automatically at regular intervals. When you restore a snapshot, NOL resumes running the application from the point at which you took the snapshot.

**spreadsheet editor**: Many blocks that operate on vectors, Data Pairs, and Data Sets let you edit data by using the Gensym Spreadsheet System or GXL. GXL is a G2 module that provides spreadsheet editing capabilities for editing vector and data set blocks.

stub: A connection port to which another connection port can attach.

**sweep**: An internal mechanism where NOL searches for invoked blocks, evaluates them, and continues until no more blocks are left to evaluate.

**system administrator**: A category of NOL users who works in Administrator mode, which enables access to additional attributes and menu choices used for debugging.

#### Т

**top menu bar**: Provides access to basic functionality, including controlling the diagram, cloning blocks from palettes, accessing queues, and customizing the environment.

#### 376

**training block**: Trains a neural network when you attach one of its action links to a neural network block and the other action link to a data set block. Training blocks train the following neural networks:

- Backpropagation
- Autoassociative
- Radial Basis Function Network
- Rho Network

U

**uncertainty**: Defines a band around 0.5 that determines the status value unknown. For example, if the attribute Output Uncertainty is 0.25, then the **Belief-value** is . **true** above 0.625 and .false below 0.375 and Unknown between .65 and .35.

user modes: There are four user modes:

- Administrator enables system administrators to access attributes and menu choices used for debugging.
- Developer enables developers to access all the basic functionality used for building schematic diagrams.
- User and Browser enables end users to view diagrams, display menus, and display configuration panels of objects but not to move blocks, clone blocks, or edit attributes. Browser mode is slightly more restrictive than User mode.

#### V

**variable**: You use variables as starting points in a NOL diagram, either by referring to the variable in an entry point, or by connecting blocks directly to the variable. *See also* parameter.

**vector blocks**: Enable you to create, manipulate, and operate on vectors. The Vector Blocks palette under the Data Processing submenu lists the various vector blocks.

**vector path**: Carries vectors, which are one-dimensional arrays of numeric data. Vectors can be of any size. Vector paths have the attributes **Collection-time** and **Quality**.

vertex: An 90° bend in the connection between blocks.

# Index

#### GHI Α B C DE F J Κ L (a)Μ Р Ο R Ν S # $\mathbf{O}$ Т U V X Y W Z

#### Α

abs function using with data values Action Utilities palette actions API procedures for branching introduction to invoking a rule looping outputting data performing on blocks stopping paths adding noise Additive Noise block Allow Intermediate Evaluation attribute Clock Amplitude attribute Sine Wave AND Gate Application Programmer? Interface (API) accessing action utilities data set blocks file operations introduction neural networks path displays vector blocks applications connecting to G2 using Data Output block using entry points arctan function using with data values Arithmetic Function attribute Arithmetic Function Arithmetic Function block arithmetic operations adding constants inputs changing sign

computing inverse dividing multiplying by constants inputs performing subtracting Attribute Transfer block Attribute, Set attributes, transferring Autoassociative Net block average of a history of input values Average Input Value block Average, Moving averaging values

#### В

Backpropagation Net (BPN) block Band Center attribute **Outlier** Filter Band Range attribute **Outlier** Filter Band Type attribute **Outlier** Filter **Belief Entry Point** Bias attribute Bias Sine Wave Bias block blocks evaluating using Evaluate block overriding using Set Attribute block resetting using Reset block branching Breakers, Circuit buttons specifying entry point data, using

#### С

capabilities charting evaluating blocks at specific time intervals forcing a block to evaluate initiating control actions introduction to plotting data starting control paths Capabilities palette ceiling function using with data values Change Sign block Chart Attribute attribute Chart Capability Chart Capability Chart Name attribute Chart Capability charting charts configuring creating determining how data is displayed in **Circuit Breakers** Classifier Input Converter block Classifier Output Converter block classifiers, using with vectors Clear block **Clock Capability** clocks evaluating blocks at specified time intervals, using close breaker menu choice computing statistical properties Conclusion block configure menu choice for charts **Connection Posts** connections Connections palette Connectors Control Counter block **Control Entry Point** Control Inhibit block Control Initiation Capability Control Path Loop block control signals choosing paths for based on inference value converting to inference values

counting evaluating blocks generating initiating when blocks receive values looping resetting blocks starting stopping Control Switch block converting inference values from control signals cos function using with data values Counter, Control cp-out attribute reading and displaying customer support services cycles, unmanaged

#### D

Data Delay block Data Inhibit block Data Output block Data Pair Buffer block Data Pair Converter block Data Pair Divider block Data Pair Outlier Filter block Data Pair Quality Filter block Data Pair Random Gate block data pairs, creating Data Path Display block Data Set block Data Set Blocks palette Data Set Copier block Data Set Plot block Data Set Reader block Data Set Rescaler block data sets adding data pairs to API procedures for choosing which points to keep clearing copying data to customizing text format of deciding whether a data pair is novel editing entering and viewing data filtering data from introduction to

making values permanent plotting data choosing how to display the data choosing what to display choosing where to display the data creating and deleting data series how to reading data from saving and loading data scaling data in text format of Data Shift block Data Source attribute data sources of entry points embedded external external datapoints data values displaying, using path display generating external plotting Delay, Data descriptions Conclusion **Entry Points** Equality High and Low Value Inference Output deviation computing using Variance Difference block Display, Data Path displays, path Distributed Control Systems (DCS) Disturbance Mean attribute White Noise Disturbance Variance attribute White Noise **Dp-out** attribute configuring for entry points

#### Ε

Ensemble Net (ENN) block entry points choosing data source for enabling data input for

obtaining data from external datapoints variables reading output values for specifying embedded variables for vector Entry Points palette Equality block Equivalence Band attribute Equality Erase History When Reset attribute Chart Capability Data Shift Moving Average Sample Median Variance Evaluate block evaluating blocks at specified time intervals using Evaluate block **Evaluation** Period attribute Clock Exit If attribute Control Path Loop exp function using with data values exponential filters first-order external data connecting to using Data Output block using entry points

#### F

file operations, API procedures for Filter Constant attribute First-Order Exponential Filter filtering noise filters low-pass exponential outlier First-Order Exponential Filter Fit Tester block Five Fold CV block floor function using with data values forcing blocks to evaluate formulas, specifying entry points, using functions average defining your own median using in blocks

#### G

Gain attribute Gain Gain block go to chart menu choice go to sensor menu choice

#### Η

High Value block Hysteresis When attribute Conclusion Equality High and Low Value

#### I

Indicator Shape attribute Chart Capability Indicator Visible attribute Chart Capability Inference Blocks palette Inference Inhibit block Inference Output block inference values converting from control signals generating inhibiting inferencing introduction to making observations pausing paths performing logical operations Inhibit, Control Inhibit, Data Inhibit, Inference int function using with data values Inverse block inverting data values **Ip-out** attribute

reading and displaying Iteration Limit attribute Control Path Loop

#### L

Line Color attribute Chart Capability In function using with data values log function using with data values Logic attribute AND Gate entry points NOT Gate OR Gate logical operations and not or logical operations, performing looping actions loops, creating Low Value block low-pass filters exponential

#### Μ

Make Permanent block Maximum Age Filter block Maximum Unknown Inputs attribute AND Gate OR Gate May Cause Chart Updating attribute Chart Capability mean generating values around white noise median of a history of data values of input values Median Input Value block Moving Average block Multiple Invocations attribute **Control Counter** Multiplication block

#### Ν

Name attribute **Connection Posts** Name of Sensor attribute entry points neural networks adjusting weights API procedures for autoassociative networks backpropagation networks choosing the run mode ensemble networks introduction to radial basis function networks rho networks saving and loading network weights saving and loading weights Neural Networks palette New Display menu choice noise adding filtering Noise, White NOT Gate no-value inputs, AND gate and Maximum **Unknown Inputs** Novelty Filter block Numeric Entry Point

## 0

observations equality high and low values open breaker menu choice OR Gate **Outlier** Filter Outlier Replacement attribute **Outlier** Filter Output as Std Deviation attribute Variance Output Uncertainty attribute AND Gate Conclusion entry points Equality High and Low Value Inference Output NOT Gate

OR Gate Output, Data Output, Inference outputting data

#### Ρ

parameters putting data into, using block path API procedures for displays path display blocks Path Displays palette path splitters paths combining connecting using circuit breakers using connectors stopping pausing data Period attribute Sine Wave Phase Angle attribute Sine Wave Plot Mode attribute Chart Capability plotting data values in data sets using charts Posts, Connection procedures specifying entry point data, using using in blocks

#### Q

Quantization attribute First-Order Exponential Filter Outlier Filter Quotient block

#### R

Radial Basis Function Net (RBFN) block Random Divider block random function using with data values ranges filtering values within outlier filter **RBFN** block Reference Value attribute Equality **Require Full History attribute** Moving Average Sample Median Variance Reset block Reset Phase attribute Sine Wave resetting blocks using Reset block Restore Permanent Values block Rho Net block Rule Action block rules invoking specifying entry point data, using

#### S

Sample Median block Sample Period attribute Sine Wave specifying how often to generate values, using White Noise Sample Size attribute Chart Capability Data Shift Moving Average Sample Median Variance Sample Type attribute Chart Capability Moving Average Sample Median Variance scalar blocks Scalar Blocks palette Scalarizer block scalars, creating Sensitivity Tester block Set Attribute block S-Fold Divider block Shift, Data

show collection time menu choice show quality menu choice show value menu choice signal generators periodic sine wave random white noise specifying how often to generate values sin function using with data values Sine Wave block Size Limitation Filter block sqrt function using with data values standard deviation Standard Deviation attribute Additive Noise block statistical properties, computing Status on Initialization attribute Conclusion entry points Equality High and Low Value Inference Inhibit Inference Output Inference Path Circuit Breaker stopping data Summation block Superior-connection attribute in Connection Posts Switch, Control Symbolic Entry Point symbolic values, generating

### Т

tabular-function-of-1-arg function using with data values tan function using with data values Target Attribute attribute Set Attribute Target Variable attribute Data Output text values, generating Text Entry Point Threshold attribute High and Low Value Threshold Uncertainty attribute High and Low Value time evaluating blocks at specified intervals Train and Test block description subworkspace Trainer block training and testing basic choosing maximum number of iterations training method whether to accelerate configuring for Radial Basis Function network for Rho network finding the best network configuration which inputs are significant introduction to watching the training happen **Training Blocks palette** transferring attributes Trigger On attribute Control Inhibit Data Inhibit Inference Inhibit truncate function using with data values

#### U

Update Size attribute Chart Capability Moving Average Sample Median Variance Update Type attribute Chart Capability Moving Average Sample Median Variance Use Expired Inputs attribute AND Gate Average Input Value Median Input Value Multiplication OR Gate

Summation

#### V

Validity Interval attribute entry points Value on Initialization attribute Control Counter Data Inhibit Data Path Circuit Breaker Data Shift entry points Moving Average Sample Median Variance variables obtaining data from external using entry points putting data into, using block specifying entry point data, using your own viewing data source for entry points Variance block Vector Blocks palette Vector Combiner block Vector Difference block Vector Function block Vector Function of Two Arguments block Vector Inhibit block Vector Order Swapper block Vector Path Display block Vector Product block Vector Quotient block Vector Rescaler block Vector Splitter block Vector Sum block vector values displaying, using path display Vectorizer block vectors API procedures for blocks for choosing when to evaluate blocks creating inhibiting manipulating operating on elements of using with classifiers Vpv-out attribute

reading and displaying

#### W

Wave, Sine White Noise block Windower block